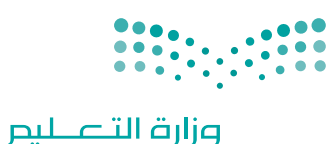

Ministry of Education

قـررت وزارة الـتعليـم تـدريـس هـذا الكتاب وطبعه على نفقتها

المملكة العربية السعودية

المهارات الرقمية

الصف الثاني المتوسط

الفصول الدراسية الثلاثة

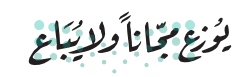

**وزارت التـــليم** Ministry of Education 2024 - 1446 طبعة 1446 - 2024

رقم الإيداع : ٨٦٢١ / ١٤٤٤ ردمك : ٢-٤٢٠ / ٥١١

www.moe.gov.sa

مواد إثرائية وداعمة على "منصة عين الإثرائية"

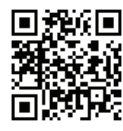

ien.edu.sa

أعزاءنا المعلمين والمعلمات، والطلاب والطالبات، وأولياء الأمور، وكل مهتم بالتربية والتعليم: يسعدنا تواصلكم؛ لتطوير الكتاب المدرسي، ومقترحاتكم محل اهتمامنا.

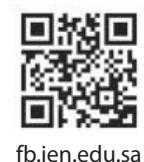

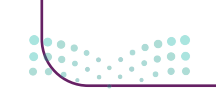

<mark>مزلد تالقارم Ministry of Education</mark> 2024 - 1446

الناشر: شركة تطوير للخدمات التعليمية

تم النشر بموجب اتفاقية خاصة بين شركة Binary Logic SA وشركة تطوير للخدمات التعليمية. (عقد رقم 2021/0010) للاستخدام في المملكة العربية السعودية

حقوق النشر © Binary Logic SA 2024

جميع الحقوق محفوظة. لا يجوز نسخ أي جزء من هذا المنشور أو تخزينه في أنظمة استرجاع البيانات أو نقله بأي شكل أو بأي وسيلة إلكترونية أو ميكانيكية أو بالنسخ الضوئي أو التسجيل أو غير ذلك دون إذن كتابي من الناشرين.

يُرجى ملاحظة ما يلي: يحتوي هذا الكتاب على روابط إلى مواقع إلكترونية لا تُدار من قبل شركة Binary Logic. ورغم أنَّ شركة Binary Logic تبذل قصارى جهدها لضمان دقة هذه الروابط وحداثتها وملاءمتها، إلا أنها لا تتحمل المسؤولية عن محتوى أي مواقع إلكترونية خارجية.

إشعار بالعلامات التجارية: أسماء المنتجات أو الشركات المذكورة هنا قد تكون علامات تجارية أو علامات تجارية مُسجَّلة وتُستخدم فقط بغرض التعريف والتوضيح وليس هناك أي نية لانتهاك الحقوق. تنفي شركة Binary Logic وجود أي ارتباط أو رعاية أو تأييد من جانب مالكي العلامات التجارية المعنيين. تُعد Microsoft و Windows و Windows ل و Windows Live و Skype و OneNote و PowerPoin و Skype و Skype و Skype و OneNote و Big و Google 26 و OneNote و Visual Studio Code و Skype و Skype و Google علامات تجارية أو علامات تجارية مُسجَّلة لشركة Sudi Corporation و MakeCode و Gmail و Chrome و Gmail تجارية أو علامات تجارية مُسجَّلة لشركة Microsoft Corporation و قطعه و Skype و Chrome و Chrome و Gmail تجارية مُسجَّلة لشركة Google Maps و Google Dous و و Vousul Studio Code و علامات تجارية مُسجَّلة لشركة Google Ince و PowerPoint و علامات تجارية أو علامات تجارية أو علامات تجارية أو علامات تجارية أو علامات تجارية أو علامات تجارية مُسجَّلة لشركة Onoploin و OneNot و OneNot و Skype و Chrome و Google Dous و و PowerPoint و Sumbers و Sumbers و Sumbers و Sumbers و Sumbers و Sumbers و تجارية أو علامات تجارية مُسجَّلة لشركة OneSige و Sumbers و Sumbers

micro: bit وشعار micro: bit هما علامتان تجاريتان لمؤسسة Micro: bit التعليمية. Open Roberta هي علامة تجارية مسجلة لـ Fraunhofer IAIS. تُعد VEX و VEX Robotics علامتين تجاريتين أو علامتي خدمة لشركة. Innovation First, Inc.

ولا ترعى الشركات أو المنظمات المذكورة أعلاه هذا الكتاب أو تصرح به أو تصادق عليه.

حاول الناشر جاهدا تتبع ملاك الحقوق الفكرية كافة، وإذا كان قد سقط اسم أيٍّ منهم سهوًا فسيكون من دواعي سرور الناشر اتخاذ التدابير اللازمة في أقرب فرصة.

#### binarylogic

كتاب المهارات الرقمية هو كتاب معد لتعليم المهارات الرقمية للصف الثاني متوسط في العام الدراسي 1446 هـ، ويتوافق الكتاب مع المعايير والأطر الدولية والسياق المحلي، سيزود الطلاب بالمعرفة والمهارات الرقمية اللازمة في القرن الحادي والعشرين. يتضمن الكتاب أنشطة نظرية وعملية مختلفة تقدم بأساليب مبتكرة لإثراء التجربة التعليمية وموضوعات متنوعة وحديثة مثل: مهارات التواصل والعمل الجماعي، حل المشكلات واتخاذ القرار، المواطنة الرقمية والمسؤولية الشخصية والاجتماعية، أمن المعلومات، التفكير الحاسوبي، البرمجة والتحكم بالروبوتات.

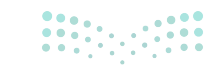

Ministry of Education 2024 - 1446

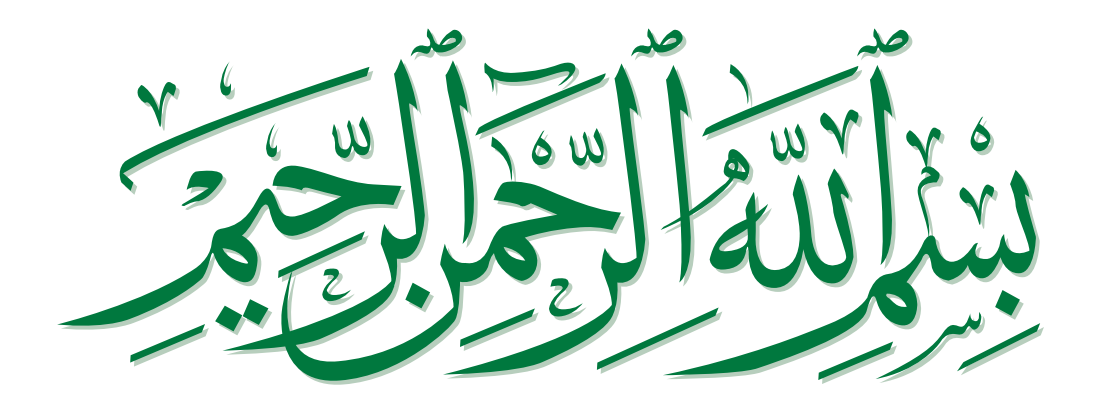

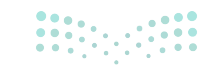

<mark>وزارت التعليم</mark> Ministry of Education 2024 - 1446

### فهرس الفصول الدراسية

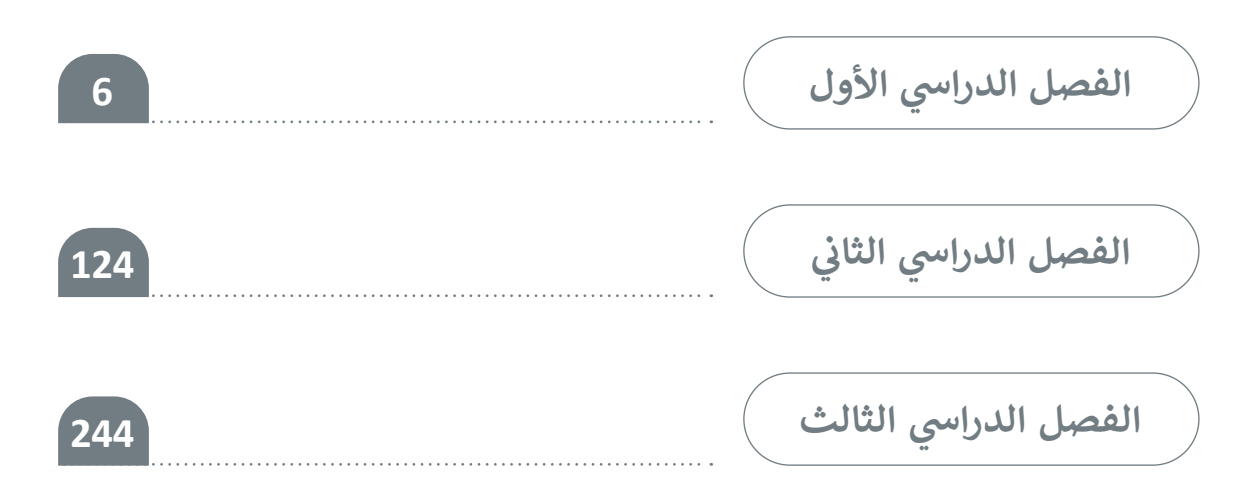

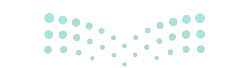

بوزارت التعليم Ministry of Education 2024 - 1446

# الفصل الدراسي الأول

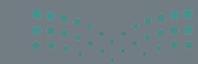

Ainistry of Education 2024 - 1446

## الفهرس

| 10 | الوحدة الأولى: جمع المعلومات                           |
|----|--------------------------------------------------------|
| 11 | • هل تذکر؟                                             |
| 13 | الدرس الأول:<br>قواعد البيانات والنماذج                |
| 13 | • البيانات والمعلومات                                  |
| 14 | • قاعدة البيانات                                       |
| 15 | • النماذج عبر الإنترنت                                 |
| 16 | • إنشاء نموذج إلكتروني                                 |
| 17 | • أنواع الأسئلة                                        |
| 22 | • معاينة النموذج                                       |
| 23 | <ul> <li>مشاركة وتصدير النماذج عبر الإنترنت</li> </ul> |
| 25 | • لنطبق معًا                                           |

| 28 | الدرس الثاني:<br>التعامل مع قاعدة البيانات |
|----|--------------------------------------------|
| 28 | • العمل مع قاعدة بيانات                    |
| 28 | • تطبيق عامل تصفية                         |
| 30 | • تطبيق فرز البيانات                       |
| 30 | • الفرز متعدد المستويات                    |
| 32 | • عوامل تصفية مخصصة                        |
| 34 | • لنطبق معًا                               |
| 36 | • مشروع الوحدة                             |
| 38 | • برامج أخرى                               |
| 39 | • في الختام                                |
| 39 | • جدول المهارات                            |
| 39 | • المصطلحات                                |

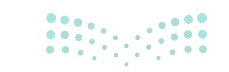

**بولاد تالی میلو** Ministry of Education 2024 - 1446

| الوحدة الثانية:                                             |
|-------------------------------------------------------------|
| مخطط المعلومات البياني                                      |
| الدرس الأول:<br>مقدمة إلى مخطط المعلومات البياني            |
| <ul> <li>مميزات استخدام مخطط المعلومات البياني</li> </ul>   |
| <ul> <li>الخصائص الرئيسة لمخطط المعلومات البياني</li> </ul> |
| • أنواع مخطط المعلومات البياني                              |
| • خطوات تصميم مخطط المعلومات البياني                        |
| <ul> <li>أدوات تصميم مخطط المعلومات البياني</li> </ul>      |
| • الواجهة الرئيسة لتطبيق كانفا                              |
| • لنطبق معًا                                                |

### الدرس الثاني:

| 62 | تخصيص التصميم                                                |
|----|--------------------------------------------------------------|
| 62 | <ul> <li>تصميم مخطط معلومات بياني في برنامج كانفا</li> </ul> |
| 70 | • طباعة مخطط المعلومات البياني                               |
| 74 | • لنطبق معًا                                                 |
| 76 | • مشروع الوحدة                                               |
| 78 | • برامج أخرى                                                 |
| 79 | • في الختام                                                  |
| 79 | • جدول المهارات                                              |
| 79 | • المصطلحات                                                  |

|     | الوحدة الثالثة:                                                        |
|-----|------------------------------------------------------------------------|
| 80  | البرمجة باستخدام لغة بايثون                                            |
| 81  | • هل تذكر؟                                                             |
|     | الدرس الأول:                                                           |
|     | المعاملات الشرطية والمعاملات                                           |
| 84  | المنطقية في بايتون                                                     |
| 84  | <ul> <li>بيئة التواصل باي تشارم</li> </ul>                             |
| 86  | <ul> <li>إنشاء ملف بايثون في بيئة التواصل باي تشارم وتشغيله</li> </ul> |
| 91  | • لنطبق معًا                                                           |
|     | الدرس الثاني:                                                          |
| 94  | الجمل الشرطية في البايثون                                              |
| 94  | <ul> <li>الجُمل الشرطية في بايثون</li> </ul>                           |
| 95  | <ul> <li>أمثلة على أنواع الجمل الشرطية</li> </ul>                      |
| 96  | • جملة if الشرطية البسيطة                                              |
| 96  | • المسافة البادئة                                                      |
| 99  | • لنطبق معًا                                                           |
|     | الدرس الثالث:                                                          |
| 101 | اتخاذ القرارات                                                         |
| 101 | • جملة ifelse الشرطية                                                  |
| 104 | • جملة ifelif                                                          |
| 107 | • لنطبق معًا                                                           |

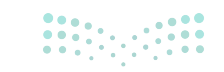

# الدرس الرابع:

| 110 | لشروط المتداخلة                                 |
|-----|-------------------------------------------------|
| 110 | • التداخل                                       |
| 110 | <ul> <li>الجملة الشرطية if المتداخلة</li> </ul> |
| 114 | • لنطبق معًا                                    |
| 116 | • مشروع الوحدة                                  |
| 117 | • في الختام                                     |
| 117 | • جدول المهارات                                 |
| 117 | • المصطلحات                                     |

| 118 | اختبر نفسك      |
|-----|-----------------|
| 118 | • السؤال الأول  |
| 119 | • السؤال الثاني |
| 120 | • السؤال الثالث |
| 121 | • السؤال الرابع |
| 122 | • السؤال الخامس |
| 123 | • السؤال السادس |

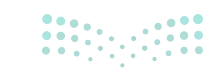

**بولدتال قالو** Ministry of Education 2024 - 1446

# الوحدة الأولى: جمع المعلومات

ستتعرف في هذه الوحدة على مفهوم قواعد البيانات. ستتعلم أولًا ما البيانات والمعلومات، ثم كيفية إنشاء نموذج عبر الإنترنت لجمع البيانات. وأخيرًا، ستنشئ قاعدة بيانات تُعالَج باستخدام عوامل التصفية وفرز البيانات.

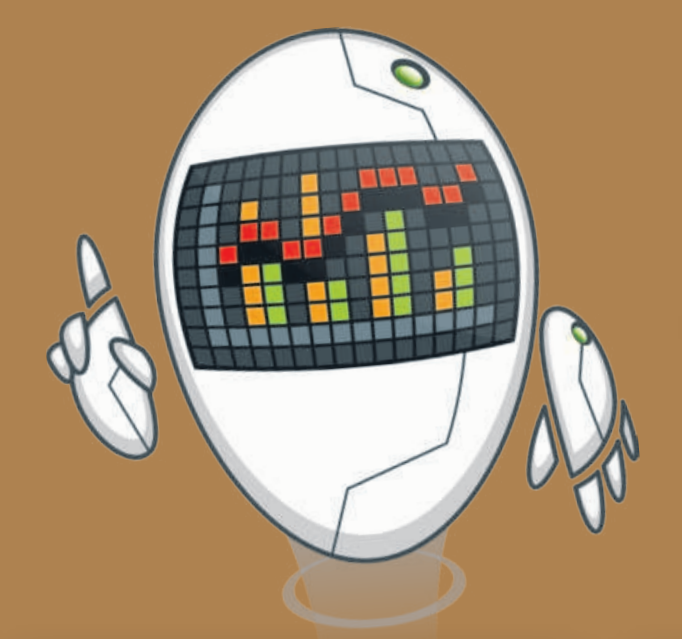

أهداف التعلم ستتعلم في هذه الوحدة: > إنشاء نماذج جمع البيانات عبر الإنترنت. > مشاركة وتصدير النماذج عبر الإنترنت. > تصدير الاستجابات إلى جدول بيانات مايكروسوفت إكسل وتنسيقه. > تطبيق عامل التصفية لعرض جزء من السجلات. > فرز البيانات و تطبيق عوامل تصفية مخصصة عليها. > تطبيق الفرز متعدد المستويات.

#### الأدوات

- > برنامج مایکروسوفت إکسل (Microsoft Excel)
  - > نماذج مايكروسوفت
  - (Microsoft Forms)
    - > برنامج HanDBase
    - > برنامج Memento
- > برنامجي Obvibase و Caspio

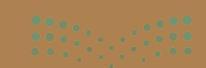

مارة النصليم Ministry of Education 2024 - 1446

# هل تذكر؟

#### تنسيق البيانات

فظ تلقائي 🕥 🖳 🖌

لتنسيق النصوص في ملف مايكروسوفت إكسل؛ يمكنك استخدام نفس الطريقة التي اتبعتها سابقًا لتنسيق النصوص في مايكروسوفت وورد، فالأزرار نفسها تقريبًا، وكذلك يجب تحديد البيانات قبل تنسيقها.

ويمكنك تنسيق الأرقام في مايكروسوفت إكسل من مجموعة رقم في تبويب الشريط الرئيسي.

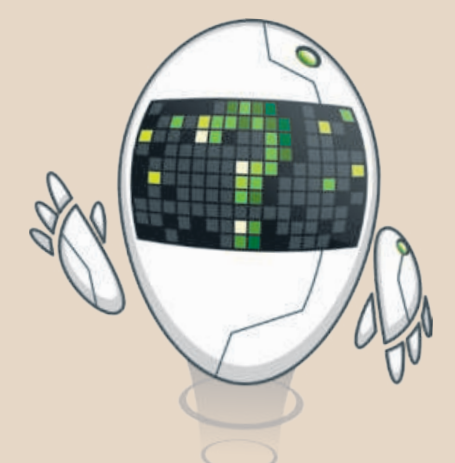

| A A · U I B         A A · U I B         A A · U I B         A A · U I B         A A · U I B         B and b b         B and b         B and b     < | 1                |
|----------------------------------------------------------------------------------------------------|------------------|
| 40.00 40 G F E D C B A                                                                                                    |                  |
|                                                                                                    |                  |
| جدول اللياقة البدنية<br>الرياضات الخميس الجمعة السبت<br>كرة القدم 10 15 30 30 4000 40 40                                                                                                    | 1<br>2<br>3<br>4 |
| إنقاص عدد المنازل<br>العشرية.<br>40.0 40 40 40 40 40 40                                                                                                    | 5                |

تغيير نوع الخلية.

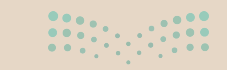

**بوارت التعاري** Ministry of Education 2024 - 1446

#### إدراج الأعمدة

| بيانات                        | الصيغ | تخطيط الصفحة | إدراج                                                                                        | رنيسى                                                                                                    | الشريط الر          | ملف                 |
|-------------------------------|-------|--------------|----------------------------------------------------------------------------------------------|----------------------------------------------------------------------------------------------------|---------------------|---------------------|
| عام<br>20 ~ %<br>38 %-<br>9 🔁 | ~ m   |              | <ul> <li>✓ 11</li> <li>A<sup>*</sup> A<sup>*</sup></li> <li>✓ A</li> <li>✓ Calbri</li> </ul> | <ul> <li>Callori</li> <li>↓ I</li> <li>↓ A</li> <li>↓ A&lt;</li></ul> | B ~ ⓑ<br>⊕ ≪ ↔      | لصق<br>لصق<br>الحاة |
|                               | E     |              | A show                                                                                       | B                                                                                                    | مد<br>A<br>الرياضات | 1                   |
|                               |       | ات اللصق:    | ال يسخ<br>الأحيارا                                                                           | 15                                                                                                    | كرة القدم           | 2                   |
|                               |       | خاص          | ]]                                                                                           | 20                                                                                                    | كرة السلة           | 3                   |
|                               |       |              | <u>ادر</u> اح<br>چذف                                                                         |                                                                                                    |                     | 5                   |

لإضافة عمود أو صف داخل الجدول في مايكروسوفت إكسل اضغط بزر الفأرة الأيمن على رأس العمود أو الصف ثم من القائمة اختر إدراج.

|   | A         | В | С     | D     |
|---|-----------|---|-------|-------|
| 1 | الرياضات  |   | الكعة | السبت |
| 2 | كرة القدم |   | 15    | 30    |
| 3 | كرة السلة |   | 20    | 35    |

#### دمج الخلايا

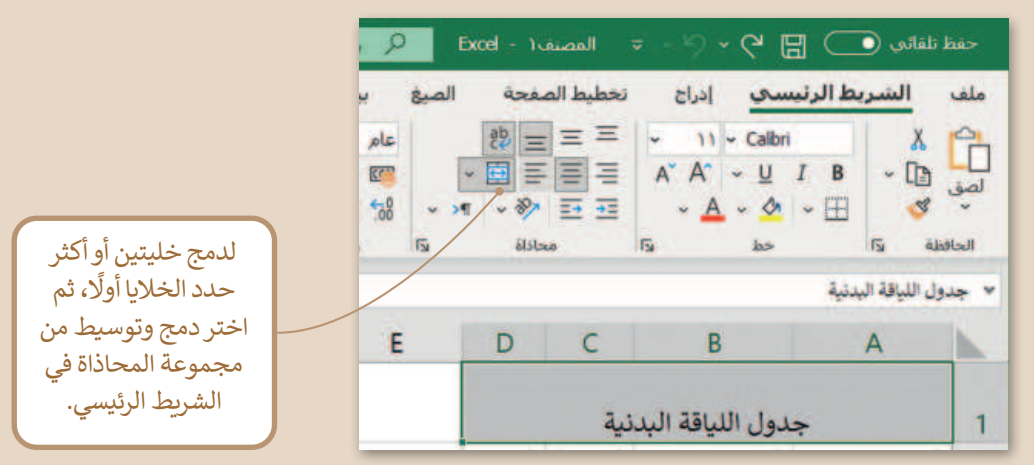

#### التفاف النص

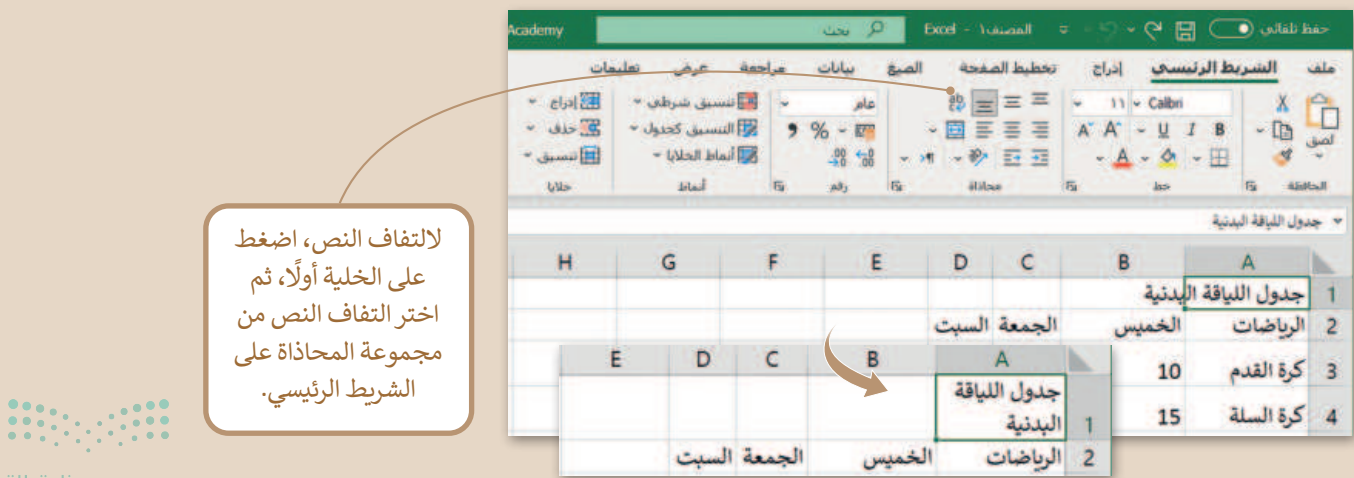

<mark>م التصليم Ministry of Education</mark> 2024 - 1446

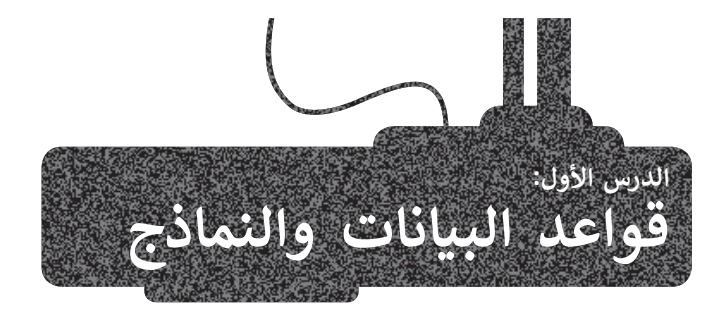

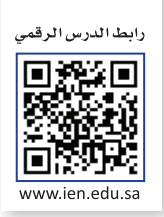

#### البيانات والمعلومات

البيانات تحيط بك يوميًا. تتلقى المعلومات من التلفزيون، والصحف، والكتب، والشبكة العنكبوتية. ولكن ما الفرق بين البيانات والمعلومات؟

البيانات عبارة عن مجموعة من الحقائق، مثل الكلمات، والأرقام، والقياسات أو حتى مجرد وصف لأشياء لم يتم تحليلها أو معالجتها بأي طريقة. على سبيل المثال، القائمة الموجودة على الجانب الأيسر عبارة عن مجموعة من البيانات الشخصية للطالب.

عند معالجة البيانات، أو تنظيمها، أو تقديمها في سياق معين للوصول لمعرفة أو حقائق، تسمى معلومات.

على سبيل المثال، تتضمن البطاقة الموجودة على الجانب الأيسر معلومات منظمة عن الطالب. في هذه البطاقة، يمكنك الاطلاع على معلومات مثل اسم الطالب، وعنوان المنزل، والهاتف، والبريد الإلكتروني، وتاريخ الميلاد.

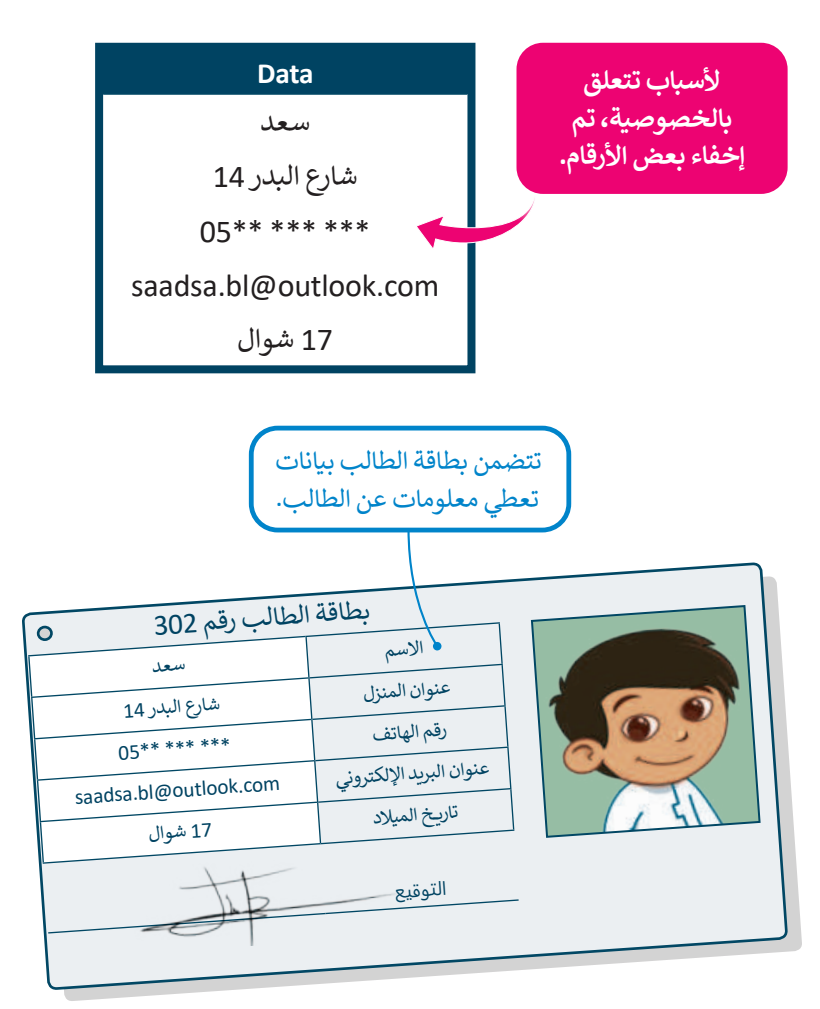

#### لمحة تاريخية

تأتي كلمة "بيانات" من كلمة لاتينية مفردة، وهي Datum، والتي تعني في الأصل "شيء معطى". يعود استخدام هذه الكلمة إلى القرن السابع عشر. بمرور الوقت، لم يعد استخدام هذه الكلمة صالحًا، ويتم استخدام "البيانات (Data)" فقط، و يتم التعامل معها على أنها كلمة مفردة.

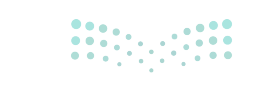

**برارت التـــــرانم** Ministry of Education 2024 - 1446

#### قاعدة البيانات

قاعدة البيانات هي نظام يمكن من خلاله تنظيم البيانات وإدارتها، حيث تحتوي على مجموعة من البيانات الأولية التي يمكن تغييرها، وفرزها، والبحث عنها بسرعة لإظهار معلومات مفصلة حول أمر معين. على سبيل المثال، في المدرسة، لم تعد البيانات المدرسية مخزنة في ملفات ورقية فقط، بل أصبحت تمتلك قاعدة بيانات إلكترونية تحفظ فيها "ملفات" طلبتها بطريقة منظمة ويبلغ حجمها بضعة ميجابايتات فقط.

وأبسط مثال على قاعدة البيانات هو دفتر العناوين الإلكتروني، والذي يمكن أن يتضمن معلومات حول آلاف الأشخاص.

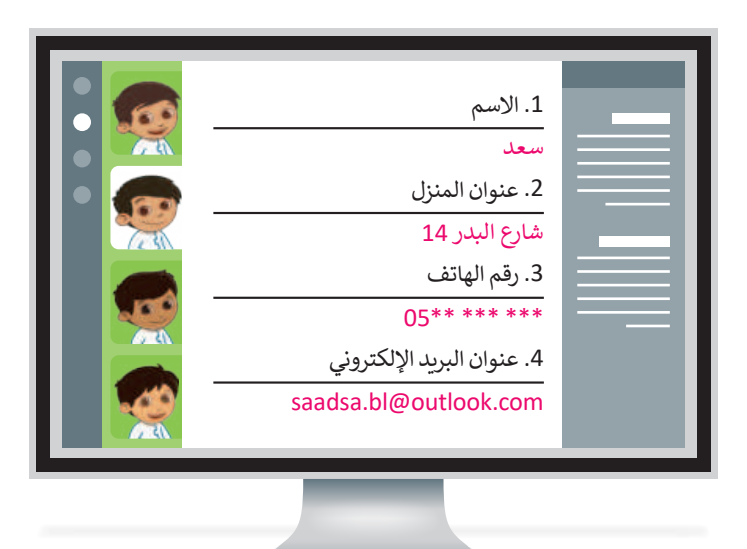

في قاعدة بيانات دفتر العناوين، يحتوي كل سجل على أربعة حقول: 1 الاسم 2 عنوان المنزل 3 رقم الهاتف

عنوان البريد الإلكتروني

4

تتكون قاعدة البيانات من جدول أو عدة جداول ، فعلى سبيل المثال، تحتوي قاعدة بيانات المدرسة على جدول يتضمن معلومات الطلبة وجدول آخر يتضمن معلومات المعلمين.

في لغة الحاسب، يعد جدول قاعدة البيانات كمجموعة من العناصر المتشابهة. يتم تنظيم قاعدة البيانات في جدول واحد أو أكثر.

| المعلمون                  |                |              |       |
|---------------------------|----------------|--------------|-------|
| الطلبة ٥                  |                |              |       |
| عنوان البريد الإلكتروني   | عنوان المنزل 🦿 | رقم الهاتف   | الاسم |
| saadsa.bl@outlook.com     | شارع البدر 14  | 05** *** *** | سعد   |
| mohammadsa.bl@outlook.com | شارع النهضة 23 | 05** *** *** | محمد  |
| salmansa.bl@outlook.com   | شارع الزمرد 10 | 05** *** *** | سلمان |
| ahmed.bl@outlook.com      | شارع الثمرة 17 | 05** *** *** | أحمد  |
|                           |                |              |       |

كل خاصية أو جزء من

المعلومات تسمى حقل. كل حقل

له اسم ويتضمن بعض البيانات.

السجل في جدول قاعدة البيانات هو عنصر معلومات له بعض الخصائص. جدول قاعدة البيانات هو مجموعة من السجلات.

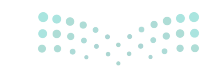

مزارة التعليم Ministry of Education 2024 - 1446

#### النماذج عبر الإنترنت

في وقتنا الحالي، الطريقة الشائعة لجمع البيانات هي استخدام النماذج عبر الإنترنت، والتي تُستخدم للحصول على مجموعة واسعة من البيانات لأغراض متعددة من قبل الأفراد والمؤسسات المختلفة. توفر النماذج عبر الإنترنت حلًا مناسبًا لجمع البيانات التي تحتاجها بطريقة آلية وسريعة.

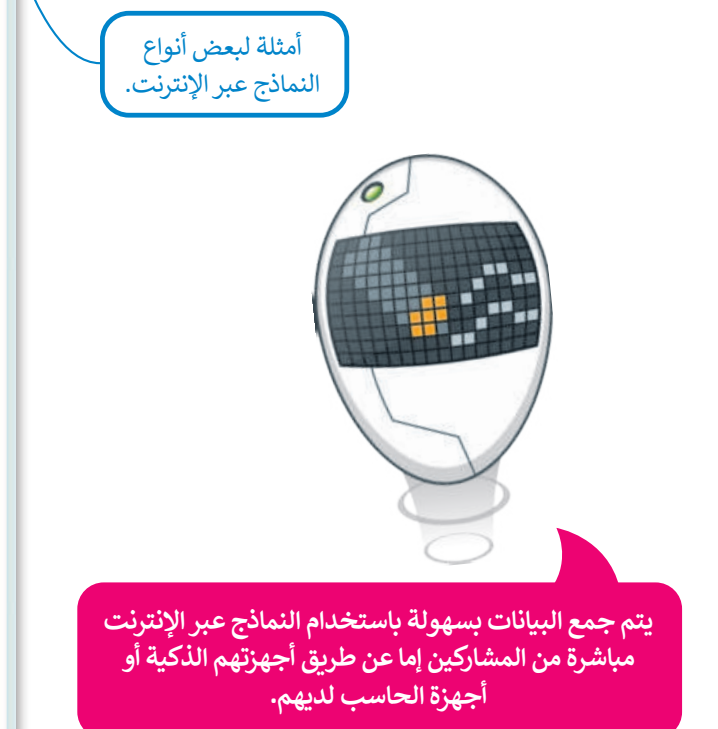

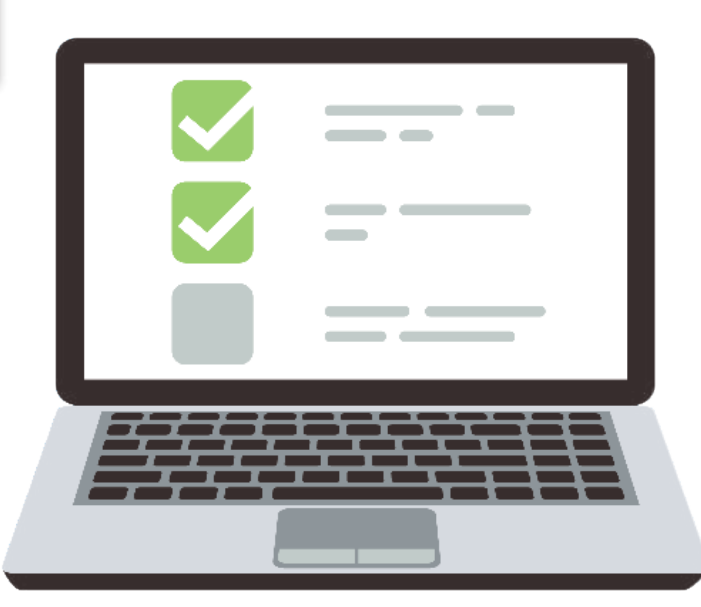

#### ما مدى صحة نظامك الغذائي؟

| " مطلوب                                                                                                    |                                                          |                                                                                                    |       |         |
|----------------------------------------------------------------------------------------------------|----------------------------------------------------------|----------------------------------------------------------------------------------------------------|-------|---------|
| 1 النسم بالكامل •                                                                                                    |                                                          |                                                                                                    |       |         |
| الرجاء كالبة استكر بالكاليل                                                                                                    |                                                          |                                                                                                    |       |         |
| النحل إيانتك                                                                                                    |                                                          |                                                                                                    |       |         |
|                                                                                                    |                                                          |                                                                                                    |       |         |
| * Eugl 2                                                                                                    |                                                          |                                                                                                    |       |         |
| 0 14                                                                                                    |                                                          |                                                                                                    |       |         |
| 40                                                                                                    |                                                          |                                                                                                    |       |         |
|                                                                                                    |                                                          |                                                                                                    |       |         |
| 3 العمر"                                                                                                    |                                                          |                                                                                                    |       |         |
| Read and the designed                                                                                                    |                                                          |                                                                                                    |       |         |
| and the second second se                                                                                                    |                                                          |                                                                                                    |       |         |
| لد مراطق عن البورة متحل الرطة<br>0 1 2                                                                                                    | فأمر الومان اللابة                                       | ة والوحات التعلة.                                                                                                    |       |         |
| اد درا تال في اليورا بندل الإطا<br>0 1 1<br>0 4 6                                                                                                    | للا نے الرمان اللاب                                      | ا والوحات اللهاة.                                                                                                    |       |         |
| لد ما تاد بو الورا بند الريا<br>21 0<br>45 0<br>45 0                                                                                                    | فأحر الرماد الأبيا                                       | ا ولوحات التعلة                                                                                                    |       |         |
| اد میا تاند مر امیر ۲ سند از بنا<br>0 = 1<br>0 = 4<br>0 = 4<br>0 | فأمر الومان اللاط                                        | ا واوداد المعلة                                                                                                    |       |         |
| الدمية اللاعم اليورا عند الريان<br>  2 = 0<br>  3 = 0<br>  5 = 0<br>  لوافر =                                                                                                    | ڭ بي الومات اللام                                        | ا والوحات المعلم                                                                                                    |       |         |
| الدميا بلادي اليراحسد الإنتان<br>210<br>380<br>490<br>591 ليوافر 7<br>5 هات الطعام 4                                                                                                    | لأمر لرماد الآمر<br>الأمر الأسرة الارو                   | ا والوحات الخلطة.<br>الم                                                                                                    |       |         |
| لدميد الاعم اليور عبيد الريان<br>10<br>20<br>45<br>5<br>46<br>5<br>40<br>5<br>40<br>5<br>40<br>40<br>40<br>40<br>40<br>40<br>40<br>40<br>40<br>40                                                                                                    | ڭ مي تومان اللم<br>و في السرع تال نا                     | ا والوحات الحصلة.<br>أ من خات الخصام الله                                                                                                    |       |         |
| الدمية اللالدي اليوا عنيد الريان<br>210<br>350<br>350<br>3 والد الطولية<br>5 والد الطولية<br>مرد توسيع من الوياد التي تشر<br>مندر الألا                                                                                                    | ف بر ترماد تاما<br>و بر السرو تار ه<br>الاترو<br>()      | 4 والوحات العسلة.<br>1- من بقت الطعار 20<br>1- م<br>- 0                                                                                                    | н     |         |
| الديد الادي اليورا عند الريان<br>10<br>20<br>40<br>40<br>40<br>40<br>40<br>40<br>40<br>40<br>40<br>4                                                                                                    | ف بر برمان الله<br>و بر السرو الد ه<br>الجره<br>()<br>() | 4 والوحات المسلة.<br>1- بن علت الطعار الله<br>12<br>0<br>0                                                                                                    | 100   | . 0     |
| لد مراد الله من اليورا مسيد الريان<br>0 ا : 1<br>0 - 6<br>0 - 6<br>0 - 6<br>0 - 6<br>0 - 6<br>0 - 6<br>0 - 6<br>0 - 6<br>0 - 6<br>0 - 6<br>0 - 6<br>0 - 6<br>0 - 6<br>0 - 7<br>0 - 7                                                                                                    | ة بر تريند الله<br>يا بر السري ال ه<br>التري<br>ا        | ۵ وارده کسته<br>۲۰ را هم کسر است<br>۲۰ را<br>۲۰ را<br>۲۰ (۲۰ رو) ۲۰ رو<br>۲۰ (۲۰ رو) ۲۰ (۲۰ رو) ۲۰ (۲۰ (۲۰ رو) ۲۰ (۲۰ (۲۰ رو) ۲۰ (۲۰ (۲۰ (۲۰ (۲۰ (۲۰ (۲۰ (۲۰ (۲۰ (۲۰ | # 0 0 | . 0 0 0 |
| د مدينة الاردي اليور العبيد الريان<br>اد مدينة الاردي اليور العبيد الريان<br>اد ال<br>الواليور<br>المحلوم من الوريان<br>اليوني الليور السراد<br>اليوني الليور السراد<br>العربي المعارية والار<br>العامي المعارية والار                                                                                                    | ف رید عد<br>یاب شروع ه<br>ایم<br>0<br>0<br>0             | 14,000 1000<br>14,000 1000<br>14,000<br>12<br>0<br>0<br>0<br>0                                                                                                    |       | * 0 0 0 |

#### + stall &

ان مرضع المناسبين الوضع معنا والدة إذا الله لا تنزير الملة. وحملت إذا الله تنتريد من 1 إلى 1 أقوات والقاة تعوم إذا الله تعريب من 4 إلى 1 ألوات وإنها ملوم إذا كلند تعريب التي من 7 ألوات. الله تعريب من 4 إلى 1 ألوات وإنها ملوم إذا كلند تعريب التي من 7 ألوات.

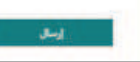

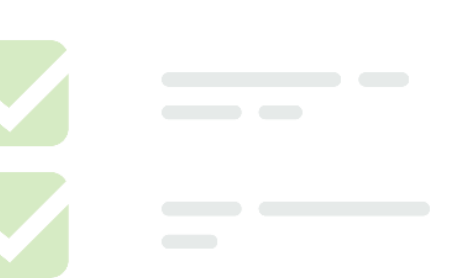

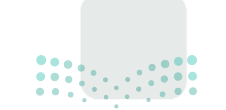

**بوزارت التعليم الم** Ministry of Education 2024 - 1446

#### إنشاء نموذج إلكتروني

لجمع معلومات حول موضوع معين؛ يتعين عليك إنشاء استطلاع عبر الإنترنت يطرح بعض الأسئلة حول هذا الموضوع باستخدام نماذج إلكترونية يمكنك من خلالها تحليل اجابات المستهدفين. وفي هذا الدرس ستُنشئ استطلاعًا حول موضوع النظام الغذائي باستخدام أداة نماذج مايكروسوفت.

#### لإنشاء نموذج جديد:

- > افتح **مايكروسوفت أوفيس 365 (Microsoft Office 365) من خلال** موقع http://www.office.com.
  - > سجل الدخول ثم اضغط على Forms (أشكال). 1
  - > اضغط على New Form (نموذج جديد في) الصفحة التي ستظهر.
- > اضغط على Untitled Form (نموذج بدون عنوان) ثم اكتب العنوان
   التالي لهذا النموذج "ما مدى صحة نظامك الغذائي؟". 3

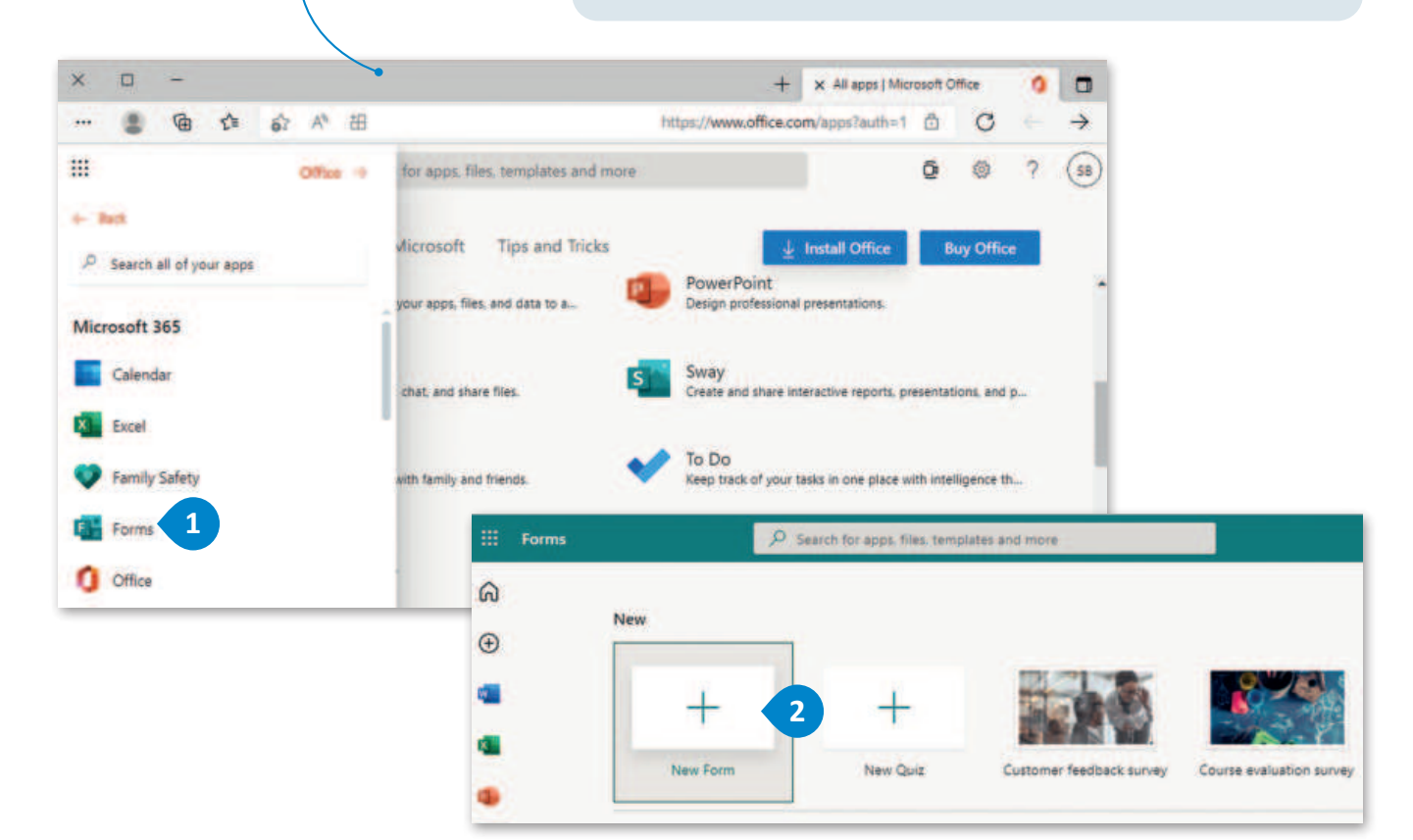

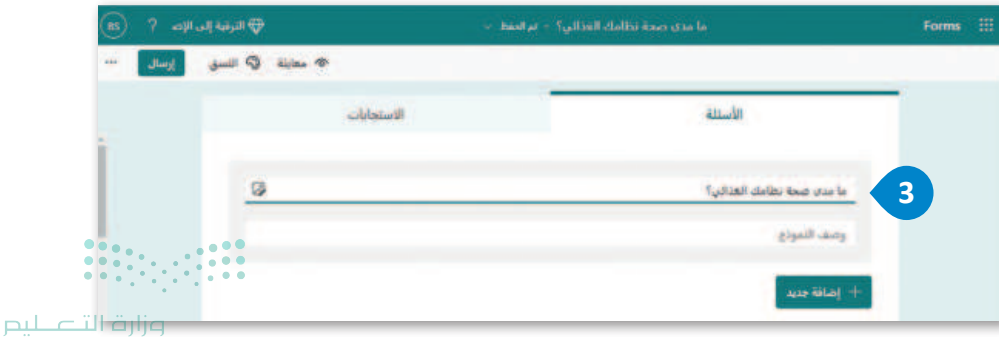

النموذج عبر الإنترنت هو صفحة

الكترونية تفاعلية أو نموذج HTML يسمح للمستخدم بإدخال المعلومات.

#### أنواع الأسئلة

يمكن أن يحتوى الإستطلاع على أنواع مختلفة من الأسئلة. توفر تطبيقات النماذج الإلكترونية العديد من أنماط الأسئلة التي يمكنك استخدامها، كأسئلة الاختيار من متعدد، أو الأسئلة المقالية وما إلى ذلك.

> يمكن تحديد ما إذا كانت الأسئلة داخل النموذج إلزامية أو اختيارية، علمًا بأن المستخدم لن يستطيع استكمال وتقديم النموذج دون الإجابة عن الأسئلة الإلزامية.

> > الأسئلة المقالية

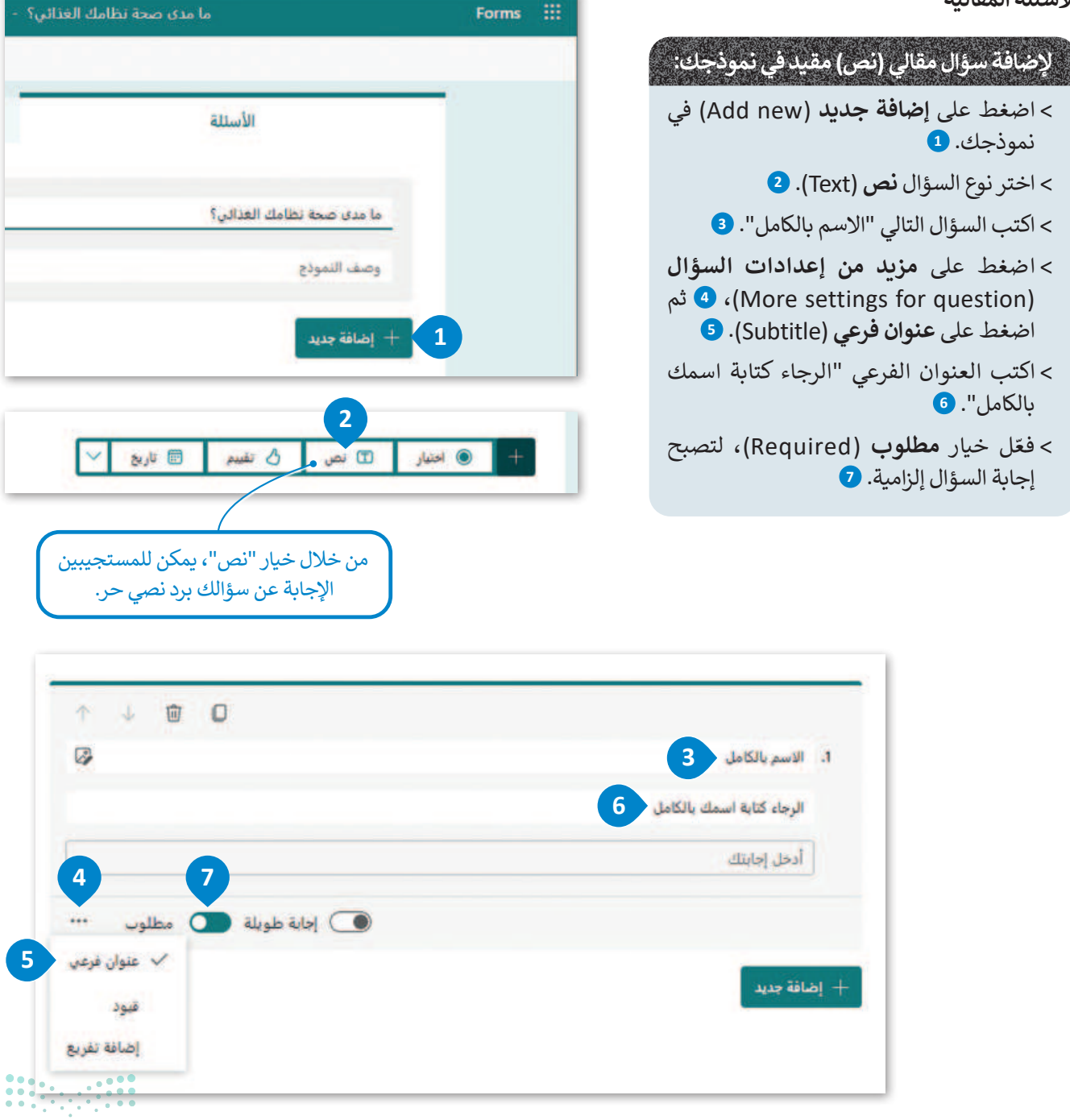

**مزارت التعليم (**Ministry of Education 2024 - 1446

#### أسئلة الاختيار من متعدد (Multiple choice questions)

أكمل إنشاء النموذج من خلال إضافة السؤال الثاني، والذي سيكون من نوع أسئلة الاختيار من متعدد. بمجرد كتابة السؤال، ستحتاج إلى إضافة خيارات إجابات متعددة لتكون متوفرة للقراء للاختيار منها.

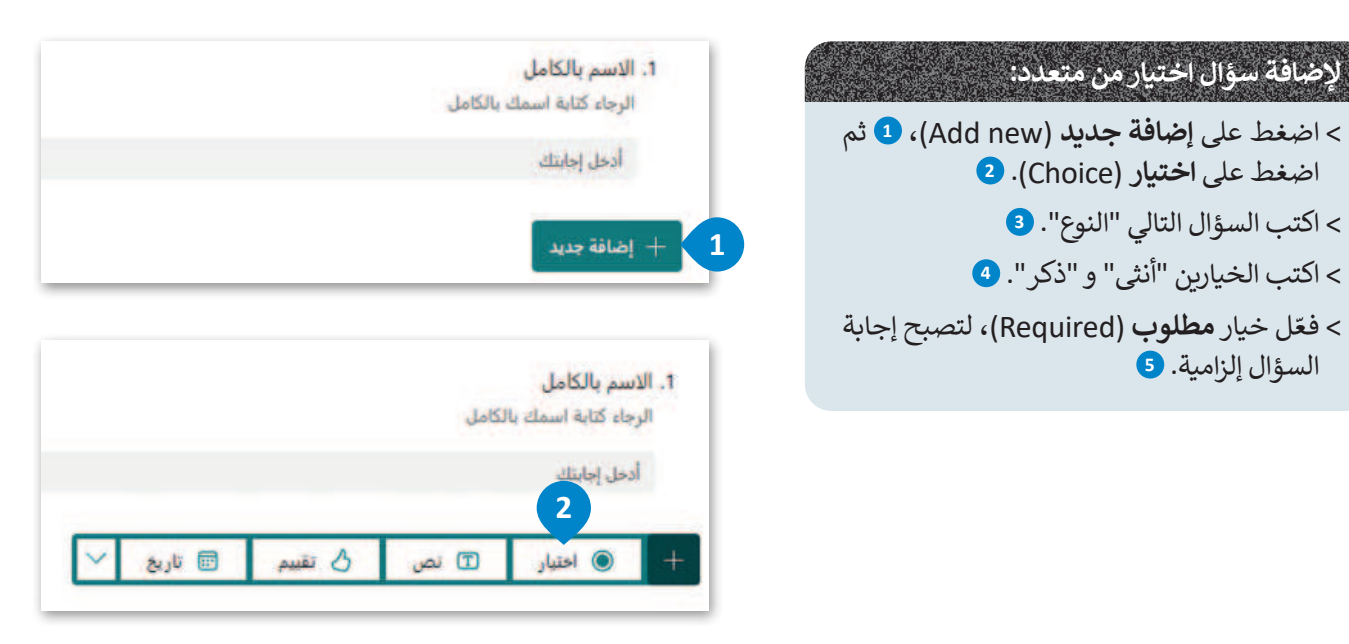

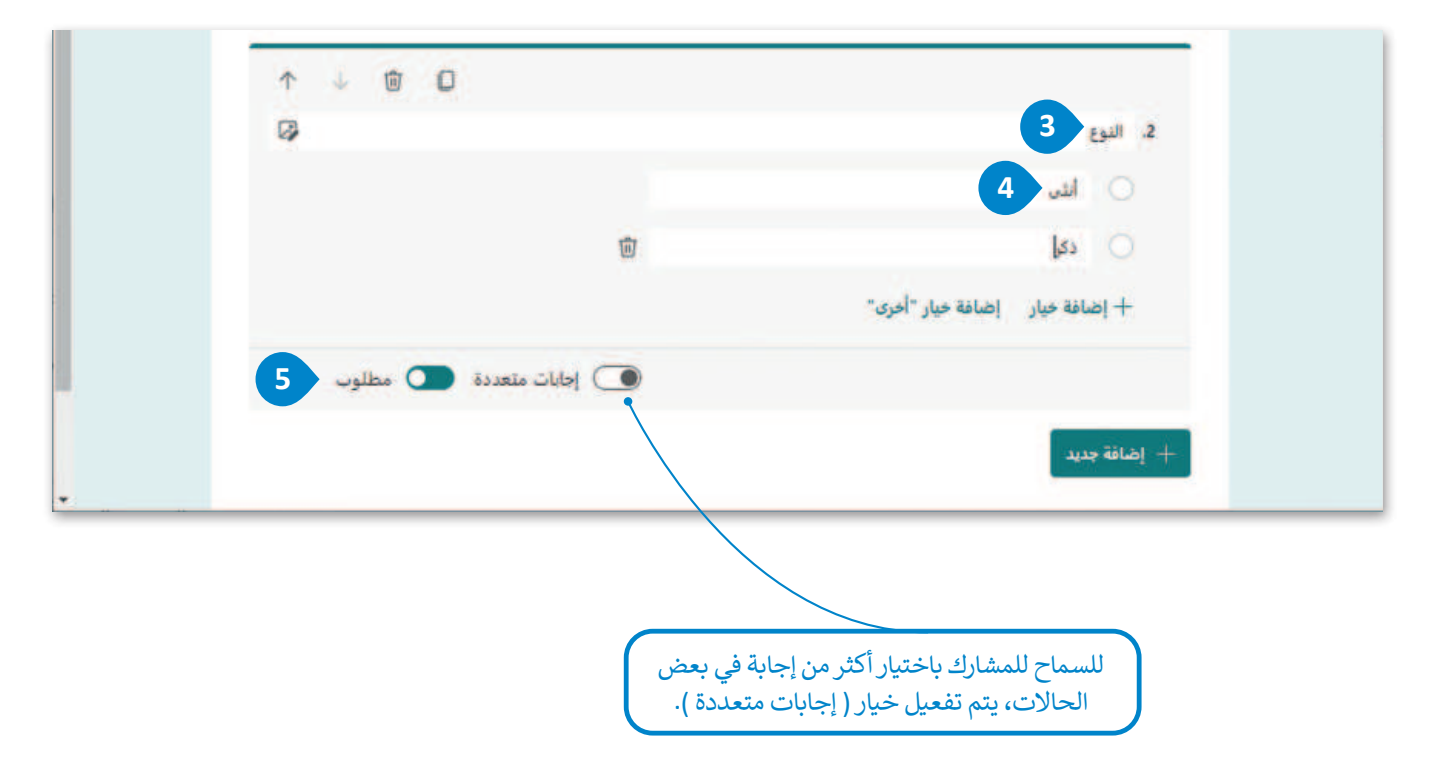

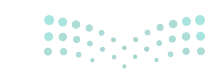

#### استخدام القيود (Using Restrictions)

ستنتقل الآن للسؤال الثالث حيث ستستخدم نوع السؤال المقالي (نص) في النموذج لطلب عمر المستجيبين وفق قيود محددة. للإجابة عن هذا السؤال، المطلوب اختيار "رقم" من مجموعة قيود في العلامة المنسدلة، لذلك يجب وضع قيود عددية. أيضًا، يجب أن يكون هذا الرقم متناسبًا مع عمر المجموعة الموجهة إليها، على سبيل المثال أكبر من 12.

|                                              | نجك:                                                                                        | لإضافة سؤال مقالي (نص) مقيد في نموه                                                                                       |
|----------------------------------------------|---------------------------------------------------------------------------------------------|----------------------------------------------------------------------------------------------------|
|                                              | في نموذجك. 1                                                                                | > اضغط على <b>إضافة جديد (</b> Add new)                                                                                   |
|                                              |                                                                                             | > اختر نوع السؤال <b>نص</b> (Text). <b>2</b>                                                                              |
|                                              |                                                                                             | > اكتب السؤال التالي "العمر". 3                                                                                           |
|                                              | (                                                                                           | > اكتب العنوان الفرعي "اكتب عمرك". 4                                                                                      |
|                                              | (More settings for question)، <sup>5</sup><br>6) بعد ذلك، اضغط على خيار <b>أكبر من</b><br>7 | > اضغط على <b>مزيد من إعدادات السؤال</b><br>ثم اضغط على <b>قيود</b> (Restrictions)،<br>(Grater than) من اللائحة المنسدلة. |
|                                              |                                                                                             | > ثم أدخل القيمة 12. ⑧                                                                                                    |
| <u> ا</u> ضافة جديد                          | ح إجابة السؤال إلزامية. 🥑                                                                   | > فعّل خيار <b>مطلوب</b> (Required)، لتصب                                                                                 |
| ↑ ↓ ⊕ D<br>Ø                                 | 3 العمر 3<br>اکتب عمرك 4<br>أدخل إجابتك                                                     |                                                                                                    |
| 💽 إدابة طويلة 💽 مطلوب 🚥                      |                                                                                             |                                                                                                    |
| <ul> <li>عنوان فرعي</li> <li>فنود</li> </ul> | A 4 B 0                                                                                     |                                                                                                    |
| إضافة تفريع                                  |                                                                                             | 3. العمر                                                                                                    |
|                                              |                                                                                             | اكتب عمرك                                                                                                    |
|                                              |                                                                                             | الرجاء إدخال رقم أكثر من ()                                                                                               |
|                                              |                                                                                             | قبد اكبور                                                                                                    |
|                                              | 9                                                                                           | ليود (بيرين)<br>رئم                                                                                                    |
|                                              | 💽 إجابة طويلة 💽 مطلوب ***                                                                   | المر من 7                                                                                                    |
| 000                                          |                                                                                             | اکبر من او تساوی<br>+ إدراج جدم<br>اقل من                                                                                 |
|                                              |                                                                                             | أقل من أو تساوي                                                                                                    |

**19 حتا ق**ا**ات** Ministry of Education 2024 - 1446

| الآن، ستواصل إنشاء النموذج من خلال               |                                                |          |
|--------------------------------------------------|------------------------------------------------|----------|
| إضافة السؤال الرابع من نوع الاختيار من<br>متعدد. | بات الطعام                                     |          |
| حاول بنفسك إنشاء سؤال الاختيار من                | مرة تأكل فن اليوم؟ تشمل الإجابة كلًّا من الوجب | الخفيفة. |
| متعدد الذي يمكنك رؤيته في الصورة                 | 2-1                                            |          |
| أدناه.                                           | 4-3                                            |          |
|                                                  | 6-5                                            |          |
|                                                  | او اکثر 7                                      |          |
|                                                  | ضافة خيار إضافة خيار "أخرى"                    |          |

#### استخدام أسئلة ليكرت (Use a Likert)

ستواصل إنشاء النموذج من خلال كتابة السؤال الخامس من نوع ليكرت. أسئلة ليكرت هي مقياس يستخدم لقياس الآراء حول موضوع ما. في هذا النموذج، ستطلب من المستخدمين الإشارة إلى عدد الوجبات التي يتناولونها أسبوعيًا في فئات الطعام المعينة.

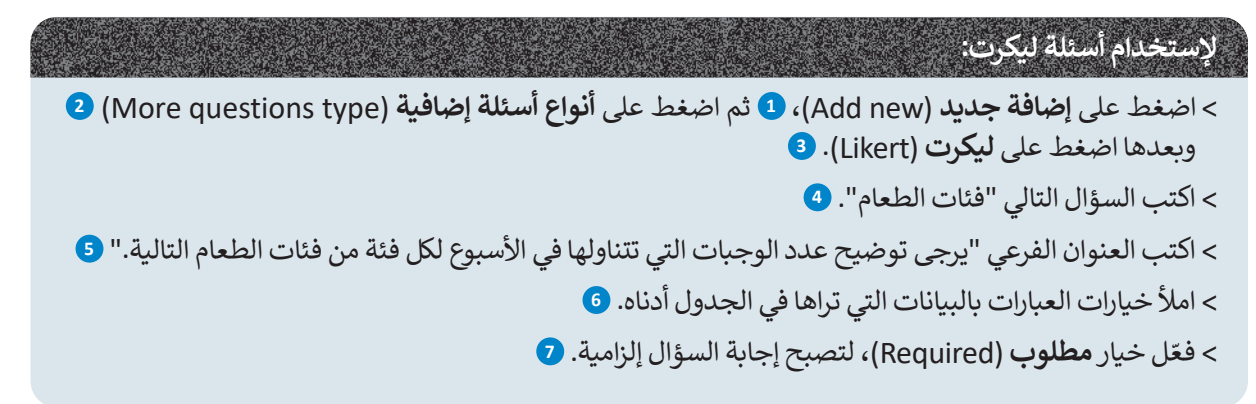

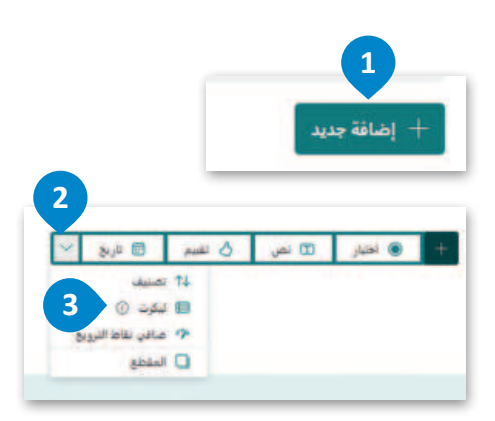

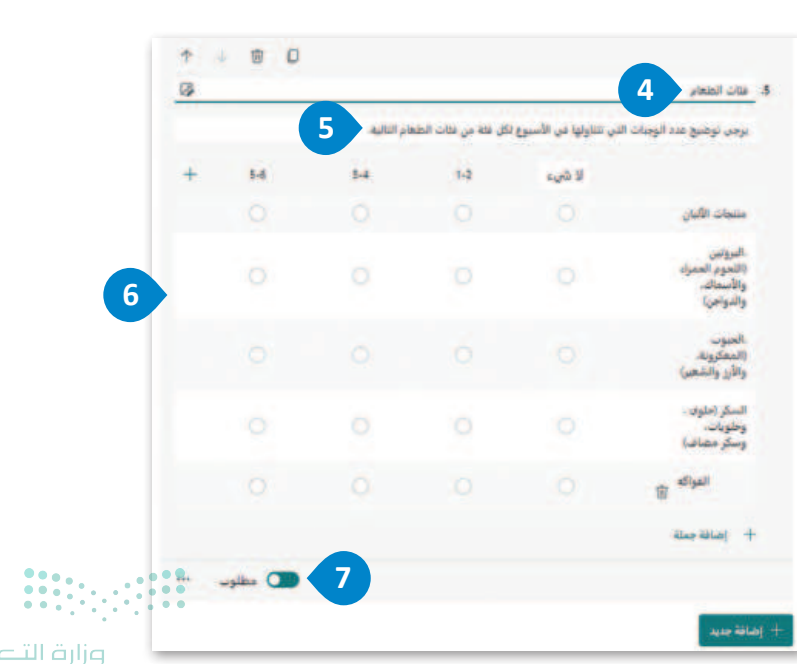

T

12

\*\*\*

1 0 0

💽 إجابات متعددة 💽 مطلوب

#### التقييم

ستستمر في إنشاء النموذج بكتابة السؤال السادس من نوع التقييم. يتيح لك مقياس التقييم تقديم ملاحظات بسرعة وسهولة حول الجوانب المختلفة للسؤال. يقدم نوع سؤال التقييم ما يصل إلى 10 مستويات بشكل أرقام، أو نجوم للتصنيف.

| لإضافة سؤال اختيار من متعدد:                                                                                                    |
|----------------------------------------------------------------------------------------------------|
| > اضغط علی <b>إضافة جدید</b> (Add new)، <b>1</b> ثم اضغط علی<br><b>تقییم</b> (Rating). <b>2</b>                                                                                                    |
| > اكتب السؤال التالي "الماء". 3                                                                                                    |
| > ادخل العنوان الفرعي " قيّم شرب الماء لديك يوميًّا بوضع نجمة<br>واحدة إذا كنت لا تشرب الماء، ونجمتين إذا كنت تشرب من 1 إلى<br>3 أكواب، وثلاثة نجوم إذا كنت تشرب من 4 إلى 7 أكواب، وأربعة<br>نجوم إذا كنت تشرب أكثر من 7 أكواب.". 4 |
| > اختر نوع الرمز، مثال نجمة. 💿                                                                                                    |
| > اختر عدد المستويات، على سبيل المثال 4. 💿                                                                                                    |
| > فعّل خيار مطلوب (Required)، لتصبح إجابة السؤال إلزامية. 🔽                                                                                                    |

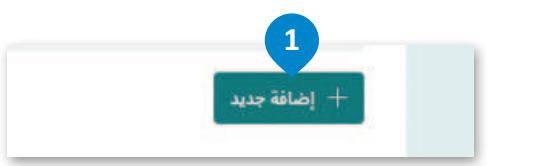

|        |         | 2        |      |          |   |
|--------|---------|----------|------|----------|---|
| $\sim$ | 🖬 تاريخ | ال تقييم | 🗊 نص | ، اختیار | + |

| a a a a a a a a a a a a a a a a a a a |                                                   |                                                    |                                 |                                | . الماء 3                                                                                                    |
|---------------------------------------|---------------------------------------------------|----------------------------------------------------|---------------------------------|--------------------------------|----------------------------------------------------------------------------------------------------|
| ب من 1 إلى 3 أكواب، وثلاثة 4          | لماء، ونجمتين إذا كنت تشرب<br>رب أكثر من 7 أكواب. | واحدة إذا كنت لا تشرب اا<br>وأربعة نجوم إذا كنت تش | ا بوضع نجمة .<br>4 إلى 7 أكواب. | ىاء لدىك يوميًّ<br>ن تشرب من 4 | قيّم شرب الم<br>نجوم إذا كنت                                                                                                    |
|                                       | ~                                                 | الدمز: تحمة                                        | <b>و</b>                        | · 값<br>4                       | المستويات:                                                                                                    |
|                                       |                                                   |                                                    | -                               |                                | a construction of the second second sec |
| 7                                     |                                                   |                                                    | 1                               | 2                              |                                                                                                    |
| 7<br>مطلوب ۰۰۰                        |                                                   |                                                    |                                 | 2                              |                                                                                                    |
| 7<br>مطلوب ۰۰۰                        |                                                   |                                                    |                                 | 2<br>3<br>4 ~                  |                                                                                                    |
| 7 مطلوب ۰۰۰                           |                                                   |                                                    |                                 | 2<br>3<br>4 ~<br>5             | إضافة جديد                                                                                                    |

21 Cili Cilico Cilico C

#### معاينة النموذج

يمكنك معاينة النموذج ومعرفة كيف يبدو عبر الإنترنت على أجهزة الحاسب والهواتف المحمولة.

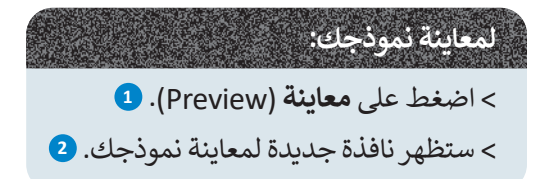

| BS | 🕀 الترقية إلى الإص 🧧 | 1          | يې؟ - تم الحفظ 🗸 | ما مدى صحة نظامك الغذائ | For   |
|----|----------------------|------------|------------------|-------------------------|-------|
|    | 🖓 النسق إرسال        | معاينة     |                  |                         |       |
|    |                      | الاستجابات |                  | الأسئلة                 |       |
| Ì. |                      |            |                  |                         |       |
|    |                      |            | دذائي؟           | ى صحة نظامك الغ         | ما مد |
|    |                      |            |                  |                         |       |
| _  |                      |            |                  |                         |       |

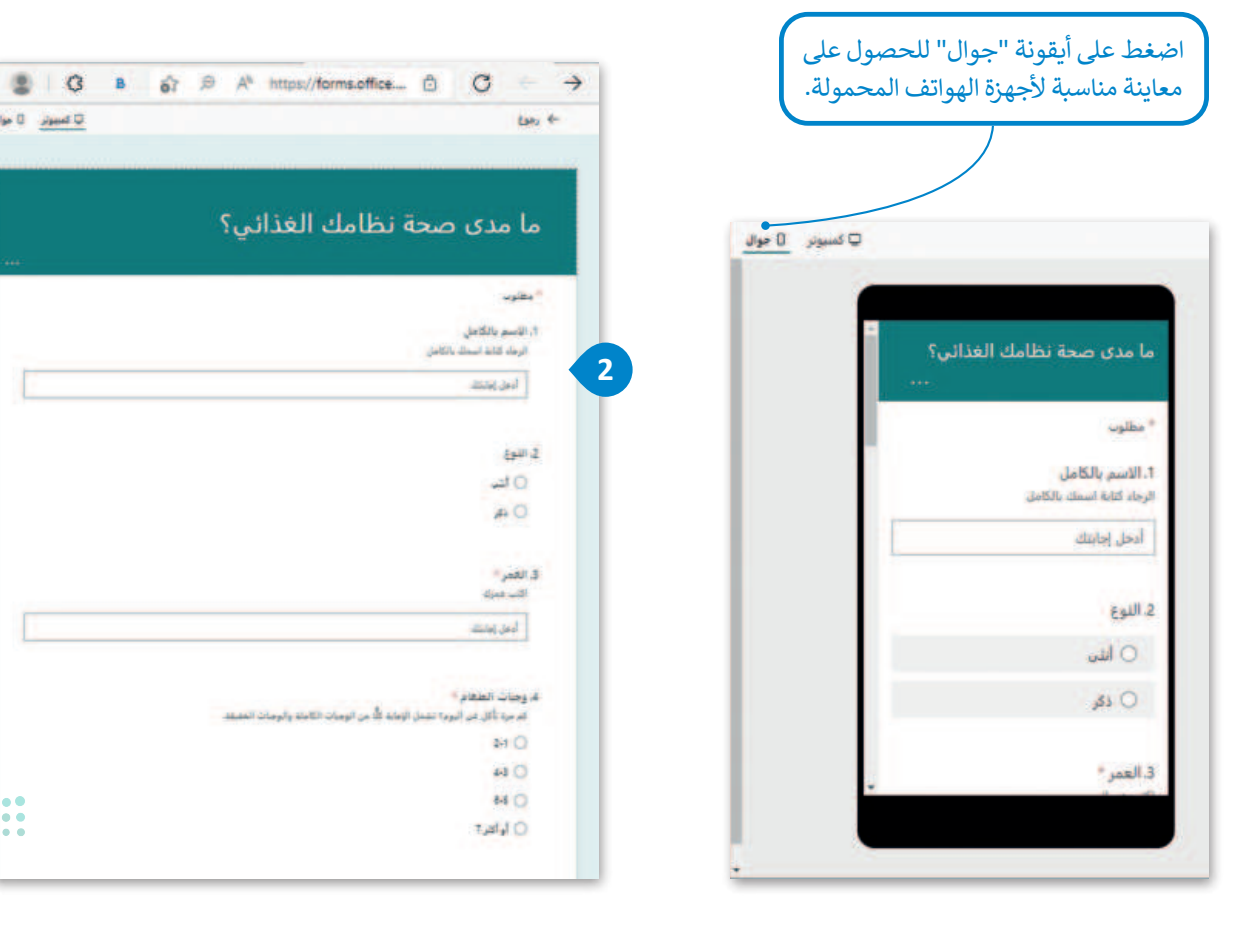

ت لسوني 0 موال

#### مشاركة وتصدير النماذج عبر الإنترنت

تسمح لك نماذج مايكروسوفت بمشاركة نموذجك بعدة طرق لجمع البيانات من الأشخاص الآخرين فهو يتيح لك:

- 1. نسخ رابط النموذج ومشاركته.
- 2. إرسال شفرة الاستجابة السريعة QR الخاصة بنموذجك.
  - 3. تضمين النموذج في مدونة أو موقع إلكتروني.
    - إرسال رابط النموذج عبر البريد الإلكتروني.

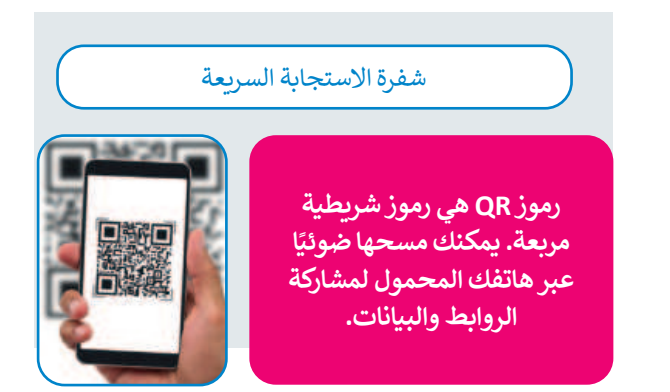

ستتعلم كيفية تطبيق ذلك على النموذج الذي أنشأته سابقًا، وستتعرف أيضًا على كيفية تصدير النتائج إلى برنامج مايكروسوفت إكسل لتحليلها.

#### مشاركة النموذج

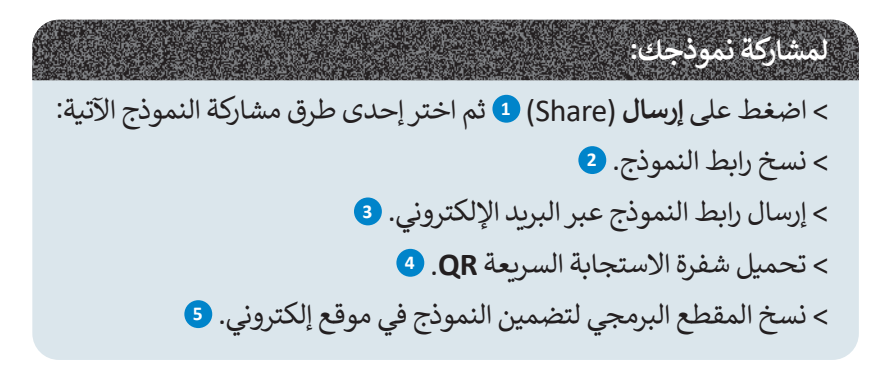

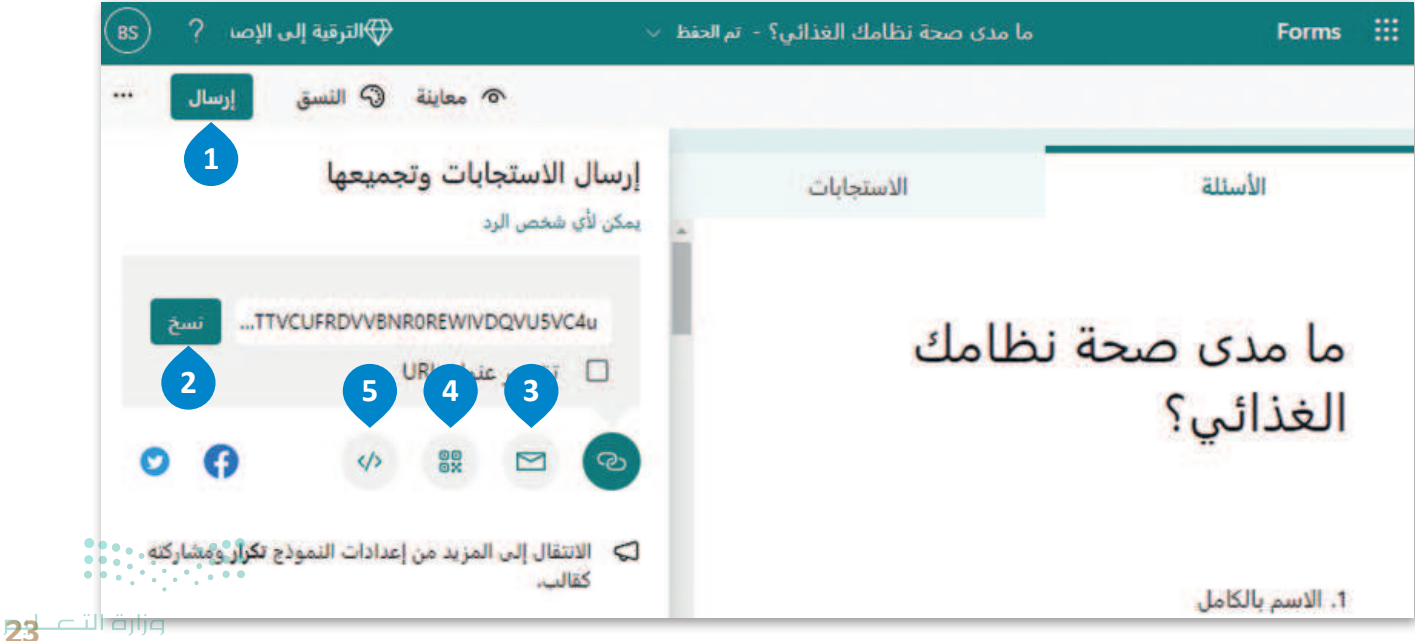

2024 - 1446

تصدير استجابات النموذج

لتصدير الاستجابات إلى جدول بيانات مايكروسوفت إكسل:

> اضغط على الاستجابات (Responses).

> اضغط على فتح في Open in Excel). 2

> ستظهر الاستجابات في برنامج مايكروسوفت إكسل. 3

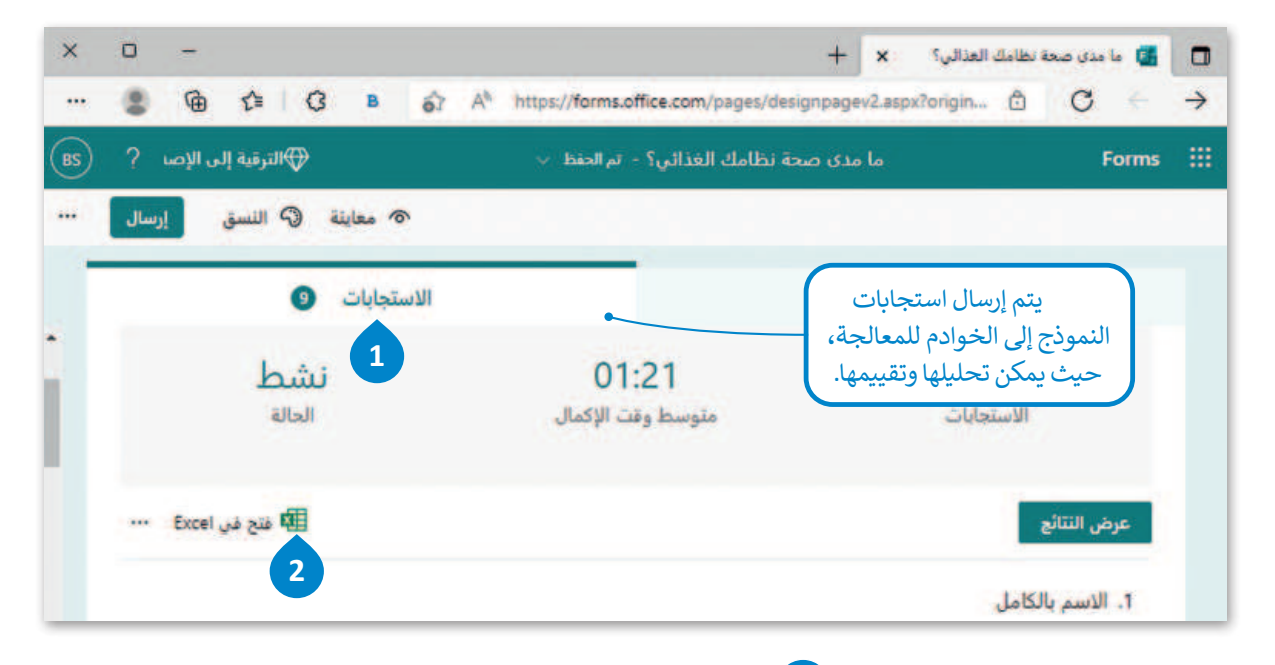

|     | 0 -             | . 📼        | Binary Ac               | ademy                | 0                                  | يحث (Q+th     | 9    |              |            |              |         |              | - ? • <b>?</b> [ | ىلىپ 💽 🖪     |                |
|-----|-----------------|------------|-------------------------|----------------------|------------------------------------|---------------|------|--------------|------------|--------------|---------|--------------|------------------|--------------|----------------|
| ركة | ہ اےمشا         | التعليقان  | 7                       |                      |                                    | مات           | تعلي | عرض          | مراجعة     | بيانات       | الصيغ   | تحطيط الصفحة | سحي إدراع        | الشريط الرئي | علف            |
|     | New Jack        | 23         |                         | 📰 ادراع 👻<br>💽 حدف 👻 | 🖬 تنسیق شرطی *<br>🕅 النسیق کجنول * | -             |      | ala,         | <b>1</b> 2 | - * -*       |         | A A -        | 11 - Arial       | × 0          |                |
|     | مسلسة           | وتحديد *   | • منصفية •<br>يربع      | انىسىق 👻<br>خلايا    | الماط الحلايا ~<br>الماط           | -60 100<br>FS | 1 1  | 0 - 1        | 5          | <u>مادان</u> | . = = - | 5            | ي ب ⊞ +          | 10 5         | ALMAN          |
| 130 |                 | X          | 🗸 fi                    |                      |                                    |               |      |              |            |              |         |              |                  |              |                |
| 1   | N               |            | M                       | L                    | к                                  |               |      |              | -          | 1            | 1       | н            | G                | F            | _              |
| Ŀ   | هلوی ، وهلویات، | ير السكر ( | الحبوب والمعكرونة، والا | (اللحوم الحمراء والع | • البروتين                         | 2.2.4         |      | نجات الأليان | 4.5        | ويات الطعام  |         | -            | 2.23             | يىل: •       | 24 2-21        |
| 5.8 |                 | 1.2        |                         | 5.8                  |                                    | 2 1.2         |      |              | 8.5        |              | 15      |              |                  |              | and the second |
| 1.2 |                 | 3-4        |                         | 1-2                  |                                    | 3             |      |              | 24.3       |              | 14      |              | 1                |              | and and        |
| 3-4 |                 | 3-4        |                         | 3-4                  |                                    | 4 3-4         |      |              | 2-1        |              | 18      |              | j.               | -            | العدد سعر      |
| 3-4 |                 | 1-2        |                         | 3-4                  |                                    | 2             |      | تى د         | 74.3       |              | 16      |              | 2.               | 3            | توق عا         |
| 3-4 |                 | 1.2        |                         | 3-4                  |                                    | 4 1-2         |      |              | 2.1        |              | 14      |              | <u>ل</u> كر      | <u>د</u> ل   | عدالديا        |
| 1-2 |                 | 5-6        |                         | 1-2                  |                                    | 43-4          |      |              | 4.3        |              | 15      |              | تفر              |              | النامة يح      |
| 5-6 |                 | 1-2        |                         | 3.4                  |                                    | 3 1-2         |      |              | 4-3        |              | 17      | 1.1          | A.               |              | المدد فيد      |
|     |                 | · J 1-2    |                         | 3-4                  |                                    | 3 1-2         |      |              | 2-1        |              | 15      |              | نقر.             |              | 100 J/0        |
|     |                 | -          |                         |                      |                                    |               |      |              |            |              |         |              |                  | -            | _              |

|       | 0       | N          | M                  | L          | K         | J                |              | н     | G     | F             | A  |              | 1.21           |
|-------|---------|------------|--------------------|------------|-----------|------------------|--------------|-------|-------|---------------|----|--------------|----------------|
|       | القواكة | ، وحلويات، | المعكرونة، والأرزي | حمراء والأ | المادي ال | متنجات الأليان 🚽 | وجيات الطعام | السري | النوع | الاسم بالكامل | 1  | نېل <u>ا</u> | سيكون من الأقط |
|       | 1-2     | 5-6        | 1-2                | 3-4        | 2         | 3-4              | 4-3          | 14    | ذكر   | احمد وأنيد    | 2  |              | تنسبق ملف      |
|       | 3-4     | 5-6        | 1-2                | 5-6        | 2         | 1-2              | 6-5          | 15    | ذكر   | خالد بحيى     | 3  |              |                |
|       | 3-4     | 1-2        | 3-4                | 1-2        | 3         | لا شىء           | 4-3          | 14    | ذكر   | فهد سامی      | 4  | ()<br>()     | الإكسل المصدر  |
|       | 3-4     | 3-4        | 3-4                | 3-4        | 4         | 3-4              | 2-1          | 16    | ذكر   | أحمد سعود     | 5  | ذاة          | و إصلاح المحاذ |
|       | 1-2     | 3-4        | 1-2                | 3-4        | 2         | لا شىء           | 4-3          | 16    | ذكر   | نواف عادل     | 6  |              |                |
|       | 5-6     | 3-4        | 1-2                | 3-4        | 4         | 1-2              | 2-1          | 14    | ذكر   | عبد الله بلال | 7  | ،یل          | ينطبيق أي تعد  |
|       | 3-4     | 1-2        | 5-6                | 1-2        | 4         | 3-4              | 4-3          | 15    | ذكر   | اسامة يحيى    | 8  |              | آخر مطلوب.     |
| • • • | 3-4     | 5-6        | 1-2                | 3-4        | 3         | 1-2              | 4-3          | 17    | ذكر   | أحمد فهد      | 9  |              |                |
|       | 1-2     | لاشىء      | 1-2                | 3-4        | 3         | 1-2              | 2-1          | 15    | ذكر   | جابر حمد      | 10 |              |                |

Ministry of Education

# لنطبق معًا تدريب 1

| اختر الإجابة الصحيحة         |                                         |
|------------------------------|-----------------------------------------|
| مايكروسوفت إيدج              |                                         |
| مايكروسوفت وورد              | 1. أحد برامج جمع وتحليل<br>البيانات هو: |
| مايكروسوفت إكسل              |                                         |
| عمود                         |                                         |
| خلية                         | 2. الحقل في جدول قاعدة<br>البيانات هو:  |
| صف                           |                                         |
| نظام لجمع البيانات           |                                         |
| نظام لتنظيم البيانات         | 3. قاعدة البيانات هي:                   |
| جدول فريد يحتوي على بيانات   |                                         |
| معلومات                      |                                         |
| بيانات                       | 4. يعتبر الرقم "115":                   |
| معلومات و بيانات في وقت واحد |                                         |

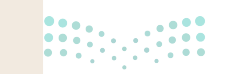

**25 حتاا قرازم** Ministry of Education 2024 - 1446

# تدريب 2

| خطأ | صحيحة | حدد الجملة الصحيحة والجملة الخطأ فيما يلي:                       |
|-----|-------|------------------------------------------------------------------|
|     |       | 1. البيانات عبارة عن مجموعة من الحقائق التي تم تحليلها.          |
|     |       | 2. قاعدة البيانات هي نظام يمكن من خلاله تنظيم البيانات وإدارتها. |
|     |       | 3. لا يمكن فرز البيانات المتواجدة في قاعدة البيانات.             |
|     |       | 4. يمكن اعتبار الكلمة نوعًا من البيانات.                         |
|     |       | 5. كل حقل في جدول قاعدة البيانات له اسم ويتضمن بعض البيانات.     |
|     |       | 6. تتكون قاعدة البيانات من جدولين أو أكثر.                       |
|     |       | 7. المعلومات والبيانات هي أمر مماثل.                             |
|     |       | 8. جدول قاعدة البيانات هو مجموعة من السجلات.                     |

### تدريب 3

افترض أن عدد سكان دولة ما يبلغ 11,004,000 نسمة وأن مساحة هذه الدولة تبلغ 131,000 نسمة وأن مساحة هذه الدولة تبلغ 231,000 كيلومتر مربع وبذلك يكون:

> عدد السكان في كل كيلومتر مربع هو: \_\_\_\_\_

> عدد الأمتار المربعة لكل شخص هي: \_\_\_\_\_

> اكتب العناصر التي تعدُّ بيانات. وأيها تعدُّ معلومات؟

البيانات: \_\_\_\_\_

المعلومات: \_\_\_\_\_

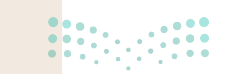

<mark>مزارت التـــليم</mark> Ministry of Education 2024 - 1446

### تدريب 4

- تنفذ مدرستك حملة توعية حول المشكلات الصحية المتعلقة بالاستخدام المطول لأجهزة الحاسب. لذلك عليك إنشاء استطلاع عبر الإنترنت حول هذا الموضوع مستخدمًا نماذج مايكروسوفت وسمّها "حملة التوعية المدرسية". سيتضمن الاستطلاع خمسة أسئلة:
- > السؤال الأول من نوع سؤال مقالي (نص) يطلب الاسم الكامل، وأضف عنوانًا فرعيًا لتشرح للمستجيبين ما يتعين عليهم فعله.
  - > السؤال الثاني يطلب من المستجيبين إدخال أعمارهم، بعد إضافتك للقيود العددية.
- > السؤال الثالث من نوع اختيار من متعدد يطرح على المستجيبين كم عدد الساعات التي يقضونها في استخدام الأجهزة الإلكترونية يوميًا؟ ستكون الإجابات المضمنة: أقل من ساعتين، 2-4 ساعات، 5 ساعات أو أكثر.
- > السؤال الرابع من نوع اختيار من متعدد، لمعرفة عدد المرات التي يأخذ فيها المستجيبون فترات استراحة أثناء استخدام جهاز إلكتروني. ستكون الإجابات المضمنة:كل نصف ساعة، كل ساعة، أكثر من ساعة.
- > السؤال الخامس. استخدام ليكرت لسؤال المستجيبين عما إذا كانوا يعانون من أي أعراض بعد استخدام الأجهزة الإلكترونية. اكتب سؤالك بناءً على الجدول التالي:

|                       | لا توجد أعراض | أعراض متوسطة | أعراض شديدة |
|-----------------------|---------------|--------------|-------------|
| صداع                  |               |              |             |
| إحمرار العيون         |               |              |             |
| رؤية مشوشة            |               |              |             |
| ألم في العنق والأكتاف |               |              |             |

> استعرض الاستطلاع للتأكد من تحقيقه للمطلوب.

> شارك الاستطلاع مع زملائك.

> بعد أن يجيب زملاؤك في الصف عن الأسئلة، صَدِّر النموذج إلى ملف إكسل وأطلع معلمك عليه.

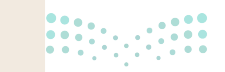

27 د ثالث الت Ministry of Education 2024 - 1446

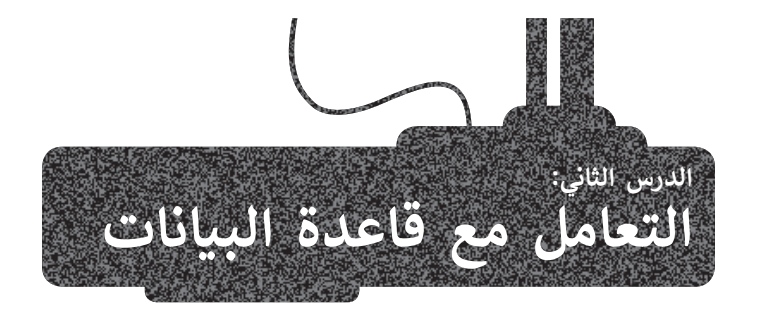

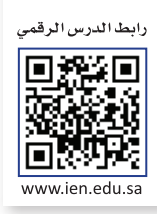

#### العمل مع قاعدة بيانات

في هذا الدرس، ستتعلم كيفية إنشاء قاعدة البيانات الخاصة بك. على الرغم من وجود برامج مختلفة لإدارة قواعد البيانات، إلا أنه يمكنك استخدام مايكروسوفت إكسل لإنشاء جدول قاعدة البيانات بطريقة بسيطة للغاية.

#### إنشاء ومعالجة قاعدة البيانات

ستعالج قاعدة البيانات بناءً على البيانات التي جمعتها من النموذج عبر الإنترنت. بشكل أكثر تحديدًا، عند فتح ملف مايكروسوفت إكسل المُصدَّر من النموذج عبر الإنترنت، سترى أن جميع البيانات مخزنة في جدول قاعدة البيانات. لذلك، ستتعلم كيفية التعامل مع قاعدة البيانات عن طريق فرز البيانات التي جمعتها وتطبيق عوامل التصفية المخصصة.

#### تطبيق عامل تصفية

لعرض مجموعة محددة من السجلات (البيانات)، طبِّق عامل تصفية، هذا الأمر مفيد خاصةً إذا كان لديك سجلات كثيرة جدًا وتريد فقط رؤية سجلات تشترك في بيانات محددة أو سجلات بذاتها.

#### لتطبيق عامل تصفية:

> اضغط على سهم رأس العمود بجوار رأس الحقل، على سبيل المثال، العمر . 💶

- > حدد فقط الأرقام التي تريد عرضها 2 واضغط على موافق (OK). 3
- > هذا الأمر يسمى التصفية. لقد طبقت للتو عامل تصفية على جدول قاعدة البيانات الخاص بك بناءً على محتوى حقل واحد. 4

يمكنك أيضًا إنشاء جدول من البداية. للقيام بذلك، حدد الخلايا التي تحتوي على بيانات واختر تنسيق كجدول من مجموعة الأنماط. بعد ذلك، اختر نمط الجدول الخاص بك، وميِّز الجدول الخاص بك بحيث يحتوي على رؤوس واضغط على OK (موافق).

| ×   | <b>D</b> – <b>E</b> | 1 🔘 Binary Aca | demy                                        |                                               | (AŁ+Q)    | - ۹ من                                   | مدى صحة نظامك الغدائي؟ | la e      | -9-6                 | نلغاني 💽 🗄    | حفظ    |
|-----|---------------------|----------------|---------------------------------------------|-----------------------------------------------|-----------|------------------------------------------|------------------------|-----------|----------------------|---------------|--------|
| ات  | شاركة 🖓 التعلية     | e d            |                                             | مات                                           | رض تعلي   | بات مراجعة ع                             | مفحة الصيغ بيا         | تخطيط الد | في إدراج             | الشريط الرئيس | ملف    |
|     |                     | Z ~ Z          | ب • الااداع •<br>ل • من حدف •<br>ال السيق • | تنسيق شرطه<br>التنسيق كجدو<br>ألماط الخلايا ~ | • % •     | els (13) → 36<br>57<br>58 → 57 (13) → 36 |                        | A - 0     | 1 - Arial<br>• ⊞ • L | и и в 🔏       | ₫Ţ.    |
| *   | الحساسية            | نحرير          | L/M>                                        | hald                                          | رقم وآ    | 154                                      | älsisuu Fa             |           | as.                  | <b>F3 A</b>   | Ibelfa |
| E14 | • I ×               | - Ju           | 14                                          | 2                                             |           |                                          |                        | 1         |                      | 12            | 4      |
| -   | 0                   | N              | M                                           | L                                             | K         | J                                        |                        | A         | G                    | F             | •      |
|     | القواكه 💽           | ، وحلويات:     | معكرونة، والأرزي                            | حمراء والإياله                                | الماعي ال | منتجات الالبان                           | وجبات الطعام           | العرق     | النوع                | الاسم بالكامل | 1      |
|     | 1-2                 | 5-6            | 1-2                                         | 3-4                                           | 2         | 3-4                                      | 4-3                    | 14        | ذكر                  | أحمد وليد     | 2      |
|     | 3-4                 | 5-6            | 1-2                                         | 5-6                                           | 2         | 1-2                                      | 6-5                    | 15        | ذكر                  | خالد يحيى     | 3      |
|     | 3-4                 | 1-2            | 3-4                                         | 1-2                                           | 3         | لا شىء                                   | 4-3                    | 14        | ذكر                  | فهد سامی      | 4      |
|     | 3-4                 | 3-4            | 3-4                                         | 3-4                                           | 4         | 3-4                                      | 2-1                    | 16        | نكر                  | أحمد سعود     | 5      |
|     | 1-2                 | 3-4            | 1-2                                         | 3-4                                           | 2         | لا شيء                                   | 4-3                    | 16        | نكر                  | نواف عادل     | 6      |
|     | 5-6                 | 3-4            | 1-2                                         | 3-4                                           | 4         | 1-2                                      | 2-1                    | 14        | ذكر                  | عبد الله بلال | 7      |
|     | 3-4                 | 1-2            | 5-6                                         | 1-2                                           | 4         | 3-4                                      | 4-3                    | 15        | ذكر                  | أسامة يحيى    | 8      |
|     | 3-4                 | 5-6            | 1-2                                         | 3-4                                           | 3         | 1-2                                      | 4-3                    | 17        | نكر                  | أحمد فهد      | 9      |
|     | 1-2                 | لا شيء         | 1-2                                         | 3-4                                           | 3         | 1-2                                      | 2-1                    | 15        | ذكر                  | جابر حمد      | 10     |
|     |                     | 1              |                                             |                                               |           |                                          |                        |           |                      |               | 11     |

وزارة التعـليم

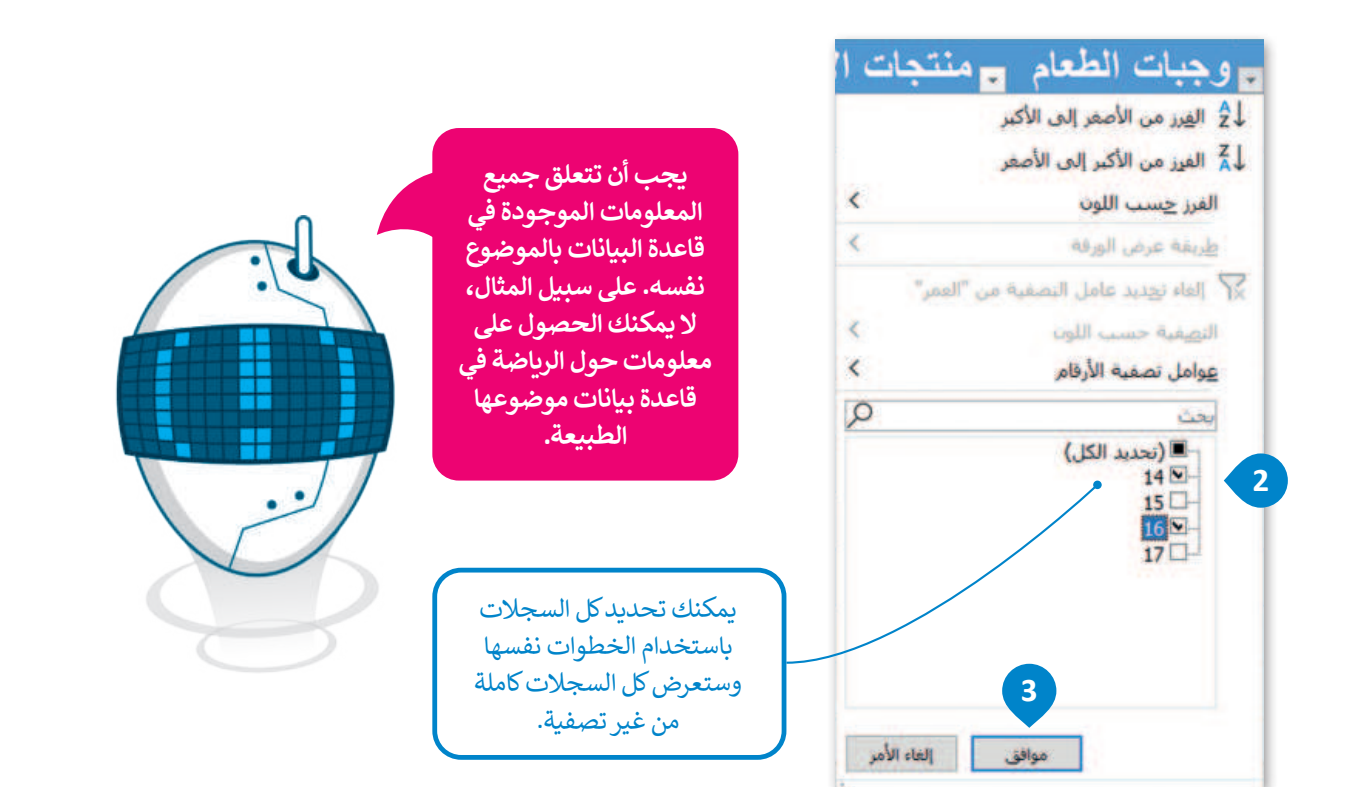

| X   |          | - 00     | BA Binary A          | kademy                       |                                    |                | (At+       | Q ندن (0       | - I - 3   | مدى صحة نظامك المداني؟ • |             |           | lative 😳 🗟 🦻   |          |
|-----|----------|----------|----------------------|------------------------------|------------------------------------|----------------|------------|----------------|-----------|--------------------------|-------------|-----------|----------------|----------|
| 45  | ی مشار   | لتعليقات | 19                   |                              |                                    |                | عليمات     | عرض ل          | مراجعة    | ه الصبغ بيانات           | تخطيط المفح | elua I    | الشريط الرئيسي | vile     |
|     |          | Q 37     | 27 - Σ<br>- Ξ<br>- Ξ | الداء -<br>کرید -<br>ایسیل - | لتنسيق أيماط<br>الديول - الحلايا - | نسیق<br>شرطی - |            | عام<br>87 - 87 | 89<br>- 🖬 |                          | A A -       | 11 - Arel | и I В 4        | 10 J.    |
| ~   | Real-all |          | uddet.               | 6us                          | Laid                               |                | 15         | p\$2           | 6         | addaa                    | 15          | as.       | Te a           | ALM CALL |
| D14 |          | 1 ×      | ~ fe                 |                              |                                    |                |            |                |           |                          |             |           |                | ۶        |
| -   | (        | C        | N                    |                              | M                                  | L              | K          |                | J         | 1                        | 4 H         | G         | F              | 1        |
|     | اكه .    | الفو     | حلو يات.             | والأرزين ، و                 | المعكرونة،                         | براء وال       | لماءو الحا | البان 💼 ا      | متتجات (ا | وجيات الطعام             | العرج       | التوع     | الاسم بالكامل  | 1        |
|     | 1.       | -2       | 5-6                  | 1                            | 1-2                                | 3-4            | 2          |                | 3-4       | 4-3                      | 14          | نكر       | احمد وليد      | 2        |
|     | 3.       | -4       | 1-2                  | 3                            | 3-4                                | 1-2            | 3          |                | لا شى     | 4-3                      | 14          | نكر       | قهد سامی       | 4        |
|     | 3.       | -4       | 3-4                  | :                            | 3-4                                | 3-4            | 4          |                | 3-4       | 2-1                      | 16          | نكر       | احمد سعود      | 5        |
|     | 1-       | -2       | 3-4                  | 1                            | 1-2                                | 3-4            | 2          |                | لا شى     | 4-3                      | 16          | نكر       | تواف عادل      | 6        |
|     | 5        | -6       | 3-4                  | 1                            | 1-2                                | 3-4            | 4          |                | 1-2       | 2-1                      | 14          | نكر       | عبد الله بلال  | 7        |
|     |          |          |                      |                              |                                    |                |            |                |           |                          |             | 1         |                | 11       |
|     |          |          |                      |                              |                                    |                |            |                |           |                          | /           |           |                | 12       |

إذا كنت ترغب بإضافة اسم صديق آخر في اللائحة، يمكنك ببساطة البدء بكتابة المعلومات الجديدة في أول صف فارغ تحت البيانات وسيتعرف برنامج إكسل عليها كسجل جديد في الجدول.

بعد تطبيق عامل التصفية تظهر علامة بجوار رأس الحقل تدل على أن السجلات تظهر نتيجة للتصفية في هذا الحقل.

#### لمحة تاربخية

يعدّ إدجار كود عالم حاسب بريطاني مخترع النموذج العلائقي لإدارة قواعد البيانات في عام 1970 أثناء عمله في شركة IBM. نظريته هي أساس قواعد البيانات العلائقية وإدارة البيانات.

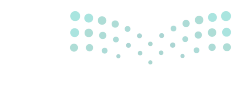

**29 حتال قال م** Ministry of Education 2024 - 1446

#### تطبيق فرز البيانات

إذا كان لديك العديد من السجلات، فمن الجيد فرزها؛ لأنه بهذه الطريقة سيكون من السهل عليك العثور على ما تبحث عنه. يمكنك ترتيب بيانات حقول النص أبجديًا أو البدء من الأصغر إلى الأكبر للأرقام (والعكس صحيح).

#### لفرز ساناتك:

- > اضغط على سهم رأس العمود في رأس "الاسم بالكامل". 1
- > اضغط على الفرز من أ إلى ي (Sort A to Z) 2 لفرز سجلات الجدول أبجديًا ثم اضغط على موافق (OK). 3

> ستتغير وضعية كل السجلات تلقائيًا في الجدول وسيتم فرزها بناءً على الحقل "الاسم بالكامل". سيتغير أيضًا سهم رأس العمود الخاص برأس الحقل 4 لإظهار أن الجدول معروض بترتيب معين.

| × 5            |                 |                |       |                |              |      |       | 4             |    |
|----------------|-----------------|----------------|-------|----------------|--------------|------|-------|---------------|----|
| N              | M               | L              | K     | J              | 1            | H    | G     | F             | h  |
| ا ، وحلويات: و | معكرونة، والأرز | لحمراء والأوال | الماء | منتجات الألبان | وجبات الطعام | العر | التوع | الاسم بالكامل | 1  |
| 3-4            | 3-4             | 3-4            | 4     | 3-4            | 2-1          | 16   | نكر   | أحمد سعود     | 2  |
| 5-6            | 1-2             | 3-4            | 3     | 1-2            | 4-3          | 17   | نكر   | أحمد فهد      | 3  |
| 5-6            | 1-2             | 3-4            | 2     | 3-4            | 4-3          | 14   | نكر   | أحمد ولبد     | 4  |
| 1-2            | 5-6             | 1-2            | 4     | 3-4            | 4-3          | 15   | نكر   | أسامة يحيى    | 5  |
| لا شىء         | 1-2             | 3-4            | 3     | 1-2            | 2-1          | 15   | نكر   | جابر حمد      | 6  |
| 5-6            | 1-2             | 5-6            | 2     | 1-2            | 6-5          | 15   | نكر   | خالد يحيى     | 7  |
| 3-4            | 1-2             | 3-4            | 4     | 1-2            | 2-1          | 14   | نكر   | عبد الله بلال | 8  |
| 1-2            | 3-4             | 1-2            | 3     | لا شىء         | 4-3          | 14   | نكر   | فهد سامی      | 9  |
| 3-4            | 1-2             | 3-4            | 2     | لا شىء         | 4-3          | 16   | نكر   | نواف عادل     | 10 |

بالنسبة للحقول التي تحتوي على أرقام، فإن خيار "الفرز من أ إلى ي" يفرز البيانات بترتيب تصاعدي بينما الخيار "الفرز من ي إلى أ" يفرز البيانات بترتيب تنازلى.

|             | IHG                          |
|-------------|------------------------------|
| ام 🖬 ملتجات | اللوع 🖬 العبر 📼 وجب 🚽        |
|             | الم المعدد عن أ إلى ي        |
|             | 👬 الفريز هي ف إلى أ          |
| <           | الفرر جسب اللوب              |
| <           | طرشة عرض الوطة               |
| Latin au    | The space and the say and Th |
| <           | Index survey likes           |
| <           | عوامل نصفية النصوص           |
| Q           |                              |
|             | الا (محديد الكل)             |
|             | الا احمد سعود                |
|             | Stene clar                   |
|             | - 10 أسامة يحد               |
|             | 10 - Call - Call             |
|             | الاعبد الله بلال             |
|             | - الأفيد سامين               |
|             | A sale also                  |

#### الفرز متعدد المستويات

من المفيد أحيانًا فرز بيانات قاعدة البيانات وفقًا لحقول متعددة بدلًا من حقل واحد فقط. يسمى هذا بالفرز متعدد المستويات وهو يعمل على النحو التالي:

إذا أردت فرز بياناتك أبجديًا حسب العمر ثم حسب الاسم الكامل. ستفرز جميع سجلاتك تصاعديًا حسب العمر وإذا حدث أن بعض هذه السجلات لها نفس العمر ، فسيتم فرزها مرة أخرى أبجديًا حسب حقل الاسم الكامل.

#### لتطبيق الفرز متعدد المستويات:

- > حدد خلايا الجدول من F1 إلى 010.
- > من علامة تبويب الشريط الرئيسي (Home)، في مجموعة تحرير (Editing)، اضغط على فرز وتصفية (Custom Sort).
   3 (Custom Sort).

> في قائمة فرز حسب (Sort by)، اضغط على العمر (Age). 4

- > اضغط على **إضافة مستوى (Add Level) 5** لإضافة مستوى ثانٍ من الفرز إلى بياناتك. سيظهر صف جديد.
  - > في قائمة ثم حسب (Then by)، اضغط على الاسم بالكامل (Full Name). 6

> اضغط على موافق (OK). 🔽

> ستفرز جميع السجلات بناءً على حقل العمر 🔕 ثم بناءً على حقل الاسم. 🥑

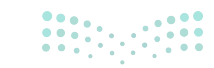

<mark>میلـحـتا قرازم</mark> Ministry of Education 2024 - 1446

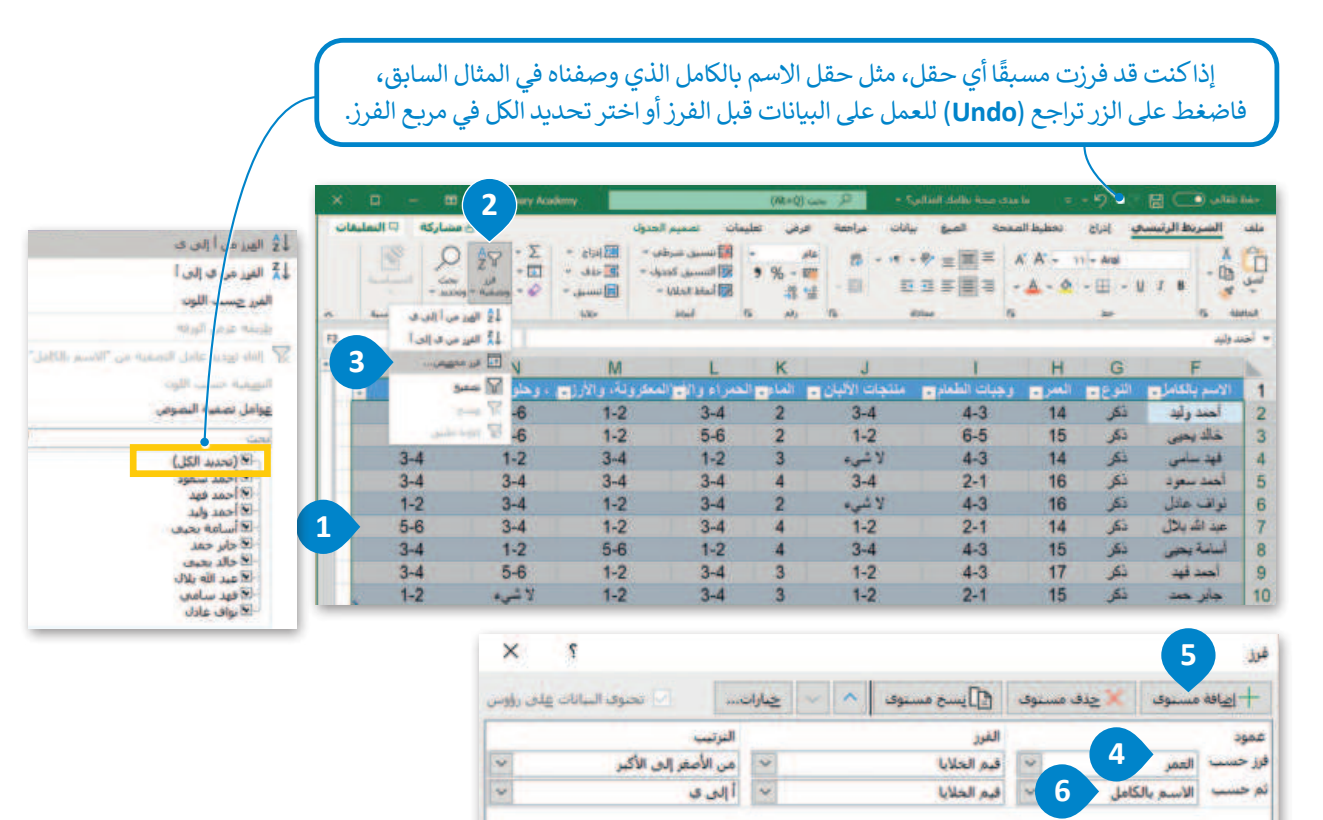

|            |           | إلغاء الأمر | موافق          |              |                |         |              |   |
|------------|-----------|-------------|----------------|--------------|----------------|---------|--------------|---|
| М          | L         | к           | J              | 1            | 8 <sub>H</sub> | G       | 9 F          | h |
| المعكرونة، | مراء والأ | الماءي الد  | منتجات الألبان | وجيات الطعام | العبري         | النوع 🖬 | لاسم بالكامل | 1 |

|   | N          | IVI               | L            | ĸ     | J              |              | н     | G     |                | D. |
|---|------------|-------------------|--------------|-------|----------------|--------------|-------|-------|----------------|----|
| 6 | ، وحلويات، | المعكرونة، والأرز | الحمراء والأ | الماء | منتجات الأليان | وجبات الطعام | العرب | النوع | الاسم بالكامزي | 1  |
|   | 5-6        | 1-2               | 3-4          | 2     | 3-4            | 4-3          | 14    | نكر   | أحمد وليد      | 2  |
|   | 3-4        | 1-2               | 3-4          | 4     | 1-2            | 2-1          | 14    | نكر   | عبد الله بلال  | 3  |
|   | 1-2        | 3-4               | 1-2          | 3     | لا نشىء        | 4-3          | 14/   | نكر   | فهد سامي       | 4  |
|   | 1-2        | 5-6               | 1-2          | 4     | 3-4            | 4-3          | 15    | نكر   | أسامة يحيى     | 5  |
|   | لا شيء     | 1-2               | 3-4          | 3     | 1-2            | 2-1          | 15    | نكر   | جابر حمد       | 6  |
|   | 5-6        | 1-2               | 5-6          | 2/    | 1-2            | 6-5          | 15    | نكر   | خالد يحيى      | 7  |
|   | 3-4        | 3-4               | 3-4          | 4     | 3-4            | 2-1          | 16    | نكر   | أحمد سعود      | 8  |
|   | 3-4        | 1-2               | 3-4          | 2     | لا شيء         | 4-3          | 16    | ذكر   | نواف عادل      | 9  |
|   | 5-6        | 1-2               | 3-4          | 3     | 1-2            | 4-3          | 17    | نكر   | أحمد فهد       | 10 |
| - |            |                   |              |       |                |              |       |       |                |    |

لاحظ أنه يتم عرض الأسماء الكاملة للمستخدمين البالغين من العمر 14 عامًا بترتيب أبجدي.

ستتغير أزرار الأسهم الخاصة برؤوس الحقول لتظهر أن الجدول معروض بترتيب معين.

#### معلومة

يعتبر الفرز طريقة جيدة جدًا لتنظيم بياناتك في أي برنامج يدعمها. من السهل العثور على المعلومات إذا كانت منظمة وفق ترتيب معين، بدلًا من ظهورها بشكل عشوائي.

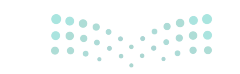

Bil حتالة الم Ministry of Education 2024 - 1446

#### عوامل تصفية مخصصة

يمكنك تطبيق عوامل تصفية متقدمة على قاعدة البيانات الخاصة بك. فعلى سبيل المثال، يمكنك تطبيق عامل تصفية لعرض سجلات المستخدمين التي تحتوي على اسم "أحمد".

#### لتطبيق عامل تصفية مخصص:

- > اضغط على سهم رأس العمود بجوار رأس الحقل، 1 في هذا المثال "الاسم بالكامل".
- > اضغط على عوامل تصفية النصوص (Text Filters) 2 ثم اضغط على يحتوي على (Contains). 3
  - > في نافذة **تصفية تلقائية مخصصة (**Custom AutoFilter)، **اكتب** "أحمد" في مربع النص. 🕘
    - > اضغط على موافق (OK). 5

> نتيجة لذلك، ستعرض السجلات التي يحتوي حقل اسمها بالكامل على كلمة "أحمد" فقط. 6

| Binary Academy                                                           |                                                             |                                                                           | (At+Q)                                    | ه ۹ بط                                                                                        | ، صحة نظامك الغداني                                 | <sup>1</sup> 9 - 9 - 7 = ما مدی                                                                                                    | فالي 💽 🗒                                                                                                   | حفظ تل                                                            |
|--------------------------------------------------------------------------|-------------------------------------------------------------|---------------------------------------------------------------------------|-------------------------------------------|-----------------------------------------------------------------------------------------------|-----------------------------------------------------|----------------------------------------------------------------------------------------------------|----------------------------------------------------------------------------------------------------|-------------------------------------------------------------------|
| اع * <u>ک</u> *<br>ف * <u>ت</u> *<br>سق * هـ وتصفيا<br>لايا تحر<br>ار    | یں انماط<br>یں انماط<br>1 - انحلایا - ان تس<br>1 حال        | بتسبق النس<br>تسبق كجدو<br>تترطف * كجدو<br>آماد                           | تعلیمات<br>۲۰۰۹ (۱۹۵۹ ۱۹۵۹ ۱۹۵۹<br>رقم    | ، مراحعة عرض<br>• با عام<br>ت الآ ~ 30 ~ %                                                    | الصبغ بيانات<br>= = = ** * =<br>= = = = =<br>محاداة | کي ادراج تحطیط الصفحة<br>= A <sup>*</sup> A <sup>*</sup> → 11 → Arial<br>= → A <sup>*</sup> → Δ → Δ → Η<br>= x <sub>2</sub> → 4 → 12 → 12 → 12 → 12 → 12 → 12 → 12                                                                                                    | السريط الرئيس<br>۲ ه<br>۲ ه                                                                                | ملف<br>لصق<br>الحافظة                                             |
| N                                                                        | М                                                           | L                                                                         | к                                         | J                                                                                             | I.                                                  | H G                                                                                                    | F                                                                                                    | 1                                                                 |
| 5-6<br>5-6<br>1-2<br>3-4<br>3-4<br>3-4<br>1-2<br>5-6<br>لا شيء<br>لا شيء | 1-2<br>1-2<br>3-4<br>1-2<br>1-2<br>1-2<br>5-6<br>1-2<br>1-2 | 3-4<br>5-6<br>1-2<br>3-4<br>3-4<br>3-4<br>1-2<br>3-4<br>3-4<br>3-4<br>3-4 | 2<br>2<br>3<br>4<br>2<br>4<br>4<br>3<br>3 | 3-4<br>1-2<br>ه شيء<br>لا شيء<br>3-4<br>لا شيء<br>يساوي<br>يساوي<br>يونون علي<br>لا يونون علي | جبانت (لطعام و<br>جبانت (لطعام<br>ج<br>ج<br>ج       | التقرع         التقرر من التقرر         التقرر         < | الاسم بالكامل<br>أحمد وليد<br>خالد يحنى<br>أحمد سعود<br>نواف عادل<br>عبد الله بلال<br>أحمد فهد<br>جابر حمد | 1<br>2<br>3<br>4<br>5<br>6<br>7<br>8<br>9<br>10<br>11<br>12<br>13 |
| ₩ @ #                                                                    |                                                             | <b>B</b>                                                                  |                                           | 1                                                                                             | إلغاء الأغر                                         | الا نواق عادل<br>موافق<br>باحتياجات الخامة: اطلع على توميات                                                                                                    | Sheet1<br>\$ إمكانية الوصول لدوي ا                                                                         | 15<br>16                                                          |

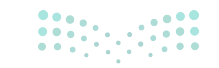

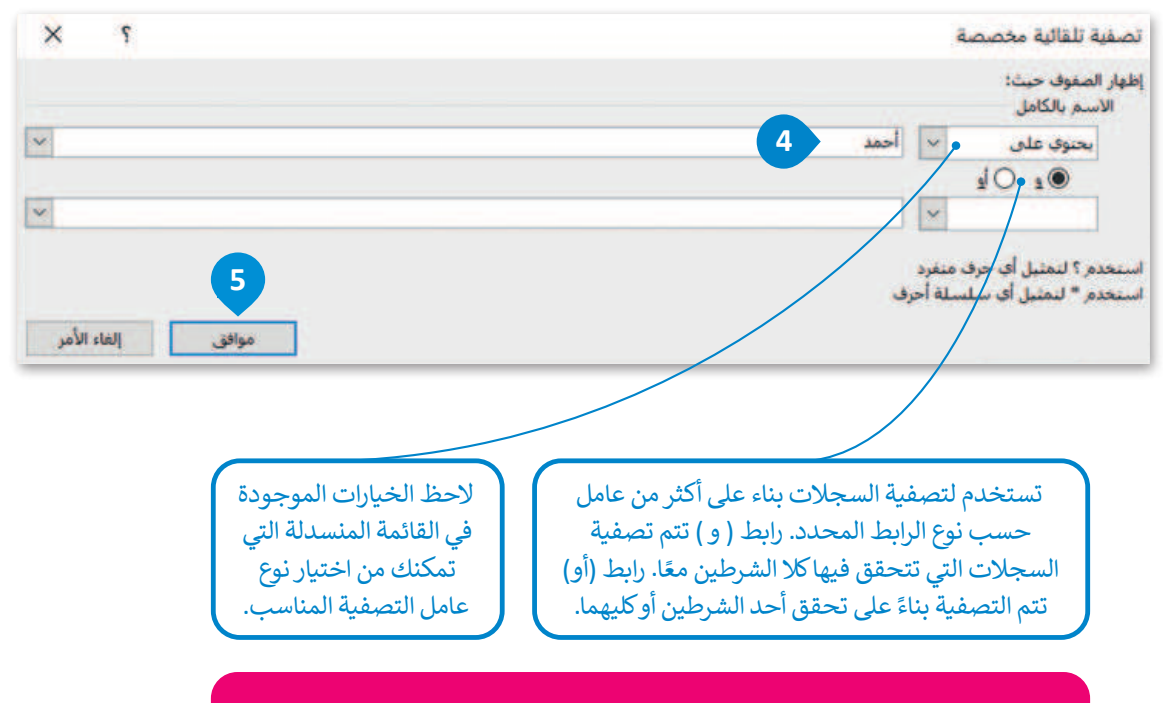

هناك العديد من عوامل التصفية بخلاف "يحتوي على" والتي يمكنك استخدامها اعتمادًا على ما تريد عرضه.

| ę – s | - 📼       | Binary A                    | cademy                             |                            |                          | (At+       | Q بعث (Q       |            | مدى صحة نظامك الغدائق؟ | la -              |            | اند 🖸 🖫 ج        | حفظ تلة       |
|-------|-----------|-----------------------------|------------------------------------|----------------------------|--------------------------|------------|----------------|------------|------------------------|-------------------|------------|------------------|---------------|
| 8     | التعليفات | 9                           |                                    |                            |                          | فليعات     | عرض نه         | مراجعة     | ة الصيغ بيانات         | تحطيط الصفح       | إدراج      | الشريط الرئيسي   | ملف           |
| 27    | 0<br>     | Z - Σ<br>2 - Ε<br>αμαση - Φ | 📰 ادراع 👻<br>۲ حدف 👻<br>۲ نیسینی ۴ | يقي أنماط<br>ل • الحلايا • | نسبق التس<br>شرطى * كدرو | -28 -58    | ala<br>10 - 10 | 我 ~<br>~ 回 |                        | а А<br>- <u>А</u> | 11 - Arial | <u>и</u> л в - С | لي<br>ليوني ا |
| line  |           | izqu                        | حلايا                              |                            | أنماه                    | 6          | رقم            | 19         | abites -               | 15                | hs         | 19               | idation#      |
|       |           | N                           |                                    | M                          | L                        | ĸ          |                | J          | 1                      | н                 | G          | 6 F              | -             |
| اكه   | القو      | وحلويات،                    | والأرزام ، و                       | لمعكرونة،                  | مراء والأوا              | لماءي الحا | ألبان 💿 ا      | منتجات ال  | وجيات الطعام           | العمر             | النوع .    | الاسم بالكامل    | 1             |
| 1-    | 2         | 5-6                         |                                    | 1-2                        | 3-4                      | 2          |                | 3-4        | 4-3                    | 14                | نكر        | أحمد وليد        | 2             |
| 3-    | 4         | 3-4                         | 3                                  | 3-4                        | 3-4                      | 4          |                | 3-4        | 2-1                    | 16                | نكر        | أحمد سعود        | 5             |
| 3-    | 4         | 5-6                         | 3                                  | 1-2                        | 3-4                      | 3          |                | 1-2        | 4-3                    | 17                | ذكر        | احمد فهد         | 9             |
|       |           |                             |                                    |                            |                          |            |                |            |                        |                   |            | 1                | 11            |
|       |           |                             |                                    |                            |                          |            |                |            |                        |                   |            |                  | 12            |
|       |           |                             |                                    |                            |                          |            |                |            |                        |                   |            |                  | 13            |
|       |           |                             |                                    |                            |                          |            |                |            |                        |                   |            |                  | 14            |
|       |           |                             |                                    |                            |                          |            |                |            |                        |                   |            |                  | 15            |
|       |           |                             |                                    |                            |                          |            |                |            |                        |                   |            |                  | 16            |

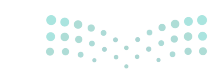

# لنطبق معًا تدريب 1

|   | اختر الإجابة الصحيحة                 |                                                                            |  |  |  |  |  |  |  |  |
|---|--------------------------------------|----------------------------------------------------------------------------|--|--|--|--|--|--|--|--|
| • | جدول                                 |                                                                            |  |  |  |  |  |  |  |  |
|   | نموذج                                | <ol> <li>1. إذا أردت رؤية مجموعة محددة من<br/>السجلات، فاستخدم:</li> </ol> |  |  |  |  |  |  |  |  |
|   | عامل تصفية                           |                                                                            |  |  |  |  |  |  |  |  |
|   | تحتوي بيانات عددية                   |                                                                            |  |  |  |  |  |  |  |  |
|   | كبيرة الحجم                          | 2. من المفيد تطبيق عوامل تصفية في<br>جدول قاعدة بيانات:                    |  |  |  |  |  |  |  |  |
|   | صغيرة الحجم                          |                                                                            |  |  |  |  |  |  |  |  |
|   | بترتيب تصاعدي لمحتوى الحقل           |                                                                            |  |  |  |  |  |  |  |  |
|   | بترتيب تنازلي لمحتوى الحقل           | تفرِز البيانات باستخدام الفرز أحادي<br>المستوى عندما تريد رؤية السجلات:    |  |  |  |  |  |  |  |  |
|   | بترتيب تصاعدي أو تنازلي لمحتوى الحقل |                                                                            |  |  |  |  |  |  |  |  |
|   | أبجديًّا                             |                                                                            |  |  |  |  |  |  |  |  |
|   | من الأصغر إلى الأكبر                 | 4. إذا كان حقل الاسم يحتوي على نص،<br>فستُفرَز البيانات:                   |  |  |  |  |  |  |  |  |
|   | من الأكبر إلى الأصغر                 |                                                                            |  |  |  |  |  |  |  |  |
|   | مستوى واحد أو مستويين                |                                                                            |  |  |  |  |  |  |  |  |
|   | مستويين                              | 5. يتكون الفرز متعدد المستويات من:                                         |  |  |  |  |  |  |  |  |
|   | العديد من المستويات.                 |                                                                            |  |  |  |  |  |  |  |  |
|   |                                      |                                                                            |  |  |  |  |  |  |  |  |

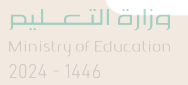

Ţ

## تدريب 2

افتح المجلد الفرعي المسمى "G8.S1.1.2\_Activities" الموجود في مجلد المستندات (Documents) ثم ابحث عن ملف مايكروسوفت إكسل باسم "G8.S1.1.2\_Nutrition\_Table.xlss" وافتحه وستلاحظ جدولًا يحتوي على معلومات حول الطعام والمكونات المقابلة.

> نسّق هذه البيانات كجدول لإنشاء قاعدة بيانات.

- > طبق عامل التصفية لعرض سجلات المنتجات التالية: الحليب، الدجاج، الخس، المثلجات، والموز.
- > افرز البيانات الخاصة بك، من خلال تطبيق عامل الترتيب التنازلي بناءً على الحقل "البوتاسيوم (K) مليجرام"
- > امسح عامل التصفية الذي طبقته في الخطوات السابقة وطبق الفرز متعدد المستويات. افرز البيانات أبجديًا بناءً على الحقل "الكربوهيدرات". ثم بحسب الحقل "الماء جرام".
- > أخيرًا، طبّق بعض عوامل التصفية المخصصة. اعرض سجلات المكونات التي يزيد محتوى البوتاسيوم فيها عن 200 مليجرام. ثم طبق عامل تصفية مخصص لعرض سجلات المكونات التي يكون محتوى الصوديوم فيها أقل من 100 مليجرام.

| 1  | A                  | В               | C                     | D                  | E                | F                      | G                           | н                         | 1                        | 1                        | ĸ                           |
|----|--------------------|-----------------|-----------------------|--------------------|------------------|------------------------|-----------------------------|---------------------------|--------------------------|--------------------------|-----------------------------|
| 2  | مكونات 🖕           | الماء<br>جرام • | الطاقة<br>سعر حراري 💌 | البروتين<br>جرام 💌 | الدهون<br>جرام • | الکربوهیدرات<br>جرام 💌 | الكالسيوم (Ca)<br>مليجرام 💌 | الفوسفور (P)<br>مليجرام 💌 | الحديد (Fe)<br>مليجرام • | الصوديوم (Na)<br>مليحرام | البوتاسيوم (K)<br>مليجرام • |
| 3  | الحليب             | 88.1            | 61                    | 3.27               | 3.25             | 4.63                   | 123                         | 101                       | 0                        | 38                       | 150                         |
| 4  | البيض              | 75.8            | 143                   | 12.4               | 8.65             | 0.96                   | 48                          | 184                       | 1.67                     | 129                      | 132                         |
| 5  | الدجاج             | 69.9            | 149                   | 23.9               | 5.23             | 0                      | 12                          | 184                       | 0.94                     | 117                      | 239                         |
| 6  | برجر بالجين        | 48              | 261                   | 13.9               | 11.8             | 23.9                   | 239                         | 201                       | 2.46                     | 508                      | 211                         |
| 7  | التفاح             | 83.6            | 65                    | 0.15               | 0.16             | 15.6                   | 6                           | 10                        | 0.02                     | 1                        | 104                         |
| 8  | الكعك              | 8.85            | 430                   | 5.79               | 13.7             | 69.6                   | 29                          | 111                       | 2.28                     | 314                      | 245                         |
| 9  | مثلجات بالشوكولاتة | 55.7            | 216                   | 3.8                | 11               | 28.2                   | 109                         | 107                       | 0.93                     | 76                       | 249                         |
| 10 | حليب بالشوكولاتة   | 1.5             | 535                   | 7.65               | 29.7             | 59.4                   | 189                         | 208                       | 2.35                     | 79                       | 372                         |
| 11 | الخس               | 94.7            | 20                    | 1.24               | 0.26             | 3.24                   | 35                          | 30                        | 0.95                     | 0                        | 253                         |
| 12 | الموز              | 74.9            | 89                    | 1.09               | 0.33             | 22.8                   | 5                           | 22                        | 0.26                     | 1                        | 358                         |
| 13 |                    |                 |                       |                    |                  | 1.0.000                |                             |                           |                          |                          |                             |

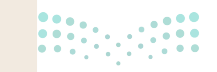

**35 مثالث الثر** Ministry of Education 2024 - 1446

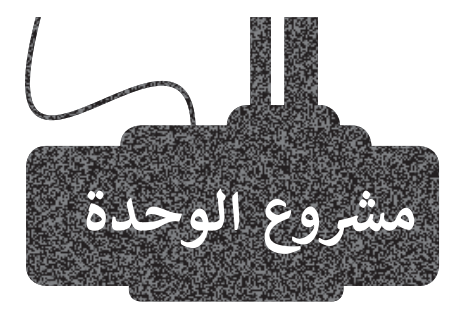

1

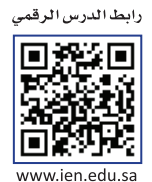

#### بالتعاون مع مجموعة من زملائك في الصف، أنشئ قاعدة بيانات لمكتبة مدرستك.

فكر وقرر ما الجداول التي تحتاجها لقاعدة البيانات هذه. ولهذا الغرض سيكون من المفيد إنشاء استطلاع عبر الإنترنت باستخدام نماذج مايكروسوفت. سيتضمن الاستطلاع أسئلة من شأنها توضيح ما إذا كنت تحتاج إلى الحصول على معلومات عن الكتب، والطلبة، وقواعد الاستعارة، وأي شيء مفيد آخر يمكنك التفكير فيه لنظام هذه المكتبة.

افترض أنه يمكن للطلبة استعارة الكتب من المكتبة.

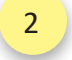

أولًا صمم قاعدة البيانات الخاصة بك على ورقة.

بناءً على المعلومات التي حصلت عليها من الاستطلاع عبر الإنترنت، حدد الجداول التي تريد تضمينها وأسماءها. ثم اكتب أسماء الحقول في كل جدول.

مزارة التعليم Ministry of Education 2024 - 1446
### زُر مكتبة مدرستك واجمع بيانات نموذجية لملء جداولك.

أخيرًا، بناءً على ما تعلمته، استخدم تصميم قاعدة البيانات الخاصة بك وعينة من البيانات لإنشاء قاعدة بيانات في مايكروسوفت إكسل.

بمجرد الانتهاء من قاعدة البيانات الخاصة بك، فكر في 5 أسئلة قد يطرحها شخص ما على أمين المكتبة، ووضح كيف يمكنك استخدام قاعدة البيانات للإجابة عليها. استخدم الفرز و / أو التصفية للإجابة عن الأسئلة. على سبيل المثال، كيف يمكنك استخدام قاعدة البيانات الخاصة بك لمعرفة ما إذا كان كتاب "موسوعة الحيوان" موجود في المكتبة، أو هل يمكن لقاعدة البيانات الخاصة بك أن تخبرك إذا استعار طالب معين كتابًا معينًا؟

| الإجابة                        | الإجابة                  | السؤال |   |
|--------------------------------|--------------------------|--------|---|
| وجدت باستخدام الفرز أو التصفية | وجدت من الجدول / الجداول |        |   |
|                                |                          |        | 1 |
|                                |                          |        | 2 |
|                                |                          |        | 3 |
|                                |                          |        | 4 |
|                                |                          |        | 5 |

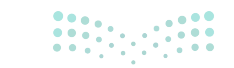

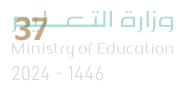

3

4

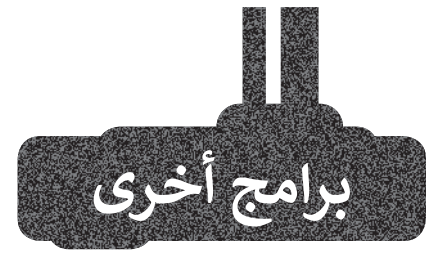

### HanDBase فی نظام تشغیل أبل iOS

باستخدام برنامج HanDBase، يمكنك تتبع أي شيء تقريبًا على جهاز الآيفون أو الآيباد. يمكنك الحصول على قائمة التسوق الخاصة بك، أقراص DVD، الجداول الرياضية، أو قائمة كلمات المرور.

### برنامج Memento في جوجل أندرويد

استخدم برنامج Memento لجمع المعلومات حول مجموعة أو كتب DVD خاصة بك. صنف قاعدة البيانات الخاصة بك حسب المدير أو المؤلف، واستخرج أي معلومات تريدها. اكتشف عدد الكتب التي لديك لمؤلف معين أو عدد الأفلام التي يمثلها ممثلك المفضل.

### برنامجي Obvibase و Caspio

إذا كنت ترغب في الحفاظ على كل شيء منظمًا ويمكن الوصول إليه بسهولة، فيمكنك استخدام منشئي قواعد البيانات عبر الإنترنت مثل Obvibase و Caspio. يمكنك الآن الوصول إلى بياناتك من أي متصفح إلكتروني والتأكد من أن بياناتك آمنة ويمكن إدارتها بسهولة.

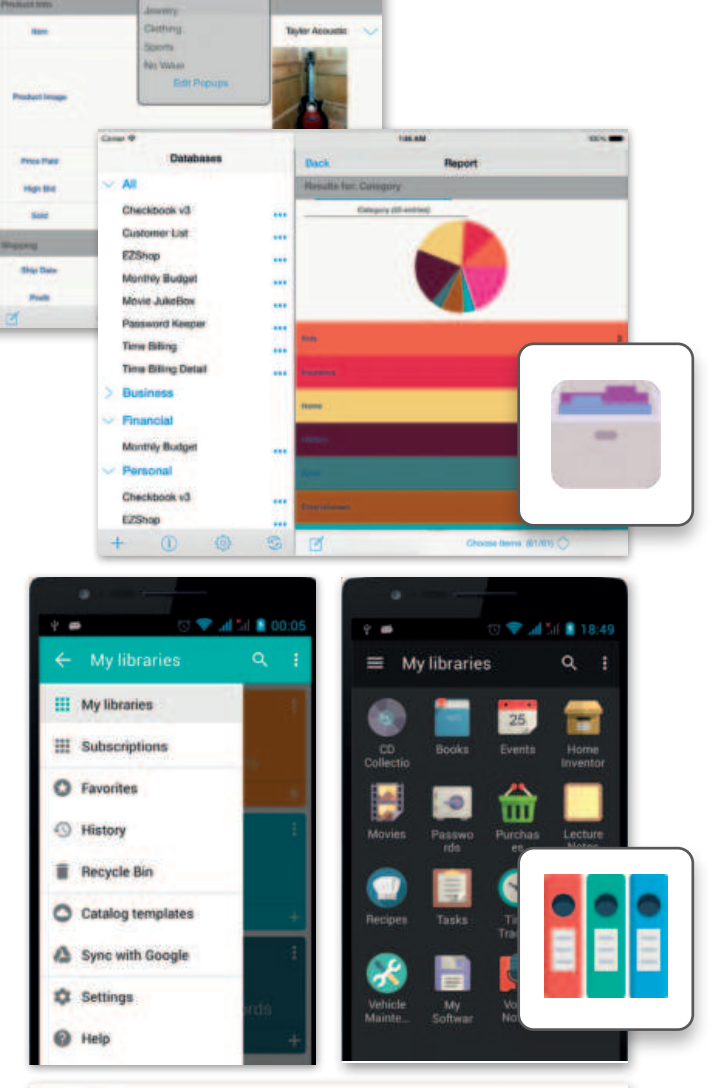

Edit Record

Cancel =

Categor

Movie Juliettox Pasaword Koop Sell on effizy on Time Dilinas

ing Rains D

Mirthly Box

EZShop

Password K

-

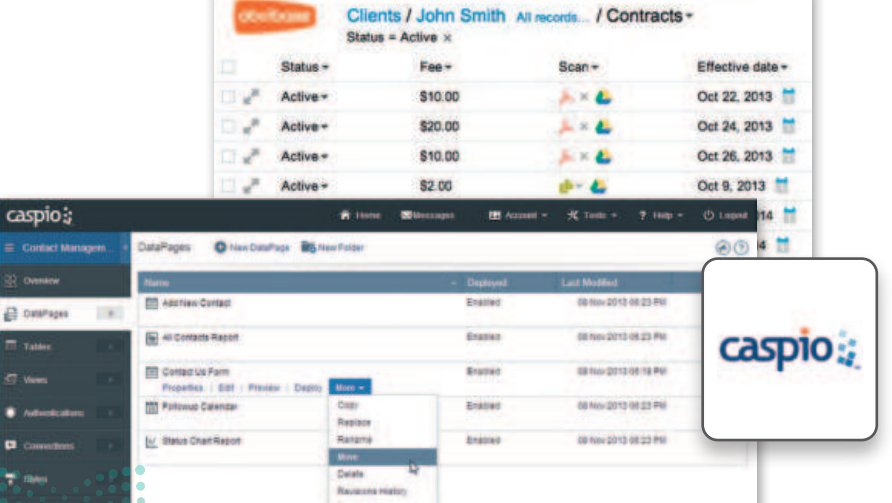

مارت التعليم Ministry of Education 2024 - 1446

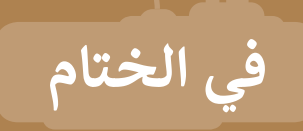

## جدول المهارات

| درجة الإتقان |      | المملحة                                                                  |  |
|--------------|------|--------------------------------------------------------------------------|--|
| لم يتقن      | أتقن | ରାଜନ୍ୟା                                                                  |  |
|              |      | 1. إنشاء نموذج جمع البيانات عبر الإنترنت                                 |  |
|              |      | 2. مشاركة وتصدير النموذج عبر الإنترنت.                                   |  |
|              |      | 3. تصدير الاستجابات إلى جدول بيانات مايكروسوفت إكسل وتنسيقه.             |  |
|              |      | 4. تطبيق عامل التصفية لعرض مجموعة محددة من البيانات.                     |  |
|              |      | 5. تطبيق فرز البيانات تصاعديًا أو تنازليًا وتطبيق الفرز متعدد المستويات. |  |
|              |      | 6. تطبيق عوامل تصفية مخصصة.                                              |  |

### المصطلحات

| Information | معلومات    | Collecting data | جمع البيانات  |
|-------------|------------|-----------------|---------------|
| Record      | سجل        | Data            | بيانات        |
| Responses   | الاستجابات | Database        | قاعدة بيانات  |
| Sort        | فرز        | Field           | حقل           |
| Tables      | جداول      | Filters         | عوامل التصفية |
|             |            | Forms           | نماذج         |

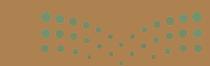

39 Cill alla Ministry of Education 2024 - 1446

# الوحدة الثانية: مخطط المعلومات البياني

ستتعلم في هذه الوحدة مخطط المعلومات البياني (Infographic) وكيفية تصميمه. ستتعرف أولًا على مزايا وخصائص مخطط المعلومات البياني وعلى أنواعه وخطوات تصميمه. بعد ذلك، ستنشئ مخطط المعلومات البياني الخاص بك باستخدام الأدوات المناسبة.

- أهداف التعلم ستتعلم في هذه الوحدة: > مزايا مخطط المعلومات البياني. > خصائص مخطط المعلومات البياني. > أنواع مخطط المعلومات البياني. > تصميم مخطط المعلومات البياني. > حفظ مخطط المعلومات البياني.
  - -> فتح مخطط المعلومات البياني.
  - > طباعة مخطط المعلومات البياني.

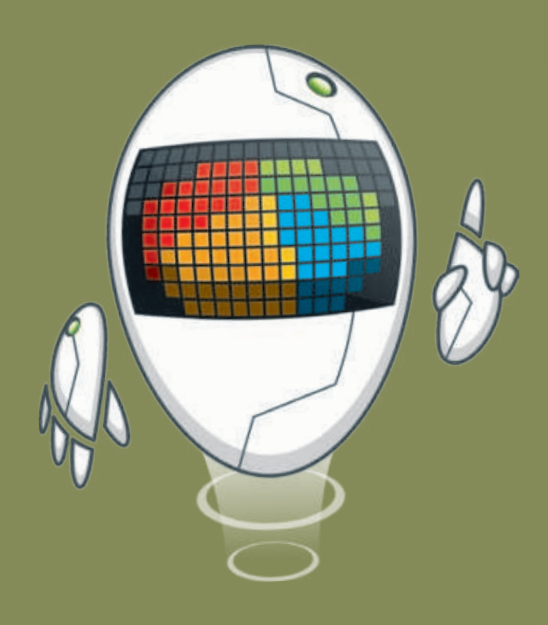

### الأدوات

> تطبيق سطح المكتب كانفا (Canva Desktop App) > إنفوجرام (Infogram) > بيكتوشارت (Piktochart)

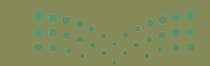

صلحتا قرارَم Ministry of Education 2024 - 1446

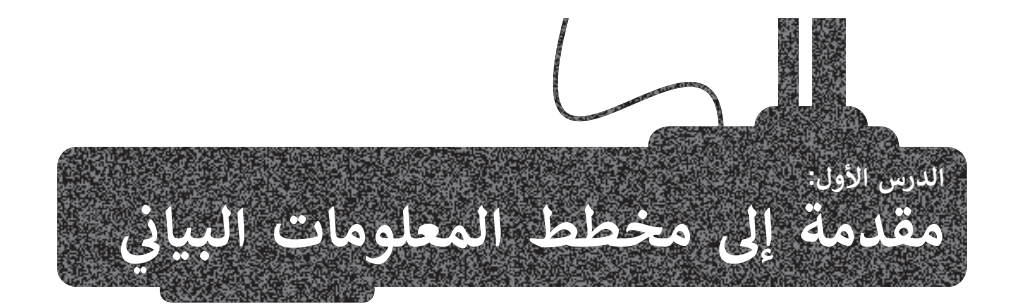

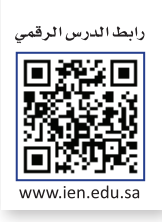

يستخدم مخطط المعلومات البياني بشكل واسع حديثًا في التعليم، والشركات والمؤسسات، وأيضًا على الشبكة العنكبوتية ووسائل التواصل الاجتماعي؛ وذلك لسهولة قراءتها وفهمها وتذكرها.

يُعرف مخطط المعلومات البياني بأنه تمثيل مرئي ملخص للمعلومات، أو البيانات، أو المعرفة.

# یستخدم مخطط المعلومات البیاني للأغراض التالیة: 1 نقل رسالة محددة بسرعة. 2 نقل رسالة محددة بسرعة. 3 نوضیح العلاقة بین البیانات وکیفیة ارتباطها ببعضها البعض. 4 عرض عوامل التغییر في البیانات علی مدار فترة زمنیة، کإظهار الترتیب الزمني للأحداث في موضوع ما.

5 تقديم مجموعة متنوعة من عناصر البيانات لإحداث تأثير بصري قوي.

### مميزات استخدام مخطط المعلومات البياني

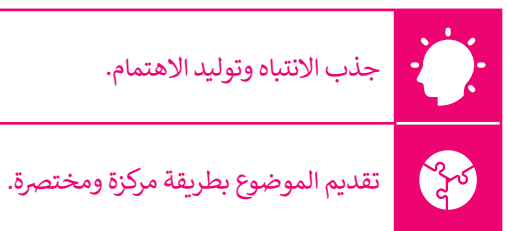

### الخصائص الرئيسة لمخطط المعلومات البياني

لإنشاء مخطط معلومات بياني هادف ومؤثر، لابد من وضع الخصائص التالية في الاعتبار:

| اني:                                                                                                    | خصائص مخطط المعلومات البيا |
|----------------------------------------------------------------------------------------------------|----------------------------|
| عرض المعلومات في تسلسل سهل الفهم يتضمن الإحصائيات والمراجع والحقائق والجداول<br>الزمنية الموثوقة والصحيحة.                  | الكفاءة والدقة             |
| إثراء ودعم النصوص المعقدة لتبسيط وتسهيل فهم المعلومات.                                                                      | البساطة والوضوح            |
| تقديم المعلومات بشكل جذاب وفعال إلى الجماهير من مختلف الأعمار بطريقة موجزة<br>وبتصميم بسيط يجذب الانتباه بمجرد النظر إليها. | الجاذبية والفعالية         |
| التوازن بين كمية البيانات وتصميم مخطط المعلومات البياني أمرٌ بالغ الأهمية لتوصيل الرسالة<br>الصحيحة.                        | التوازن                    |

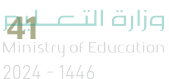

### أنواع مخطط المعلومات البياني

توجد أنواع مختلفة من مخططات المعلومات البيانية، ولكل نوع استخدامات متعددة؛ إذ يستخدم كل نوع لتحقيق غرض معين أو عرض أنواع مختلفة من البيانات والمعلومات. ومن أمثلة مخططات المعلومات البيانية ما يلي:

### المخطط المفرد:

هو مخطط معلومات بياني يعرض المعلومات في سلسلة من نقاط البيانات المتصلة بواسطة خط مستقيم. ويفضل استخدامه لعرض وتصور بيانات نتائج الاستطلاعات.

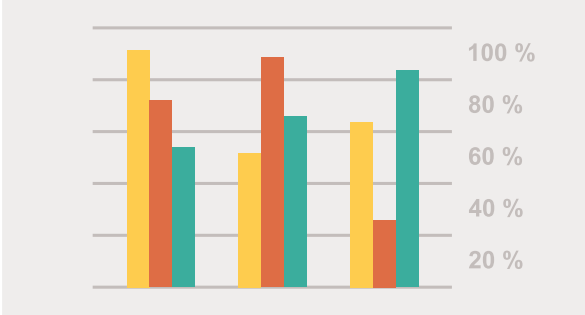

### مخطط قائم على صورة أو صورة بيانية:

يعتمد على الصور، ويستخدم نصوصًا وبيانات لشرح نقطة ما. وهو مناسب لإنشاء الكتيبات والملصقات التوضيحية.

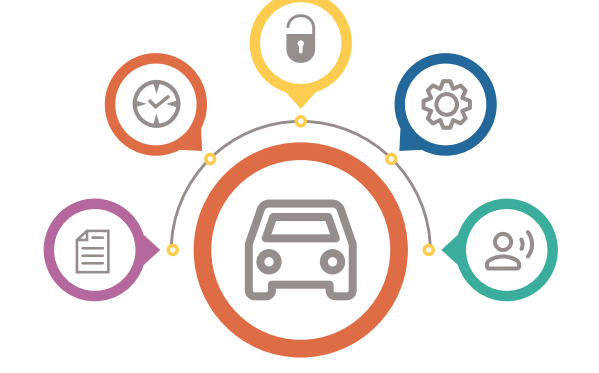

### المخطط الزمني:

يعرض الأحداث بترتيب زمني، و يكون مناسبًا عند إظهار كيفية تغير شيء ما بمرور الوقت أو لتسهيل فهم قصة طويلة ومعقدة أو لإظهار كيفية ارتباط شيء ما بشيء آخر.

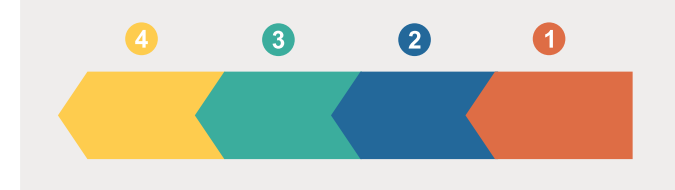

### مخطط المقارنة:

طريقة مرئية لمقارنة الخيارات المختلفة. وهو ممتاز لتسليط الضوء على أوجه الاختلاف بين الأشياء المتشابهة، وأوجه التشابه بين الأشياء المختلفة، وإثبات أن أحد الخيارات أفضل أو أدنى من غيرها.

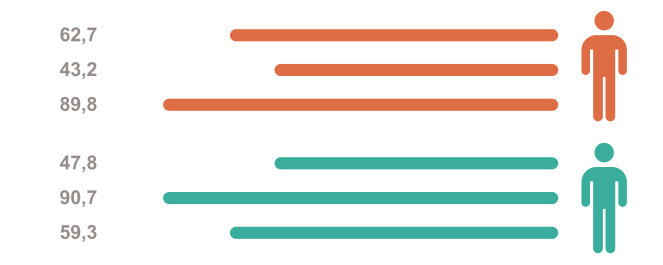

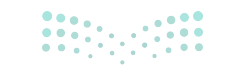

ملاحتا قرارم Ministry of Education 2024 - 1446

### مخطط الخريطة أو الموقع:

يقدم المعلومات بصريًا فيما يتعلق بالمناطق الجغرافية. ويُفضل استخدامه عند مقارنة الأماكن والثقافات وفق إعدادات البيانات المركزية، وهي بيانات دقيقة تم التحقق منها.

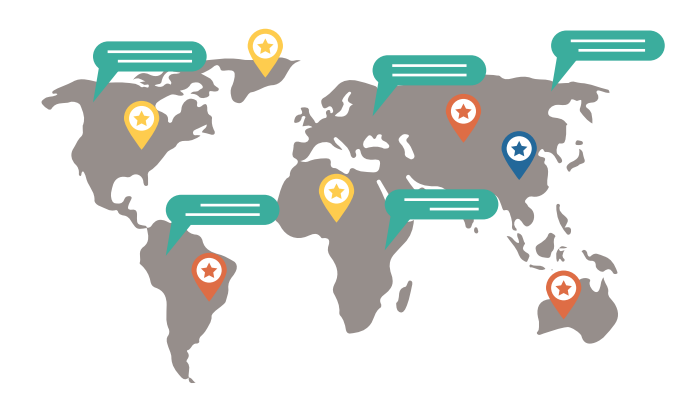

### المخطط الهرمي:

ينظم المعلومات حسب المستويات، سواء كان مستوى الأهمية، أو الصعوبة، أو الدخل، إلخ. وهو مناسب لمقارنة المستويات المختلفة مع بعضها البعض وإظهار العلاقة بينها.

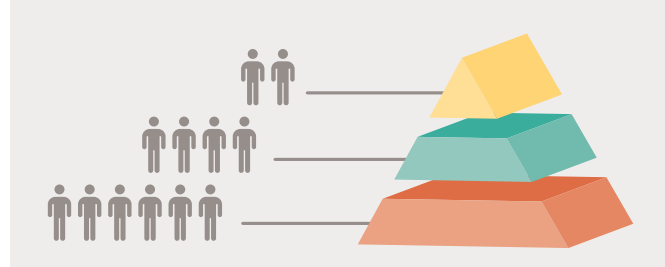

### مخطط السيرة الذاتية المرئية:

هي سيرة ذاتية على شكل مخطط بياني. وهو مناسب للصناعات المفتوحة للسير الذاتية غير التقليدية، مثل الإعلان والتسويق والشركات التقنية الناشئة والتصميم الجرافيكي.

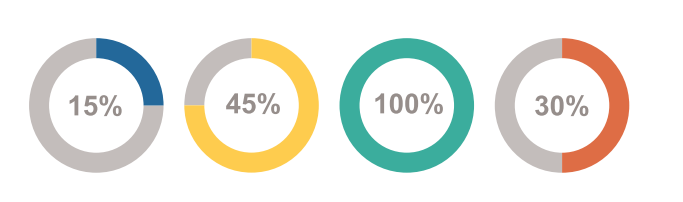

### المخطط الانسيابي:

يلخص الخطوات المتبعة في صنع منتج أو وصف سلسلة عملية. يسهل على جمهورك تصور مجموعة محددة، ومعقدة من التعليمات أو المعلومات.

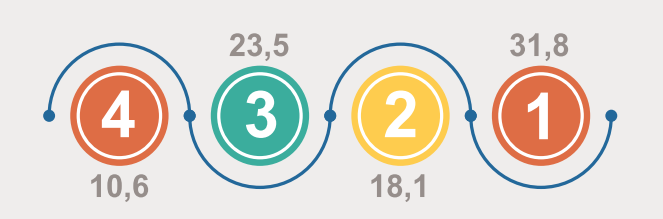

### المخطط التشريحي:

يبسط المعلومات المعقدة ويشرحها بطريقة مرئية وفعالة. وهو مناسب بشكل مثالي لعلم الأحياء والصحة والتعليم والتسويق.

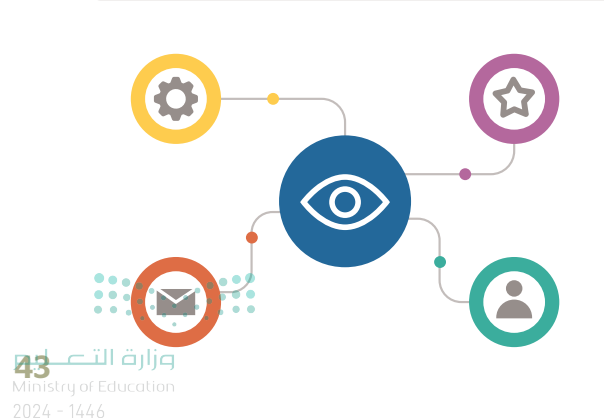

### خطوات تصميم مخطط المعلومات البيانى

لإنشاء مخطط معلومات بياني جيد، تحتاج إلى تحقيق التوازن بين تقديم معلومات كافية وعدم المبالغة فيها. ويتم ذلك خلال عدد من الخطوات المتسلسلة والتي تتم بعناية.

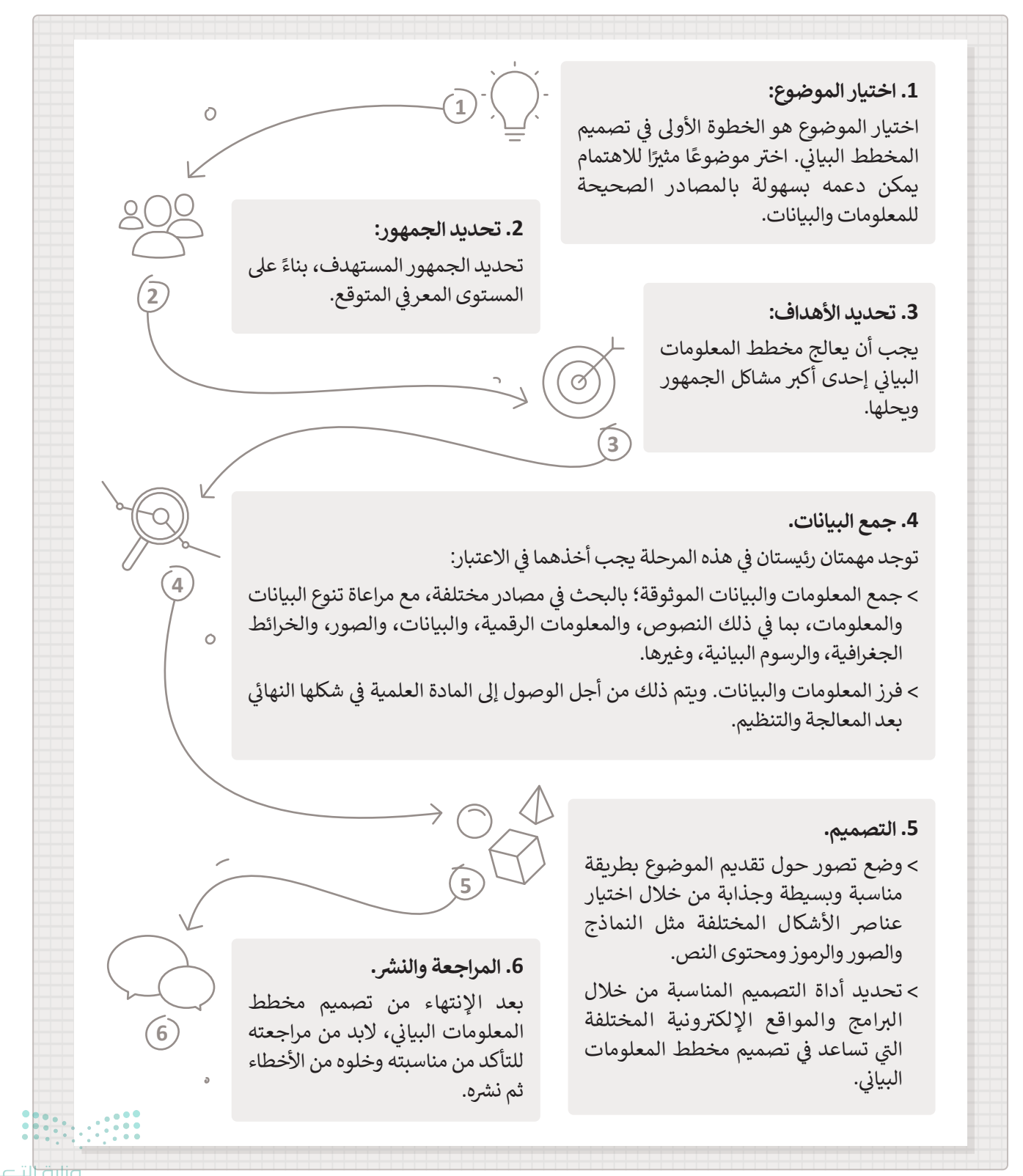

Ministry of Education 2024 - 1446

### أدوات تصميم مخطط المعلومات البياني

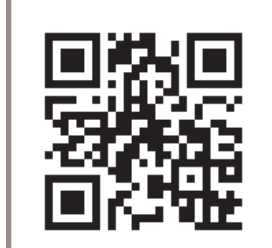

هناك الكثير من البرامج والتطبيقات التي يمكنك استخدامها لإنشاء مخطط المعلومات البياني، بعضها سهل الاستخدام والبعض الآخر أكثر تعقيدًا. في هذا الدرس ستنشئ مخطط المعلومات البياني باستخدام تطبيق كانفا **(Canva)**.

كانفا تطبيق مجاني وسهل الاستخدام لتصميم الرسومات، ويمكن من خلاله جعل الأفكار المعقدة والكميات الكبيرة من البيانات سهلة الفهم. يتيح لمستخدميه الوصول إلى مجموعة كبيرة من الصور والرسومات والخطوط المفتوحة المصدر، وبترقية الحساب يمكن الوصول إلى الأدوات والمحتوى المتميز في أي وقت.يمكن تنزيله من هذا الرابط https://www.canva.com. يمكنك أيضًا العثور على الكثير من المعلومات والأمثلة على نفس الرابط.

كانفا هو تطبيق سحابي، مما يعني أن عملك محفوظ في الشبكة العنكبوتية ويمكنك الوصول إليه، والعمل عليه، من خلال أي جهاز حاسب متصل بشبكة الإنترنت بزيارة الرابط

### .https://www.canva.com

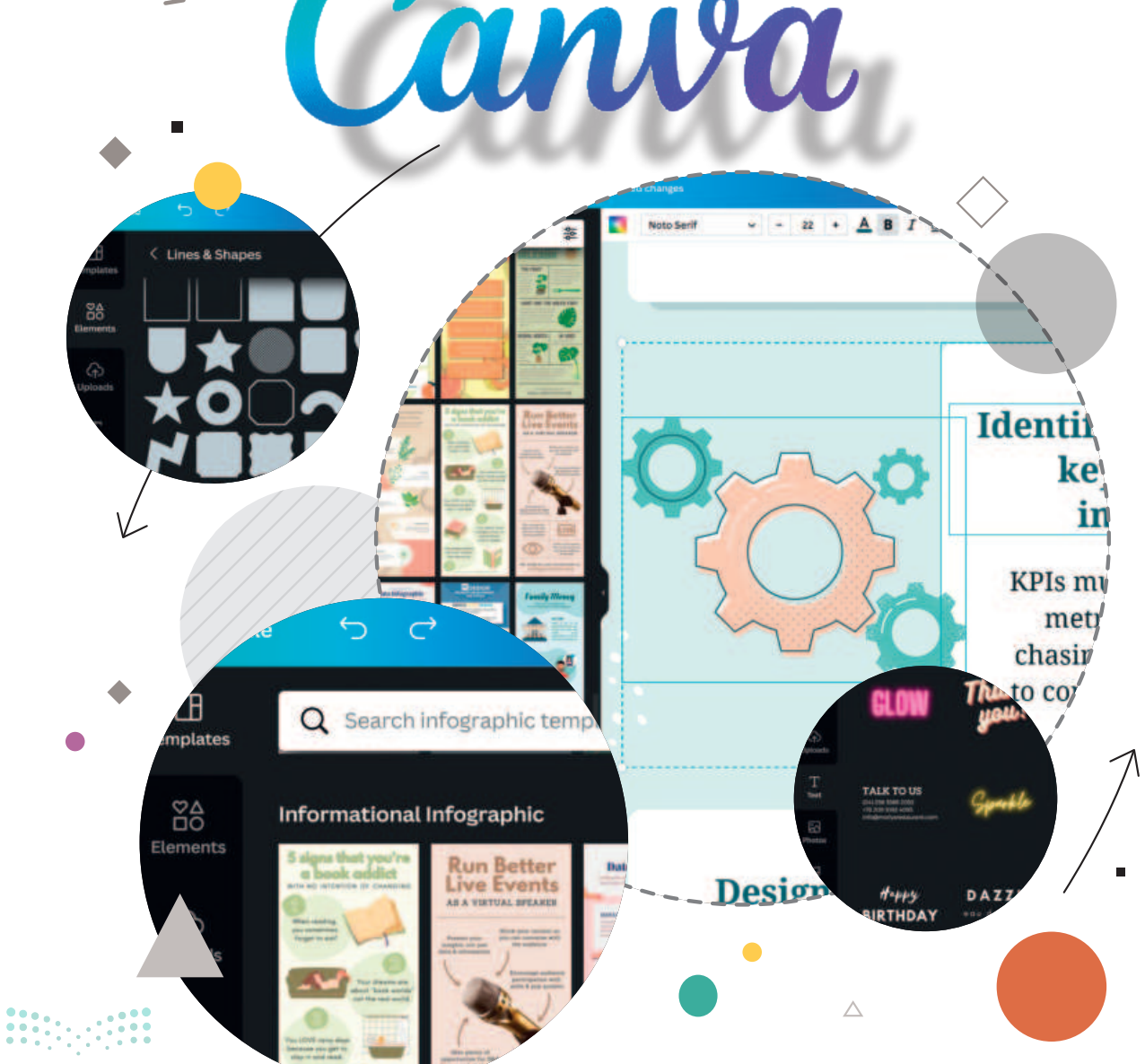

**بوزارت التے 45** Ministry of Education

### بدء العمل مع تطبيق كانفا

ستبدأ باستخدام كانفا لإنشاء مخطط بياني يصف مكونات جهاز الحاسب.

### لإنشاء مخطط المعلومات البياني:

- > افتح تطبيق Canva (كانفا).
- > أنشئ حساب و سجِل دخولك Log in (سجِّل الدخول). أو بدلًا عن ذلك، استخدم حسابك في مدرستي للتسجيل والدخول كطالب. 1
- > اضغط على السهم الأيمن، 2 وابحث عن Graph (رسم بياني) ثم اضغط عليه، 3 لأن هذا القالب يحتوي على الأبعاد والاتجاه المطلوبين اللذين تحتاجهما في مخطط المعلومات البياني.

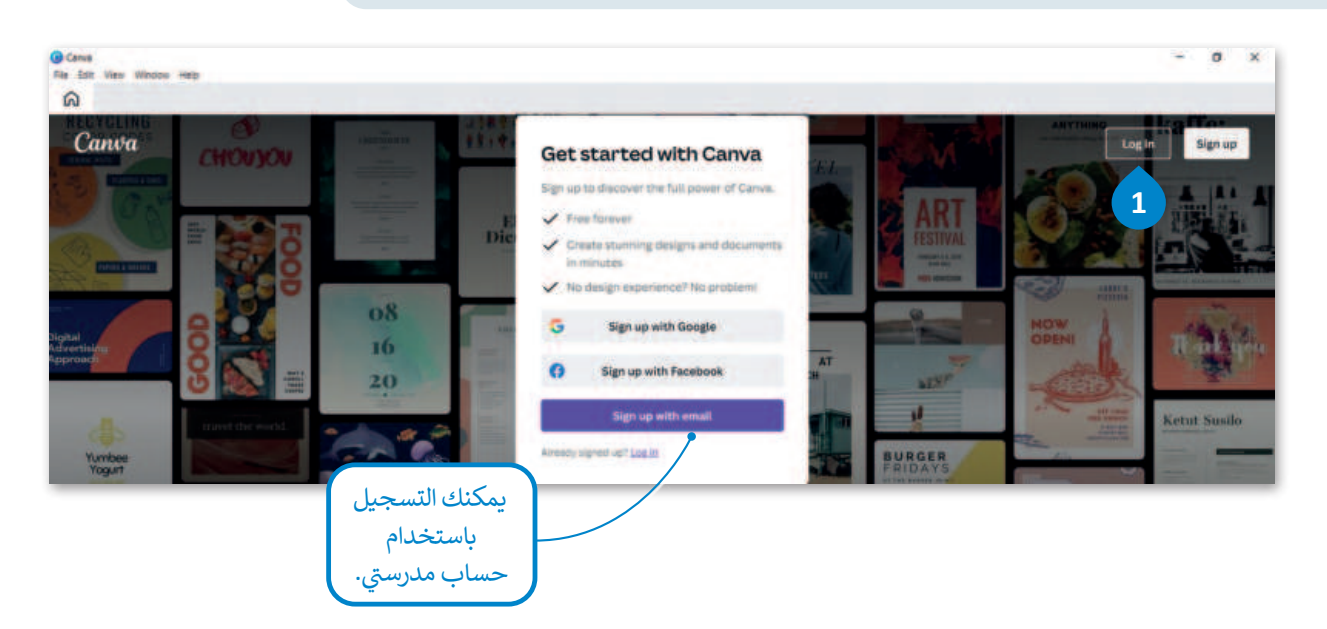

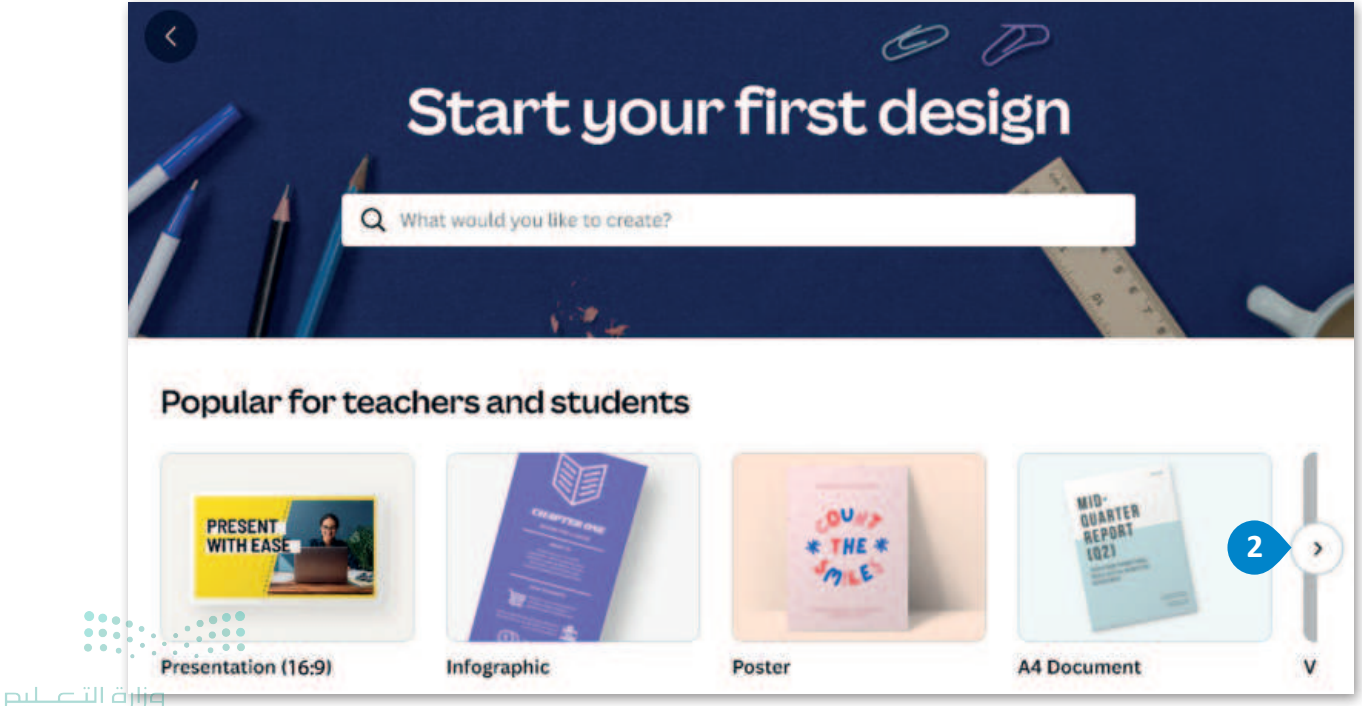

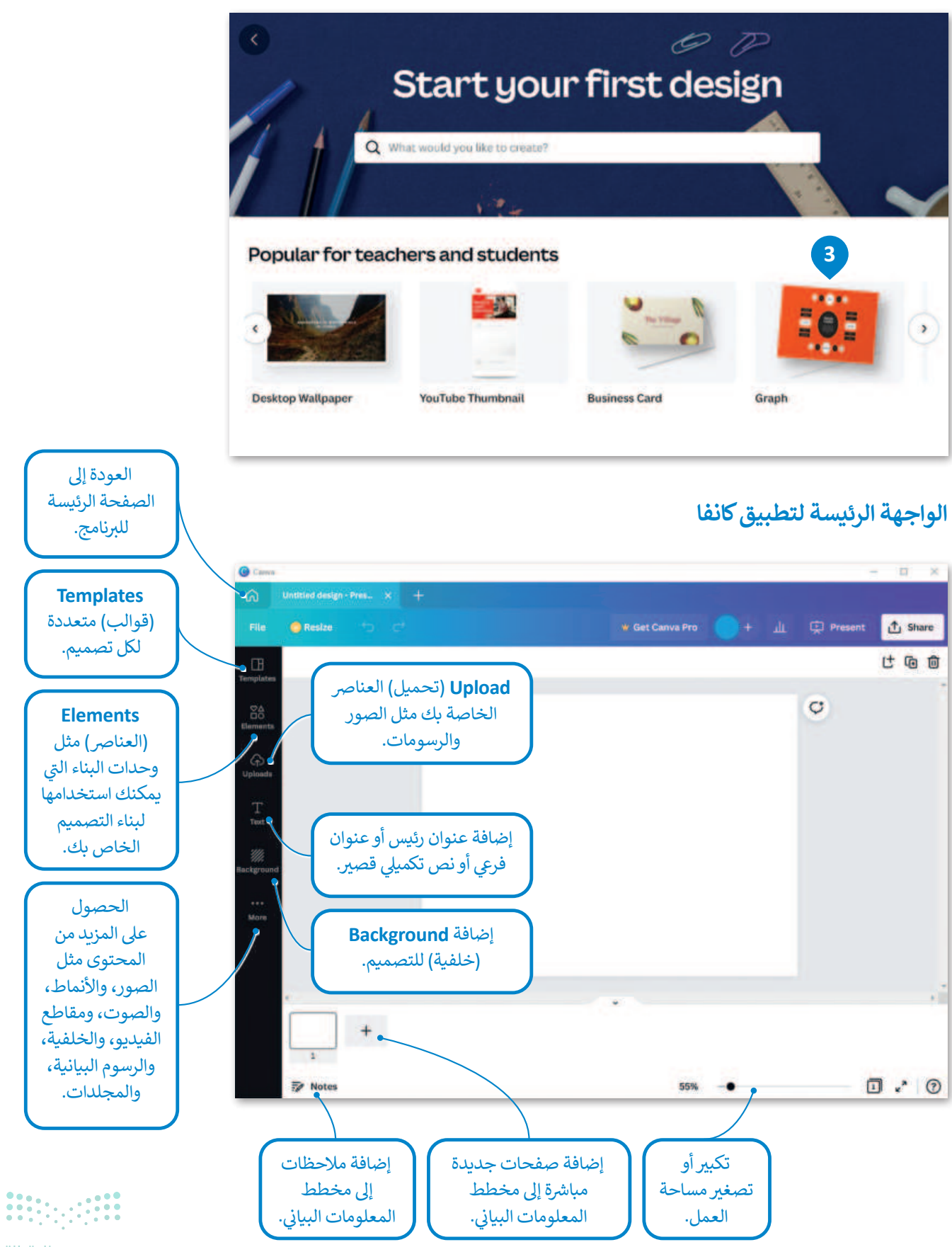

**وزارت التے ج**ر Ministry of Education 2024 - 1446

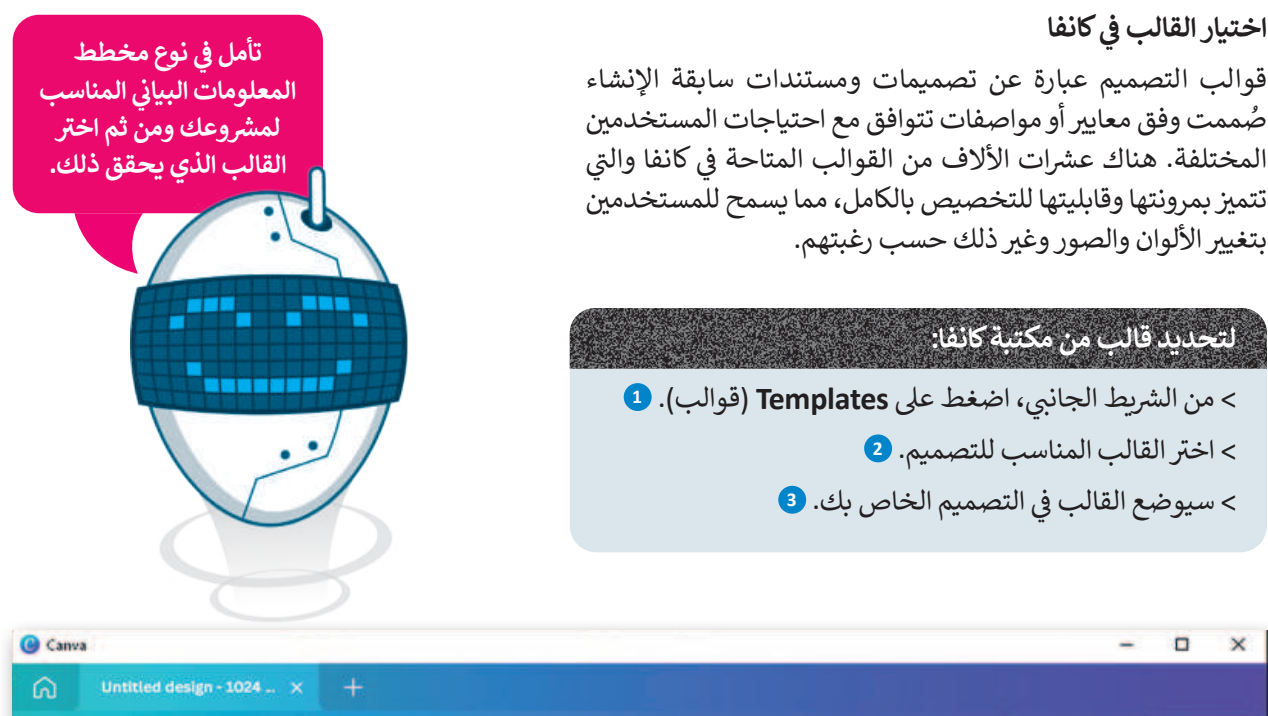

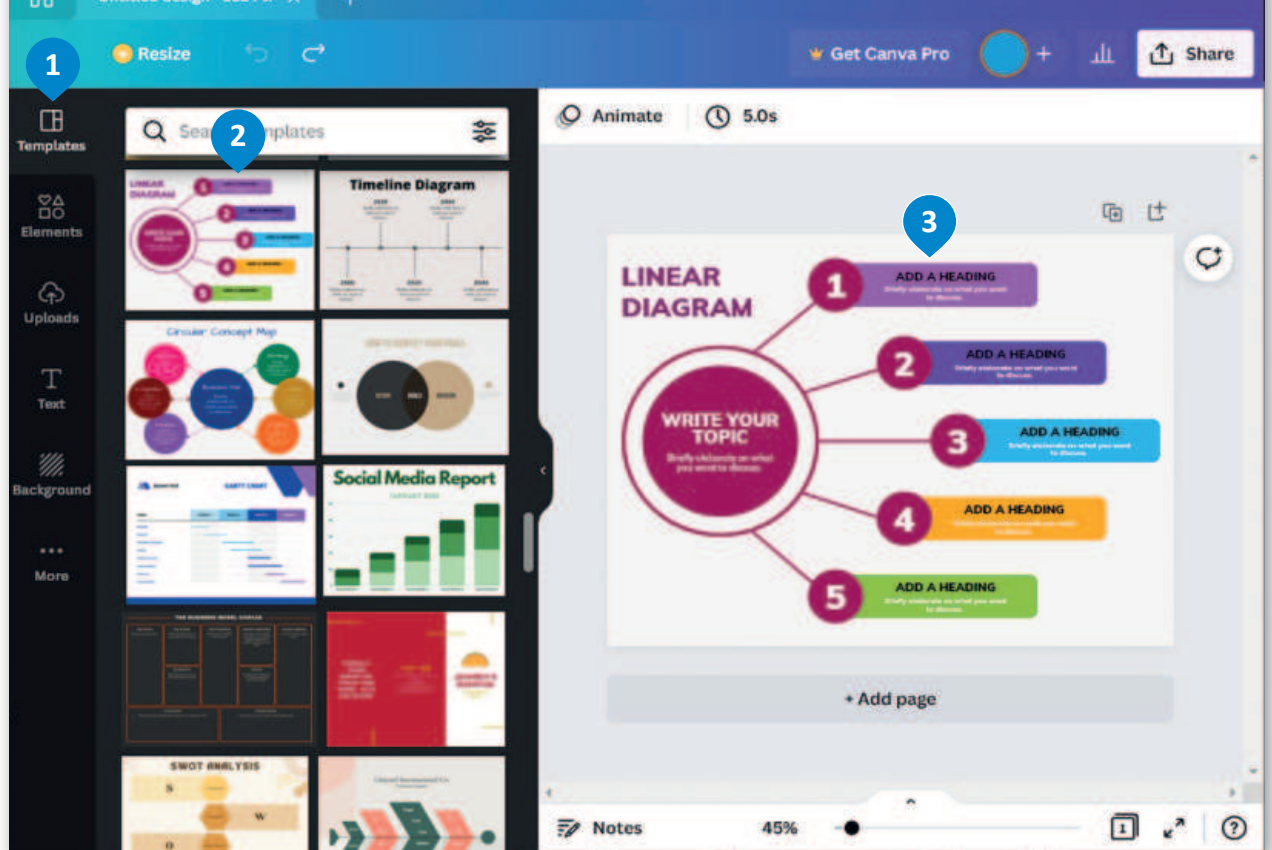

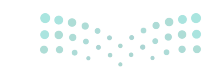

Ministry of Education 2024 - 1446 يمكنك استيراد تصميمات الرسومات الخاصة بك إلى كانفا بالطريقة التالية:

لاستيراد قالب من جهاز الحاسب الخاص بك:

- > في صفحة Home (الصفحة الرئيسة)، اضغط على Create a design (إنشاء تصميم)، 1 وحدد Import file (استيراد ملف). 2
  - > اضغط على الملف ثم اضغط Open (فتح). 3
- > في صفحة Home (الصفحة الرئيسة)، داخل فئة Your projects (مشروعاتك)، اضغط على الصورة المصغرة للقالب. 4
  - > سيتم فتح تصميم الرسومات الذي تم استيراده في محرر كانفا. 5

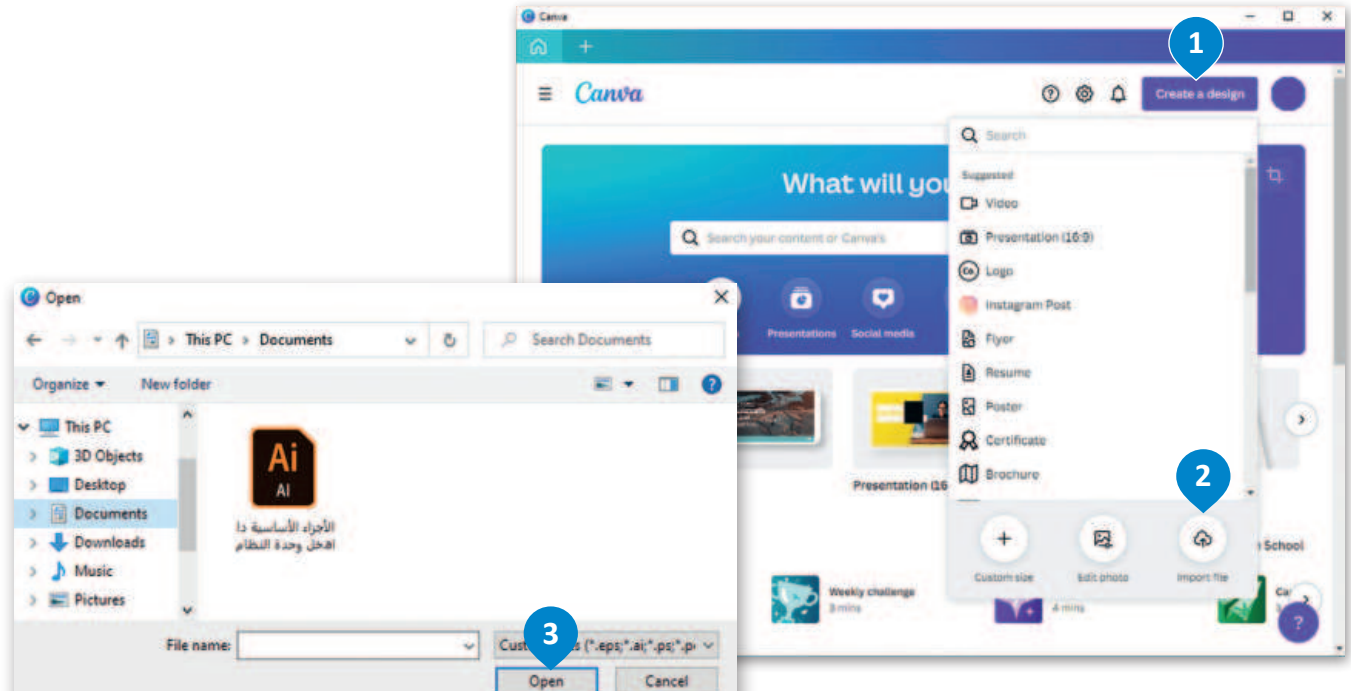

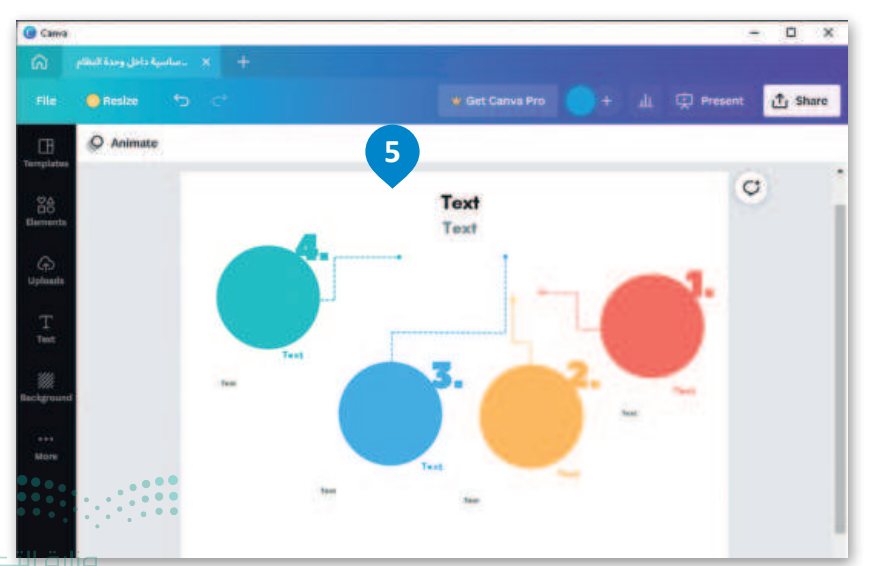

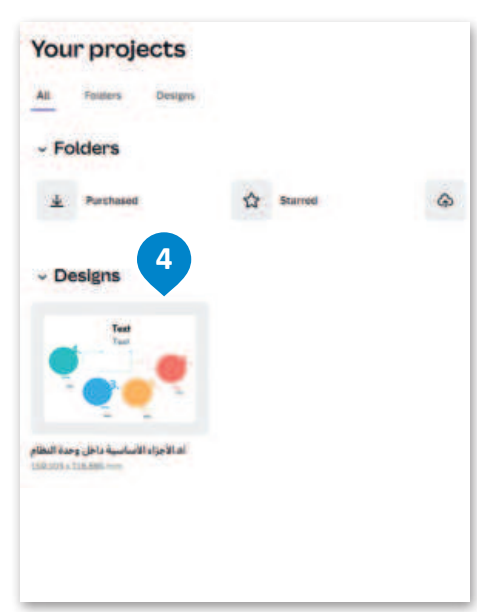

**49 Controlling** Ministry of Education 2024 - 1446

### حذف عنصر من مخطط المعلومات البياني

لحذف عنصر من مخطط المعلومات البياني:

- > اضغط على العنصر الذي تريد حذفه. 1
- > اضغط على Delete (حذف)، 2 أو مفتاح Delete.

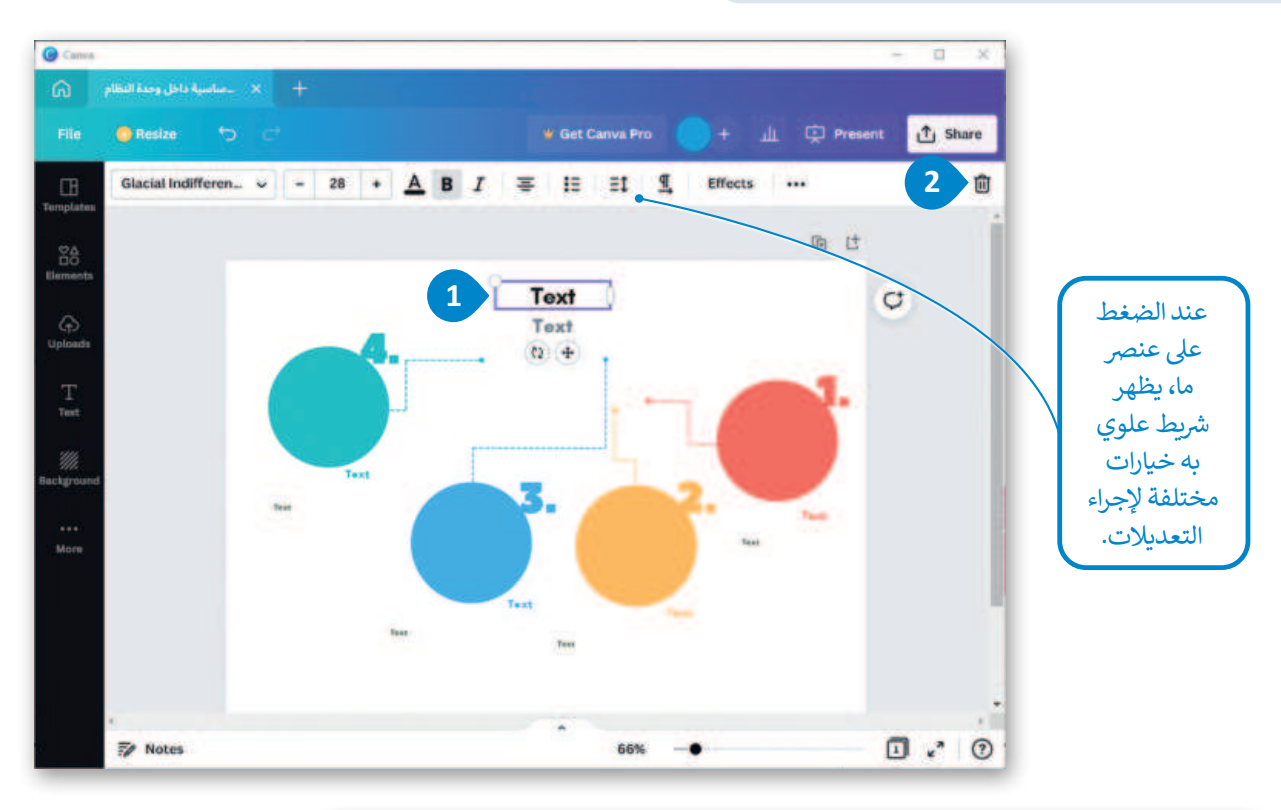

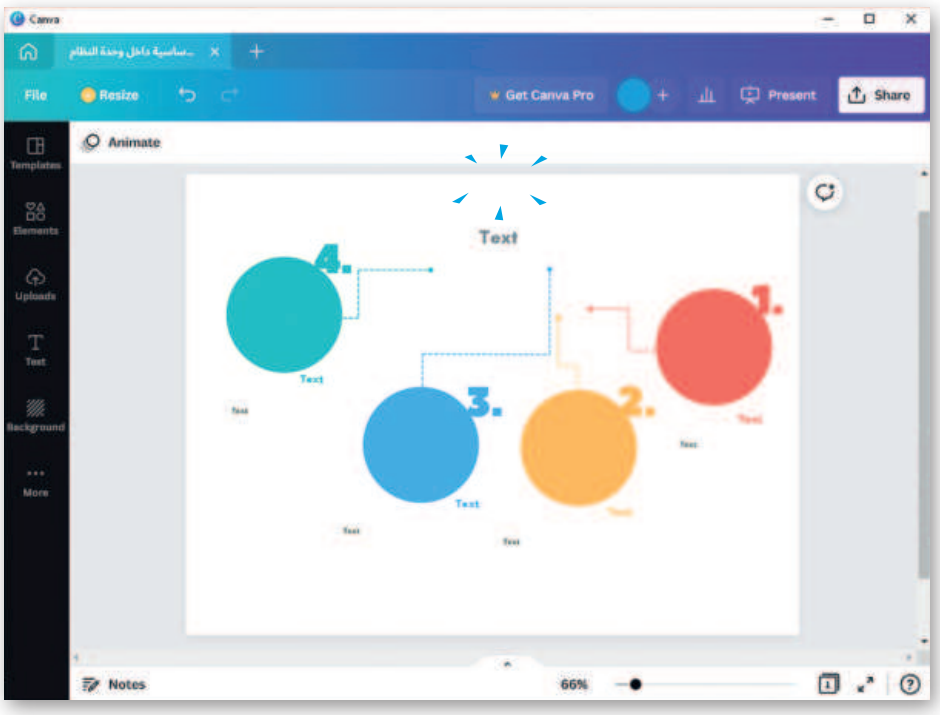

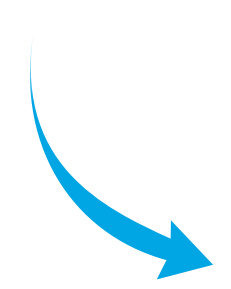

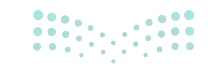

**مرارف النصليم** Ministry of Education 2024 - 1446

### إضافة عنوان لمخطط المعلومات البيانى

### لإضافة عنوان مخطط المعلومات البياني:

- > اضغط على العنوان الافتراضي للقالب. 1
- > احذف النص الحالى واكتب عنوانًا مناسبًا لمخطط المعلومات البياني. 2
- > لتغيير الخط أو حجم الخط أو لون النص، استخدم الأدوات المقابلة من الشريط العلوي. 3

اضغط على Text (نص) لإضافة نص

> يمكنك تغيير جميع نصوص مخطط المعلومات البياني بنفس الطريقة. 4

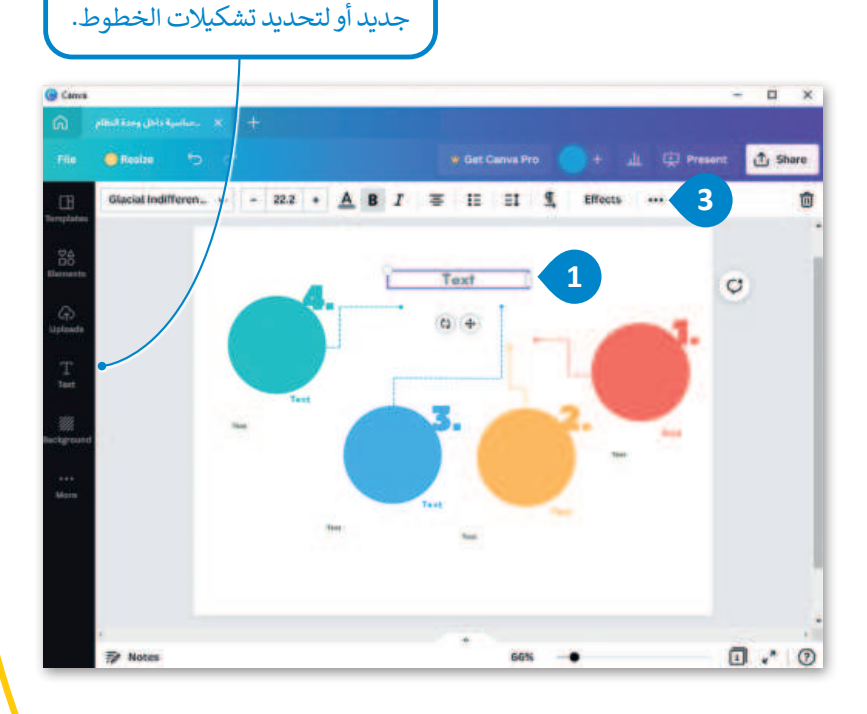

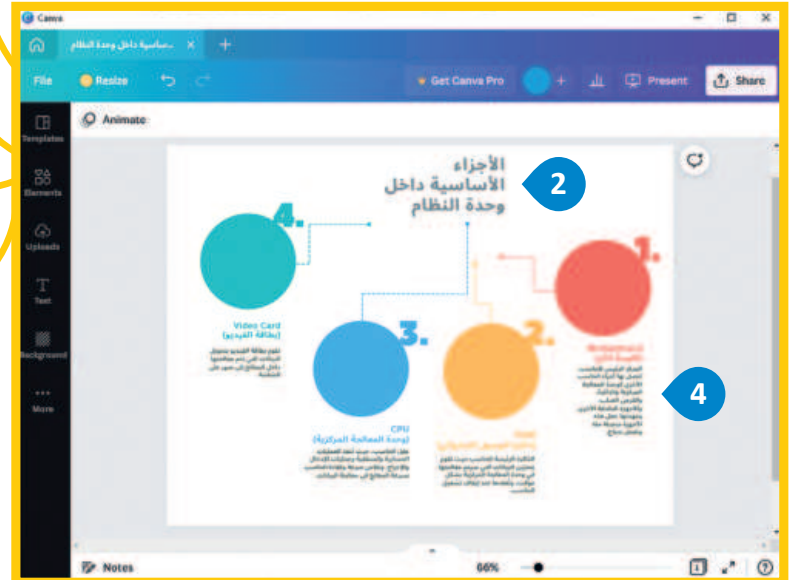

### Motherboard (اللوحة الأم)

المركز الرئيس للحاسب، تتصل بها أجزاء الحاسب الأخرى كوحدة المعالجة المركزية والذاكرة، والقرص الصلب، والأجهزة الملحقة الأخرى. ومهمتها جعل هذه الأجهزة متصلة معًا وتعمل بنجاح.

### RAM (ذاكرة الوصول العشوائي)

الذاكرة الرئيسة للحاسب حيث تقوم بتخزين البيانات التي سيتم معالجتها في وحدة المعالجة المركزية بشكل مؤقت، وتُفقدها عند إيقاف تشغيل الحاسب.

### CPU (وحدة المعالجة المركزية)

عقل الحاسب، حيث تُنفذ العمليات الحسابية والمنطقية وعمليات الإدخال والإخراج. وتقاس سرعة وكفاءة الحاسب بسرعة المعالج في معالجة البيانات.

### Video Card (بطاقة الفيديو)

تقوم بطاقة الفيديو بتحويل البيانات التي تتم معالجتها داخل المعالج إلى صور على الشاشة.

2024 - 1446

### إضافة الأشكال والصور فى مخطط المعلومات البيانى

الأشكال والصور هي المكون الرئيس للتصميم الجرافيكي، حيث يمكن أن تؤثر الأشكال المصممة بعناية على رأي الجمهور حول موضوع ما. علاوة على ذلك، يمكن للألوان أن تضيف الحيوية على محتوى مخطط المعلومات البياني، وتجذب الانتباه بشكلٍ سريع. وتساعد أيضًا في التركيز على بيانات معينة وإظهار العلاقات بينها.

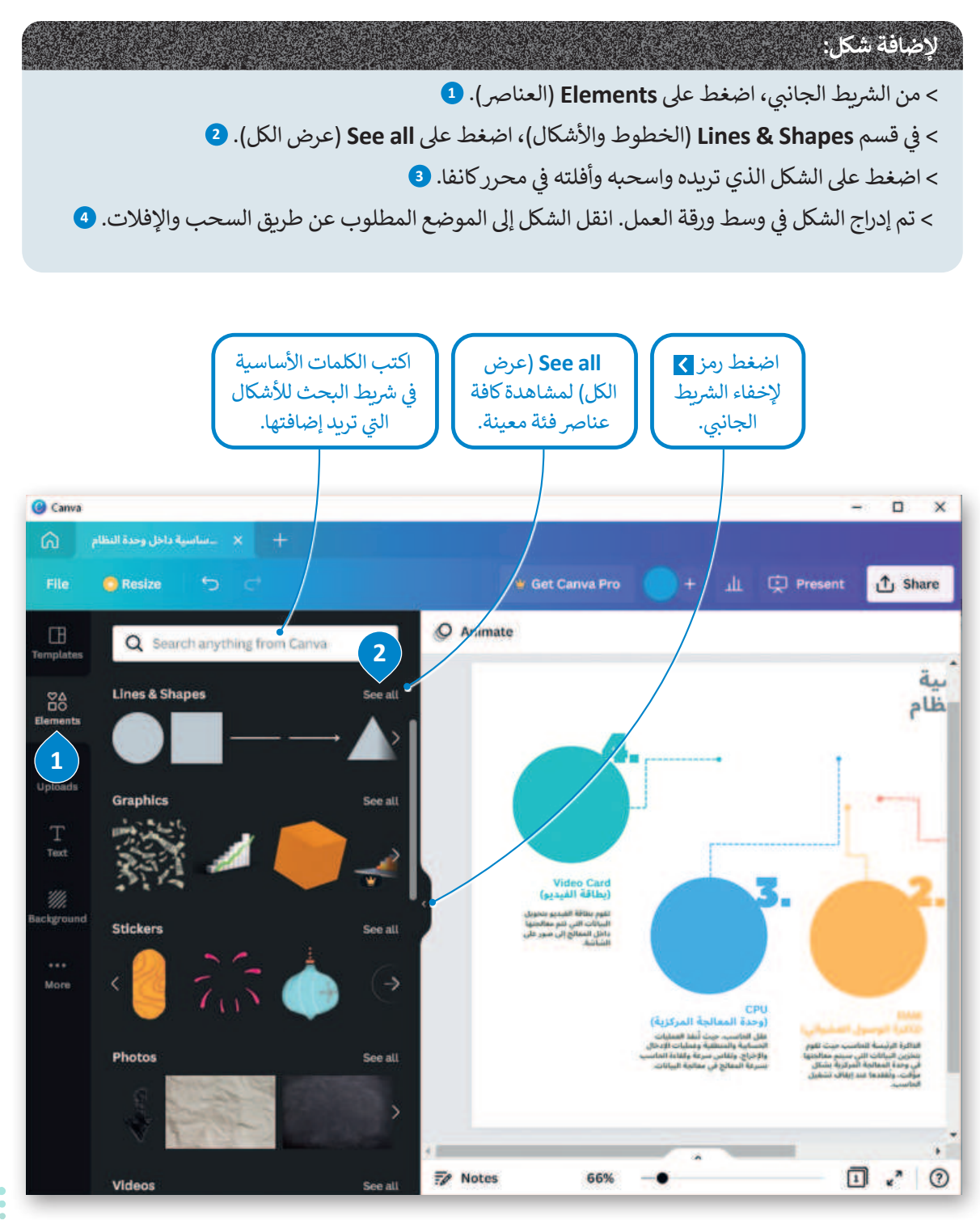

Ministry of Education 2024 - 1446

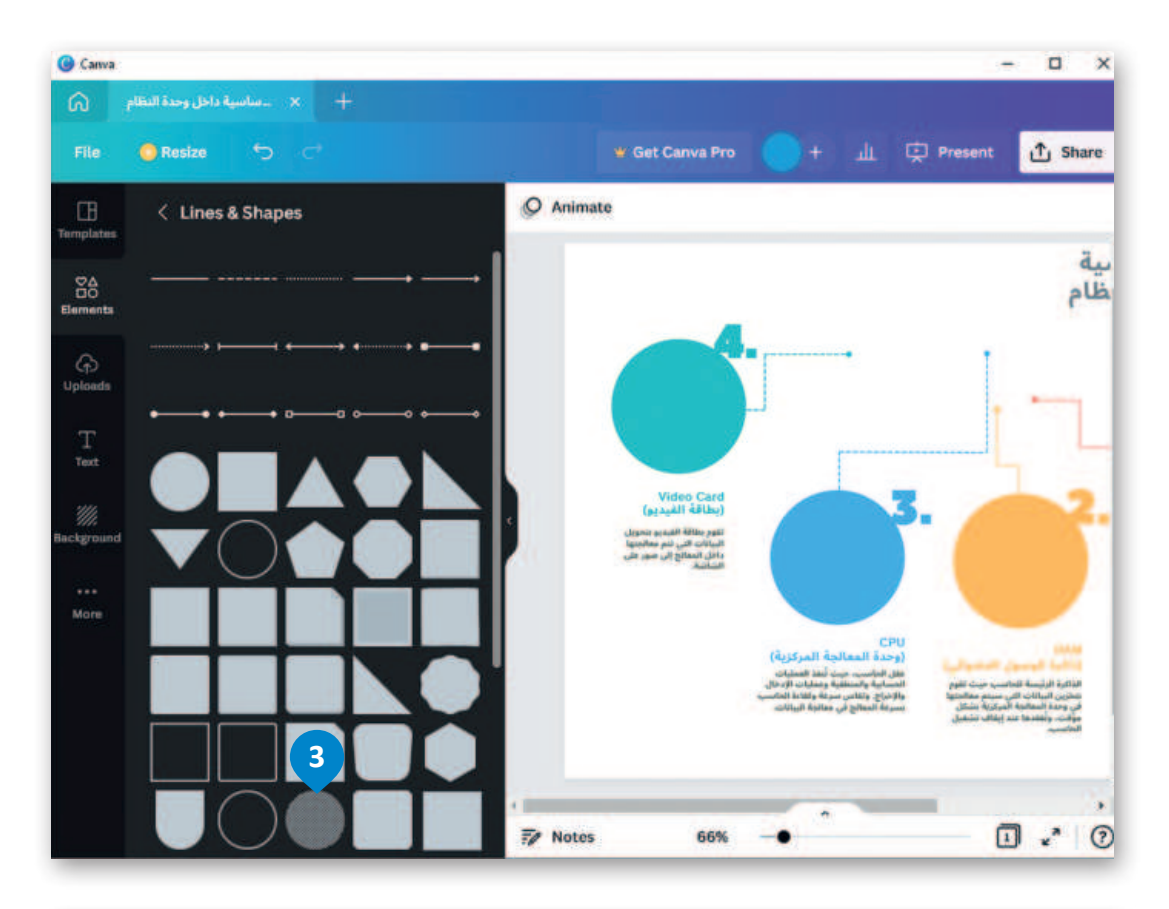

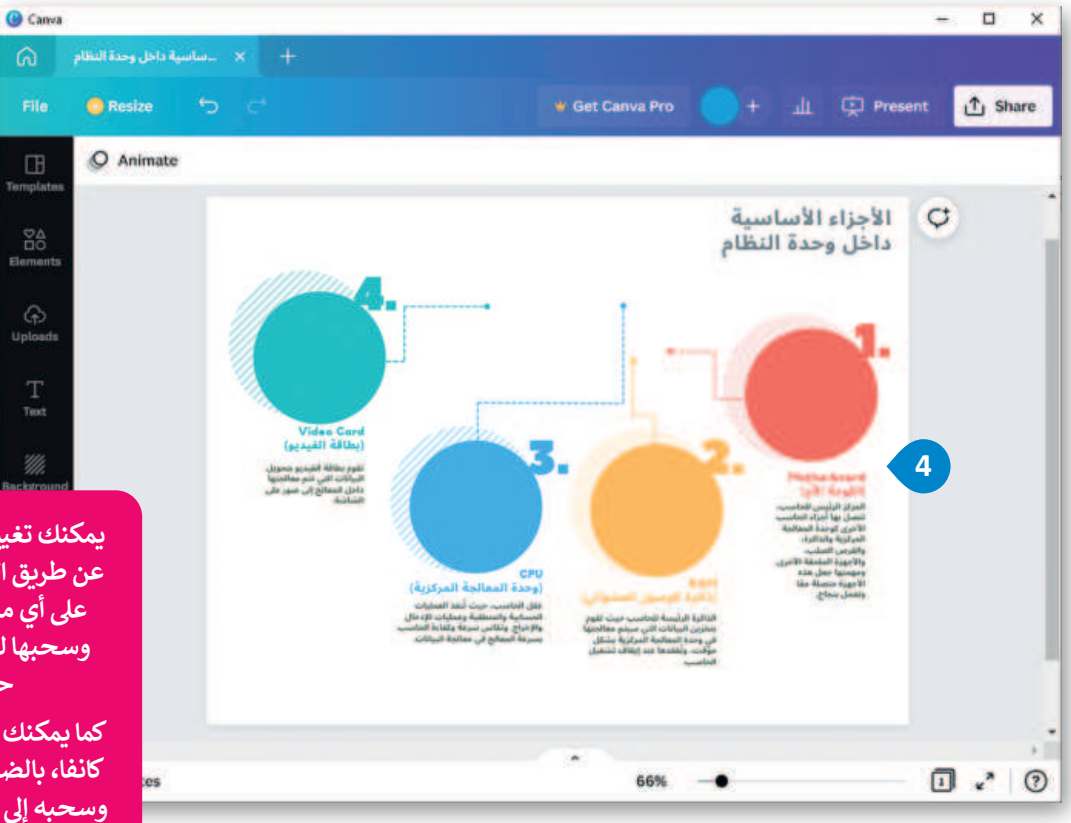

يمكنك تغيير حجم العناصر عن طريق الضغط المستمر على أي من زوايا العنصر وسحبها لتكبير أو تصغير حجمها.

كما يمكنك تحريك عنصر في كانفا، بالضغط على العنصر وسحبه إلى موضعه الجديد.

**53 حتا ق**الع Ministry of Education 2024 - 1446

### إضافة صورة في مخطط المعلومات البياني

لا يحتاج مخطط المعلومات البياني إلى فقرات نص طويلة لنقل المعلومات. ما يحتاجه هو استخدام الصور لعرض البيانات بطريقة محفزة بصريًا بحيث تثير اهتمام المتلقى ويفهمها.

### لإضافة صورة من جهاز الحاسب الخاص بك:

- > من الشريط الجانبي، اضغط على Uploads (التحميلات). 1
  - > اضغط على Upload media. 2
- > اضغط على Pictures (الصور)، 3 وحددها جميعًا واضغط على Open (فتح). 4
  - > سيتم تحميل الصور الخاصة بك. 5
  - > اضغط على الصورة التي تريد إضافتها في ملف مخطط المعلومات البياني. 6
    - > ستُضاف الصورة في مخطط المعلومات البياني. 🤈

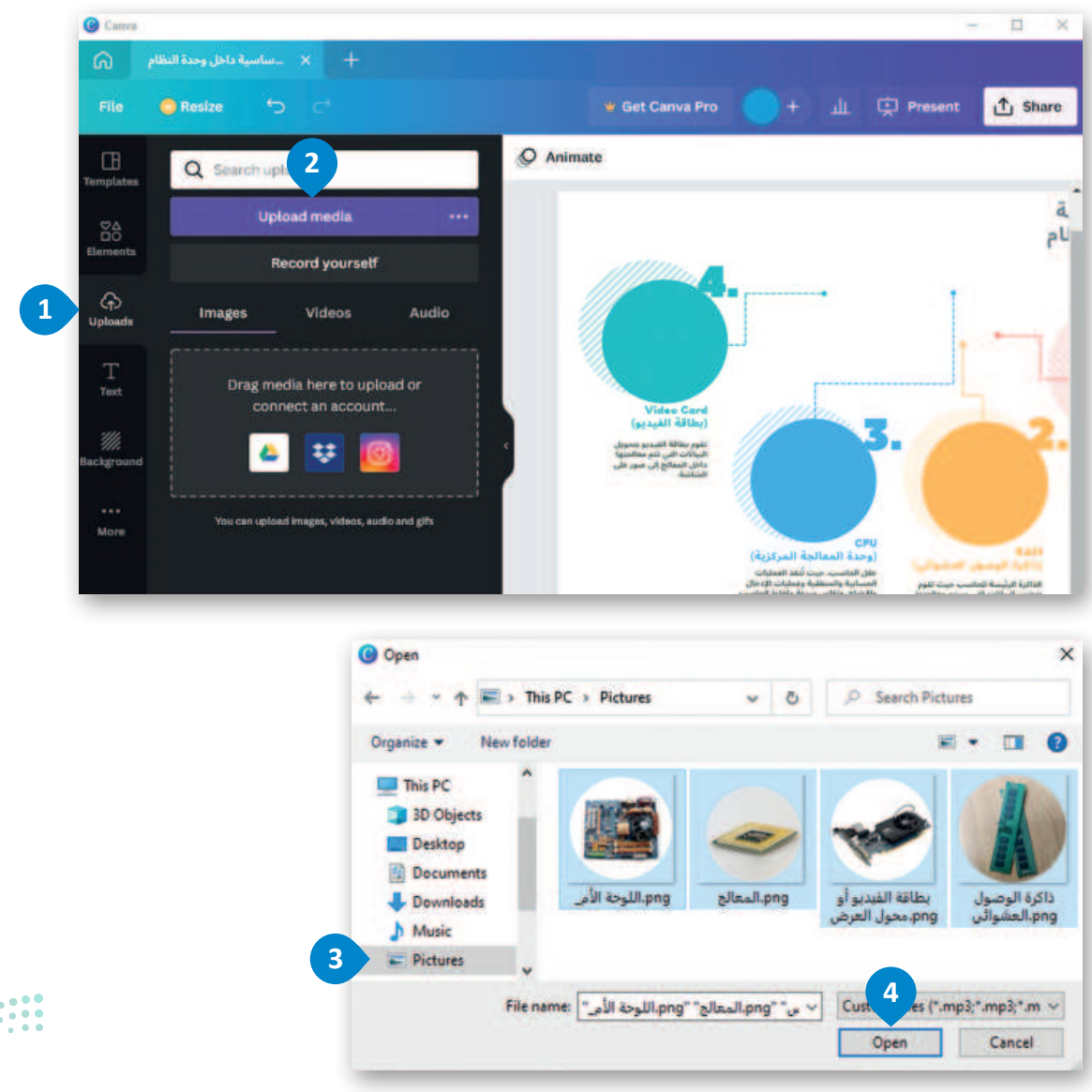

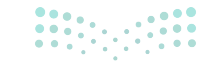

مزارة التعليم Ministry of Education 2024 - 1446

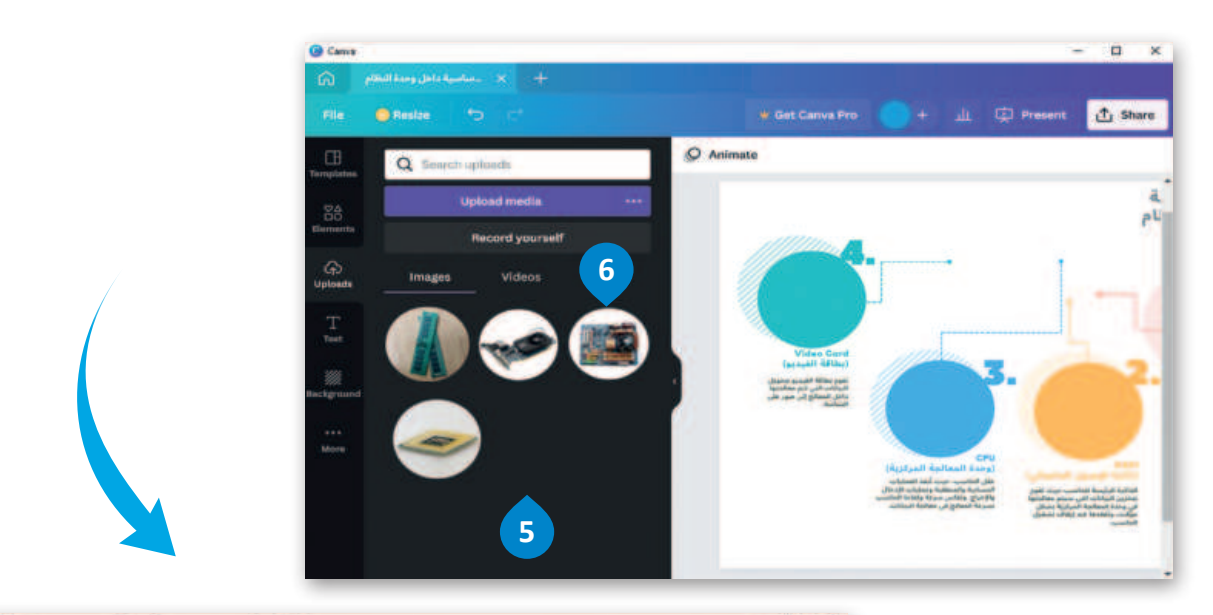

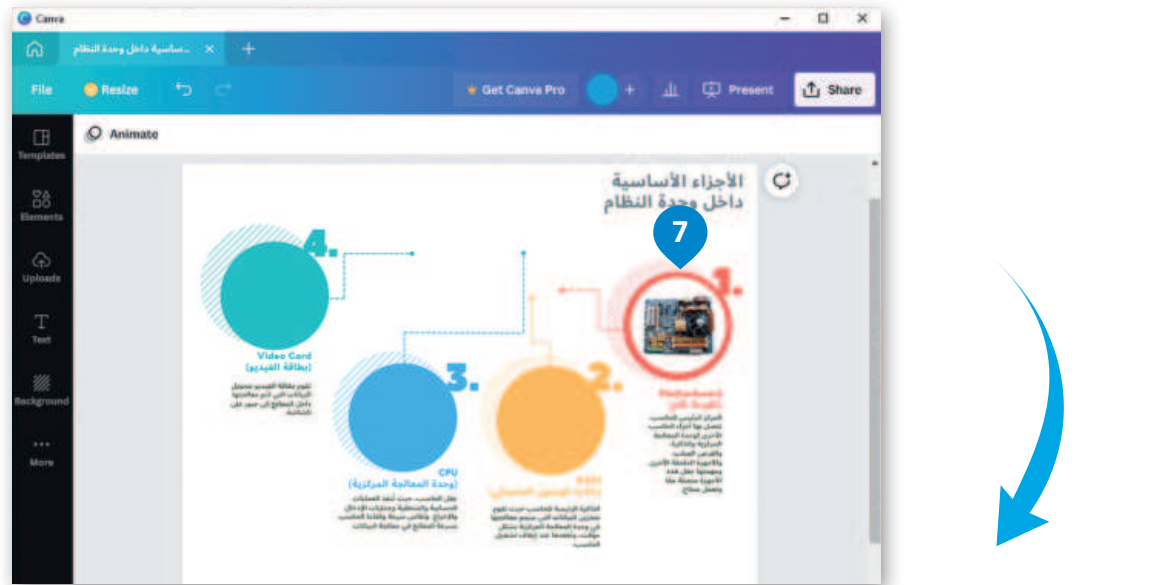

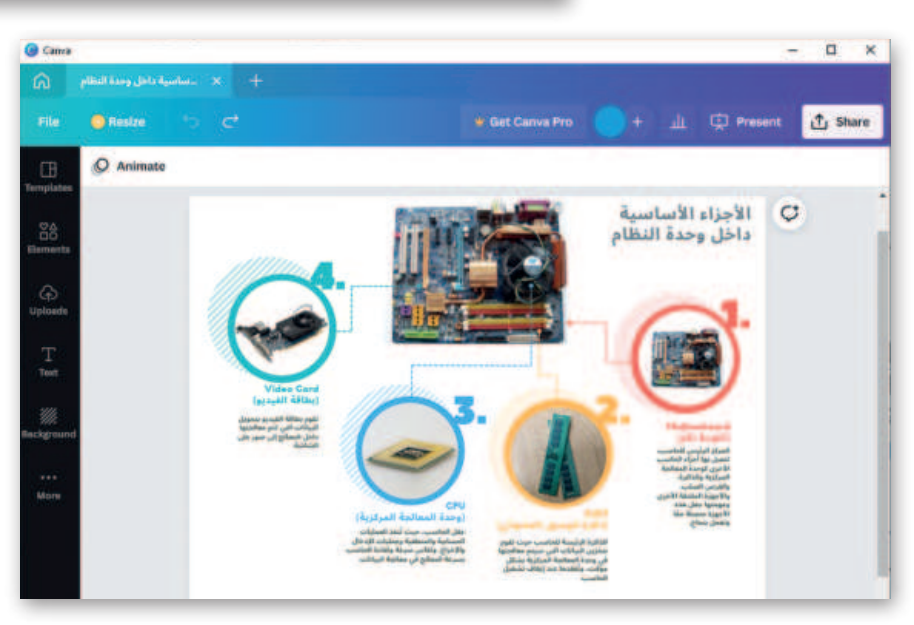

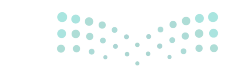

**55 حتا قالع** Ministry of Education 2024 - 1446

### حفظ الملف وتصديره

يُعدُّ حفظ الملف أمرًا بالغ الأهمية لتحرير عملك وحفظه ومشاركته.

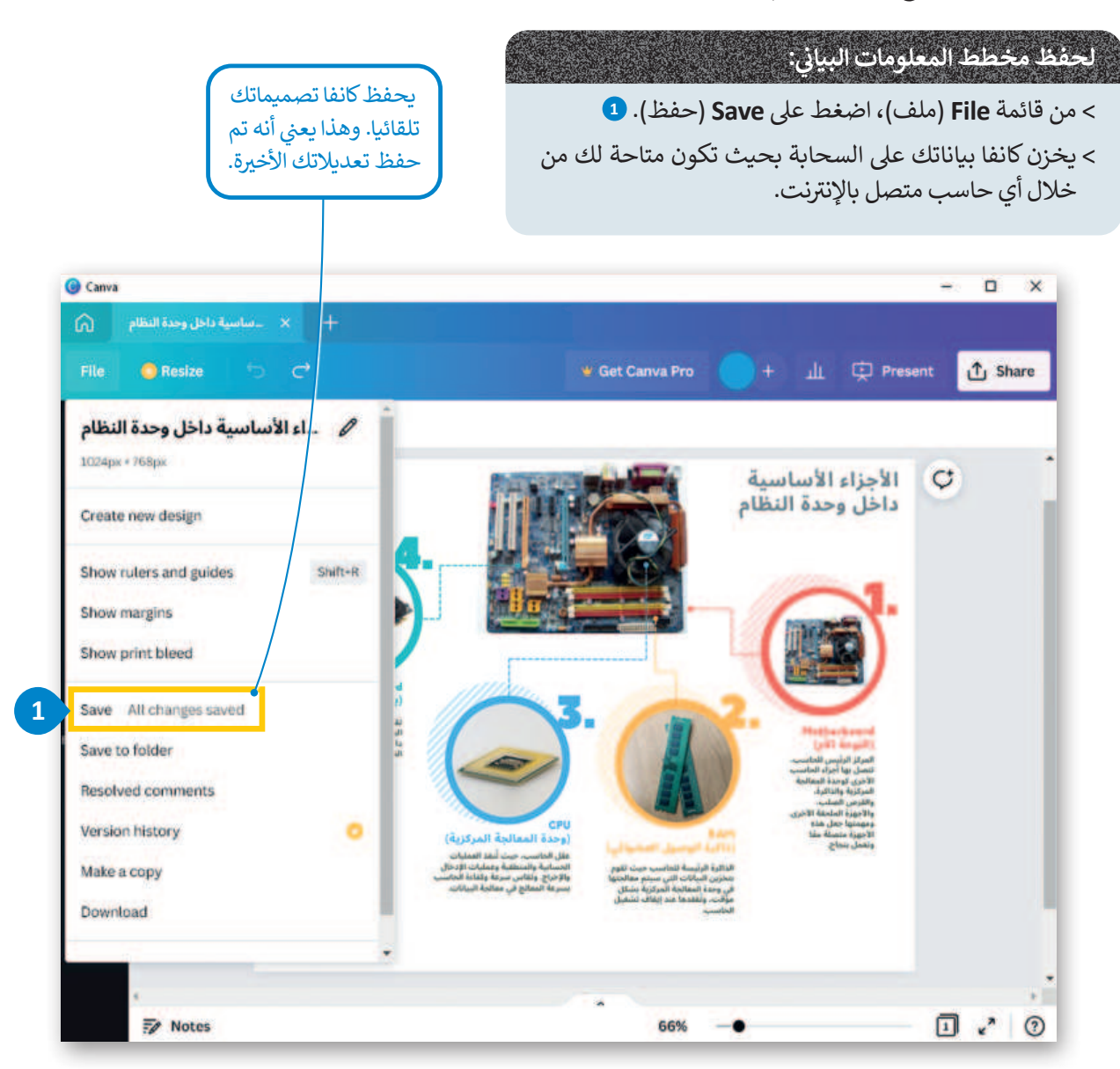

### لتصدير مخطط المعلومات البياني:

> من قائمة File (ملف)، اضغط على Download (تنزيل).
 > من القائمة المنسدلة، اختر نوع الملف لتنزيله، على سبيل المثال PNG.
 > اضغط على Download (تنزيل).
 > حدد موقعًا لملفك.
 > اضغط على Save (حفظ).

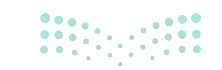

Ministry of Education 2024 - 1446

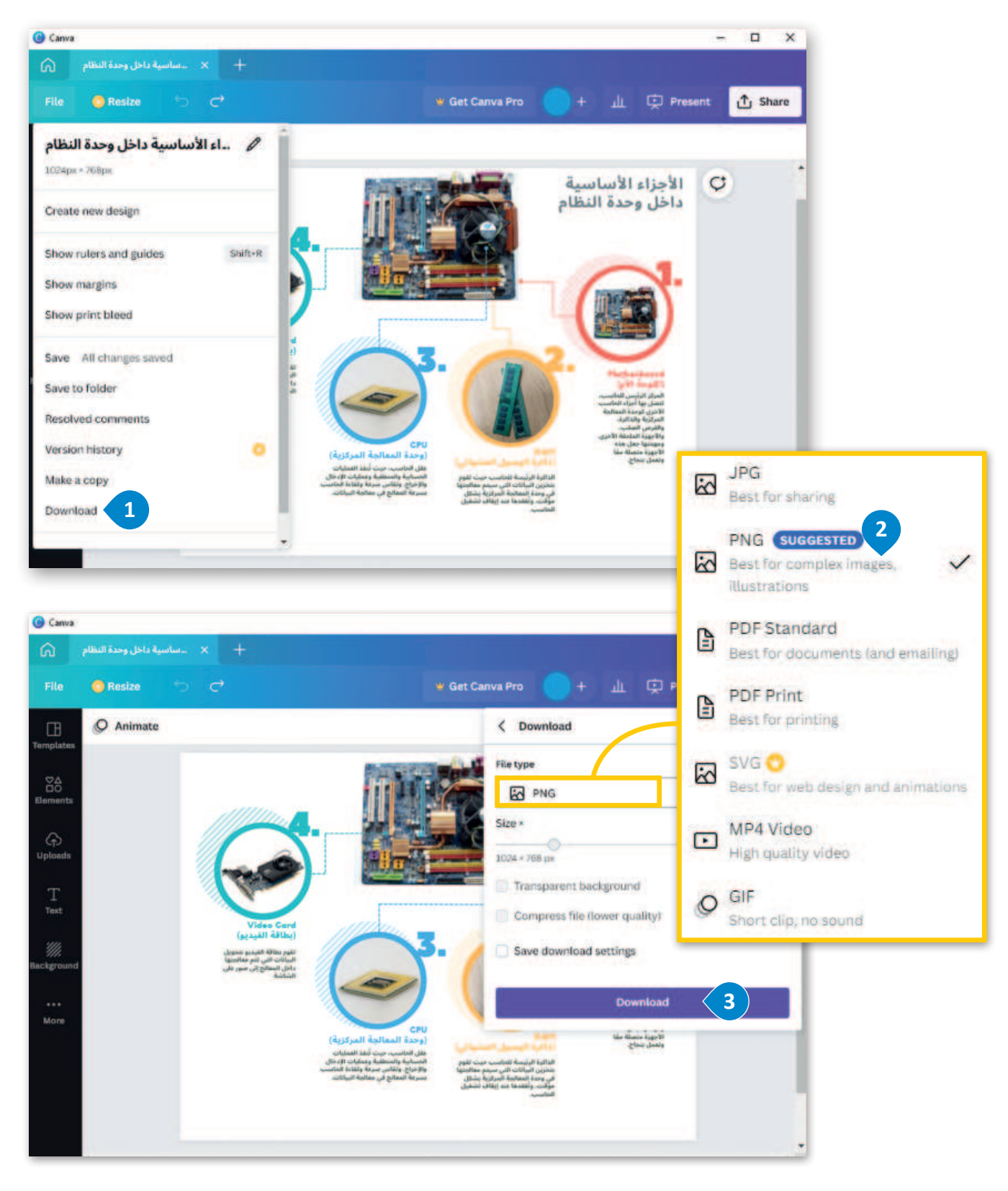

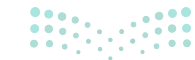

**57 حتا قالم** Ministry of Education 2024 - 1446

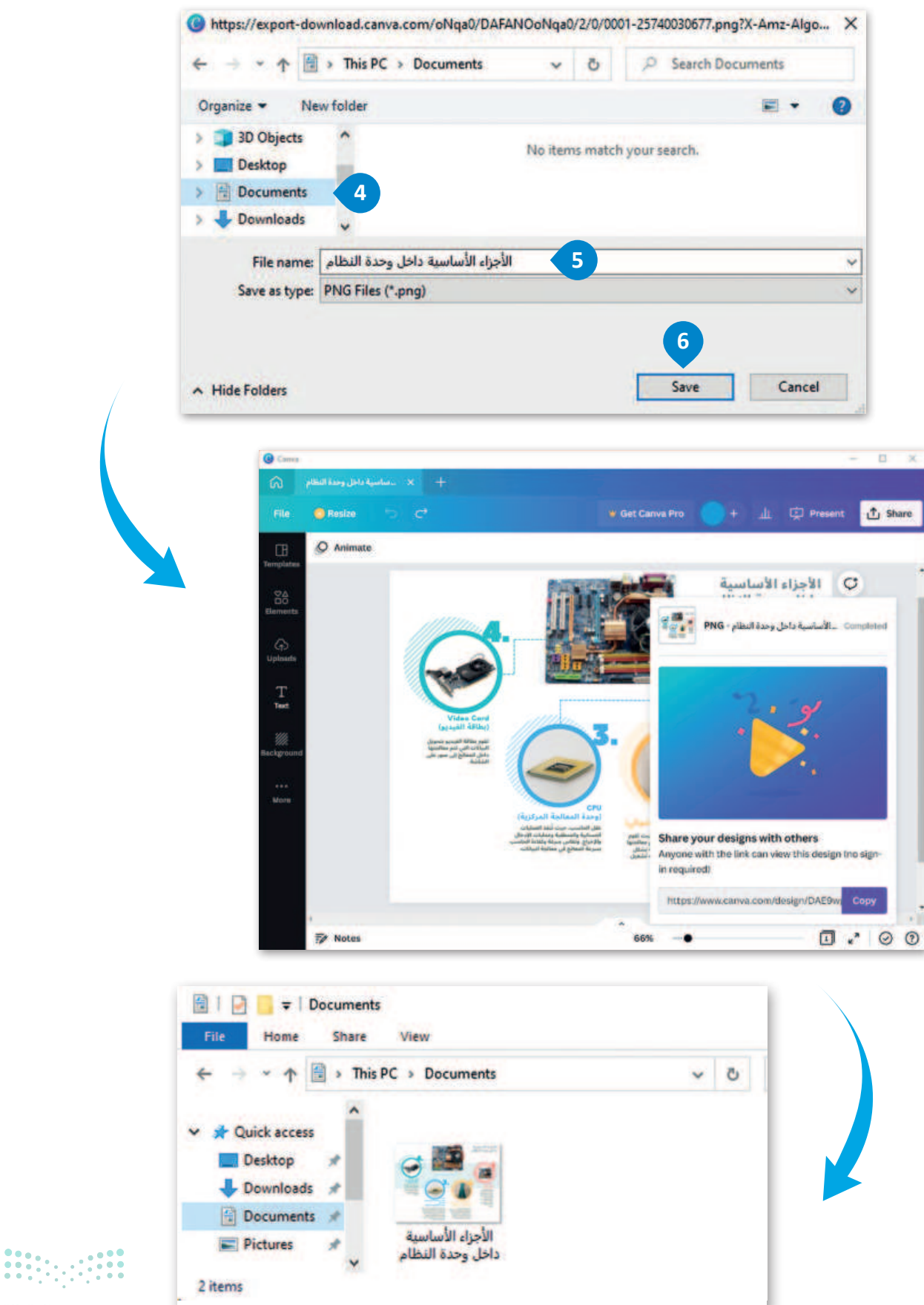

مالحتا قازم Ministry of Education 2024 - 1446

### فتح مخطط بياني في برنامج كانفا

لفتح مخطط المعلومات البياني:

- > في صفحة كانفا الرئيسة، اضغط على Your projects (مشروعاتك). 1
- > اضغط على الصورة المصغرة لمخطط المعلومات البياني المراد فتحه. 2
  - > سيُفتح مخطط المعلومات البياني في علامة تبويب جديدة. 3

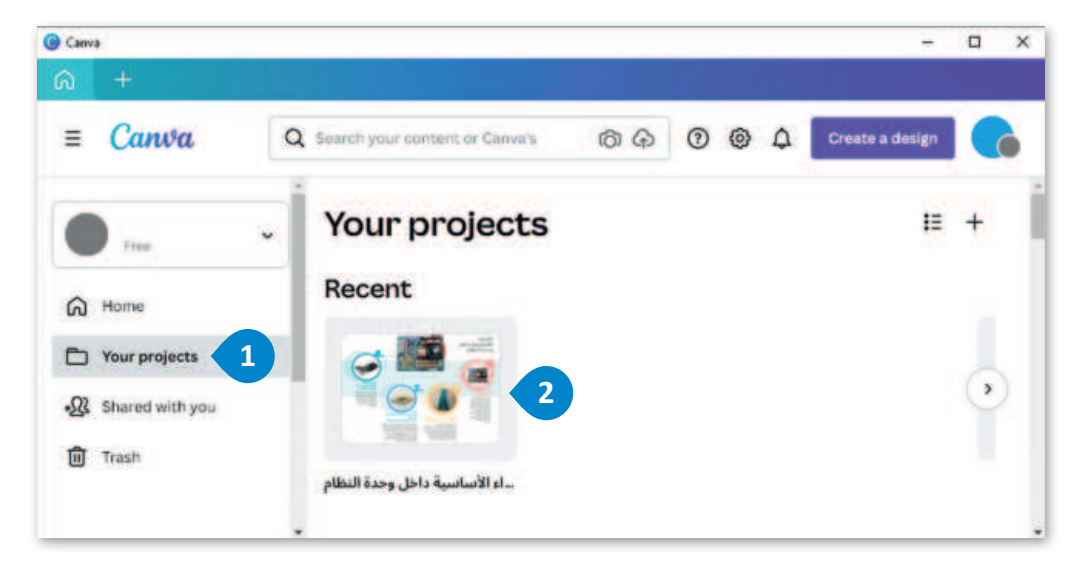

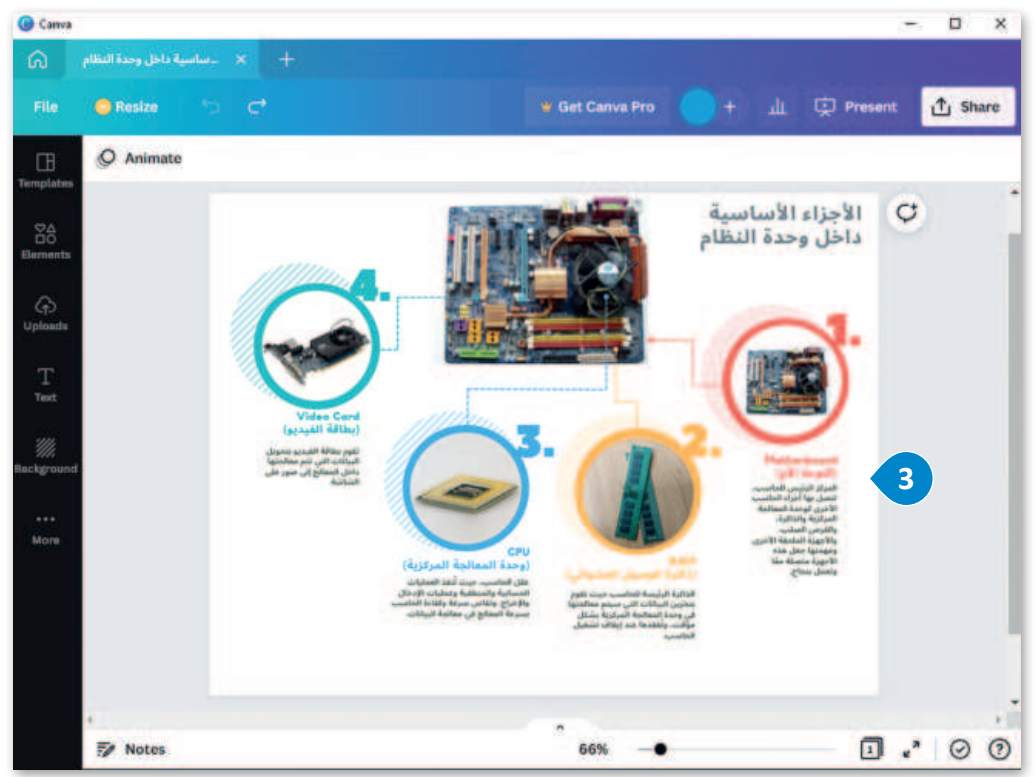

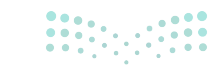

**59 حتا قرار**م Ministry of Education 2024 - 1446

# لنطبق معًا

# تدريب 1

اكتب رقم الوصف المناسب لكل أداة في المربع الخاص بها في نافذة التطبيق أدناه.

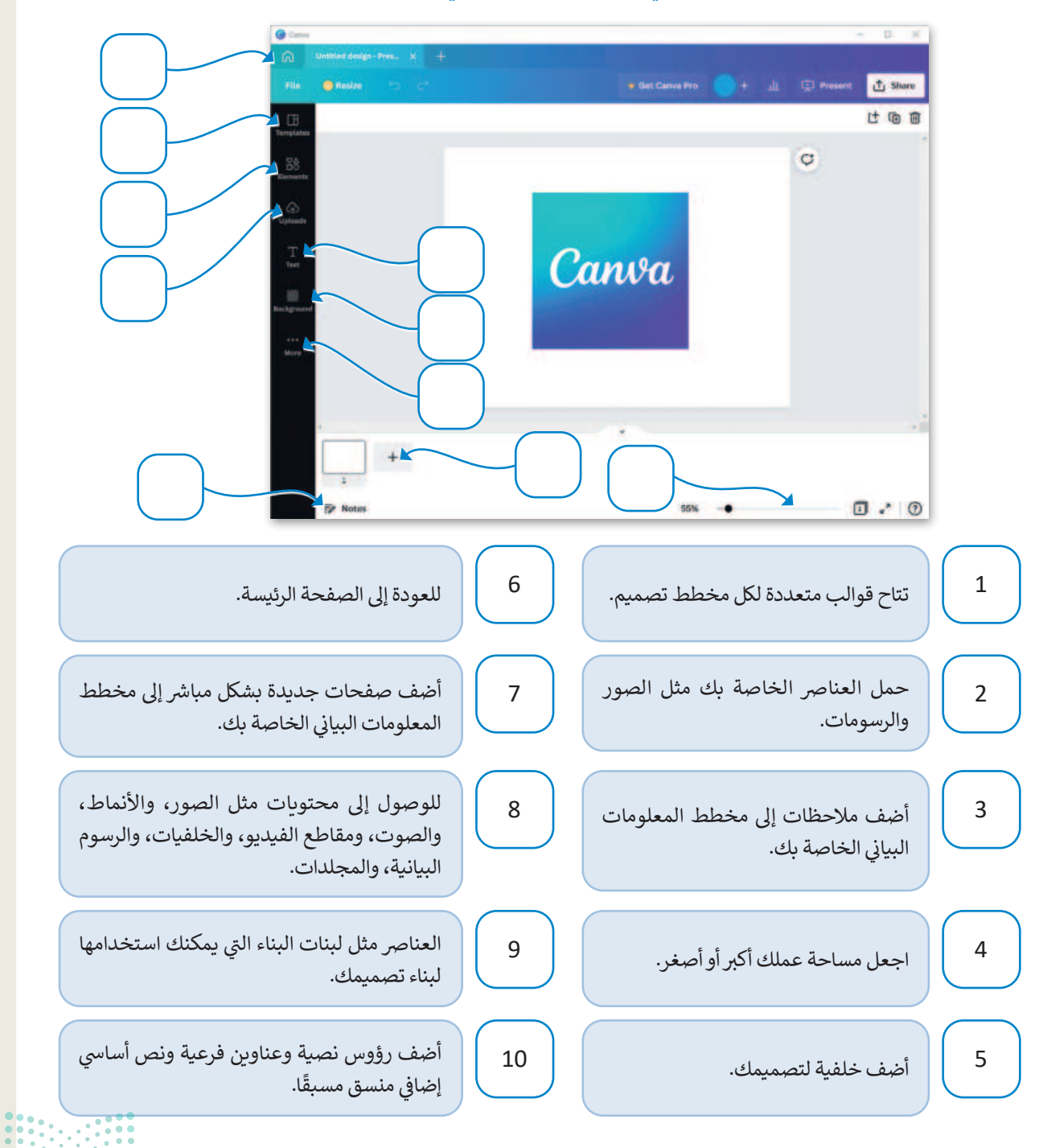

# تدريب 2

### 🔇 إنشاء مخطط معلومات بياني.

- > ابحث عن معلومات حول الزكاة، وما الفائدة التي توفرها، وما الفكرة الأساسية للزكاة، من يعطيها؟، ومن يأخذها؟، وما إلى ذلك.
  - > افتح تطبيق كانفا، واختر قالبًا يناسب موضوع بحثك.
  - > ادعم بحثك عن طريق إضافة صور وأشكال إلى مخطط المعلومات البياني.
    - > اذكر مصادرك.
  - > أخيرًا، صدّر مخطط المعلومات البياني الخاص بك كملف PDF وشاركه مع زملائك في الفصل.

# تدريب 3

### إنشاء مخطط بيانى قائم على صورة عن المملكة العربية السعودية.

- > افتح تطبيق كانفا، واختر قالبًا مناسبًا.
- > ابحث في الإنترنت عن المعلومات المطلوبة واحتفظ بالمعلومات الأكثر أهمية.
- > ليشتمل التصميم على سبيل المثال معلومات عن موقع المملكة والمدن الرئيسة بها والمناخ الجغرافي والحيوانات البيئية التي تعيش فيها.
  - > أخيرًا، صدّر مخطط المعلومات البياني الخاص بك كملف PDF وشاركه مع زملائك في الفصل.

# تدريب 4

### 🔇 إنشاء مخطط تشريحي حول مرض الزهايمر.

- > ابحث في الإنترنت عن المعلومات المطلوبة واحتفظ بالمعلومات الأكثر أهمية مثل تعريف هذا المرض وأعراضه وكيف يمكن التعامل مع مرضى الزهايمر؟
  - > افتح كانفا و اختر قالبًا يناسب المحتوى.
- > نسق مخطط المعلومات البياني الخاص بك عن طريق حذف العناصر التي لا تحتاج إليها، وإضافة عنوان، ونص، وأشكال، وصور.
  - > أضف مصادر معلوماتك.
  - > أخيرًا، صدّر مخطط المعلومات البياني الخاص بك كملف PDF وشاركه مع زملائك في الفصل.

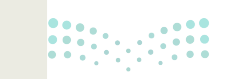

وزارة الثعر الم Ministry of Education 2024 - 1446

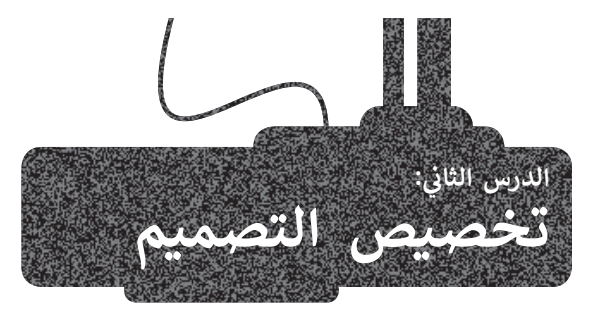

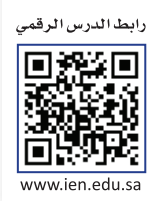

يوفر كانفا قوالب رسومية جاهزة لإنشاء المخططات البيانية، وبأشكال ومقاييس متعددة. في هذا الدرس ستستخدم نموذجًا فارغًا لإنشاء مخطط معلومات بياني احترافي حول موضوع ملحقات جهاز الحاسب.

### تصميم مخطط معلومات بياني في برنامج كانفا

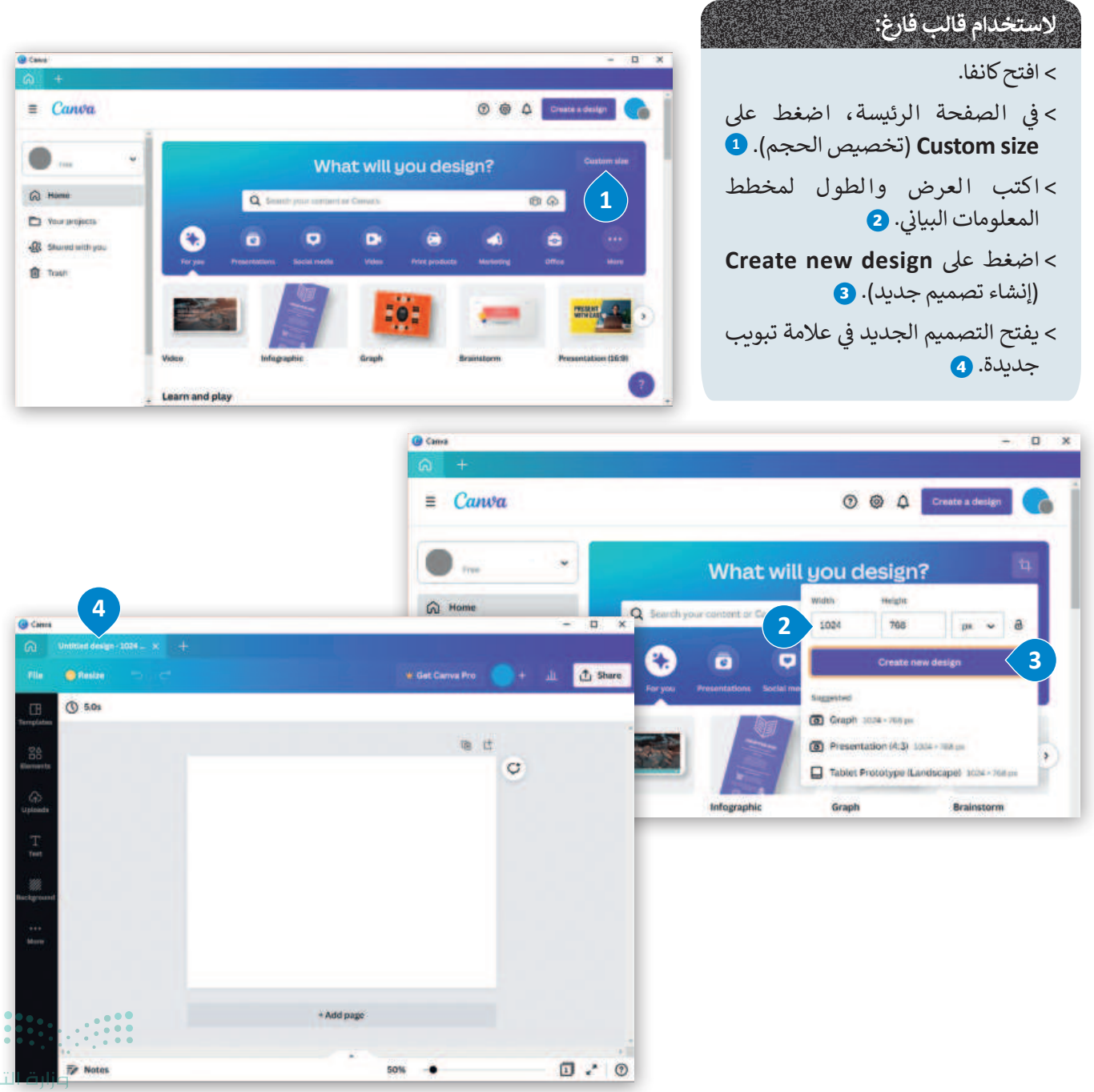

### إضافة خلفية لمخطط المعلومات البيانى

تساعد الخلفية المستخدمين على التركيز على عناصر التصميم الأساسية لمخطط المعلومات البيانية، مثل تصاميم الجرافيك، أو الشعار، أو النص.

### لإضافة لون للخلفية:

- > في الشريط الجانبي، اضغط على Background (الخلفية). 1
  - > اضغط على لون من اختيارك. 2
- > سيتم تطبيق لون الخلفية المحدد في مخطط المعلومات البياني. 3

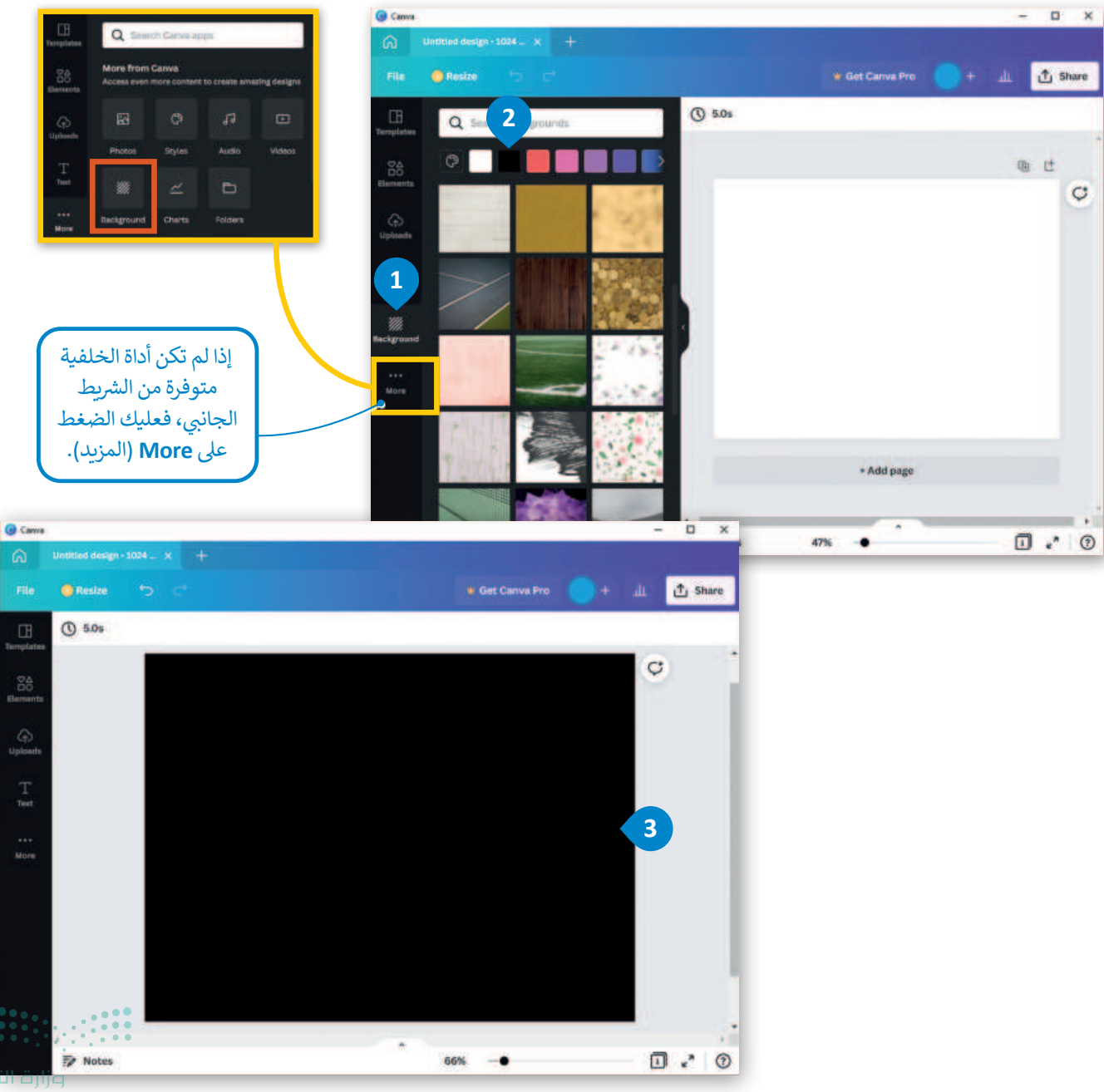

### إضافة صور من مكتبة البرنامج

(عرض الكل). 2

تساعد الصور في إيجاد تكامل مع النص حيث تسهم في توضيح المعلومات المقدمة في المخطط البياني، تعلمت سابقًا كيف يمكن إضافة صورة من جهاز الحاسب، والآن ستتعلم كيف تضيف صورة من مكتبة البرنامج.

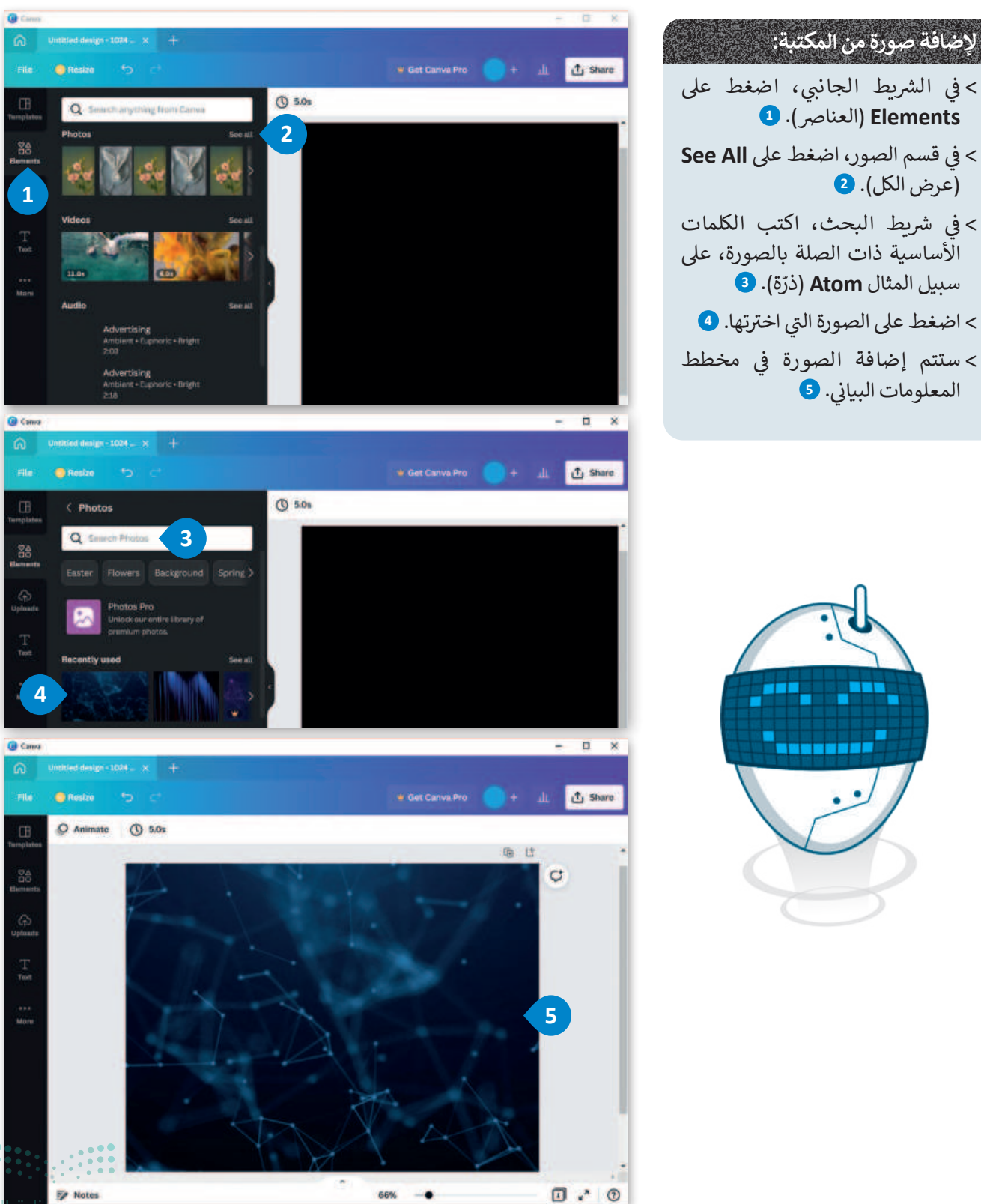

### تحرير الصور في برنامج كانفا

يتم تحرير الصور للوصول لأفضل مظهر ممكن للصور وأيضًا لتحسين جودتها وفقًا لمعايير مختلفة. يعد استخدام ميزة الشفافية طريقة رائعة لإضافة العمق والتركيز وتوجيه عين المشاهد.

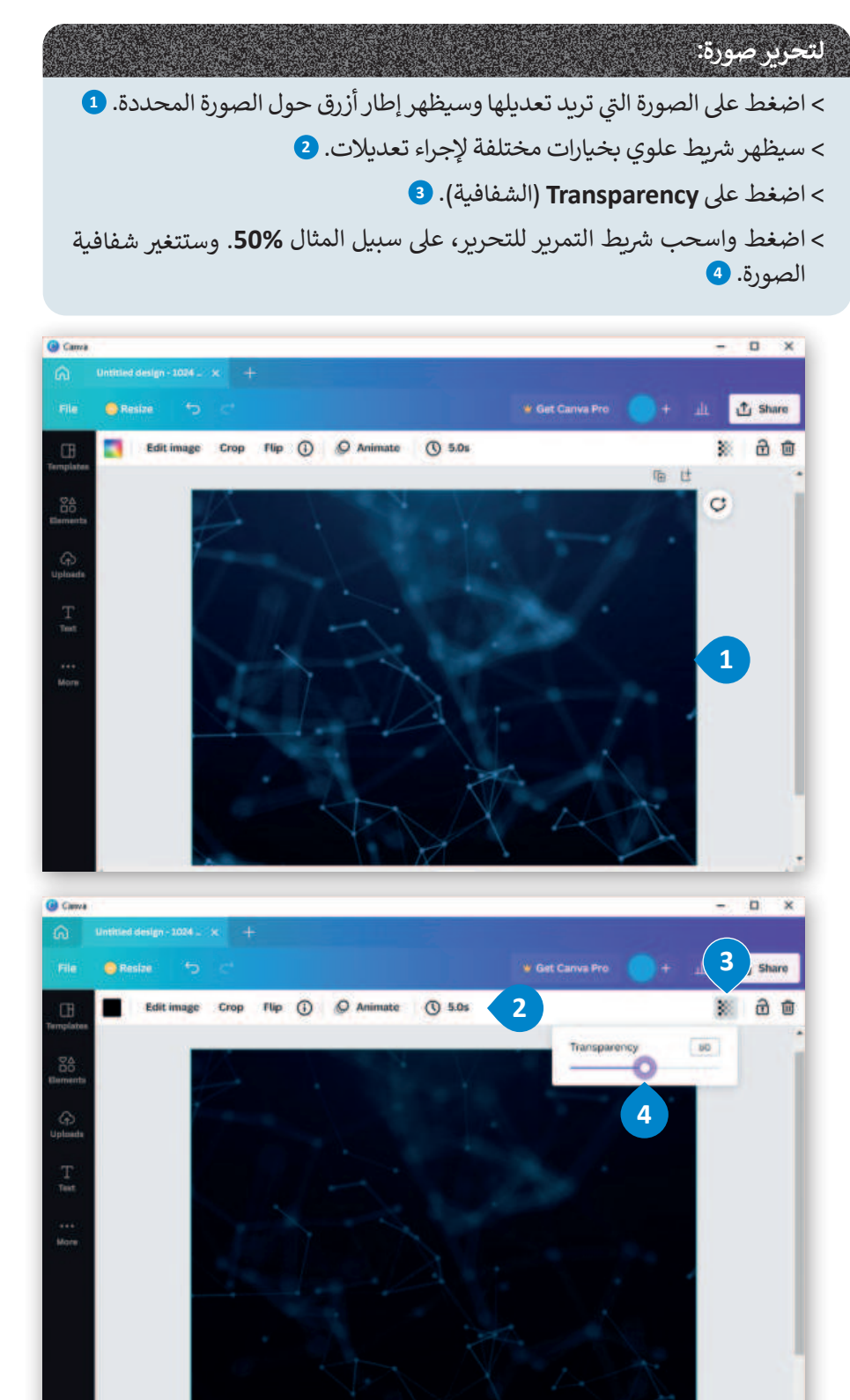

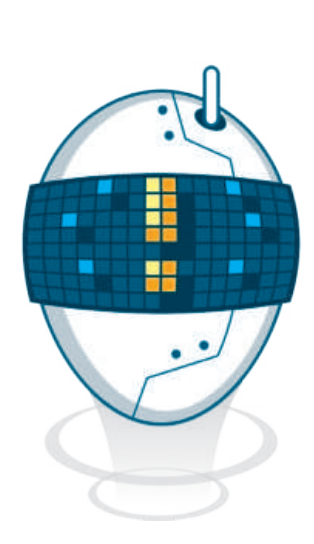

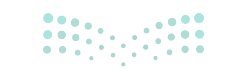

وزارت الت 65 Ministry of Education 2024 - 1446

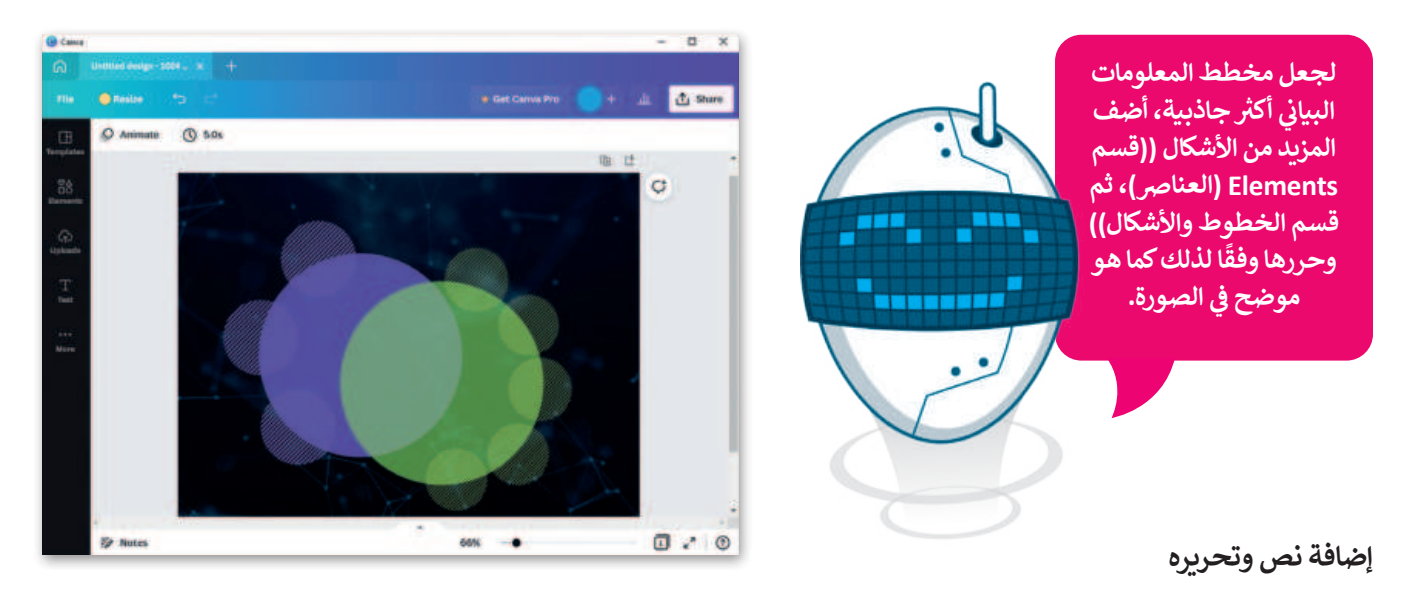

### لإضافة نص و تحريره:

> من الشريط الجانبي، اضغط على Text (نص). 1

- > في قسم Click to add text (اضغط لإضافة نص إلى الصفحة)، اضغط على Click to add text (إضافة عنوان). 2
- > اضغط على مربع النص المضاف في مخطط المعلومات البياني لكتابة نص جديد . 3 يمكنك تحرير النص وتغيير حجمه ونقله إلى الموضع المطلوب.
- > بنفس الطريقة، يمكنك تحرير وإضافة عناوين فرعية ونص أساسي في مخطط المعلومات البياني. •

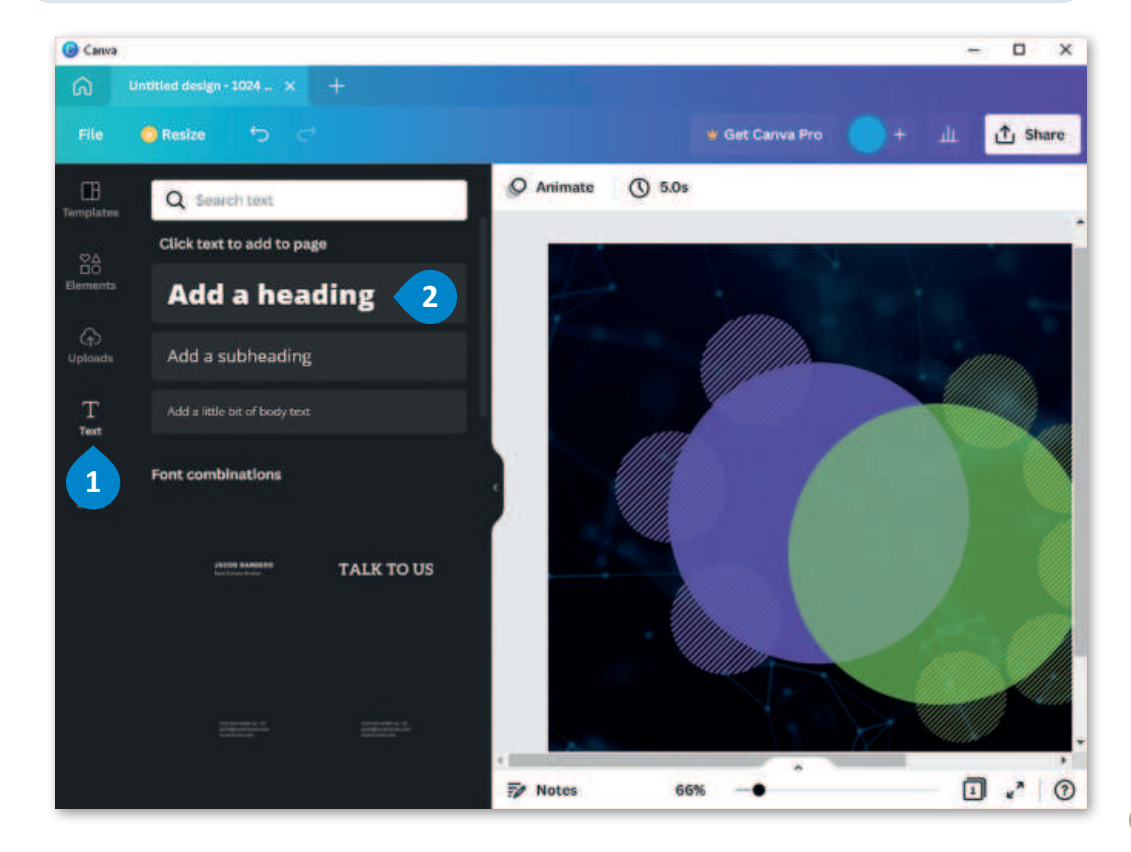

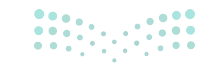

مزارة التعليم Ministry of Education 2024 - 1446

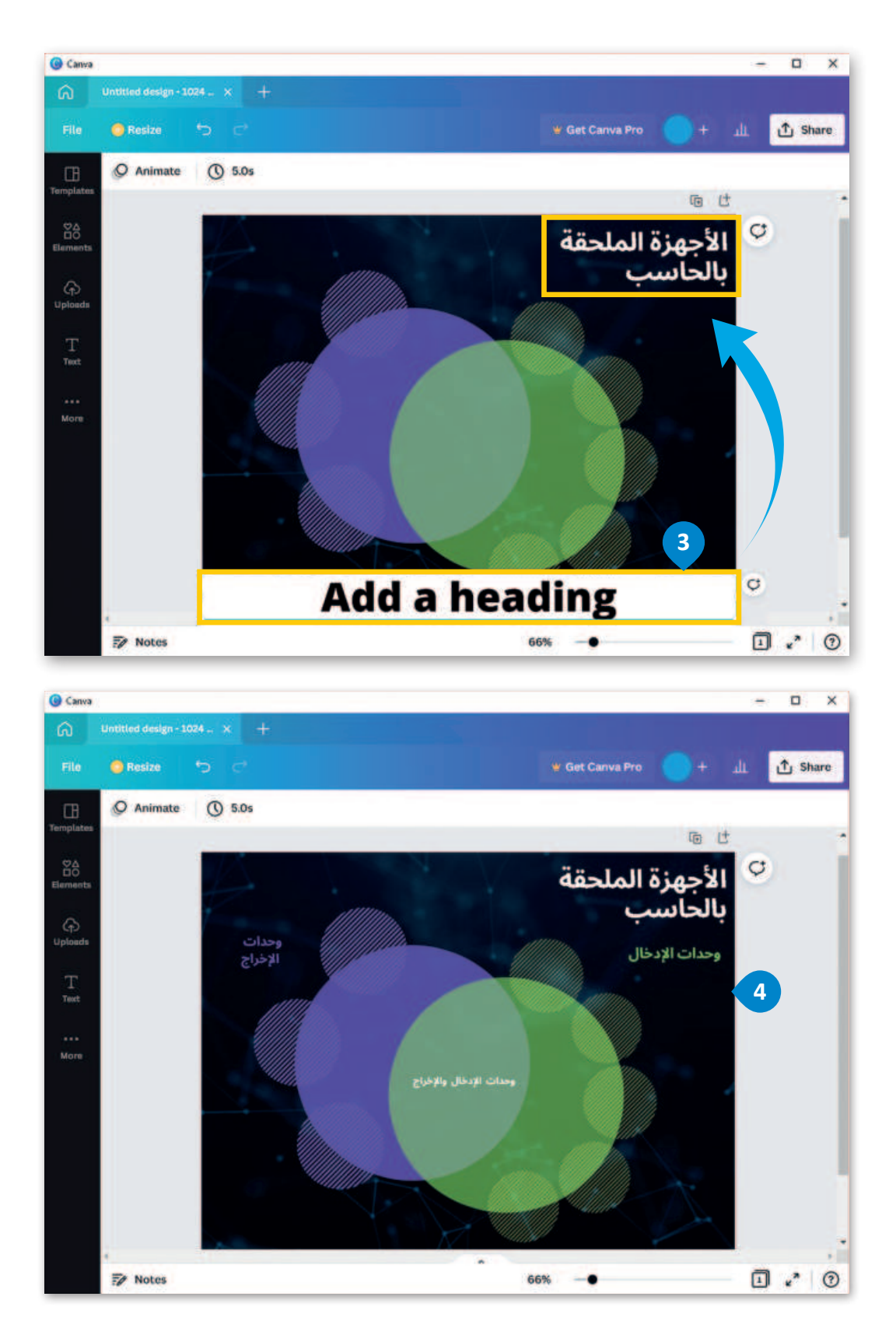

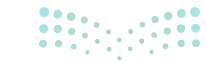

**67 حتا قالم** Ministry of Education 2024 - 1446

### إضافة تصاميم جرافيك من مكتبة البرنامج

تصاميم الجرافيك هي عبارة عن صور تنقل المفهوم باستخدام عناصر قليلة فقط.

### لإضافة تصاميم جرافيك من المكتبة:

- > من الشريط الجانبي، اضغط على Elements (العناصر). 1
- > من قسم تصاميم الجرافيك، اضغط على See all (عرض الكل). 2
- > في شريط البحث، اكتب كلمة أساسية ذات صلة بتصميم الجرافيك
   الذي تريد إضافته. 3
  - > اضغط على تصميم الجرافيك الذي تختاره. 4
    - > سيتم إضافة الجرافيك في تصميمك. 5
  - > تابع بإضافة المزيد من الجرافيك في تصميمك. 6

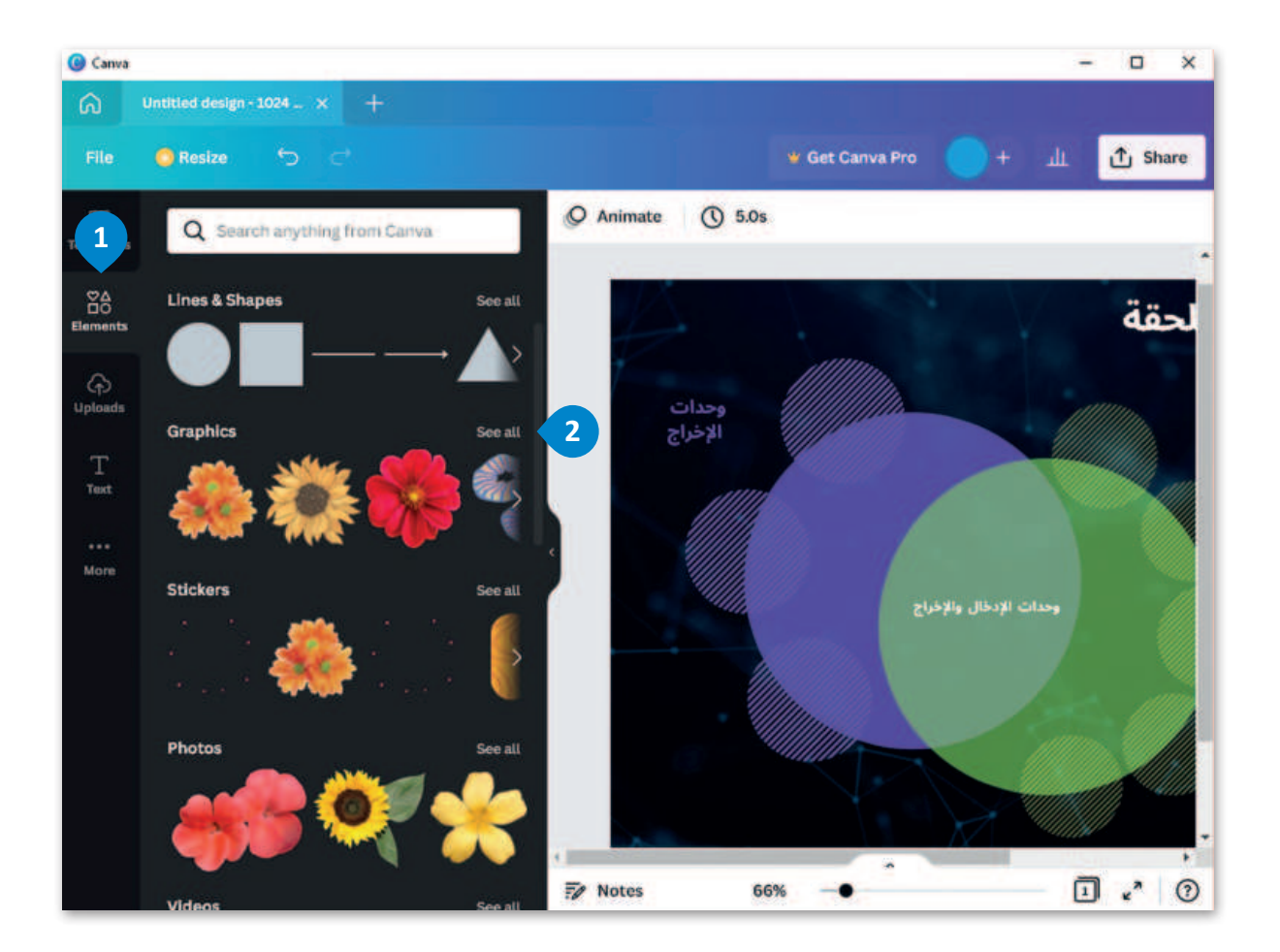

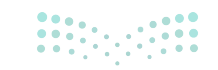

Ministry of Education 2024 - 1446

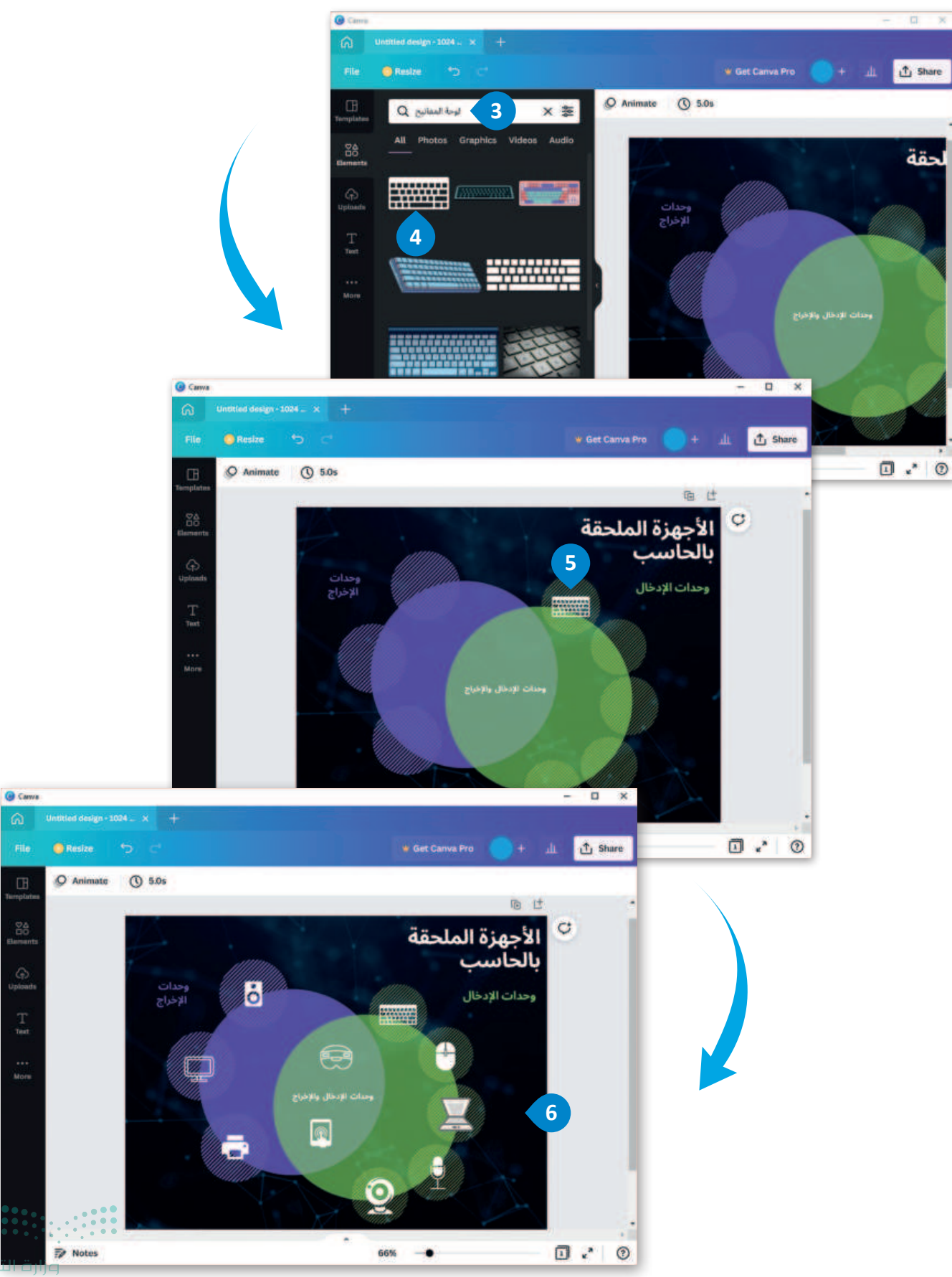

69 Children Children

### طباعة مخطط المعلومات البياني

المنشورات المطبوعة لها قرّاء كُثُر. ويمكن لمطبوعات مثل المجلات، والملصقات، والكتيبات أن تبقى متداولة بين الناس على مدى فترة زمنية طويلة. ويمكن طباعة المخطط البياني في تطبيق كانفا ولكنها ميزة لا تتوفر في النسخة المجانية وتتطلب ترقية التطبيق بتكلفة إضافية.

### لطباعة مخطط المعلومات البياني:

- > اضغط على Share (مشاركة). 1
- > اضغط على Print your design (طباعة تصميمك). 2
- > في قسم Print your design (طباعة تصميمك)، حدد التنسيق المفضل لك. 3
  - > اضغط على Resize design (تغيير حجم التصميم).
  - > اضبط إعدادات الطباعة، اضغط على Continue (متابعة) للطباعة. 5

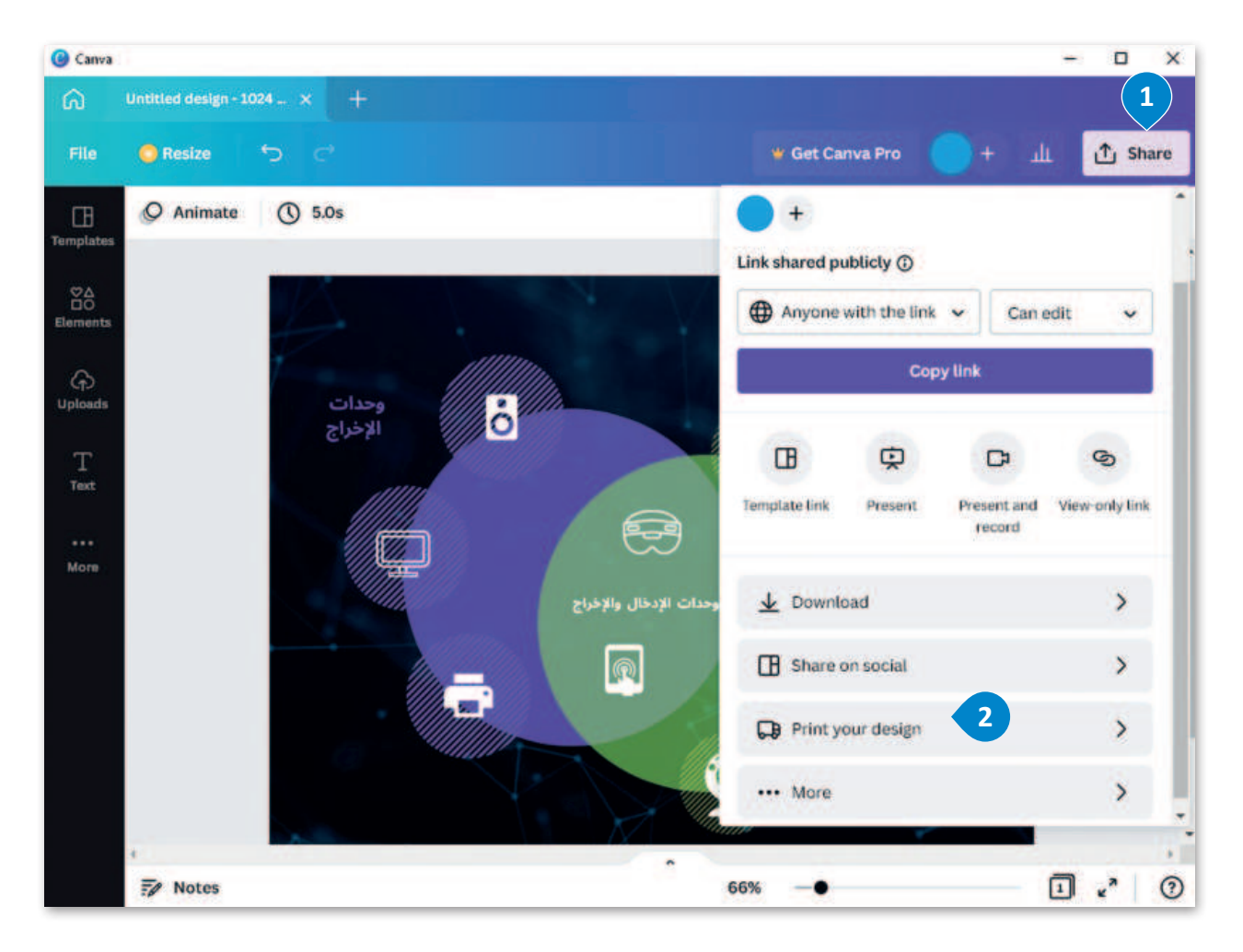

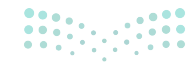

Ministry of Education 2024 - 1446

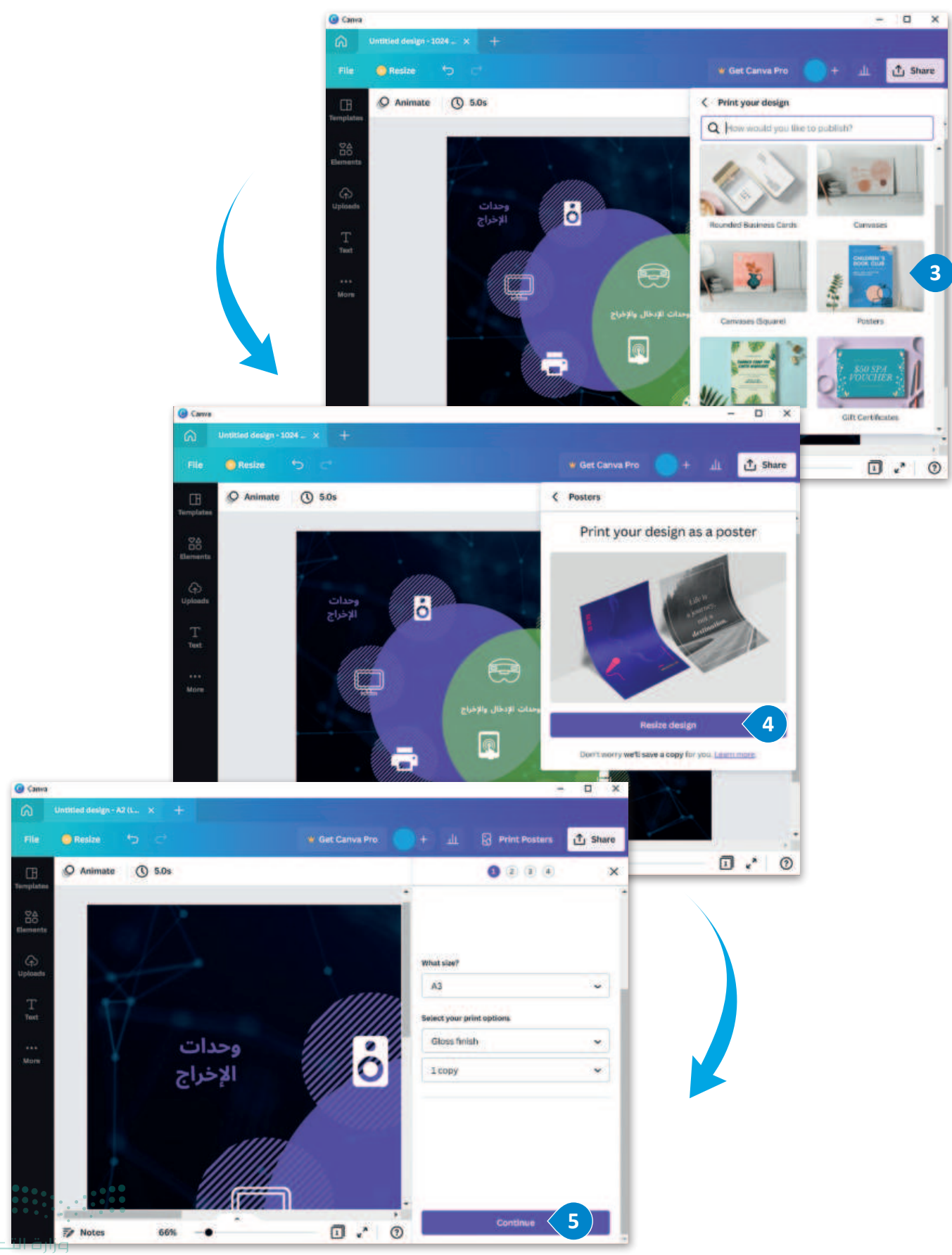

### طباعة المخطط البياني من ملف PDF.

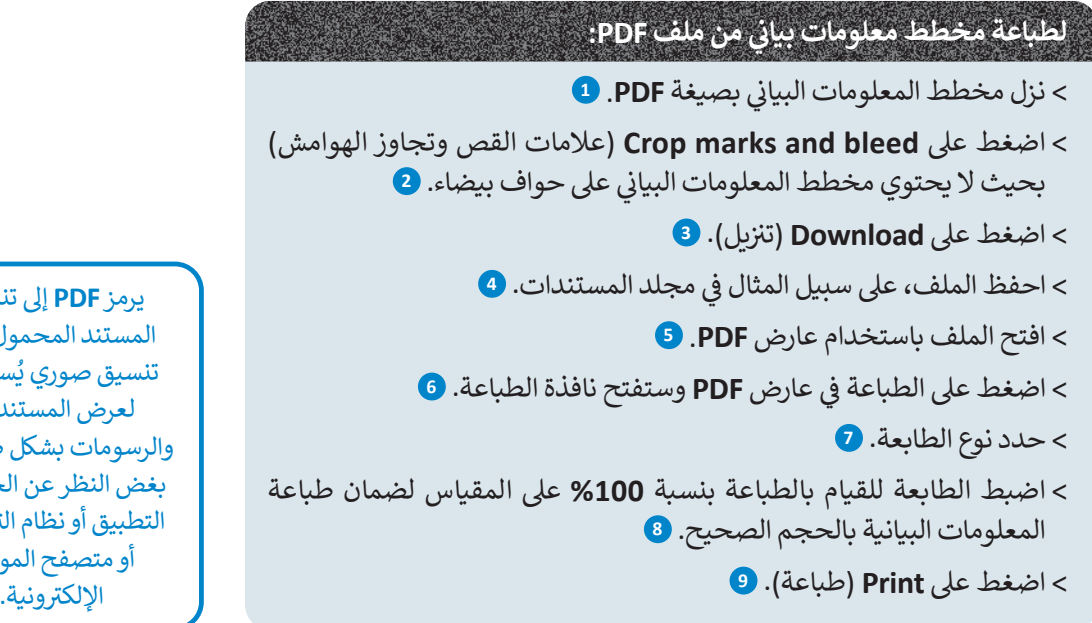

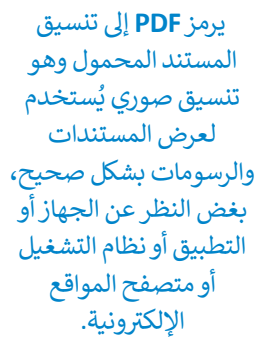

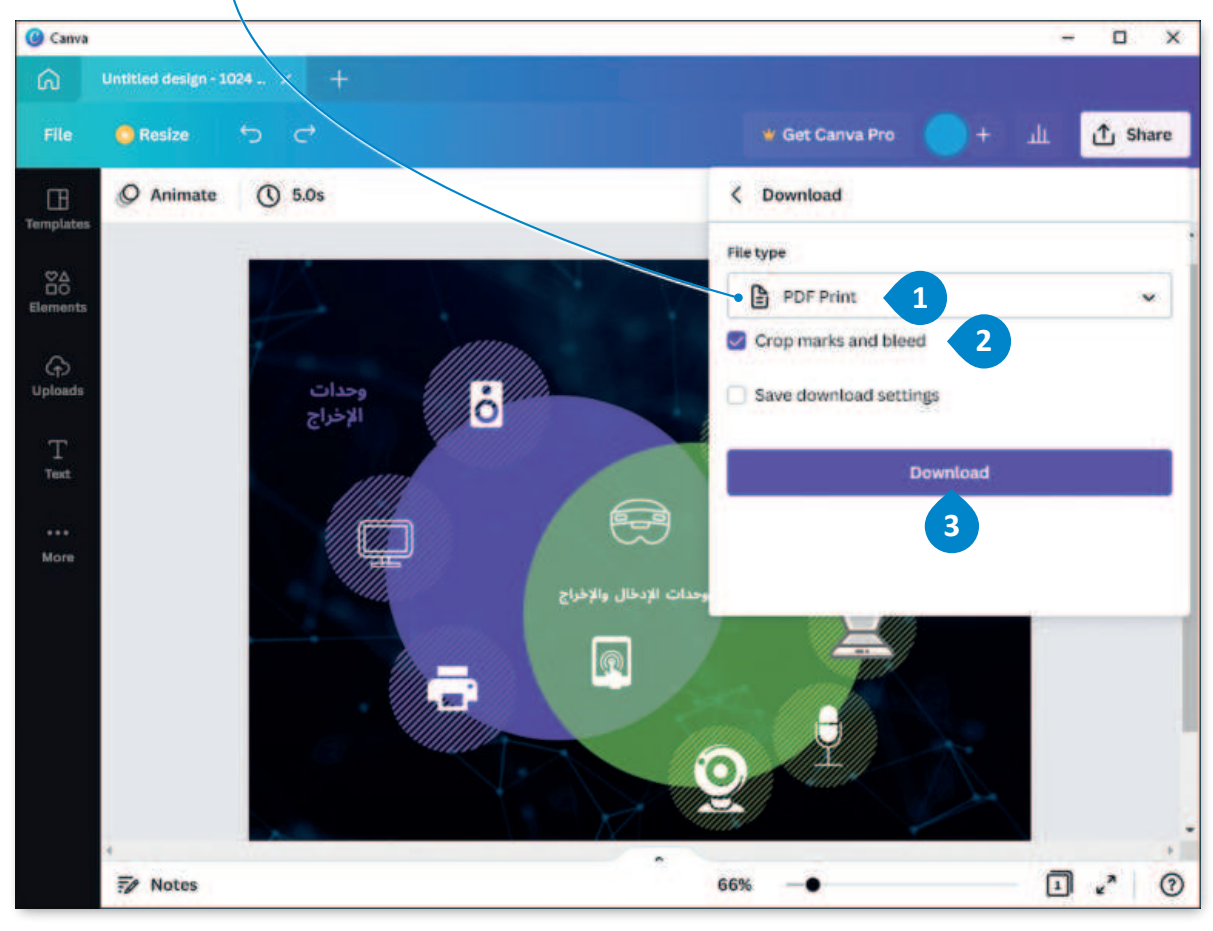

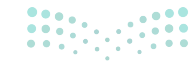
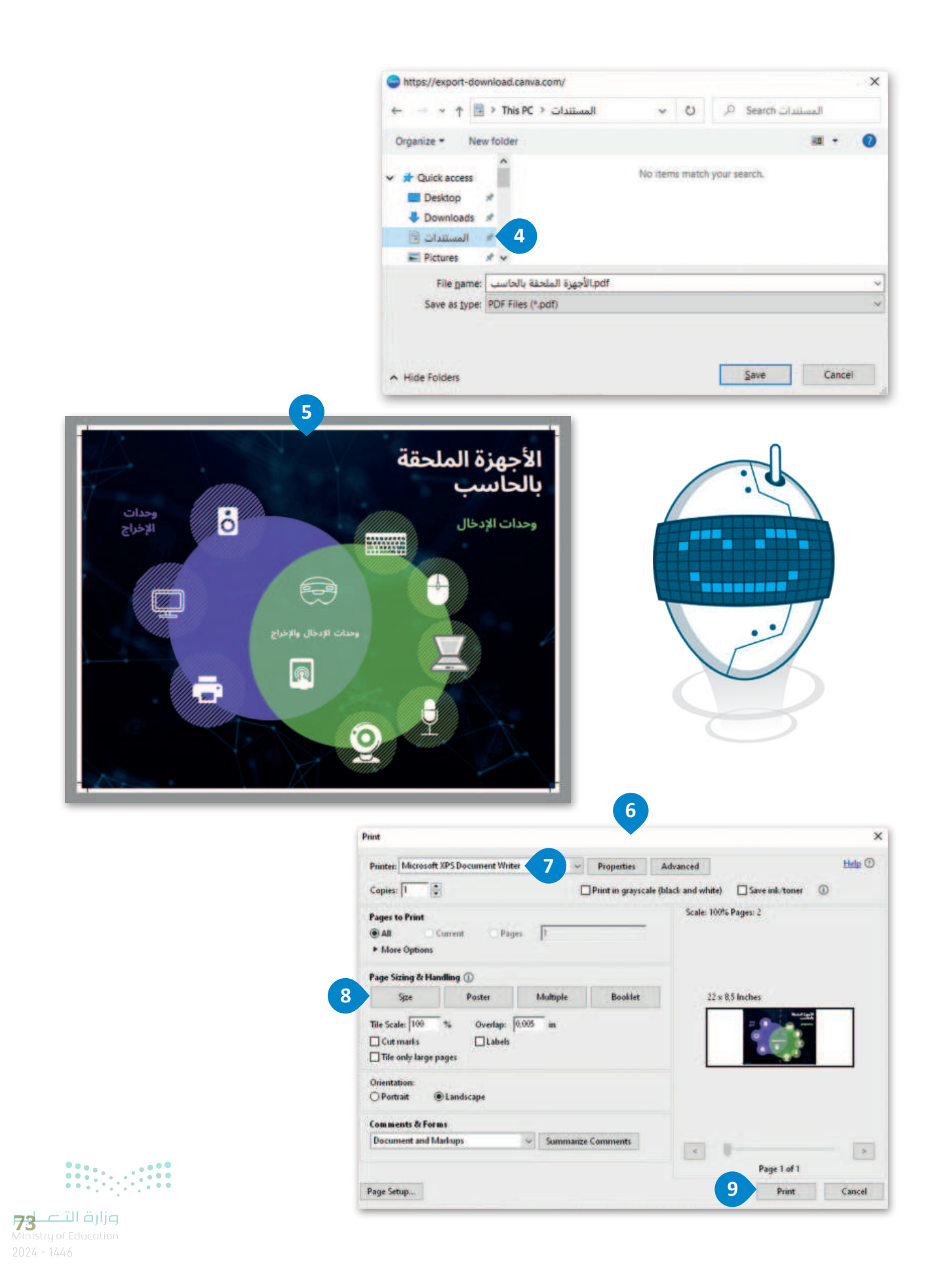

# لنطبق معًا تدريب 1

| صل كل أداة من أدوات التطبيق بوظيفتها.                                         |  |  |  |          |
|-------------------------------------------------------------------------------|--|--|--|----------|
| طباعة التصميم.                                                                |  |  |  |          |
| تتضمن الصور، و تصاميم الجرافيك،<br>والأشكال، والخطوط، لإضافتها إلى<br>تصميمك. |  |  |  | 8        |
| تنزيل التصميم.                                                                |  |  |  | 8        |
| إضافة الصور إلى التصميم.                                                      |  |  |  | Т        |
| تغير خلفية التصميم.                                                           |  |  |  |          |
| إضافة رؤوس نصية مسبقة التنسيق،<br>وعناوين فرعية إضافية، ونص أساسي.            |  |  |  | *        |
| إنشاء كائنات شفافة.                                                           |  |  |  | <b>B</b> |

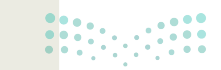

وزارة التعليم

### تدريب 2

| خطأ | صحيحة | حدد الجملة الصحيحة والجملة الخطأ فيما يلي:                                                     |
|-----|-------|------------------------------------------------------------------------------------------------|
|     |       | 1. عند إنشاء ملف جديد في كانفا، يتم فقد الملف السابق.                                          |
|     |       | 2. لتحرير عنصر، حدده واستخدم الشريط العلوي.                                                    |
|     |       | 3. يمكنك إضافة عناوين رئيسة، وعناوين فرعية، ونصوص أساسية لتصميمك من خلال<br>استخدام أداة النص. |
|     |       | 4. لا يمكنك البحث عن رسومات في برنامج كانفا.                                                   |
|     |       | 5. إذا أضفت خلفية إلى مخطط المعلومات البياني، فستفقد جميع الرسومات التي أضفتها.                |

### تدريب 3

### 🛇 إنشاء مخطط معلومات بياني حول استخدامات التقنية في التعليم.

- > ابحث في الإنترنت عن المعلومات المطلوبة.
- > أنشئ مخطط معلومات بياني وأضف إليه الخلفية، والصور، والرسومات، والنص.
  - > أضف المصادر إلى المخطط.
- > أخيرًا، نزِّل هذا المخطط كملف PDF، واطبعه باستخدام طابعة المعمل، ثم شاركه مع زملائك في الصف لمشاركة الآراء.

تدريب 4

♦ أنشئ مخطط معلومات بياني مضمنًا بخلفية ونص وصور مناسبة يصف أهم قواعد السلوك الرقمي على الإنترنت بشكل مختصر وجاذب.

### تدريب 5

♦ أنشئ مخطط معلومات بياني يصف برنامج رحلة إلى المملكة العربية السعودية مدته أربعة أيام.

**75 د ثالث الثر** Ministry of Education 2024 - 1446

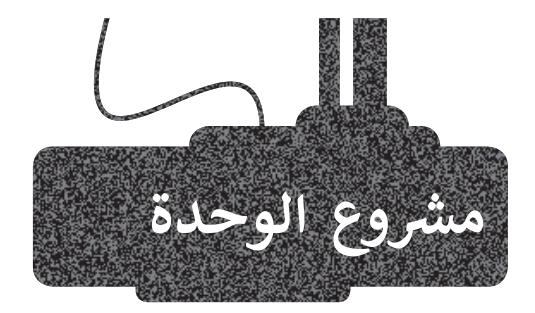

1

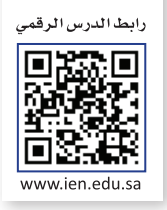

- في هذا المشروع، وبالتعاون مع مجموعة من زملائك في الصف، صمم مخطط معلومات بياني حول أحد الموضوعات التالية:
- الألعاب الالكترونية: تعريفها وأنواعها وفوائدها وأضرارها.
- السلامة المرورية: مفهومها وأهميتها وأهم إرشادات السلامة المرورية.
- 3. التراث الشعبي: مفهومه وكيفية المحافظة عليه ومظاهر التراث الشعبي في بعض مناطق المملكة العربية السعودية.

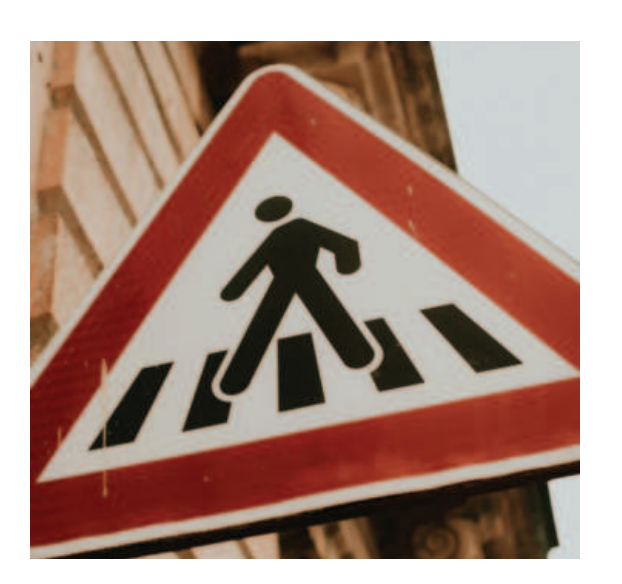

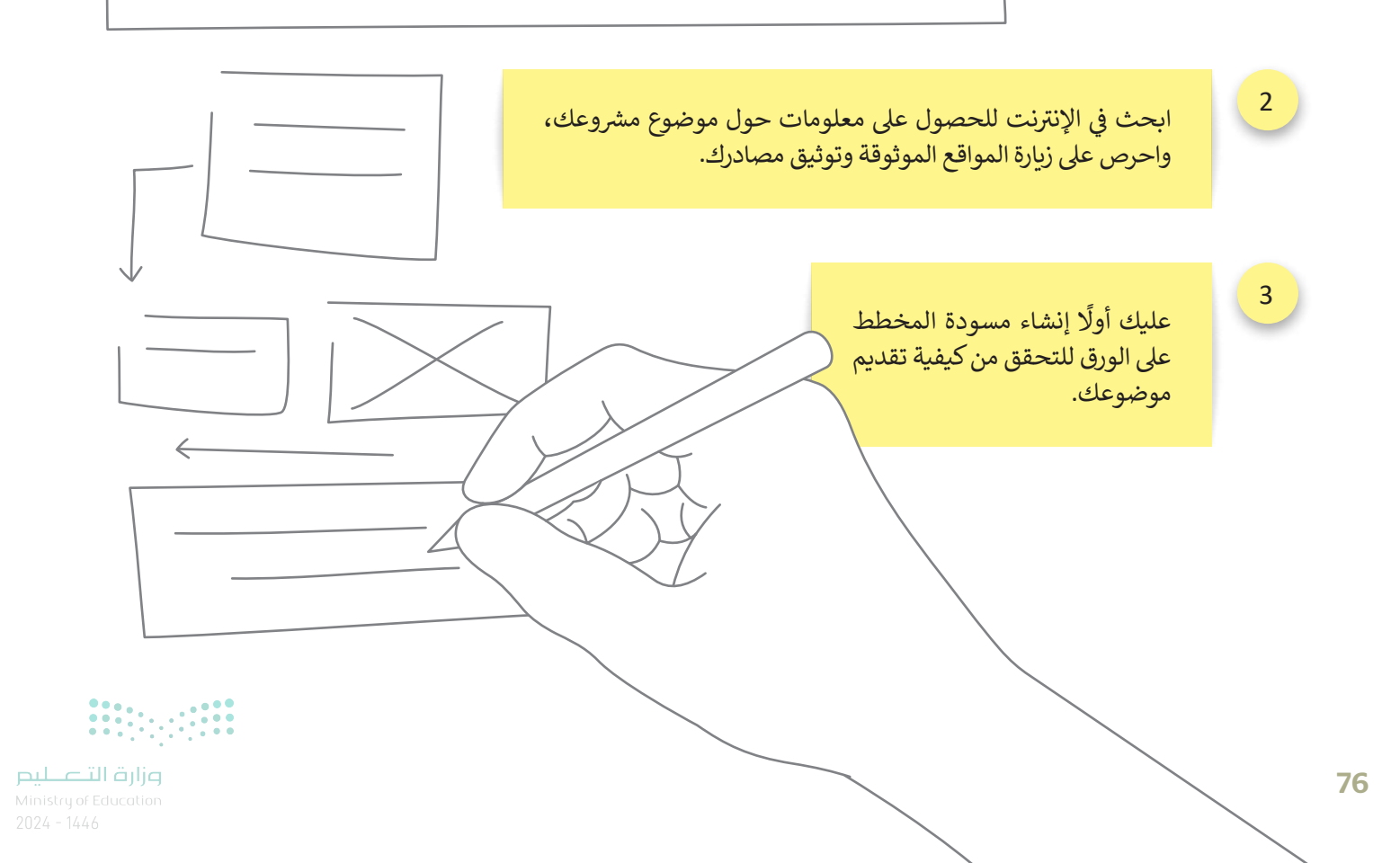

اطلب من معلمك مراجعة مسودتك ثم أنشئ مخطط المعلومات البياني باستخدام تطبيق كانفا والأدوات التي تعلمتها.

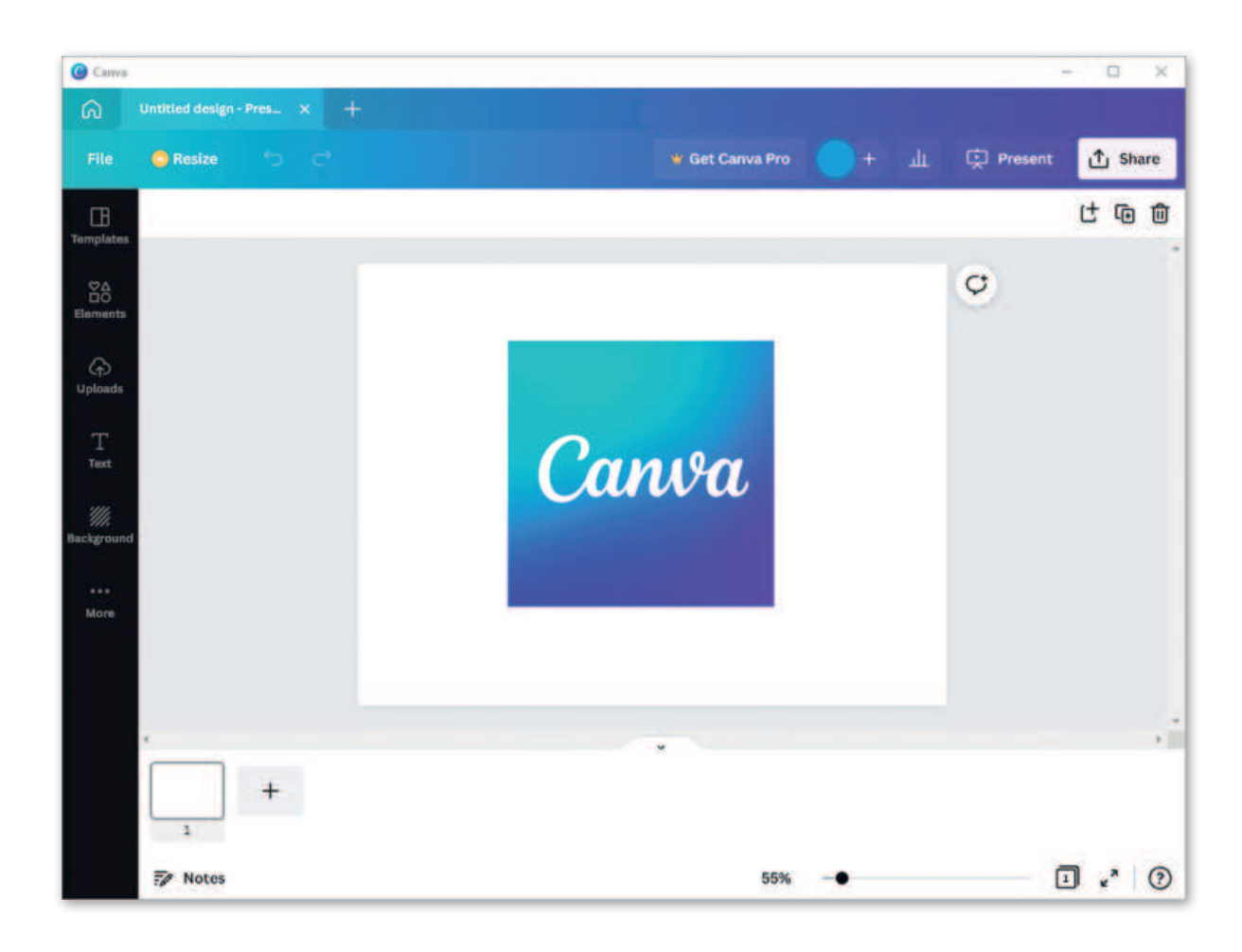

5

أخيرًا ،صدّر مخطط المعلومات البياني الخاص بك كملف PDF، ثم اطبعه وشاركه مع المجموعات الأخرى.

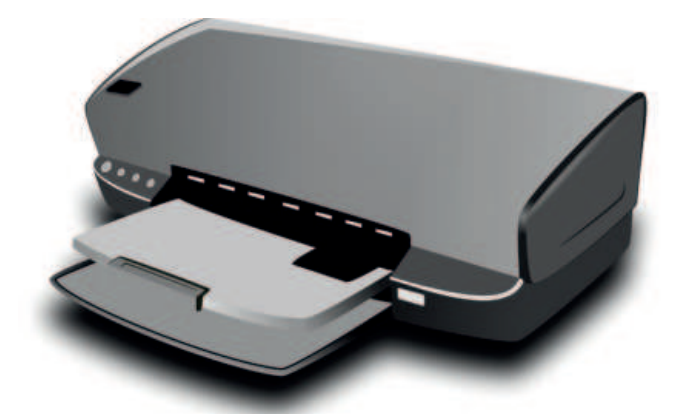

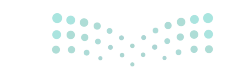

**وزارت التے ارج** Ministry of Education 2024 - 1446 4

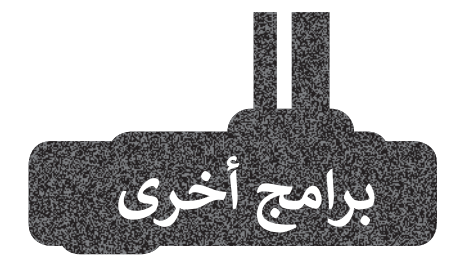

### إنفوجرام (Infogram)

تطبيق إنفوجرام هو وسيلة سهلة لاستخدام المعلومات البيانية وتطبيقات إنشاء مخطط المعلومات البيانية. ينشئ و يشارك التطبيق مخططات المعلومات البيانية، والتقارير عبر الإنترنت، والخرائط التفاعلية.

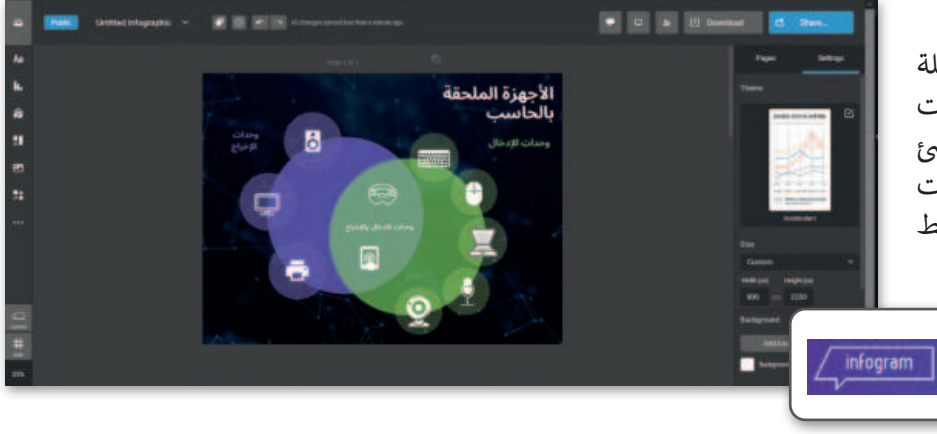

### بيكتو شارت (Piktochart)

بيكتو شارت هو تطبيق قائم على السحابة، يتيح للمستخدمين إنشاء مخططات المعلومات البيانية بسهولة. يمكن للمستخدمين تضمين خرائط تفاعلية، ومخططات، ومقاطع فيديو، وارتباطات تشعبية في مخطط معلومات بيكتو شارت.

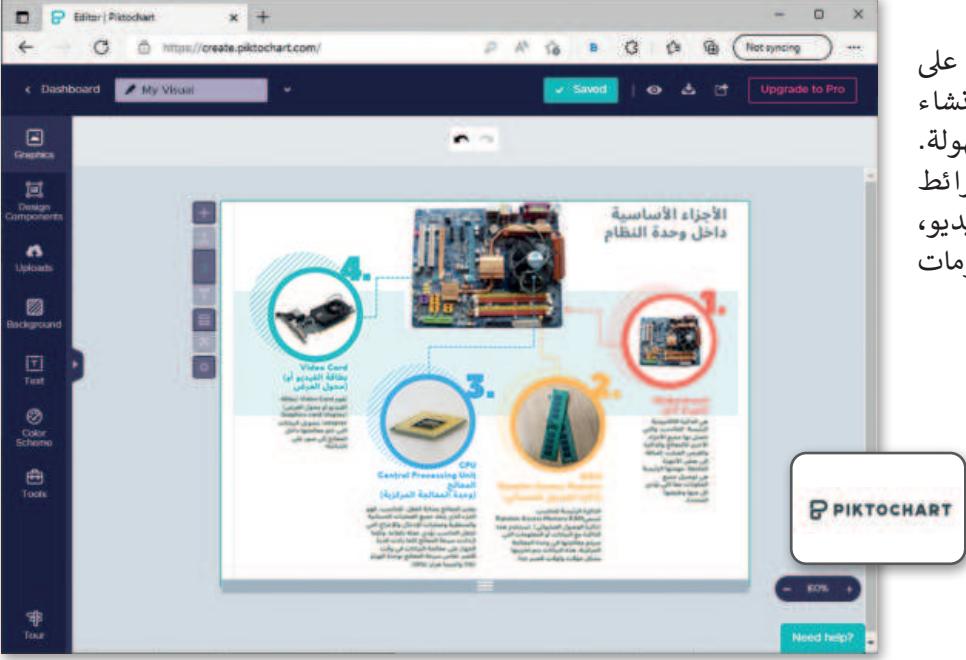

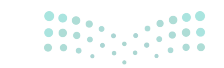

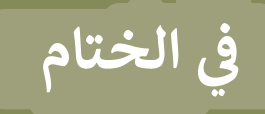

### جدول المهارات

| لإتقان  | درجة ا | مادما                                             |  |
|---------|--------|---------------------------------------------------|--|
| لم يتقن | أتقن   | والمعادي                                          |  |
|         |        | 1. التمييز بين أنواع مخططات المعلومات البيانية.   |  |
|         |        | 2. إنشاء مخطط معلومات بياني باتباع خطوات التصميم. |  |
|         |        | 3. إضافة خلفية وصور لمخطط المعلومات البياني.      |  |
|         |        | 4. حفظ وتصدير مخطط المعلومات البياني.             |  |
|         |        | 5. طباعة مخطط المعلومات البياني.                  |  |

### المصطلحات

| PDF file              | ملف PDF                            | Background                         | خلفية                               |
|-----------------------|------------------------------------|------------------------------------|-------------------------------------|
| Print                 | طباعة                              | Benefits of<br>infographics        | مميزات مخططات<br>المعلومات البيانية |
| Resize                | تغيير الحجم                        | Characteristics of<br>infographics | خصائص مخططات<br>المعلومات البيانية  |
| Save                  | حفظ                                | Download                           | تنزيل                               |
| Shape                 | شکل                                | Edit                               | تحرير                               |
| Templates             | قوالب                              | Elements                           | عناصر                               |
| Text                  | نص                                 | Graphic                            | تصاميم جرافيك                       |
| Types of infographics | أنواع مخططات<br>المعلومات البيانية | Image                              | صورة                                |
| Uploads               | تحميلات                            | Infographic                        | مخطط المعلومات البياني              |
| Zoom                  | تكبير                              | Notes                              | ملاحظات                             |
|                       |                                    | Open                               | فتح                                 |

## الوحدة الثالثة: البرمجة باستخدام لغة بايثون

ستتعلم في هذه الوحدة كيفية استخدام بيئة التواصل باي تشارم (Pycharm Community) من أجل إنشاء مقاطع برمجية تعالج مشاكل أكثر صعوبة في لغة بايثون (Python). وستتعلم أيضًا كيفية اتخاذ القرار عند البرمجة باستخدام معاملات شرطية ومنطقية جنبًا إلى جنب مع العبارات في بايثون.

### أهداف التعلم

ستتعلم في هذه الوحدة:

- > كيفية إنشاء مقطع برمجي في بيئة التواصل باي تشارم (PyCharm Community).
- > كيفية استخدام الأنواع المختلفة من الجمل
   الشرطية.

> التمييز بين الجمل الشرطية المختلفة.

### الأدوات

> إصدار بيئة التواصل باي تشارم (PyCharm Community Edition)

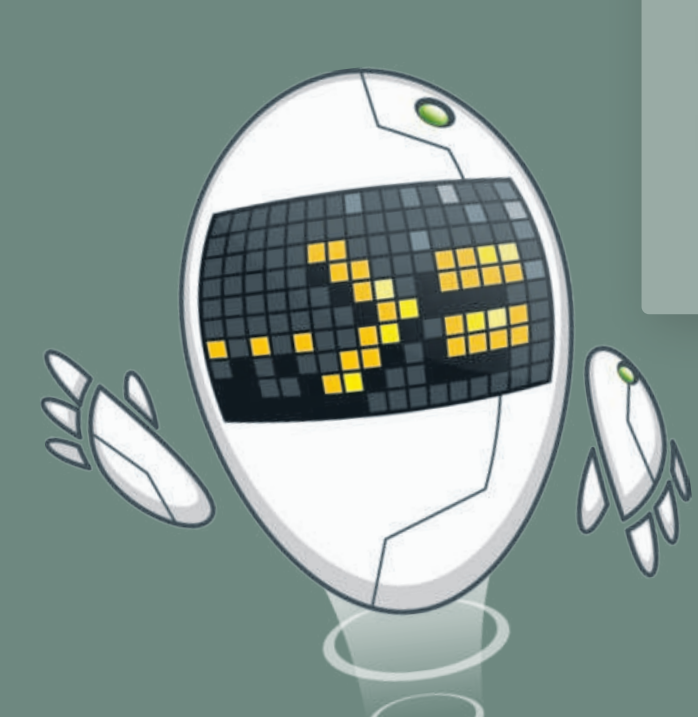

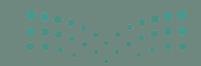

Ministry of Education 2024 - 1446

## هل تذكر؟

### مراحل إنشاء البرنامج

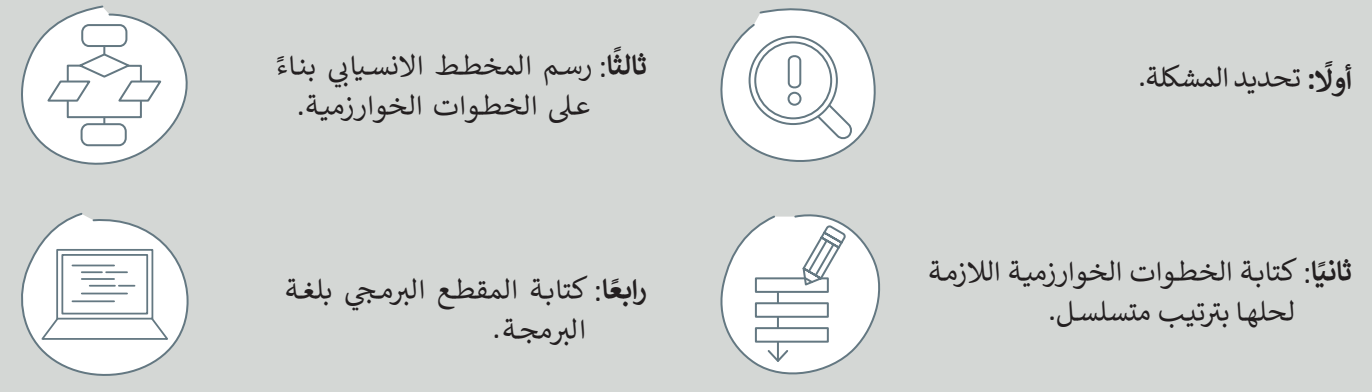

### الأشكال المستخدمة في المخطط الانسيابي

| نوع الصندوق       | الوصف                                                     |
|-------------------|-----------------------------------------------------------|
| البداية / النهاية | الإشارة إلى بداية ونهاية المقطع البرمجي.                  |
| الإدخال / الإخراج | استقبال وعرض البيانات التي سيتم معالجتها (إدخال وإخراج).  |
| العمليات          | تنفيذ عملية رياضية.                                       |
| اتخاذ قرار        | اتخاذ قرارات (نعم أو لا) أو اختبارات تحقق ( صواب أو خطأ). |
|                   | عرض التسلسل الذي يجب تنفيذ الخطوات به.                    |
| Feducation        |                                                           |

81

أمثلة على أنواع البيانات

| مثال                      | التعريف في بايثون | نوع البيانات     |  |
|---------------------------|-------------------|------------------|--|
| 900000, 0, 999, 12        | int               | الأعداد الصحيحة  |  |
| 3.0, -90.5, 0.0003, 4.5   | float             | الأعداد الحقيقية |  |
| "\$\$\$", "hello", "Saad" | str               | النصوص والرموز   |  |
| True, False               | bool              | قيمة منطقية      |  |

أنت تطلب من المستخدم إدخال قيمة للمتغير x.

print(" :x "الرجاء إدخال قيمة للمتغير) x=input() print(" :x قيمة x)

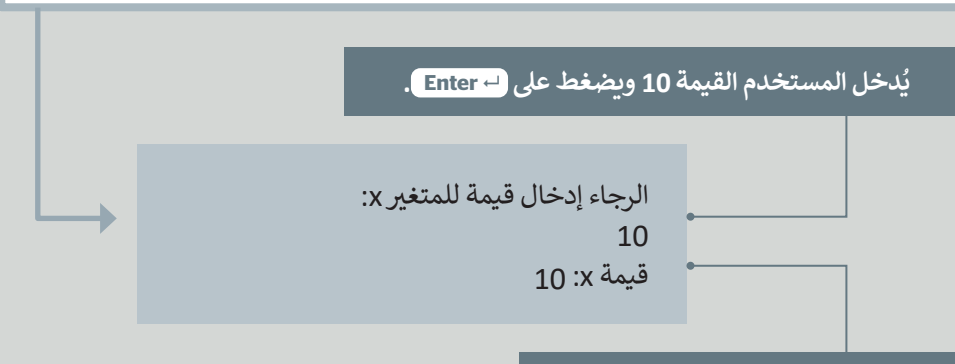

تم إسناد القيمة 10 للمتغير x.

| العمليات الرياضية في لغة البايثون |           |  |  |
|-----------------------------------|-----------|--|--|
| رياضيًا                           | في بايثون |  |  |
| 2 + 4                             | 2 + 4     |  |  |
| 2 - 4                             | 2 - 4     |  |  |
| 2x4                               | 2 * 4     |  |  |
| 2÷4                               | 2/4       |  |  |
| <b>x</b> <sup>2</sup>             | x ** 2    |  |  |

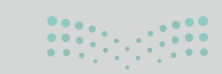

وراره الاعطيم Ministry of Education 2024 - 1446

### المعاملات (operators) في بايثون

المعامل في لغة البرمجة هو رمز يستخدم لإجراء عملية محددة على المتغيرات والقيم.

يقدم بايثون فئات مختلفة من المعاملات. الفئات الأربع للمعاملات الأكثر استخدامًا في بايثون هي:

> المعاملات الرياضية.

> معاملات الإسناد.

> المعاملات الشرطية.

> المعاملات المنطقية.

| ope) في بايثون:                                                                                                    | المعاملات (operators) في بايثون: |                    |  |  |  |
|----------------------------------------------------------------------------------------------------|----------------------------------|--------------------|--|--|--|
| تُستخدم لإجراء العمليات الحسابية: الجمع، الطرح،<br>الضرب، و القسمة وما إلى ذلك.                                                     | +<br>-<br>*<br>/<br>**           | المعاملات الرياضية |  |  |  |
| تُستخدم لإسناد قيم للمتغيرات.                                                                                                    | =<br>+=<br>-=<br>*_<br>/=        | معاملات الإسناد    |  |  |  |
| تُستخدم في مقارنة القيم أثناء كتابة الجمل الشرطية.                                                                                  | ><br><<br>==<br><=<br>>=<br>!=   | المعاملات الشرطية  |  |  |  |
| تُستخدم لفحص أكثر من شرط في جملة شرطية<br>واحدة، وأيضًا لفحص نقيض الشرط. وتُمكّن هذه<br>المعاملات من اتخاذ قرارات لجمل شرطية مركبة. | and<br>or<br>not                 | المعاملات المنطقية |  |  |  |

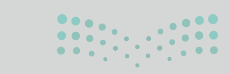

**83 حتال قرازع** Ministry of Education 2024 - 1446

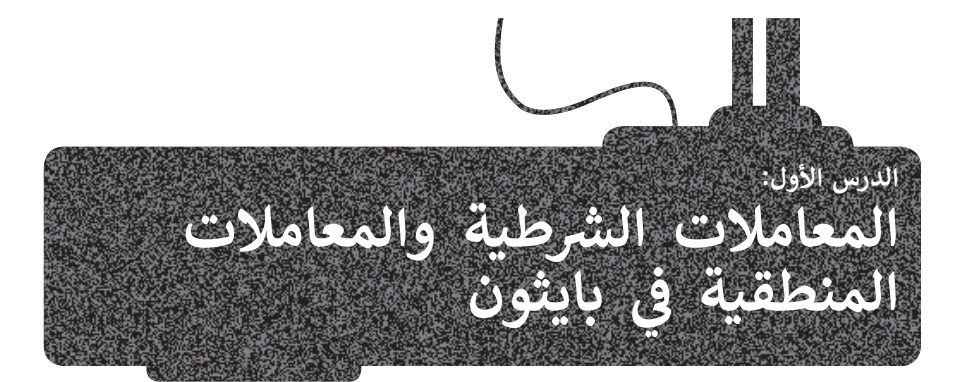

رابط الدرس الرقمي الما الدرس الرقمي www.ien.edu.sa

> بعد أن تعرفت على لغة برمجة **بايثون (**Python)، حان الوقت لتتعرف على بيئة برمجية جديدة لكتابة مقاطعك البرمجية وهي **بيئة التواصل باي تشارم (**PyCharm Community).

### بيئة التواصل باي تشارم

بيئة التواصل باي تشارم تُستخدم خصيصًا للغة برمجة بايثون. وهي بيئة تطوير متكاملة (Integrated Development Environment - IDE) توفر العديد من الوحدات النمطية والحزم والأدوات لمساعدتك في البرمجة بلغة بايثون. تتوافق بيئة التواصل باي تشارم مع أنظمة تشغيل ويندوز (Windows) ولينكس (Linux) وماك أو إس (macOS).

يمكنك تنزيل بيئة التواصل باي تشارم مجانًا من الموقع الإلكتروني: /https://www.jetbrains.com/pycharm

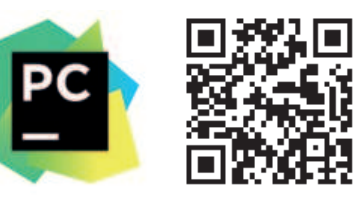

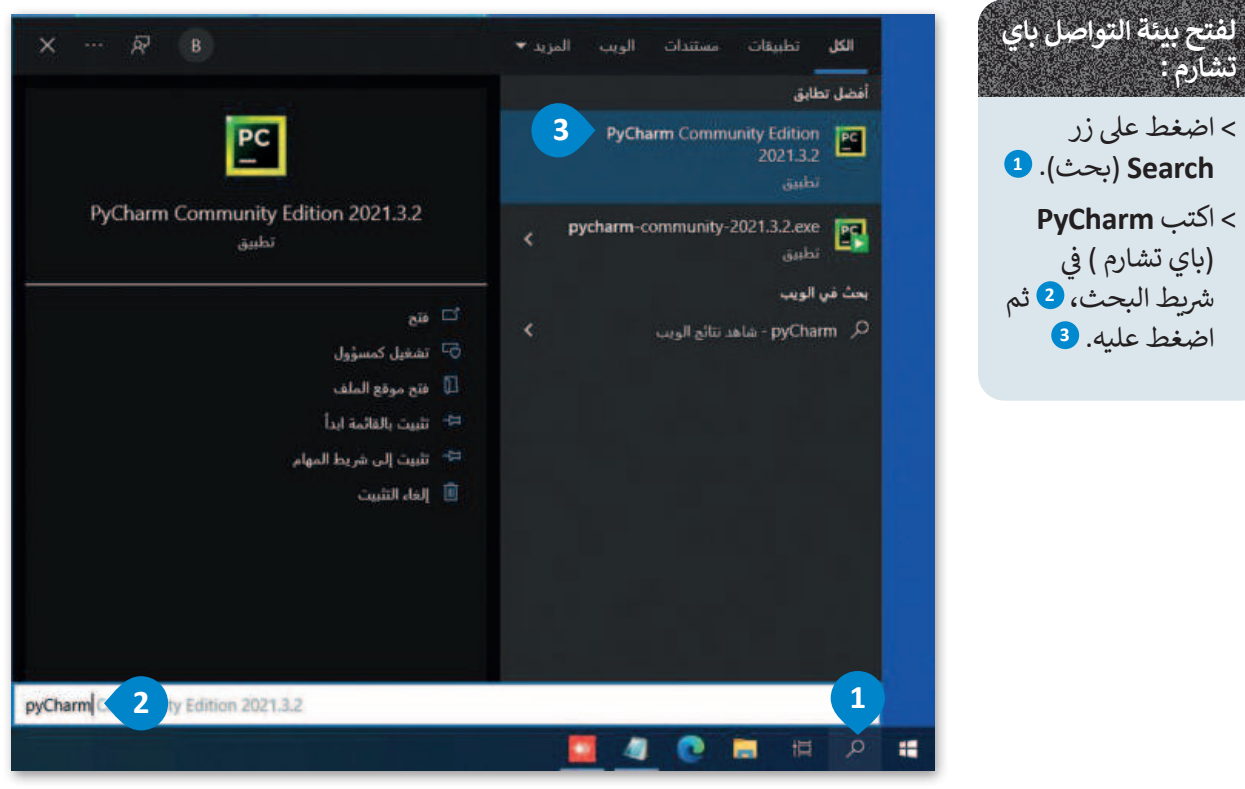

### معلومة

على الرغم من أن **بيئة التطوير المتكاملة (Integrated Development Environment - IDE) ت**ساعد المطور على كتابة المقاطع البرمجية بسهولة إلا أنها أيضًا توفر وظائف وأداوات أكثر تعقيدًا.

**مزارت التعليم** Ministry of Education 2024 - 1446 من أجل الحفاظ على ملفاتك منظمة، تحتاج إلى مجلد لحفظها. في المرة الأولى التي تقوم فيها بتثبيت بيئة التواصل باي تشارم على جهاز الحاسب الخاص بك، ينشئ البرنامج تلقائيًا مجلد باسم **PythonProject**، وتُحفظ الملفات التي تقوم بإنشائها في هذا المجلد. وبهذه الطريقة يمكنك الوصول بسهولة إلى جميع ملفات بايثون الخاصة بك.

| Create Project                                                                                                    | ×                                          |
|----------------------------------------------------------------------------------------------------|--------------------------------------------|
| Location: C:\Users\admin\PycharmProjects\pythonProject                                                                                                    | 5                                          |
| ▼ Python Interpreter: New Virtualenv environment                                                                                                    |                                            |
| New environment using Virtualenv                                                                                                    |                                            |
| Location: C:\Users\admin\PycharmProjects\pythonProject\venv                                                                                                    |                                            |
| Base interpreter: C\Program Files\Python39\python.exe                                                                                                    |                                            |
| Inherit global site-packages                                                                                                    |                                            |
| تستطيع تسمية المجلد المجلد المجلد المجلد المجلد المجلد المجلد المجلد المجلد المجلد المجلد المجلد المجلد المجلد المجلد المحافظ المحافظ ال |                                            |
| باسم آخر من اختيارك Previously configured interpreter                                                                                                    |                                            |
| Interpreter: <pre></pre>                                                                                                    |                                            |
| Create a main.py welcome script                                                                                                    |                                            |
| Create a Python script that provides an entry point to coding in PyCharm.                                                                                                    |                                            |
|                                                                                                    |                                            |
|                                                                                                    |                                            |
| Eile Edit View Navigate Code Refactor Run Tools VCS Window Help pythonProject - main.py                                                                                                    | - 🗆 ×                                      |
| pythonProject ) 💑 main.py 🏨 🗸 👘 main 💌 🕨 👙                                                                                                    | G 🗉 🛛 🗘 🌩 🍉                                |
| ਝੂ                                                                                                    | 1                                          |
| 1 🖓 This is a sample Python script.                                                                                                    | ×                                          |
| Main.py 3 # Press Shift+E10 to evecute it on penla                                                                                                    | ce it with your a                          |
| > Illi External Libraries                                                                                                    | e for classes, fi                          |
| Scratches and Consoles                                                                                                    |                                            |
|                                                                                                    |                                            |
| 7                                                                                                    |                                            |
| 8 # Use a breakpoint in the code line                                                                                                    | below to debug yo                          |
| 10                                                                                                    | b to togyte the t                          |
| 11                                                                                                    |                                            |
| 12 # Press the green button in the gutter t                                                                                                    | o run the script.                          |
| 13 ▶ ifname == 'main':                                                                                                    |                                            |
| print_hi('PyCharm')                                                                                                    |                                            |
| main.py الملف الملف الملف الملف # See PyCharm help at https://www.jetbra                                                                                                    | ins.com/help/pych                          |
| 17                                                                                                    |                                            |
|                                                                                                    |                                            |
|                                                                                                    |                                            |
| Powersion Control Terminal Owners Sector Python Packages Python Console Terminal Download pre-built shared indexes: Reduce the indexing time and CP (a minute and)                                                                                                    | Event Log     (pythonProject12)            |
|                                                                                                    | And the second second second second second |

وزارت الت B5 Ministry of Education 2024 - 1446

### إنشاء ملف بايثون في بيئة التواصل باي تشارم وتشغيله

حان الوقت الآن لإنشاء أول ملف لك بلغة بايثون في بيئة التواصل باي تشارم.

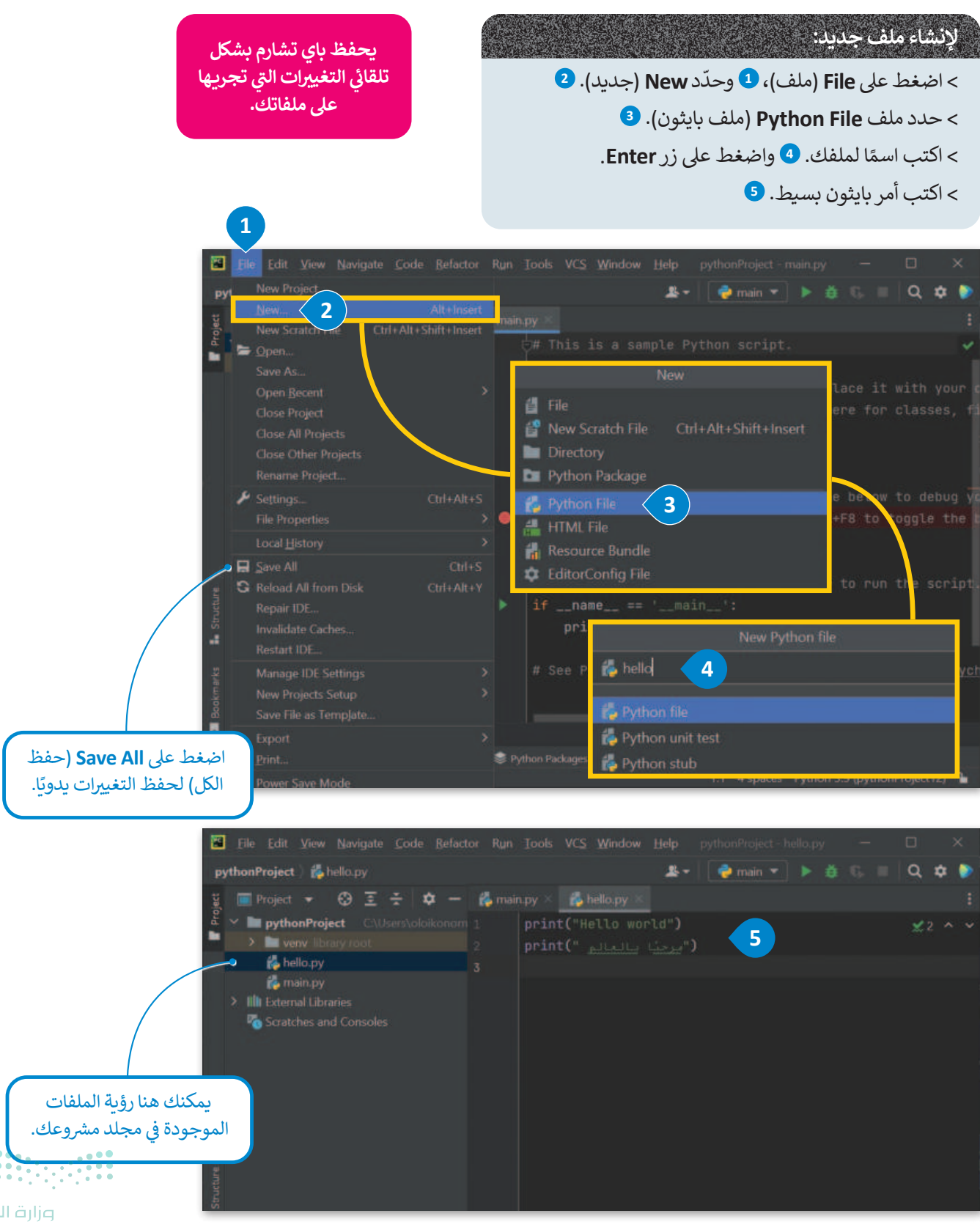

أنت الآن جاهز لتشغيل مقطعك البرمجي الأول في بيئة التواصل باي تشارم .

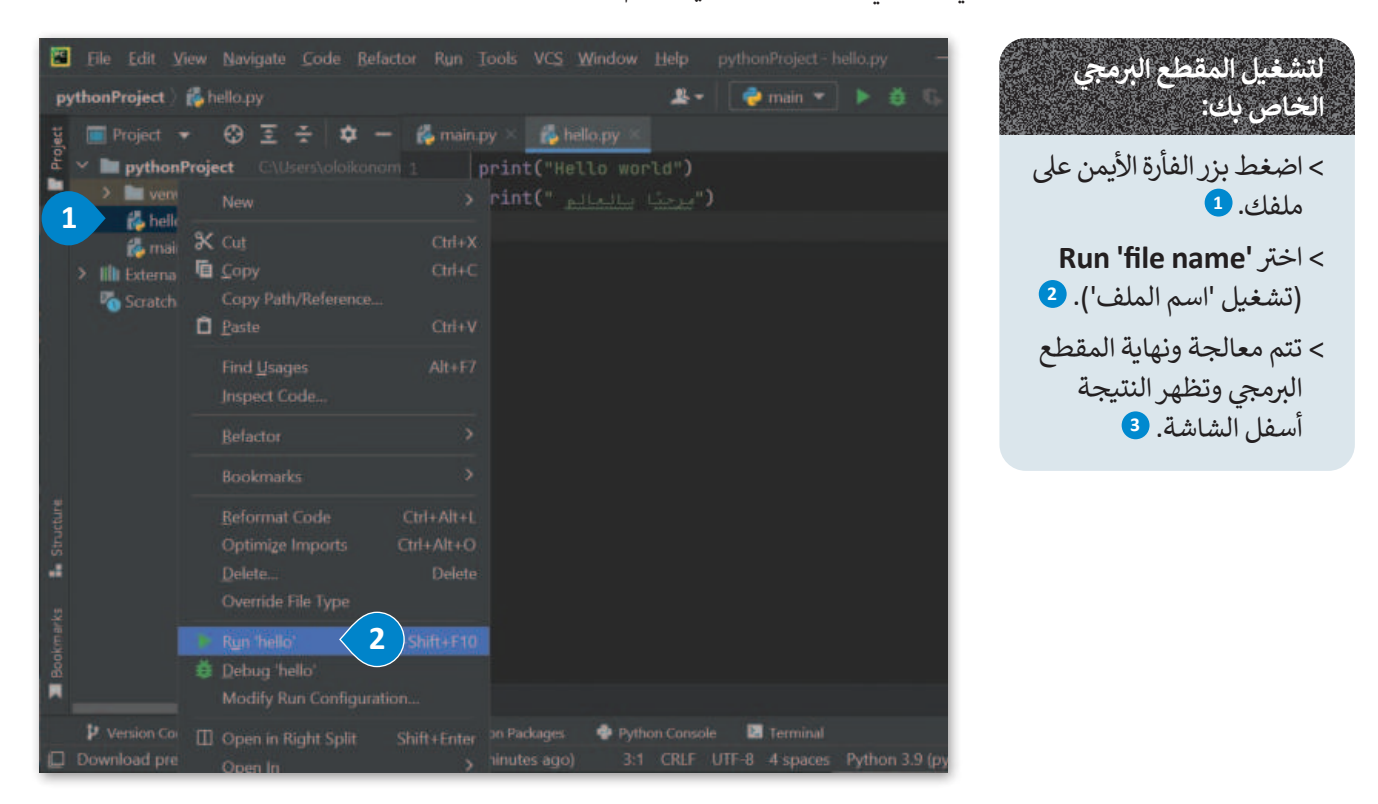

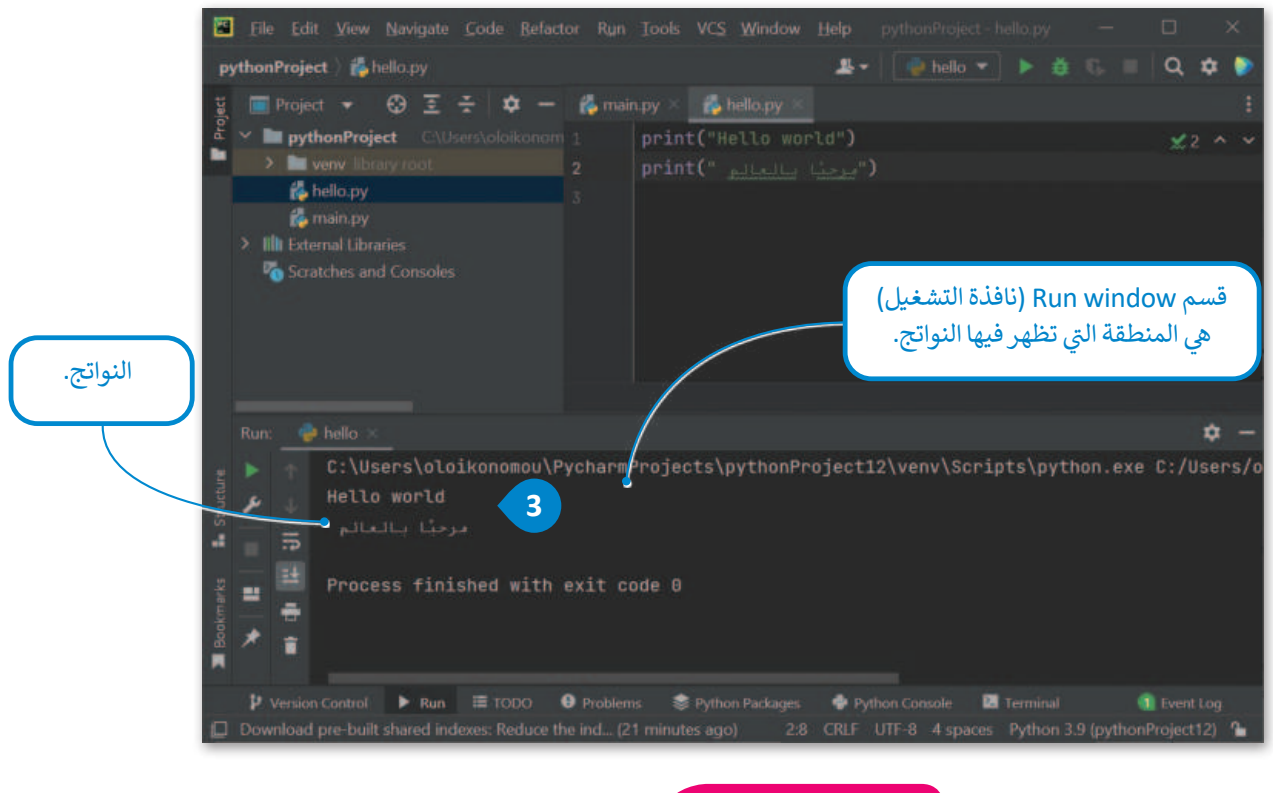

### معلومة

أثناء عملية المعالجة يتم فحص وكشف الأخطاء في المقطع البرمجي.

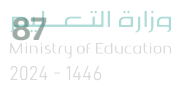

### المعاملات الشرطية في بايثون

لاتخاذ قرار في البرمجة، عليك استخدام المعاملات الشرطية. تُستخدم هذه المعاملات للتحكم في مسار المقطع البرمجي. ستجدها عادة كجزء من دالة **fi** أو **while**، حيث تقارن القيم وتعود بنتيجة **صواب (**True) أو **خطأ (**False). وبناءً على نتيجة الفحص، ينفذ المقطع البرمجي العمليات المقابلة.

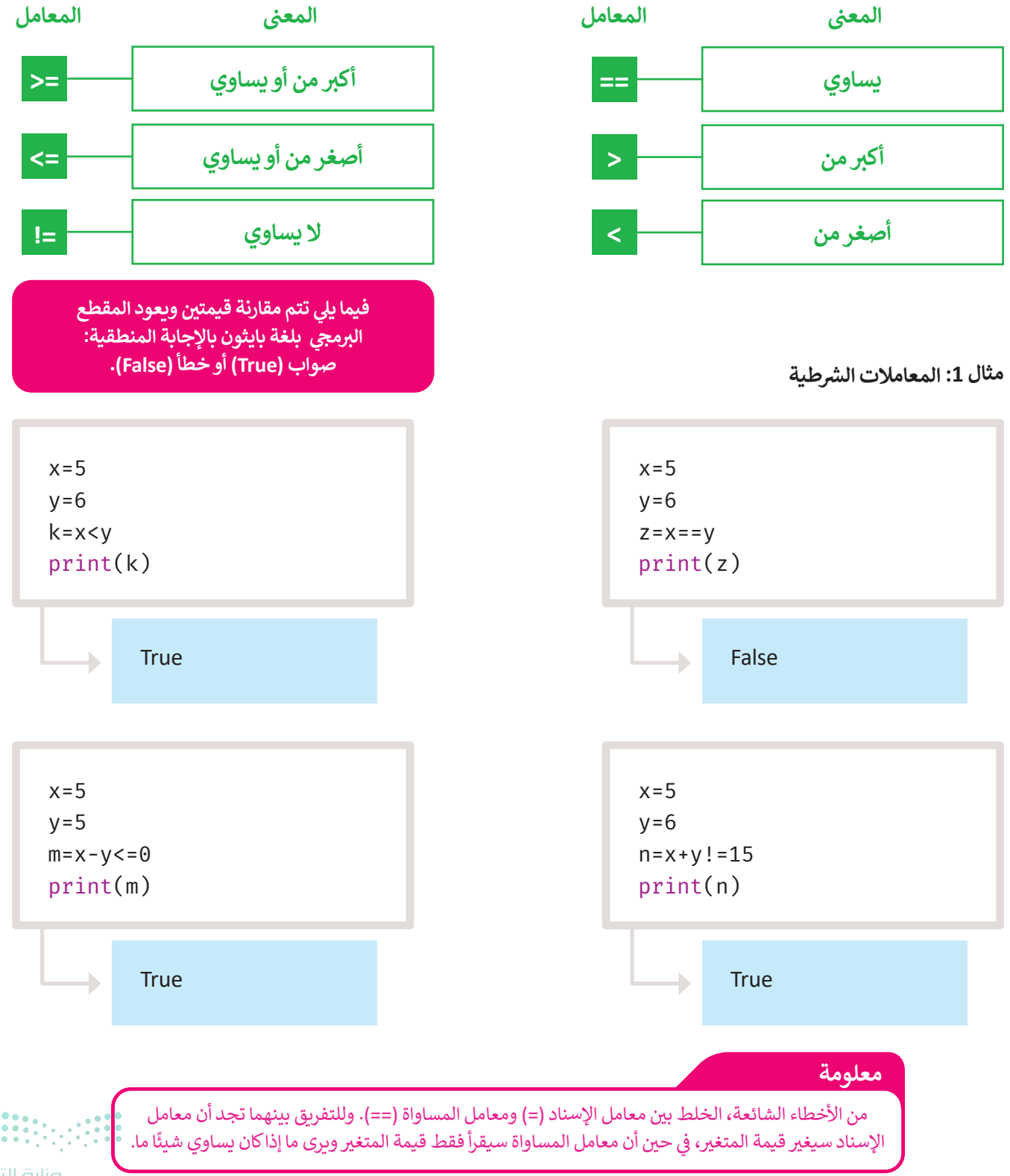

**میل حیا م**الح Ministry of Education 2024 - 1446

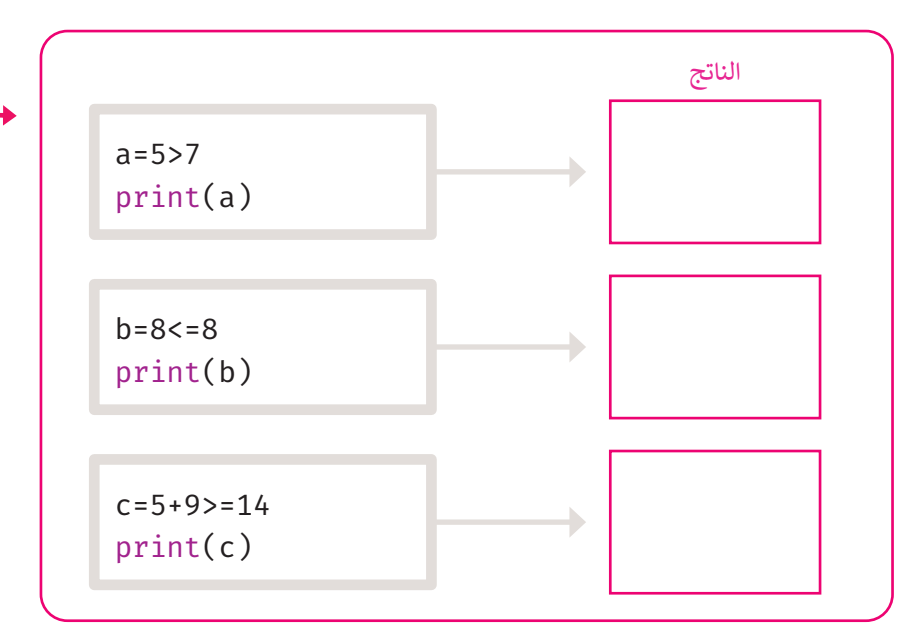

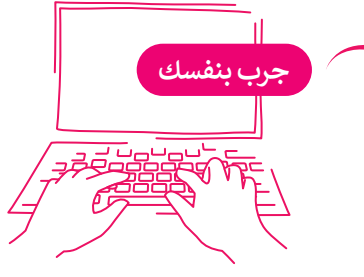

### المعاملات المنطقية في بايثون

قد تحتاج إلى دمج مقارنات متعددة في المعاملات الشرطية، في هذه الحالة تُستخدم المعاملات المنطقية، وكذلك تُستخدم لدمج شرطين أو أكثر.

من أجل فهم استخدام المعاملات المنطقية بشكل أفضل، يمكنك الرجوع إلى جدول الحقيقة.

جدول الحقيقة هو جدول يسرد جميع المدخلات الممكنة للمتغير، ويعرض مخرجاته وفقًا للمعامل المنطقي كما يظهر بالأسفل:

| المعامل | المعنى                                                                  |
|---------|-------------------------------------------------------------------------|
| AND     | تعود القيمة صواب (True) إذاكانت<br>كلتا العبارتين صحيحة.                |
| OR      | تعود القيمة صواب (True) إذا كانت<br>إحدى العبارات صحيحة.                |
| NOT     | تعود القيمة العكسية خطأ إذاكان<br>الناتج صواب، وصواب إذاكان الناتج خطأ. |

| الحقيقة | جدول |  |
|---------|------|--|
| **      |      |  |

| А     | В     | A and B | A or B | not A | not B |
|-------|-------|---------|--------|-------|-------|
| True  | True  | True    | True   | False | False |
| False | True  | False   | True   | True  | False |
| True  | False | False   | True   | False | True  |
| False | False | False   | False  | True  | True  |

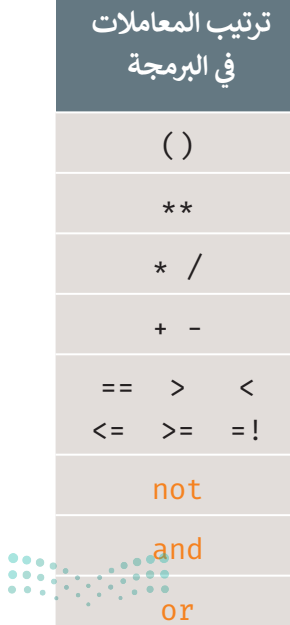

**89 حتا قرازح** Ministry of Education 2024 - 1446 مثال 2: المعاملات المنطقية في الأمثلة التالية سترى كيفية استخدام العوامل المنطقية في المقاطع البرمجية.

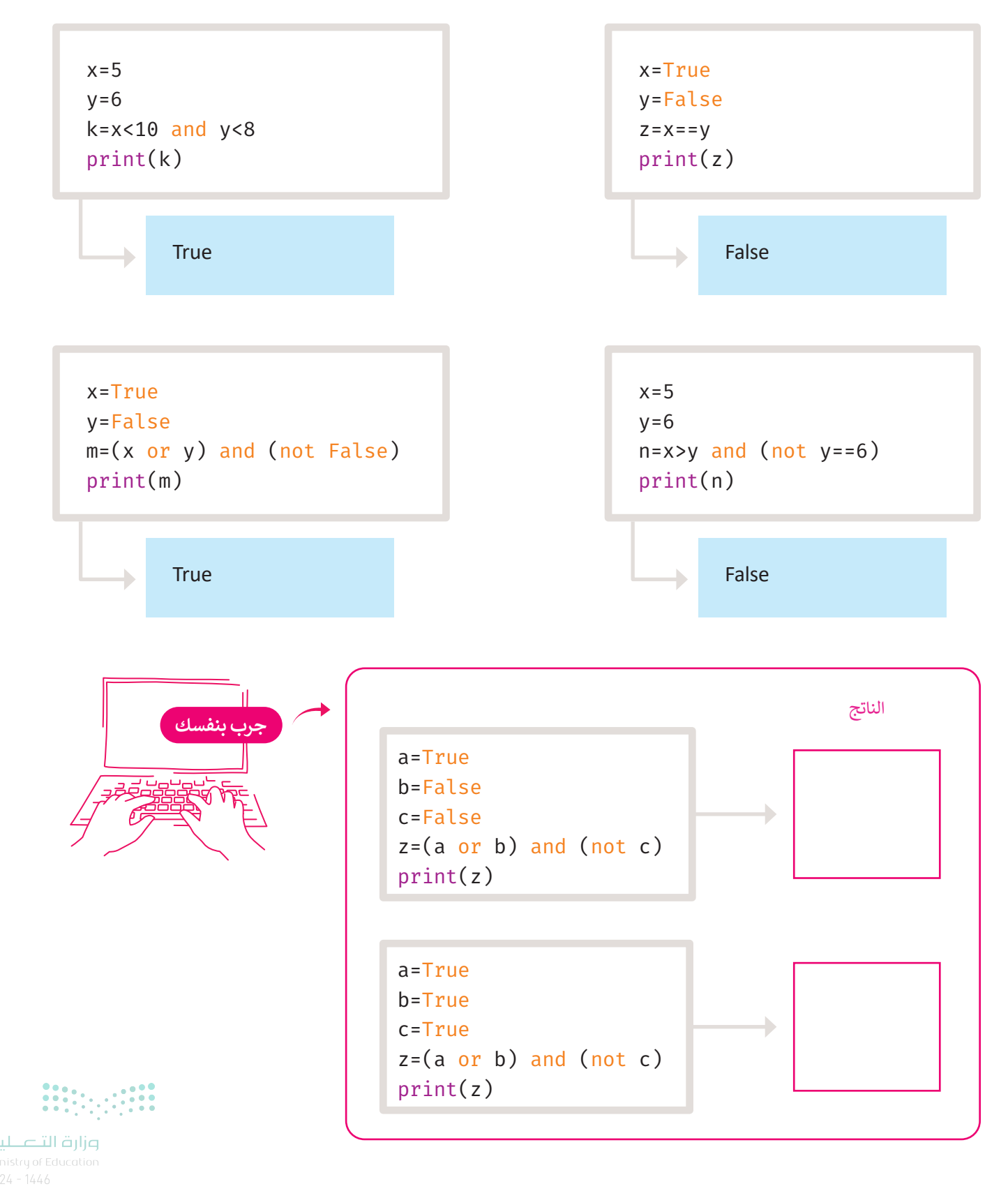

90

### لنطبق معًا

تدريب 1 • صل كل معامل مع فئته.

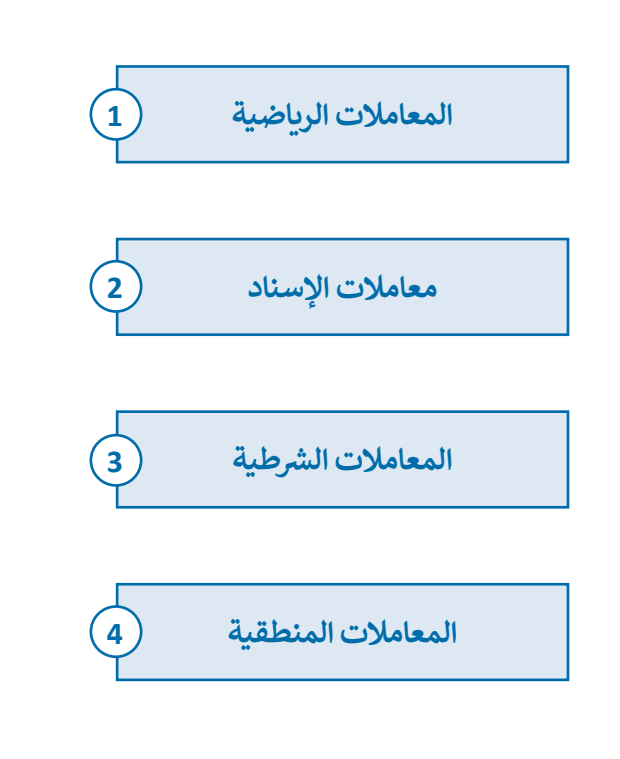

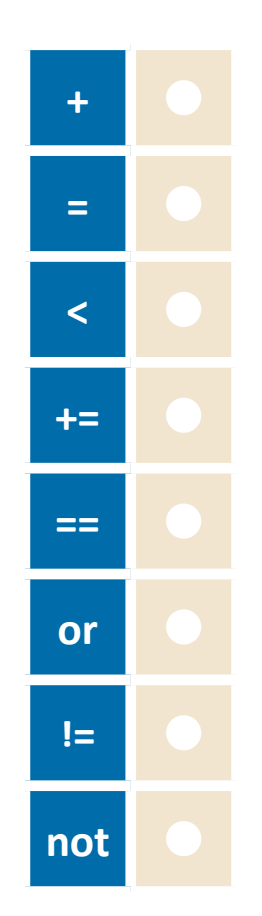

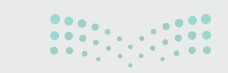

**91 حتال قال م** Ministry of Education 2024 - 1446

### تدريب 2

🛇 اكتب المعامل الصحيح بجانب الوصف الخاص به.

| 1. يساوي            |
|---------------------|
| 2. أكبر من          |
| 3. أصغر من أو يساوي |
| 4. لا يساوي         |

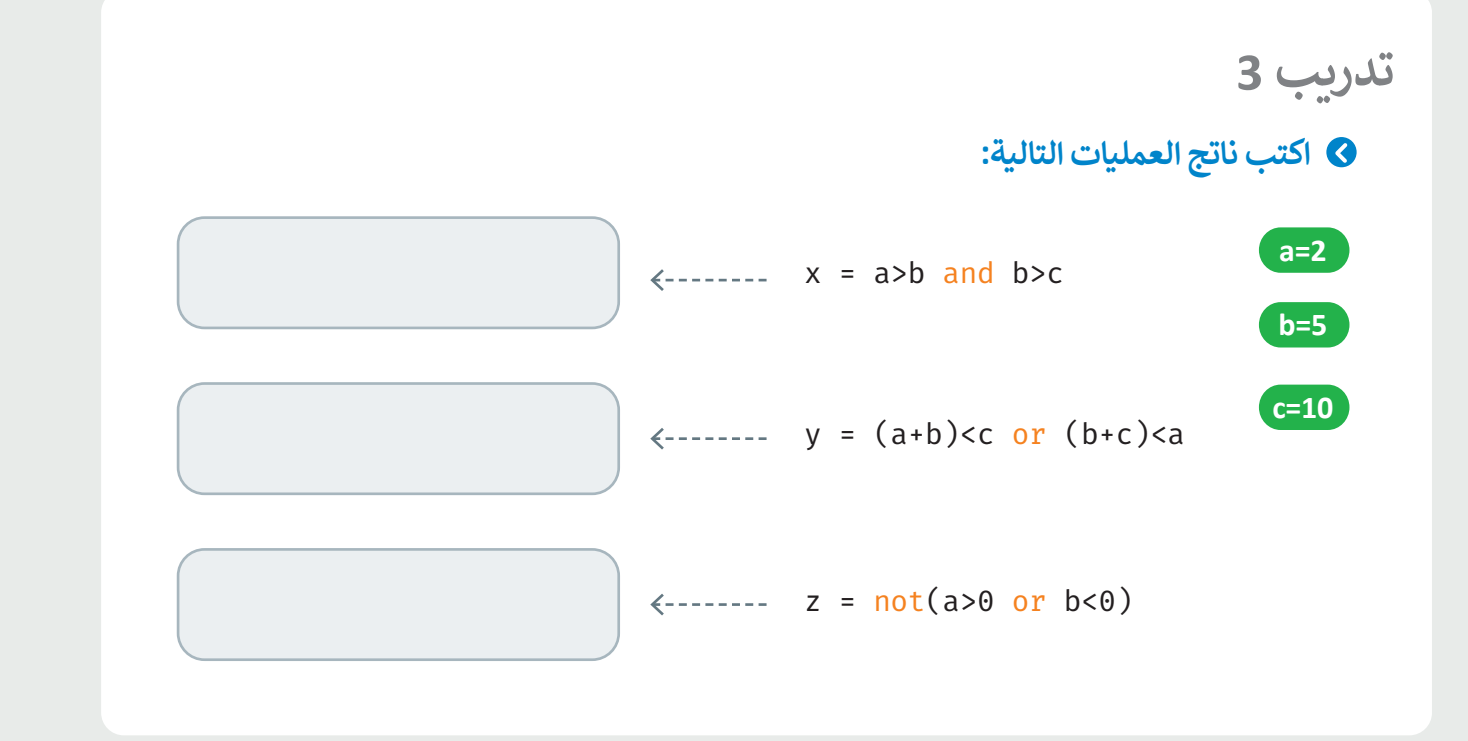

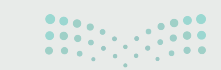

### تدريب 4

- استخدم بيئة التواصل باي تشارم لكتابة مقطع برمجي يقوم بقراءة رقمين ويحسب حاصل الجمع وكذلك حاصل الطرح وحاصل الضرب لهما ثم اكتبه:
  - > المقطع البرمجي لإيجاد حاصل جمع الرقمين
  - > المقطع البرمجي لإيجاد حاصل طرح الرقمين
  - > المقطع البرمجي لإيجاد حاصل ضرب الرقمين

Num1= \_\_\_\_\_

Num2= \_\_\_\_\_

### 🔇 اكتب الأوامر البرمجية هنا.

| < | اكتب الأمر البرمجي الذي يجمع<br>الرقمين ويظهر الناتج |
|---|------------------------------------------------------|
| < | اكتب الأمر البرمجي الذي يطرح<br>الرقمين ويظهر الناتج |
| < | اكتب الأمر البرمجي الذي يضرب<br>الرقمين ويظهر الناتج |

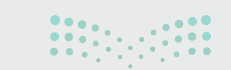

**93 حتال قال م** Ministry of Education 2024 - 1446

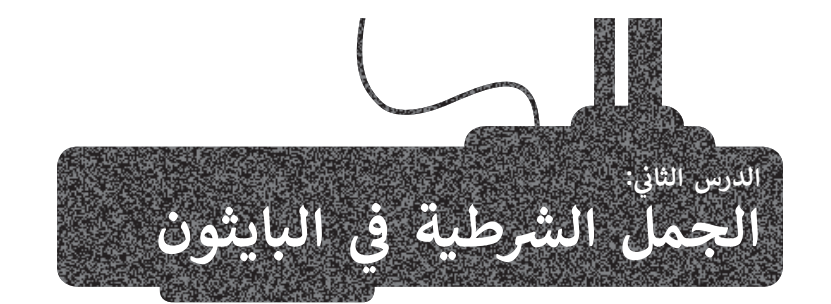

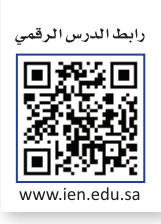

تعرفت على تنفيذ الأوامر بالتتابع واحدًا تلو الآخر، إلاّ أنّ اتخاذ القرار أحيانًا يكون تبعًا لطبيعة المشكلة. إنّ اتخاذ القرار عملية مهمة وقوية متاحة لكل مبرمج يقوم بتطوير البرنامج. ستتعلم في هذا الدرس كيفية إنشاء مقاطع برمجية تستجيب لمدخلات من المستخدم أثناء تنفيذها وتعطى نتائج مختلفة تبعًا للمدخلات المختلفة. ويتحقق ذلك باستخدام الجُمل الشرطية.

### الجُمل الشرطية في بايثون

لاتخاذ القرارات في لغة برمجة بايثون: استخدم الجملة الشرطية if. ويوجد ثلاثة أنواع من الجمل الشرطية كما في الشكل التالي:

### أنواع الجُمل الشرطية

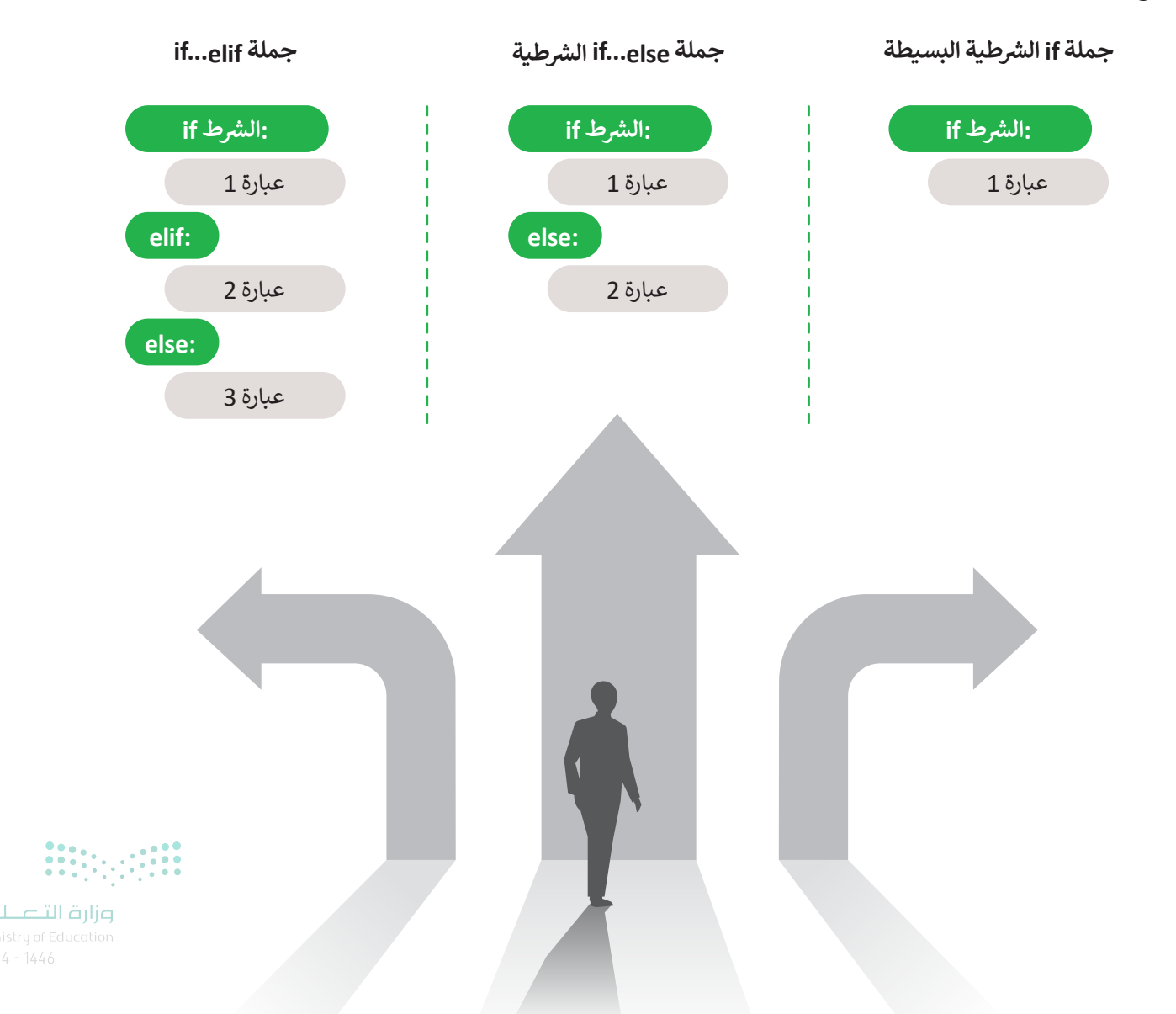

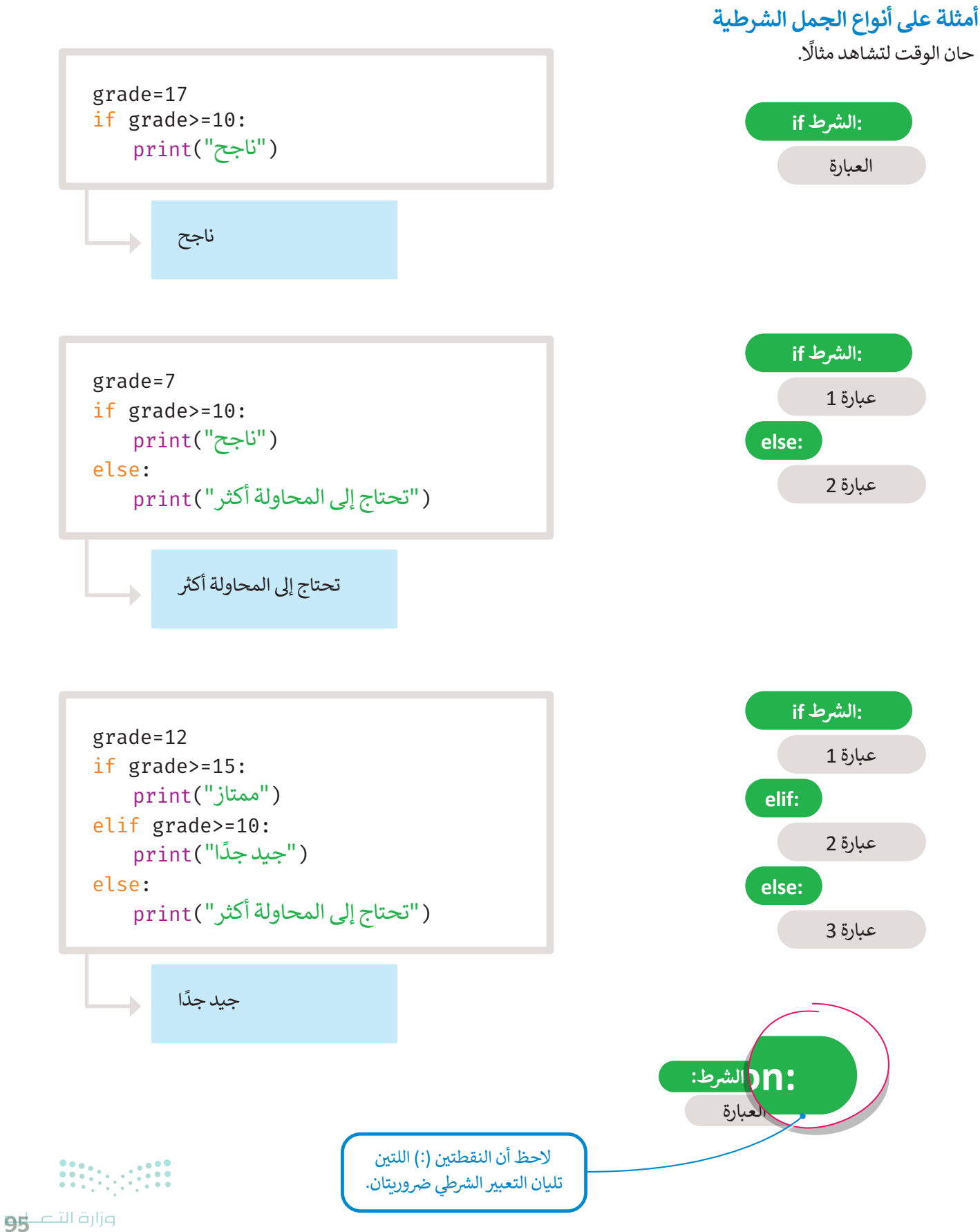

Ministry of Education 2024 - 1446

### جملة if الشرطية البسيطة

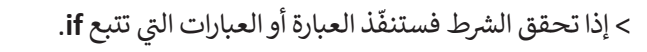

> إذا لم يتحقق الشرط فلن تنفّذ العبارة أو العبارات التي تتبع if.

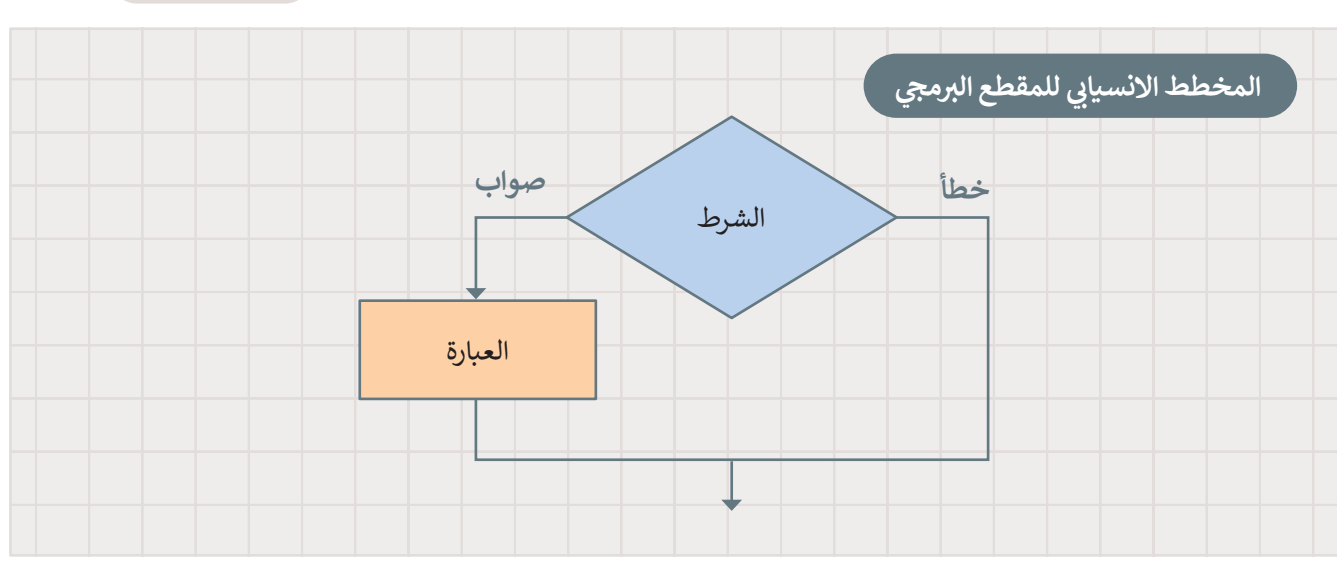

### المسافة البادئة

**المسافة البادئة (Indentation) في لغ**ة البرمجة بايثون مهمة جدًا، إذ يستخدمها المقطع البرمجي للإشارة إلى العبارات المعتمدة على تحقيق الشرط. إذا لم تترك مسافة بادئة، فستتلقى رسالة خطأ.

الصفوف غير المزودة بمسافة بادئة والتي لا يعتمد تنفيذها على نتيجة الشرط، ستنفّذ حتى إذا لم يتحقق الشرط.

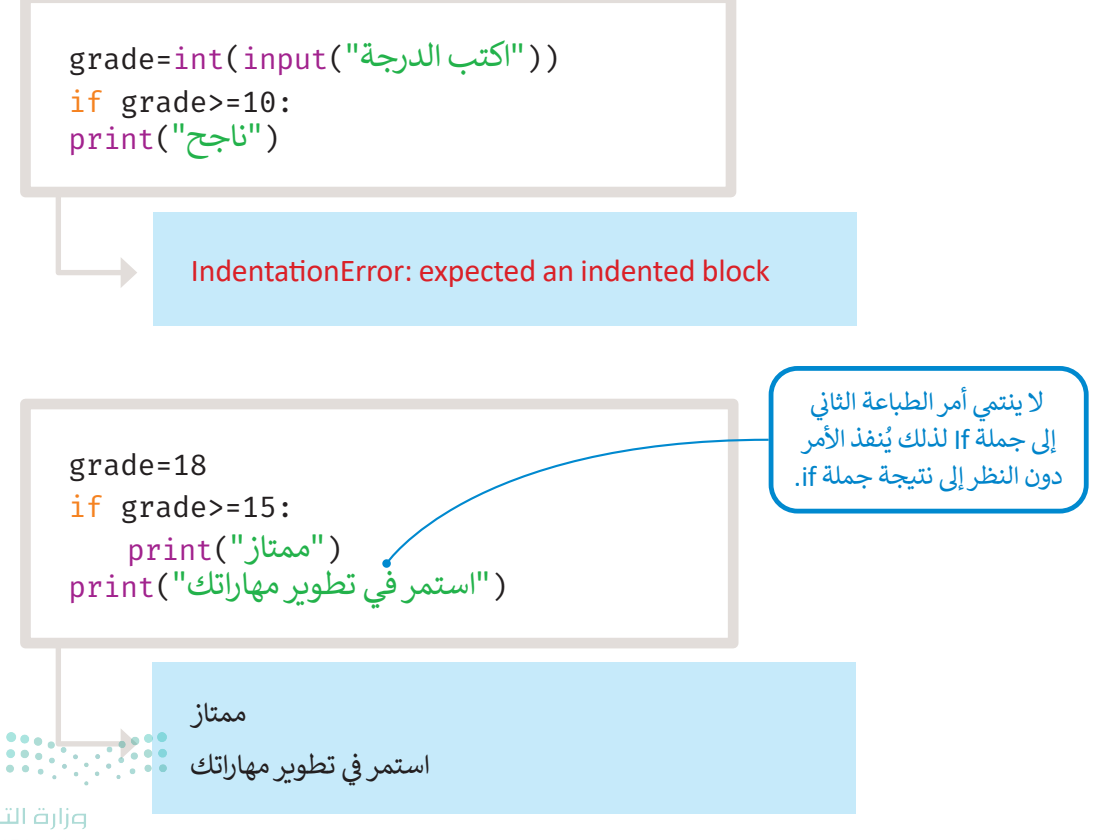

مارے الحکار میں Ministry of Education 2024 - 1446 if الشرط:

العبارة

حان الوقت لتشاهد بعض الأمثلة.

### مثال 1: مقارنة رقمين

يقارن المقطع البرمجي قيمة الرقمين ثم يطبع أيهما أكبر.

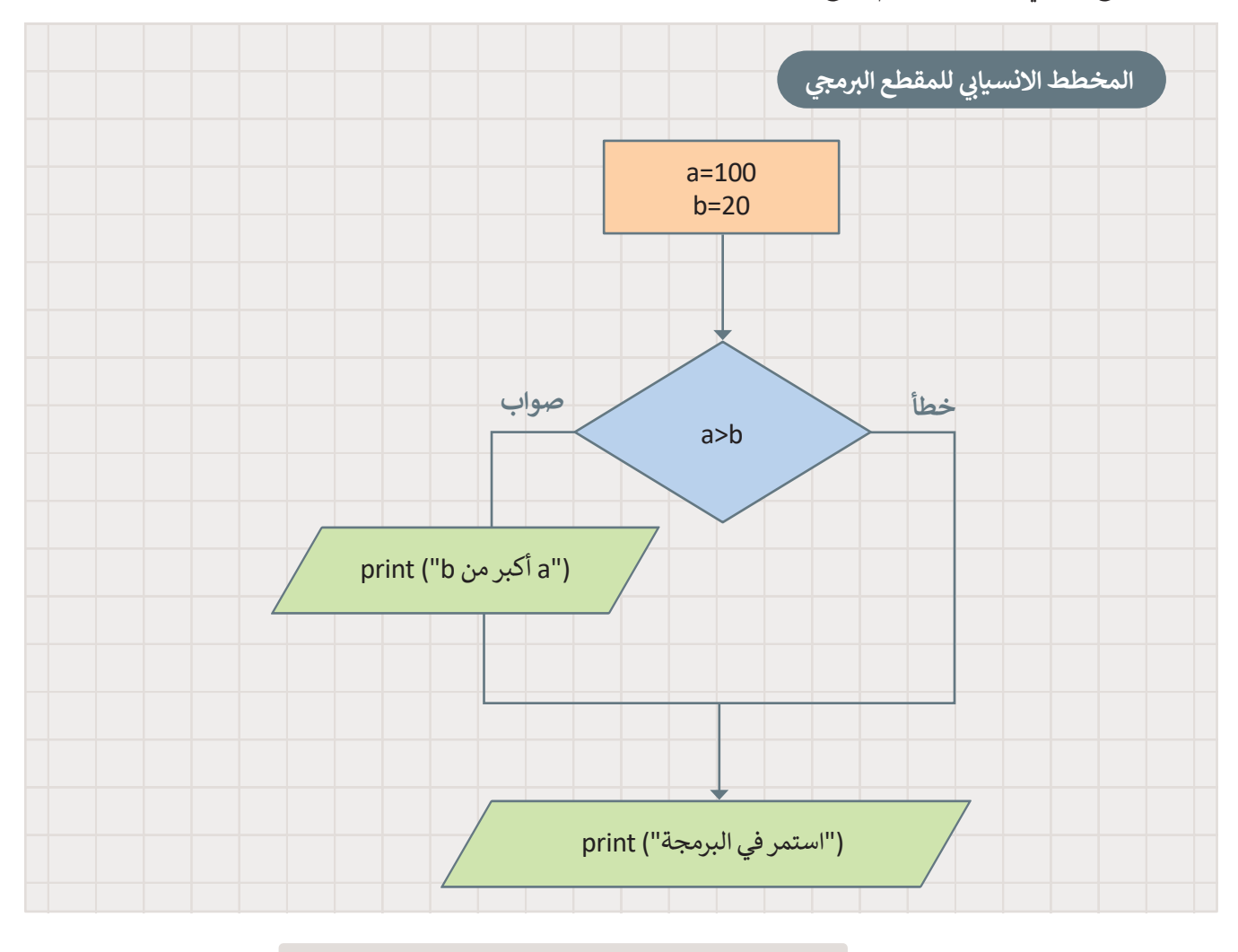

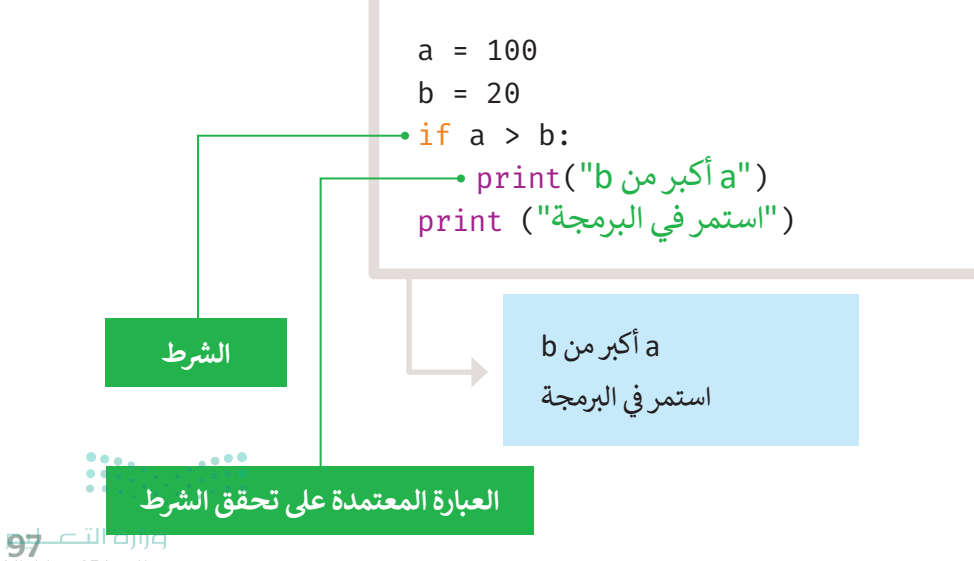

Ministry of Education 2024 - 1446

مثال آخر على جملة if البسيطة.

### مثال 2: رقم موجب

يقرأ المقطع البرمجي رقمًا ويتحقق مما إذا كان الرقم موجبًا.

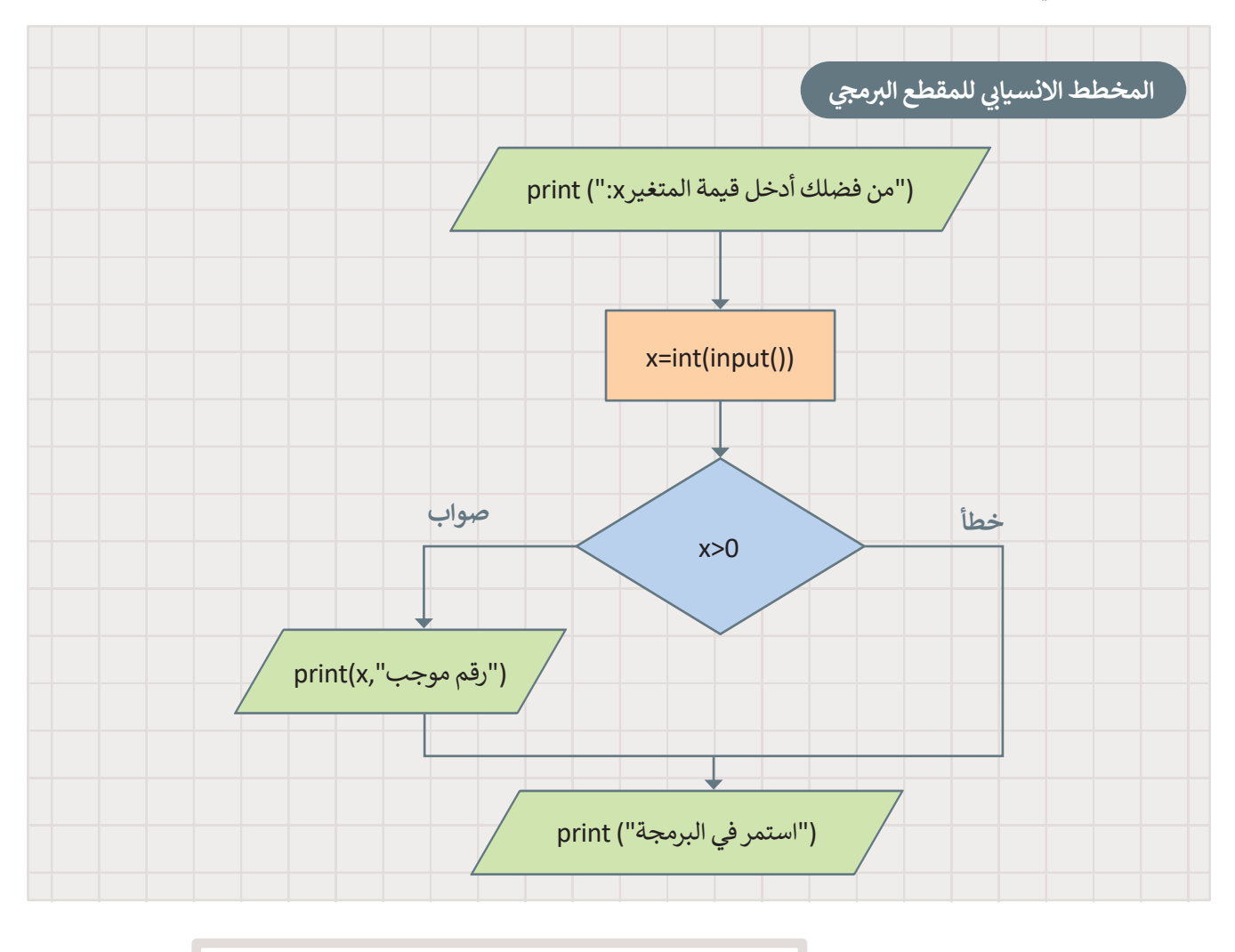

print(":x ("من فضلك أدخل قيمة المتغير) x=int(input()) if x>0: print(x,"رقم موجب) print ("استمر في البرمجة")

> من فضلك أدخل قيمة المتغير x: 5 5 رقم موجب استمر في البرمجة

┢

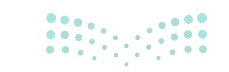

Ministry of Education 2024 - 1446

## لنطبق معًا تدريب 1

### 🛇 ماذا يحدث عند تشغيل المقطع البرمجي التالي:

| اختر الإجابة الصحيحة |                                                      |                                                      |  |  |  |  |  |  |  |  |  |  |
|----------------------|------------------------------------------------------|------------------------------------------------------|--|--|--|--|--|--|--|--|--|--|
|                      | لن يعمل المقطع البرمجي لوجود خطأ في صيغة<br>الأوامر. | .1                                                   |  |  |  |  |  |  |  |  |  |  |
| •                    | لن تُعرض أي رسالة على الشاشة لأن الشرط لم<br>يتحقق.  | Number = 12<br>if Number > 0 :<br>print("رقم موجب")  |  |  |  |  |  |  |  |  |  |  |
|                      | ستعرض الرسالة " رقم موجب" على الشاشة.                |                                                      |  |  |  |  |  |  |  |  |  |  |
|                      | لن يعمل المقطع البرمجي لوجود خطأ في صيغة<br>الأوامر. | .2                                                   |  |  |  |  |  |  |  |  |  |  |
| •                    | لن تُعرض أي رسالة على الشاشة لأن الشرط لم<br>يتحقق.  | Number != 12<br>if Number > 0 :<br>print("رقم موجب") |  |  |  |  |  |  |  |  |  |  |
|                      | ستعرض الرسالة " رقم موجب" على الشاشة.                |                                                      |  |  |  |  |  |  |  |  |  |  |

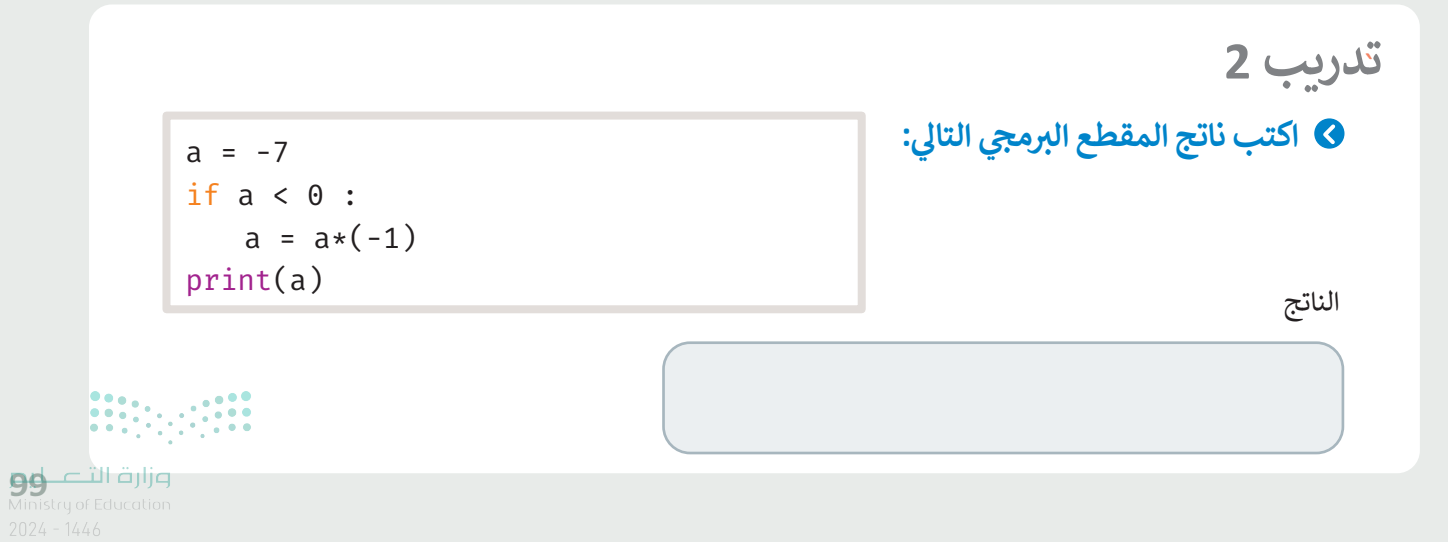

اكتب ناتج المقطع البرمجي التالي: مستخدمًا القيم: a=5, b=12, c=9

| ("من فضلك أدخل قيمة a و b و c:")      |  |  |  |  |  |  |  |  |  |  |  |
|---------------------------------------|--|--|--|--|--|--|--|--|--|--|--|
| a=int(input())                        |  |  |  |  |  |  |  |  |  |  |  |
| b=int(input())                        |  |  |  |  |  |  |  |  |  |  |  |
| <pre>c=int(input())</pre>             |  |  |  |  |  |  |  |  |  |  |  |
| if $a > b$ and $a > c$ :              |  |  |  |  |  |  |  |  |  |  |  |
| m = a                                 |  |  |  |  |  |  |  |  |  |  |  |
| if $b > a$ and $b > c$ :              |  |  |  |  |  |  |  |  |  |  |  |
| m = b                                 |  |  |  |  |  |  |  |  |  |  |  |
| <pre>if c &gt; a and c &gt; b :</pre> |  |  |  |  |  |  |  |  |  |  |  |
| m = c                                 |  |  |  |  |  |  |  |  |  |  |  |
| print(m)                              |  |  |  |  |  |  |  |  |  |  |  |

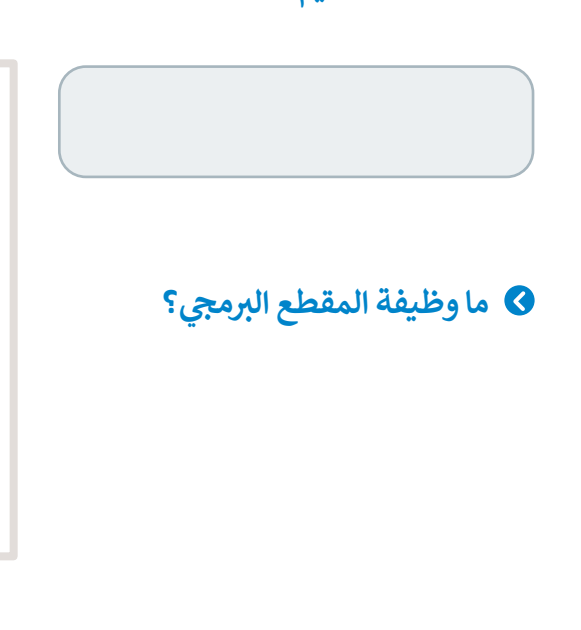

تدريب 4

ارسم المخطط الانسيابي لمقطع برمجي يتحقق من كون عمرك مناسبًا لقيادة السيارة، ثم اكتب المقطع البرمجي.

| المقطع البرمجي | المخطط الانسيابي للمقطع البرمجي |  |  |  |  |  |  |  |  |  |
|----------------|---------------------------------|--|--|--|--|--|--|--|--|--|
|                |                                 |  |  |  |  |  |  |  |  |  |
|                |                                 |  |  |  |  |  |  |  |  |  |
|                |                                 |  |  |  |  |  |  |  |  |  |

وزارت التعليم Ministry of Education

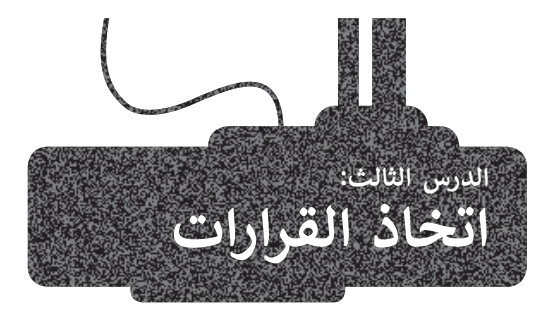

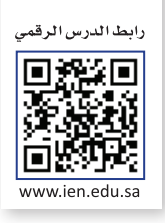

بعد أن تعلمت كيفية كتابة الجمل الشرطية البسيطة في لغة البرمجة بايثون، وتعرفت على ما سيحدث إذا تحقق الشرط، حان الوقت لتتعلم ما سيحدث عندما لا يتحقق الشرط.

### جملة if...else الشرطية

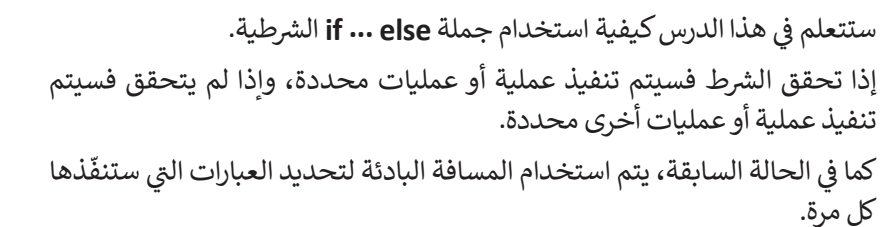

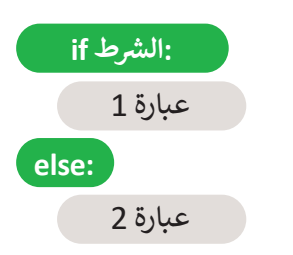

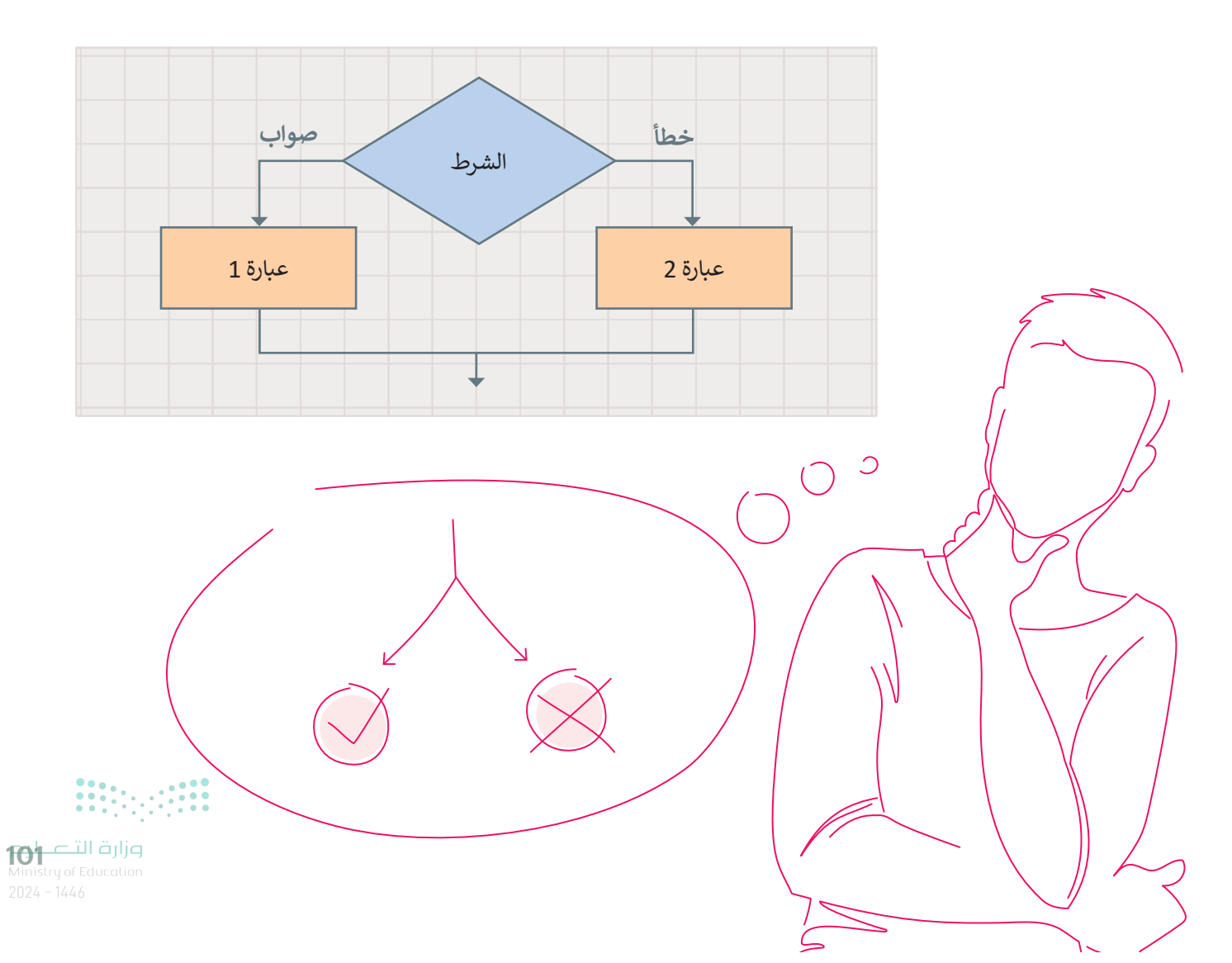

حان الوقت لتشاهد بعض الأمثلة.

### مثال 1: مقارنة رقمين

يقارن المقطع البرمجي قيمة الرقمين ثم يطبع أيهما أكبر.

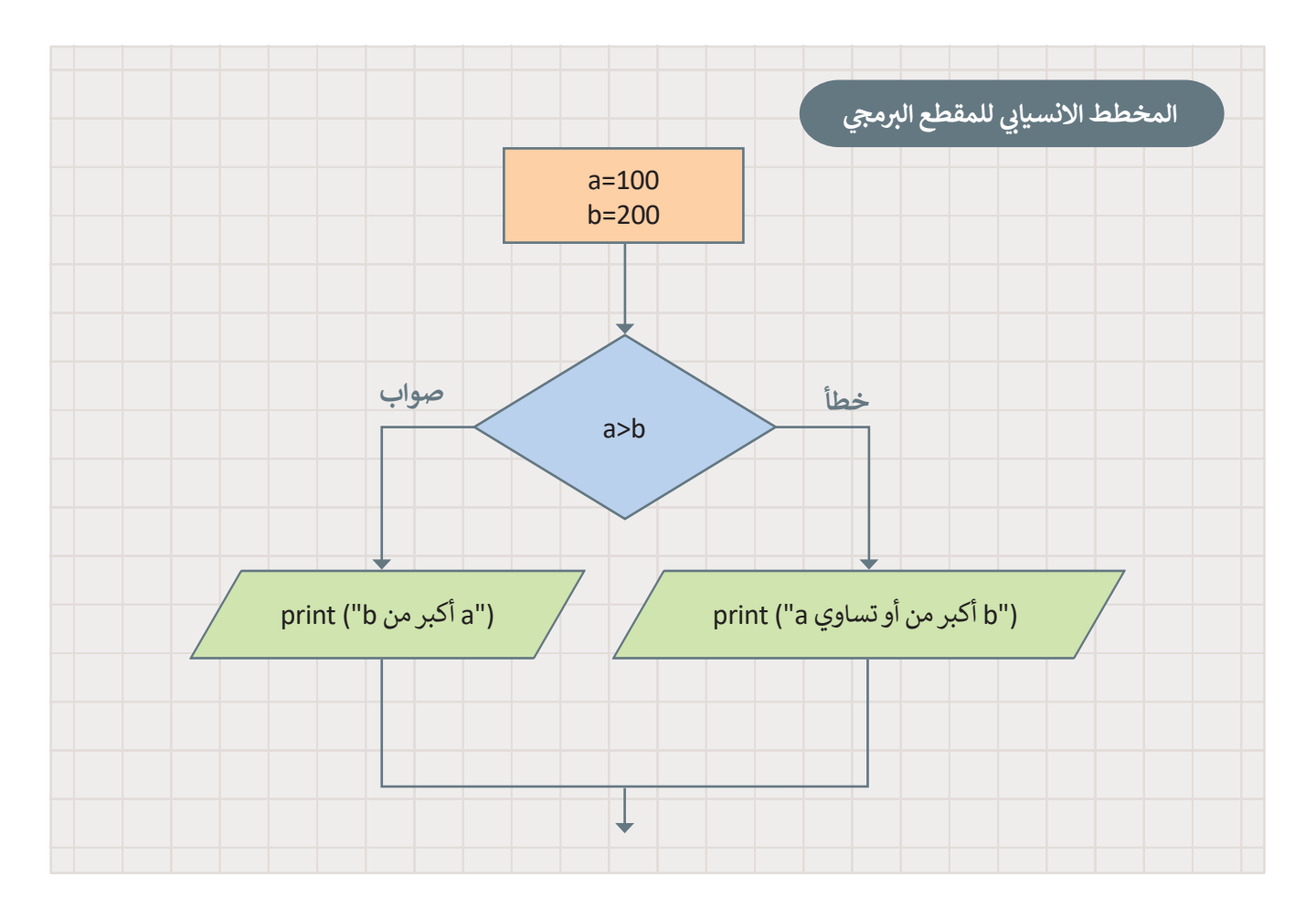

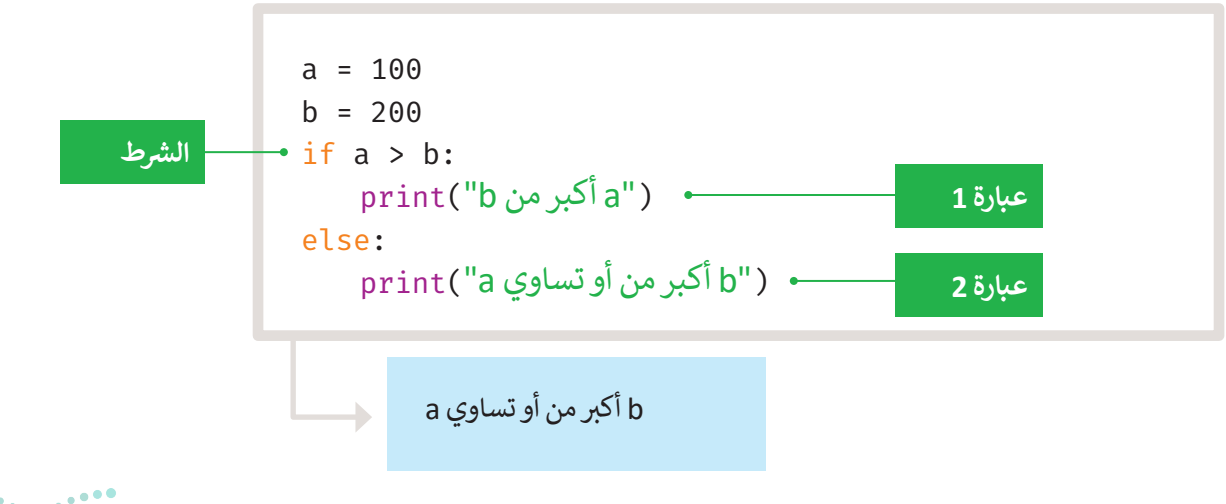

### مثال 2: موجب أو سالب

يقرأ المقطع البرمجي الرقم ويتحقق مما إذا كان الرقم موجبًا أم سالبًا ثم يطبع الرسالة المقابلة.

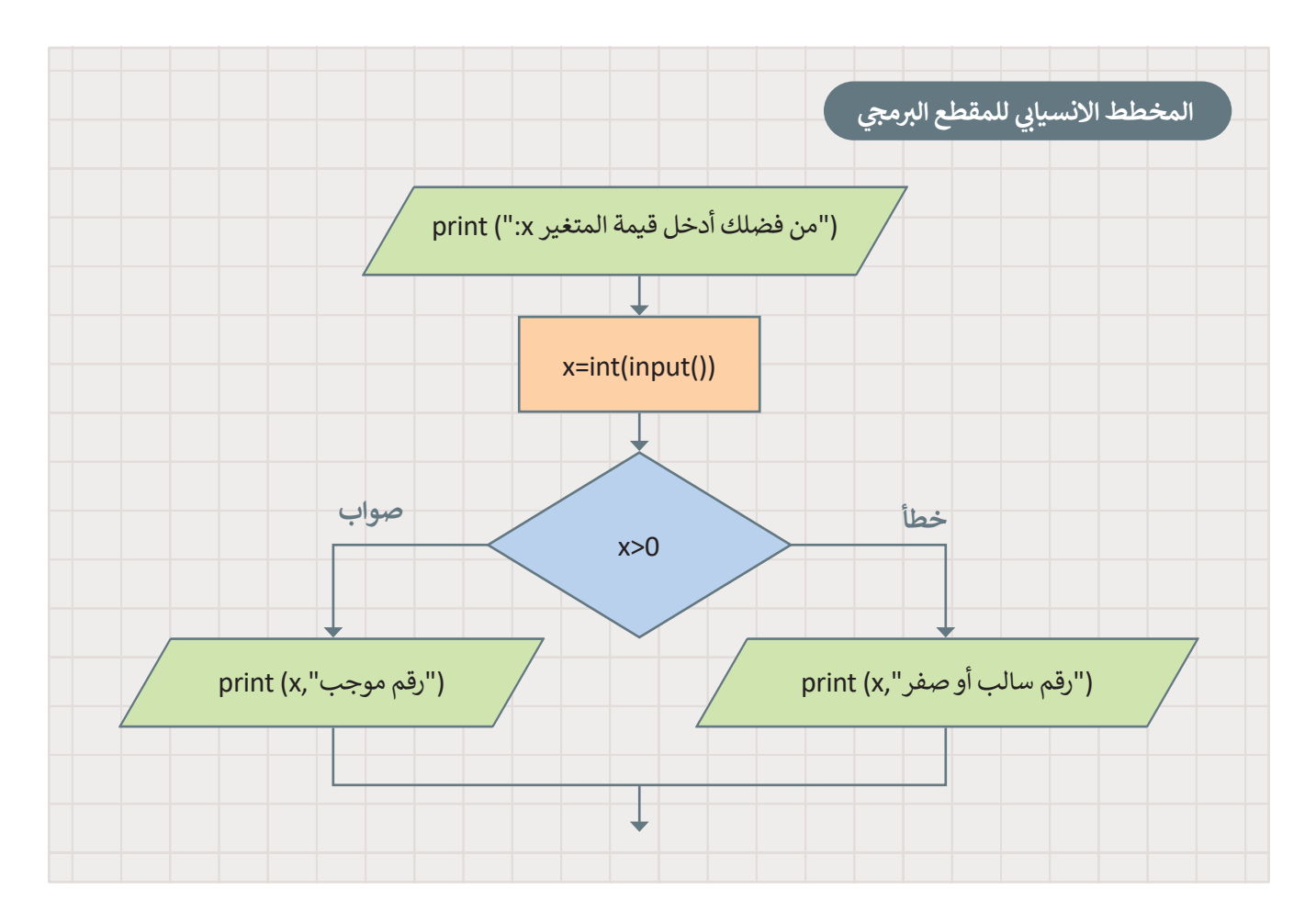

```
print(":x)
x=int(input())
if x>0:
    print(x,"رقم موجب")
else:
    print(x,"رقم سالب أو صفر")
```

من فضلك أدخل قيمة المتغير x: 2-2- رقم سالب أو صفر

•

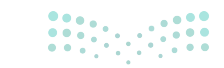

**103 حتا التوابع** Ministry of Education 2024 - 1446

### جملة if...elif

في الجمل الشرطية السابقة كان على المستخدم اختيار أحد خيارين، أما في هذا النوع من جمل if الشرطية، فإن المستخدم يجب أن يحدّد خيارًا من بين خيارات متعددة، تنفّذ عبارات if من الأعلى إلى الأسفل.

يتحقق المقطع البرمجي من الشروط واحدًا تلو الآخر، فإذا تحقق أحد الشروط، يتم تنفيذ ما تحت هذا الشرط ويتجاوز باقي الشروط، أما إذا لم يتحقق أيًّا من الشروط، فستنفّذ جملة else.

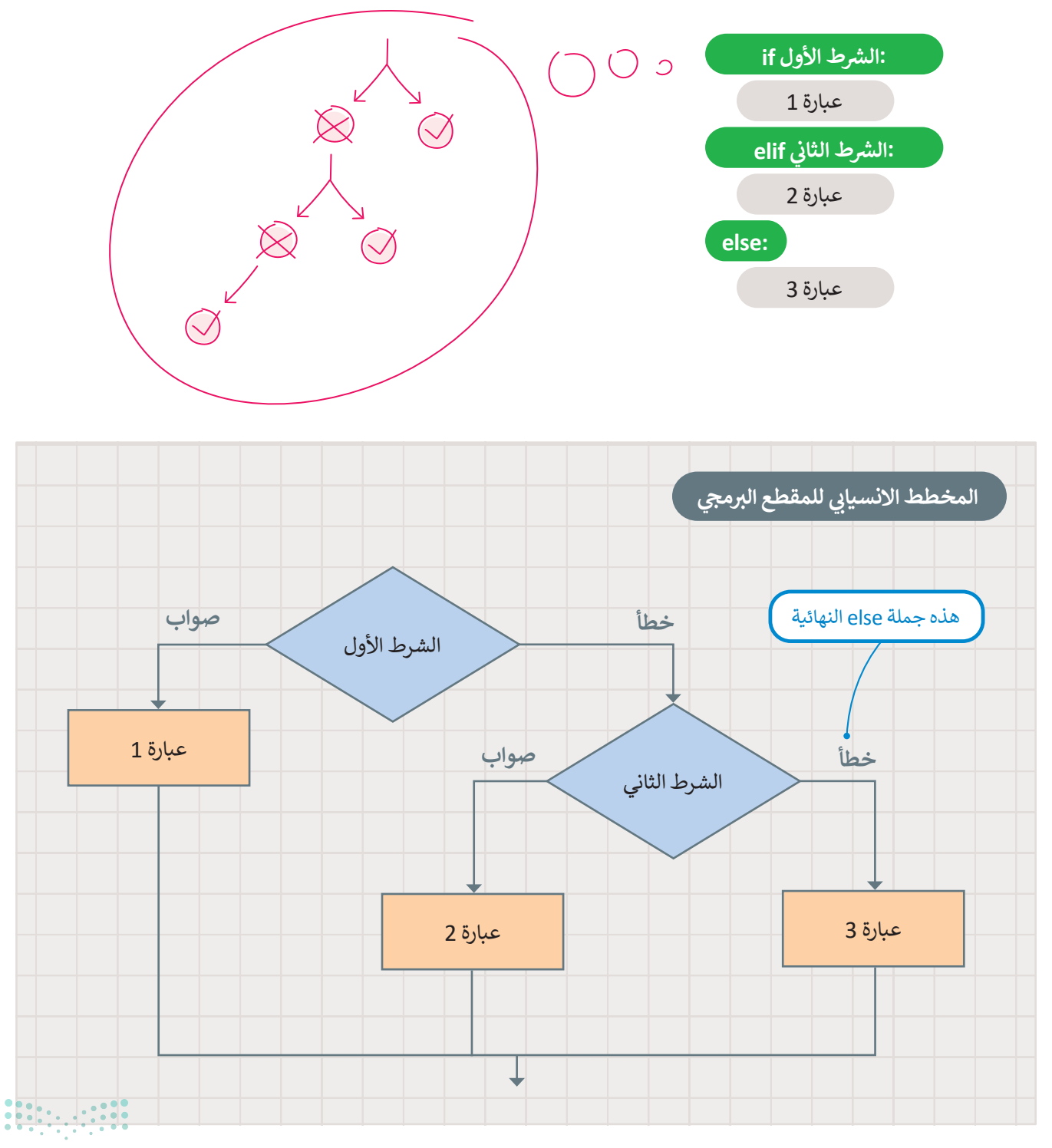

حان الوقت لتشاهد بعض الأمثلة.

### مثال 1: موجب أو سالب أو صفر

يستخدم المقطع البرمجي جملة if ... elif. ليقرأ رقمًا ويتحقق مما إذاكان الرقم موجبًا أم سالبًا أم صفرًا ثم يطبع الرسالة المقابلة.

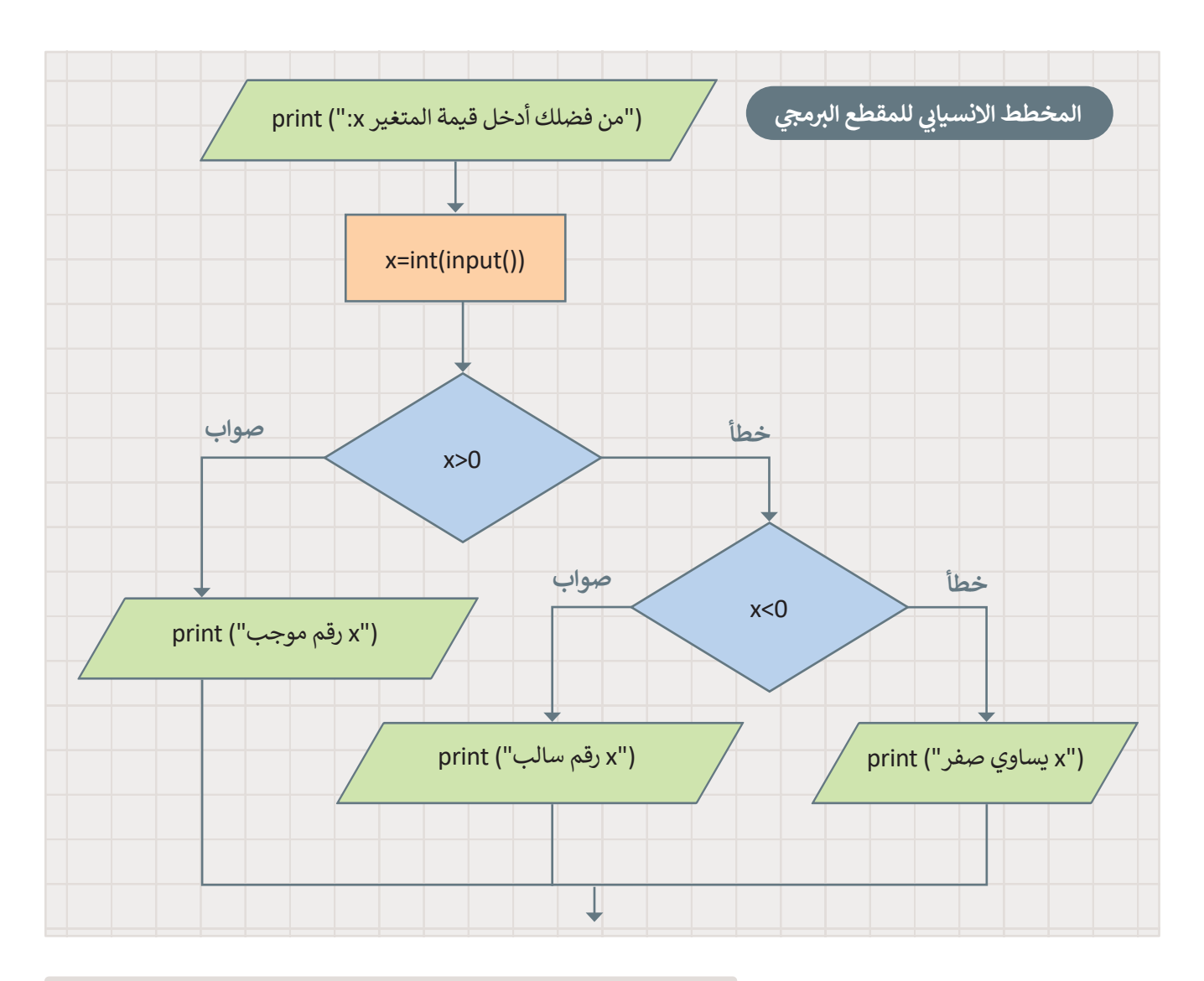

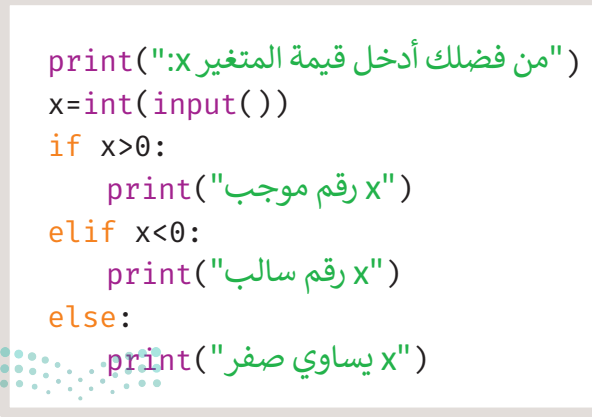

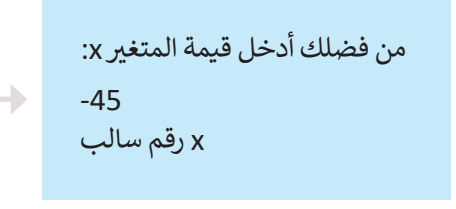

**105 حتالة الت** Ministry of Education 2024 - 1446

مثال 2: درجات الطلبة

يقرأ المقطع البرمجي درجة الطالب ثم يطبع الرسالة المقابلة.

```
print(":من فضلك أدخل الدرجة
g=int(input())
if g<0 or g>10:
    print("automodule"
elif g>=8:
    print("automodule")
elif g>=5:
    print("automodule")
else:
    print("automodule")
```

من فضلك أدخل الدرجة: 12 درجة غير صالحة

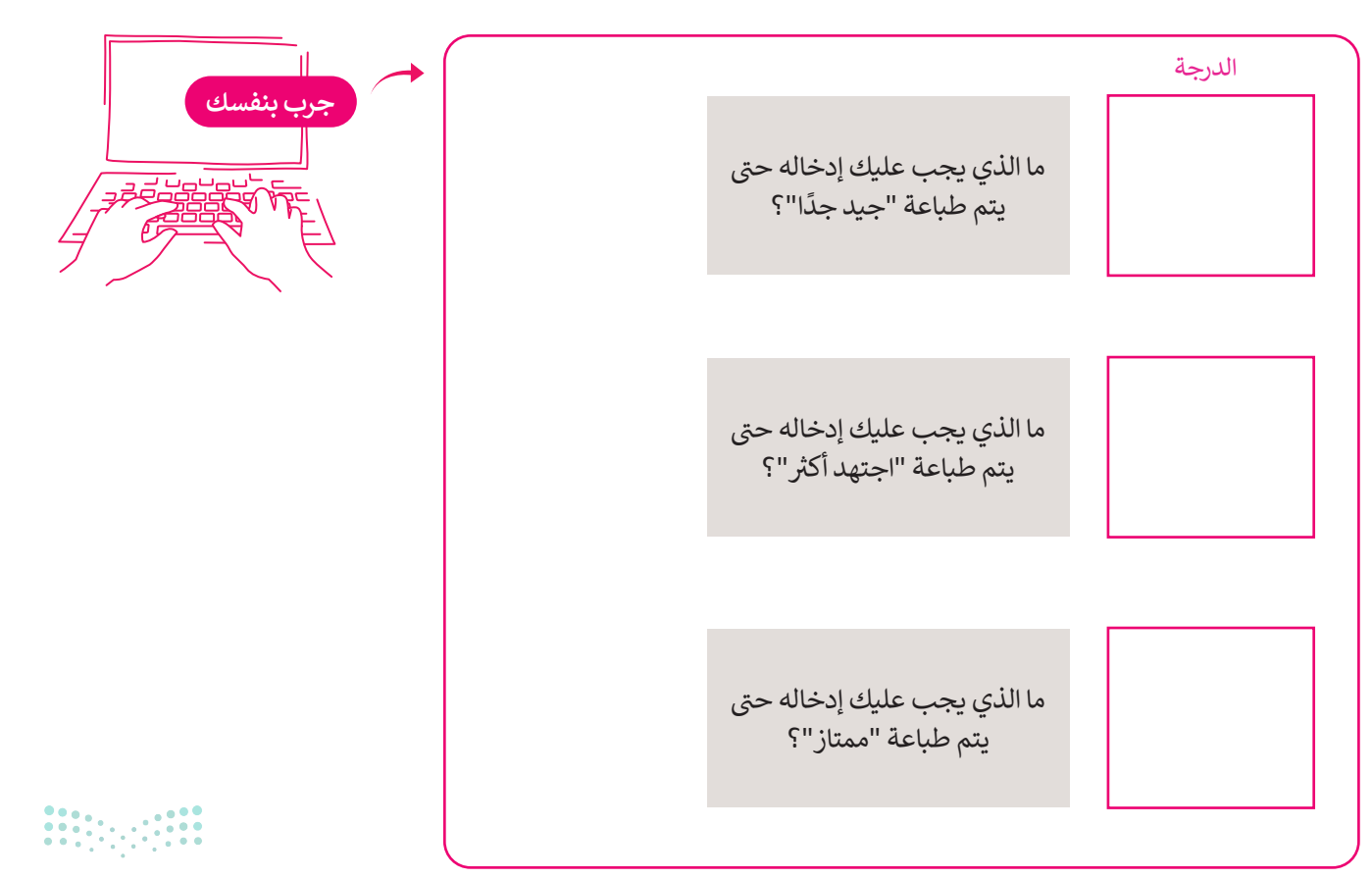

وزار<mark>ت التعليم</mark> Ministry of Education 2024 - 1446

# لنطبق معًا تدريب 1

ارسم المخطط الانسيابي للمقطع البرمجي.

```
("من فضلك أدخل الدرجة:") print
g=int(input())
if g<0 or g>10:
   ("درجة غير صالحة") print
elif g>=8:
   ("ممتاز") print
elif g>=5:
   print("جيدجدًا")
else:
   ("اجتهد أكثر") print
```

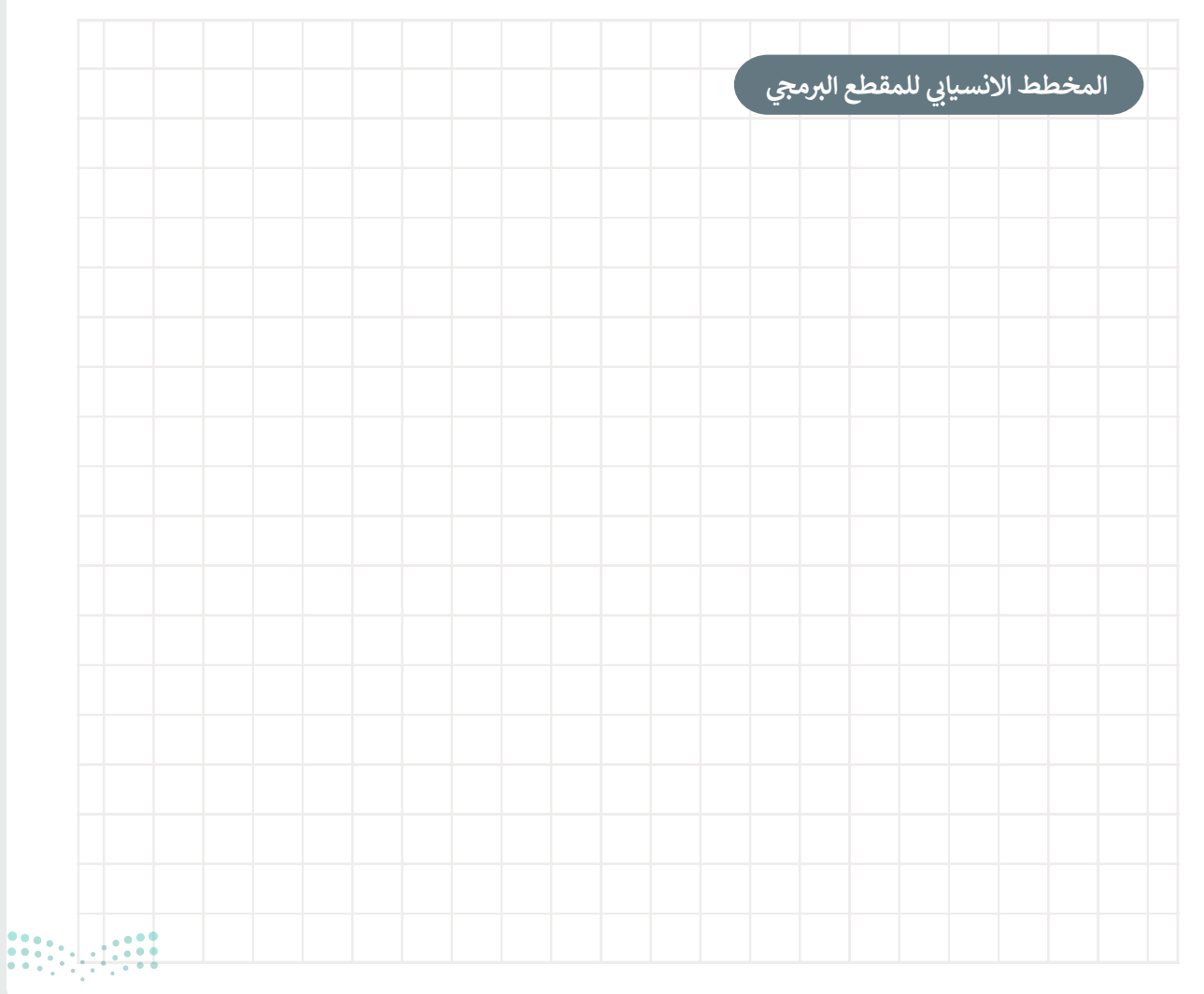

وزارة الثعر 107 Ministry of Education 2024 - 1446

تدريب 2

وفقًا للمقطع البرمجي الذي أمامك: ما نتيجة المتغير (num) إذا كانت: a: num = 18 b: num = -7

num=int(input(":أدخل رقم)) if num>=0: print(num) else: num=num\*(-1) print(num)

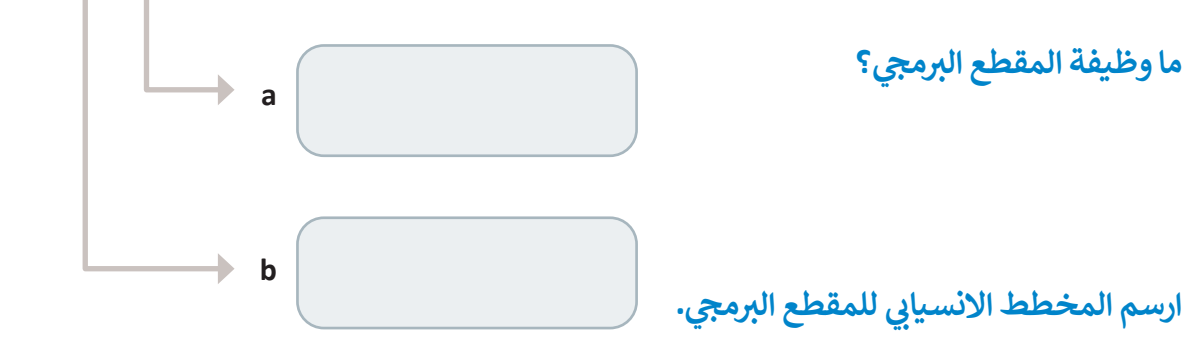

|  |  |  |  | رجي | ح البره | مقط | بابي لل | لانسب | علط اا | لمخع |  |  |  |  |
|--|--|--|--|-----|---------|-----|---------|-------|--------|------|--|--|--|--|
|  |  |  |  |     |         |     |         |       |        |      |  |  |  |  |
|  |  |  |  |     |         |     |         |       |        |      |  |  |  |  |
|  |  |  |  |     |         |     |         |       |        |      |  |  |  |  |
|  |  |  |  |     |         |     |         |       |        |      |  |  |  |  |
|  |  |  |  |     |         |     |         |       |        |      |  |  |  |  |
|  |  |  |  |     |         |     |         |       |        |      |  |  |  |  |
|  |  |  |  |     |         |     |         |       |        |      |  |  |  |  |
|  |  |  |  |     |         |     |         |       |        |      |  |  |  |  |
|  |  |  |  |     |         |     |         |       |        |      |  |  |  |  |
|  |  |  |  |     |         |     |         |       |        |      |  |  |  |  |
|  |  |  |  |     |         |     |         |       |        |      |  |  |  |  |
|  |  |  |  |     |         |     |         |       |        |      |  |  |  |  |
|  |  |  |  |     |         |     |         |       |        |      |  |  |  |  |
|  |  |  |  |     |         |     |         |       |        |      |  |  |  |  |

وزارة التعليم
# تدريب 3

- ارسم مخططًا انسيابيًا لإدخال درجة حرارة اليوم ويطبع إحدى الجُمل التالية:
  - > "طقس معتدل"، اذاكانت درجة الحرارة محصورة بين 15 و 30.
    - > "طقس بارد"، اذا كانت درجة الحرارة أقل من 15.
    - > "طقس حار"، إذاكانت درجة الحرارة أكبر من 30.
      - ثم اكتب المقطع البرمجي.

| مجى | مقطع البر | الد |  |  |  | رجى | ع البره | مقط | ابی لل | رنسي | لط ال | لمخد | 1 |
|-----|-----------|-----|--|--|--|-----|---------|-----|--------|------|-------|------|---|
|     |           |     |  |  |  | •   |         |     |        |      |       |      |   |
|     |           |     |  |  |  |     |         |     |        |      |       |      |   |
|     |           |     |  |  |  |     |         |     |        |      |       |      |   |
|     |           |     |  |  |  |     |         |     |        |      |       |      |   |
|     |           |     |  |  |  |     |         |     |        |      |       |      |   |
|     |           |     |  |  |  |     |         |     |        |      |       |      |   |
|     |           |     |  |  |  |     |         |     |        |      |       |      |   |
|     |           |     |  |  |  |     |         |     |        |      |       |      |   |
|     |           |     |  |  |  |     |         |     |        |      |       |      |   |
|     |           |     |  |  |  |     |         |     |        |      |       |      |   |
|     |           |     |  |  |  |     |         |     |        |      |       |      |   |
|     |           |     |  |  |  |     |         |     |        |      |       |      |   |
|     |           |     |  |  |  |     |         |     |        |      |       |      |   |
|     |           |     |  |  |  |     |         |     |        |      |       |      |   |
|     |           |     |  |  |  |     |         |     |        |      |       |      |   |
|     |           |     |  |  |  |     |         |     |        |      |       |      |   |
|     |           |     |  |  |  |     |         |     |        |      |       |      |   |

وزارة التع و10

Ministry of Education 2024 - 1446

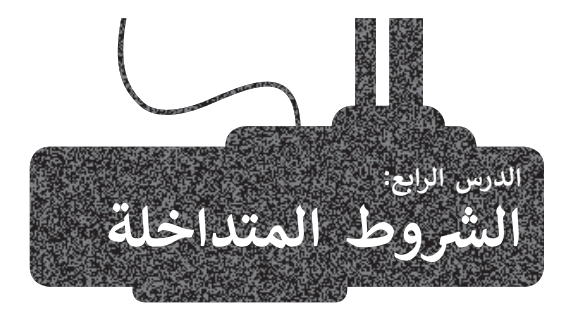

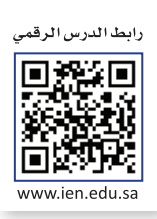

#### التداخل

**التداخل** (Nesting) مصطلح يستخدم لوصف وضع كائن أو أكثر داخل كائن آخر. في برمجة جهاز الحاسب، العبارة المتداخلة عبارة موجودة داخل عبارة أخرى في المقطع البرمجي الأساسي للبرنامج. عند استخدام العبارات المتداخلة تُستخدم المسافة البادئة لتحديد الشرط الذي تنتمى إليه العبارة.

#### الجملة الشرطية if المتداخلة

الجملة الشرطية if المتداخلة عبارة عن جملة if البسيطة وتكون موجودة داخل (أو متداخلة مع) جملة if الأخرى أو جملة if...else الشرطية.

يمكن دمج أي عدد من العبارات في أي مجموعة داخل بعضها البعض.

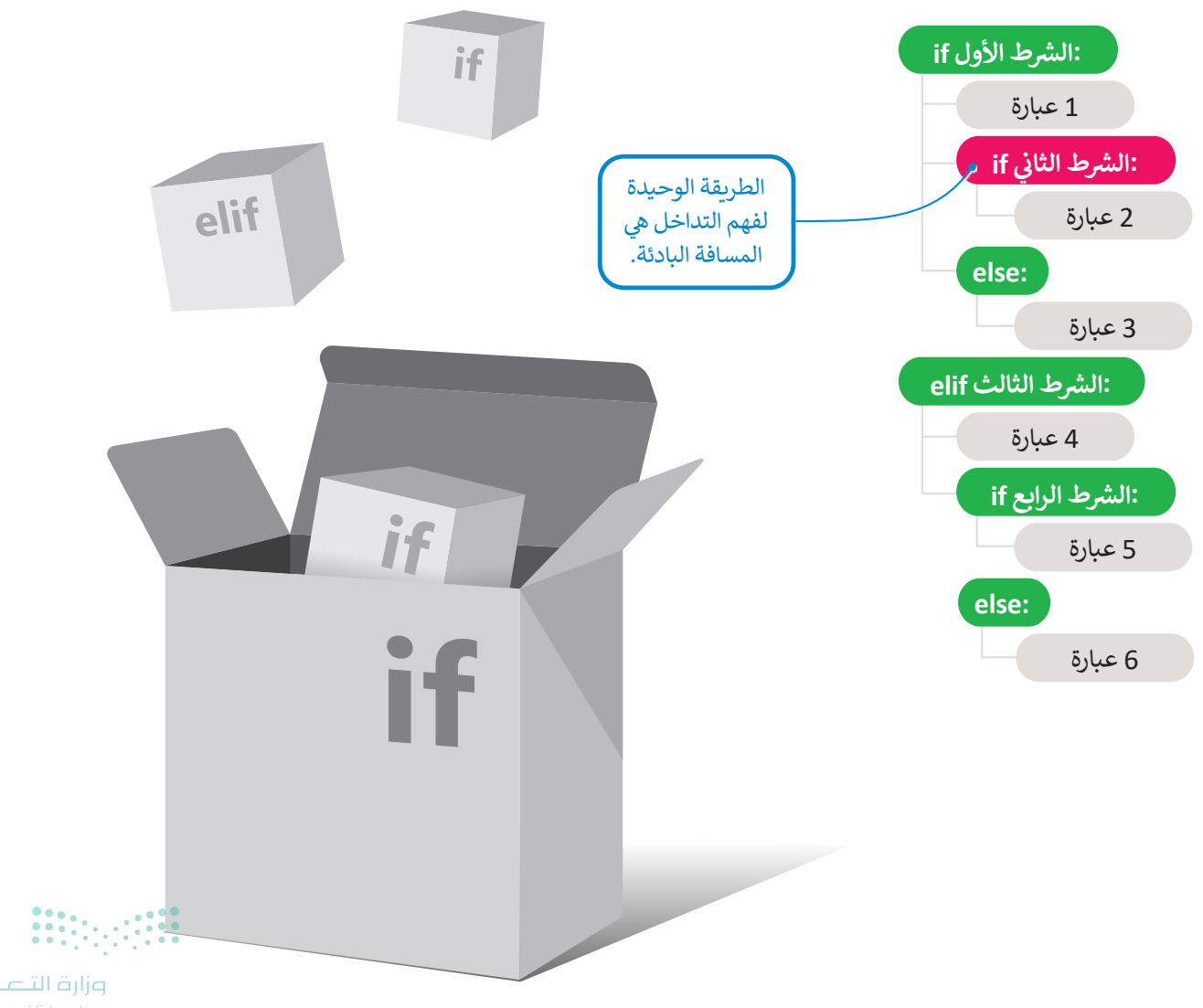

**مرارف النــــــليم** Ministry of Education 2024 - 1446

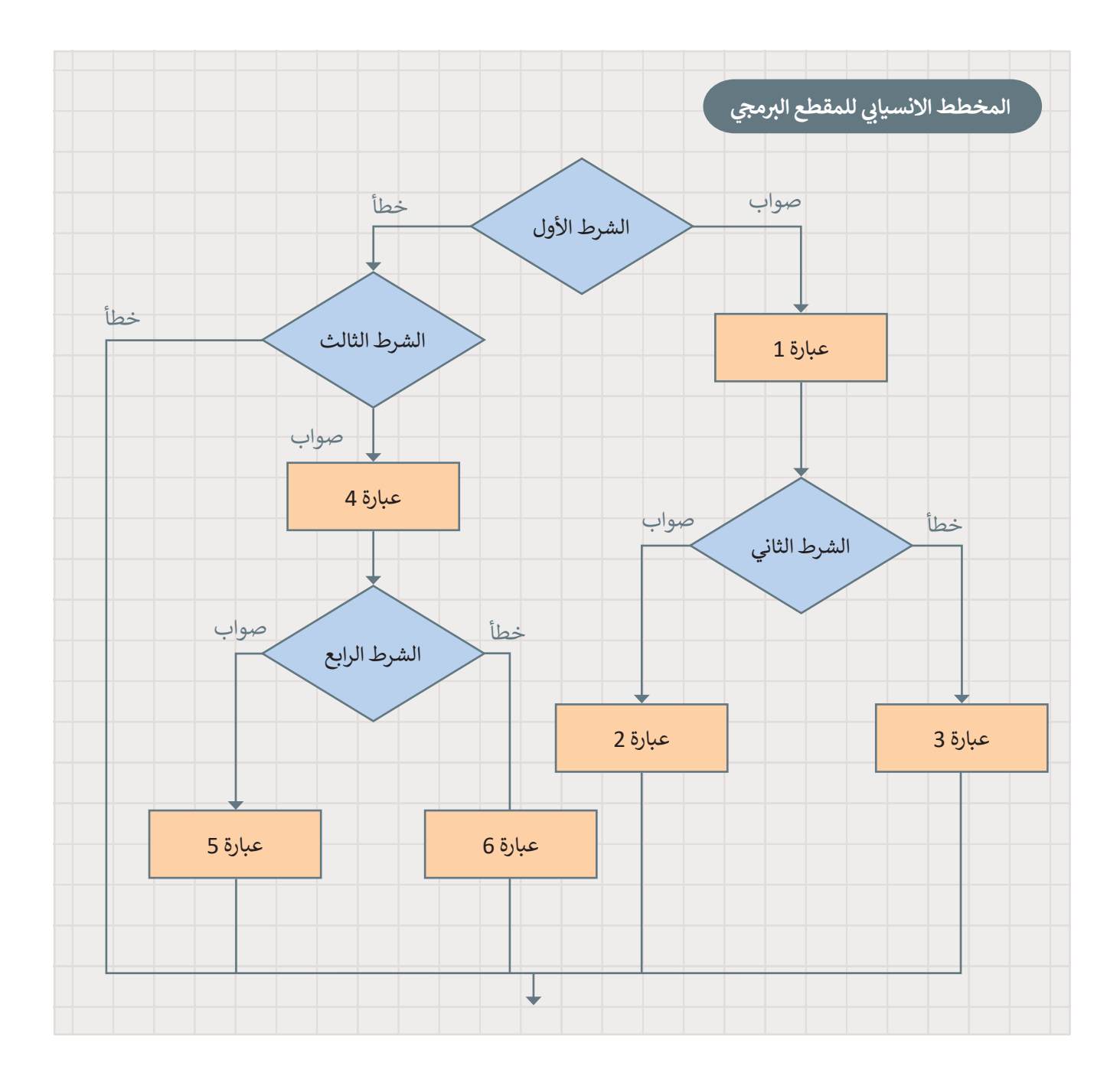

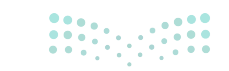

**مرازت التعبير من الم** Ministry of Education 2024 - 1446

شاهد بعض الأمثلة السابقة باستخدام الشروط المتداخلة.

#### مثال 1: جملة if المتداخلة

يستخدم المقطع البرمجي عبارة if المتداخلة لطباعة الرقم إذا كان الرقم المدخل موجبًا أو سالبًا أو صفرًا.

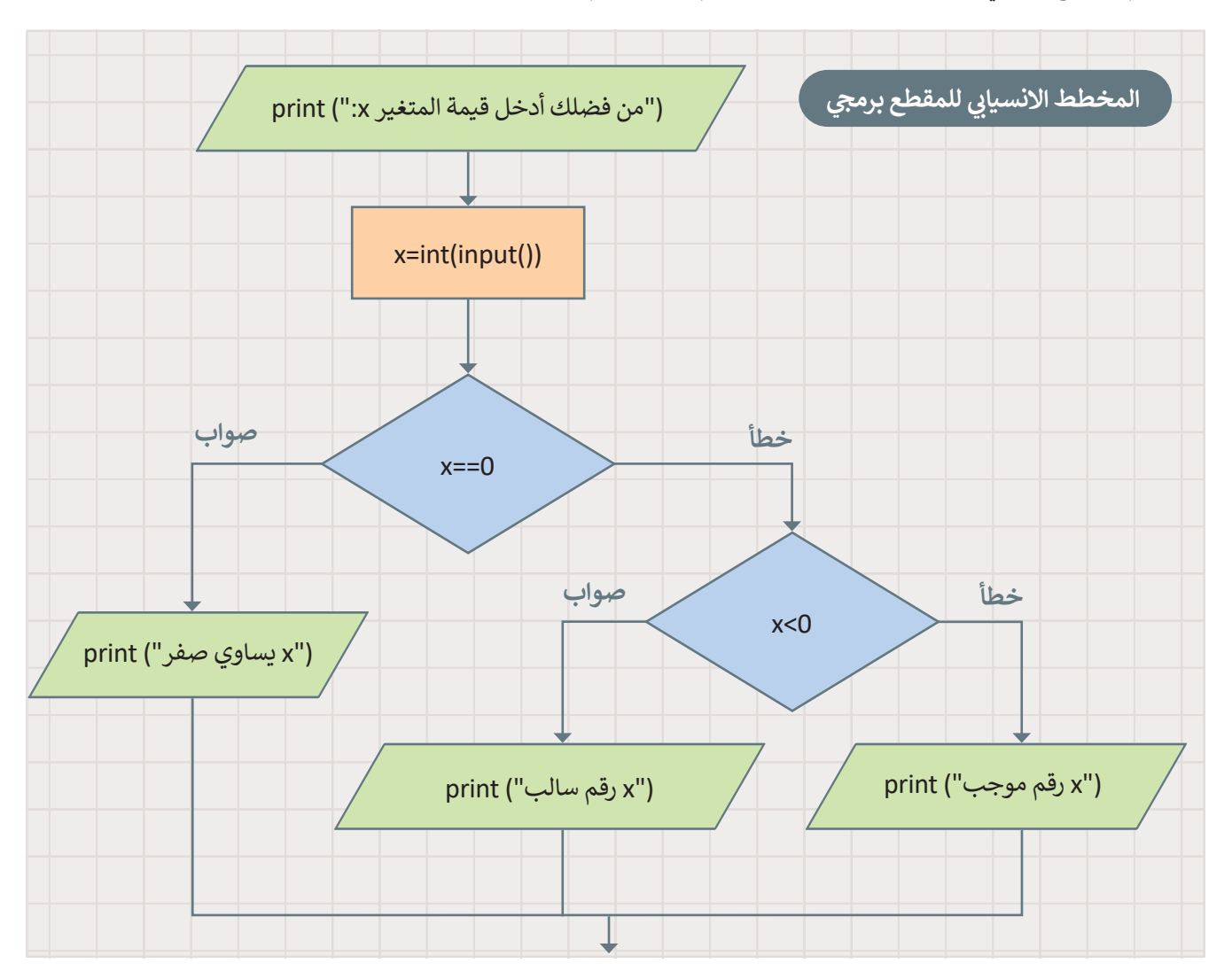

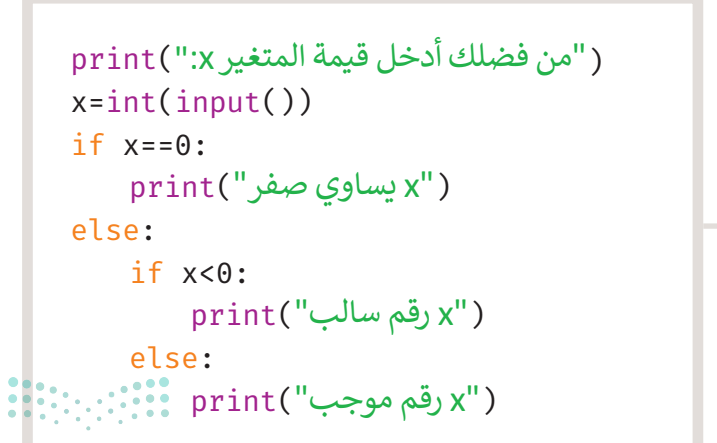

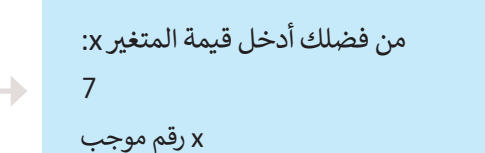

#### مثال 2: تقديرات الطلبة بالأحرف

يحسب المقطع البرمجي تقدير الطالب بالأحرف. لترى كيف يمكنك استخدام جملة if المتداخلة لإخبار الطالب إذا نجح في الاختبار والتقدير الذي حصل عليه بالأحرف.

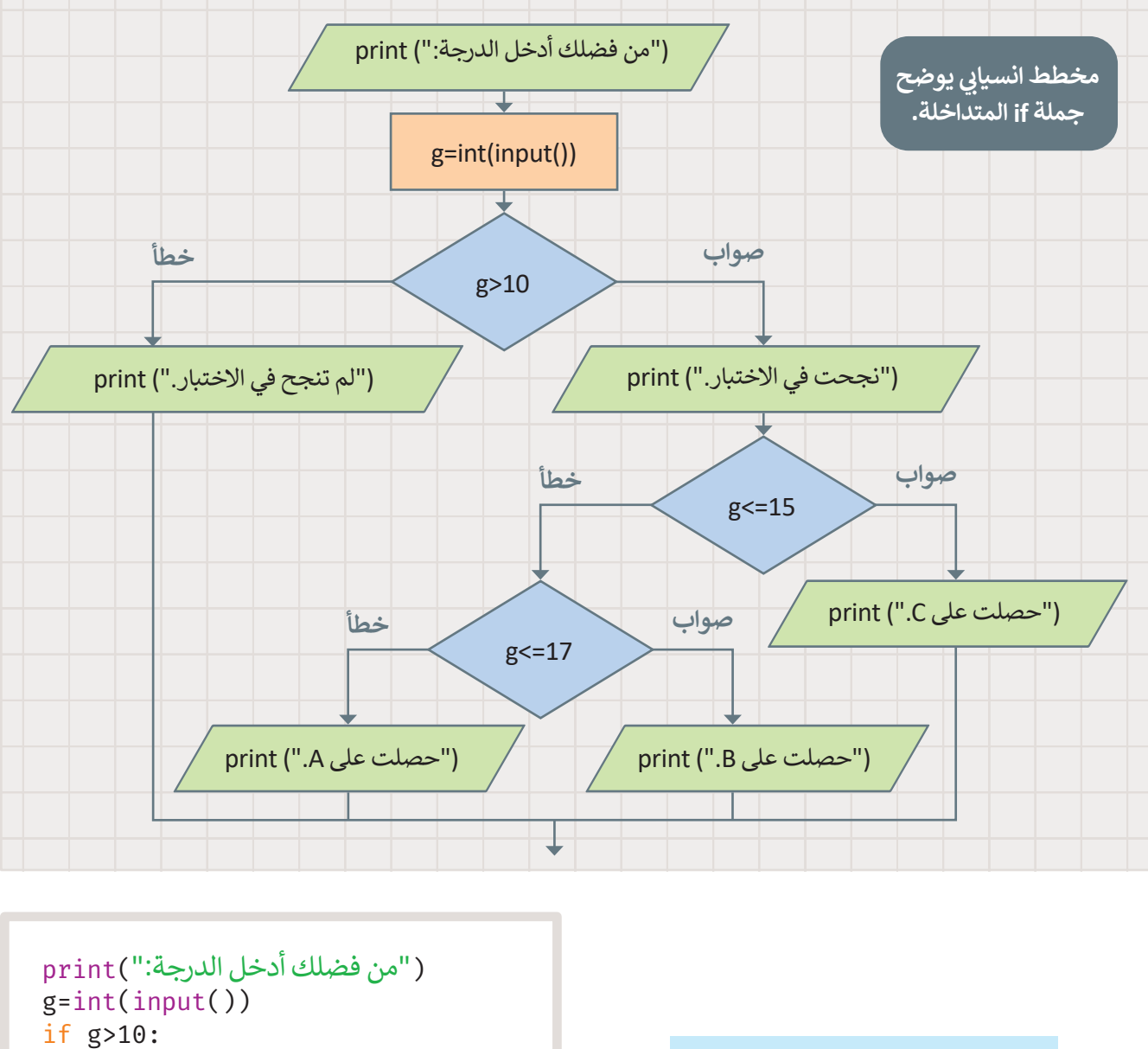

if g>10: print("."نجحت في الاختبار.") if g<=15: print(".C مصلت على elif g<=17: print(".B مصلت على else: print(".A منجح في الاختبار.") else:

من فضلك أدخل الدرجة: 16 نجحت في الاختبار. حصلت على B.

**113 حتال قرازج** Ministry of Education 2024 - 1446

# لنطبق معًا تدريب 1

♦ ماذا سيعرض المقطع البرمجى على الشاشة إذا أدخلت قيمة الشهر (month) كالتالى:

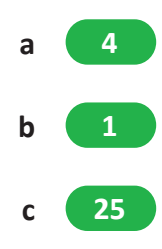

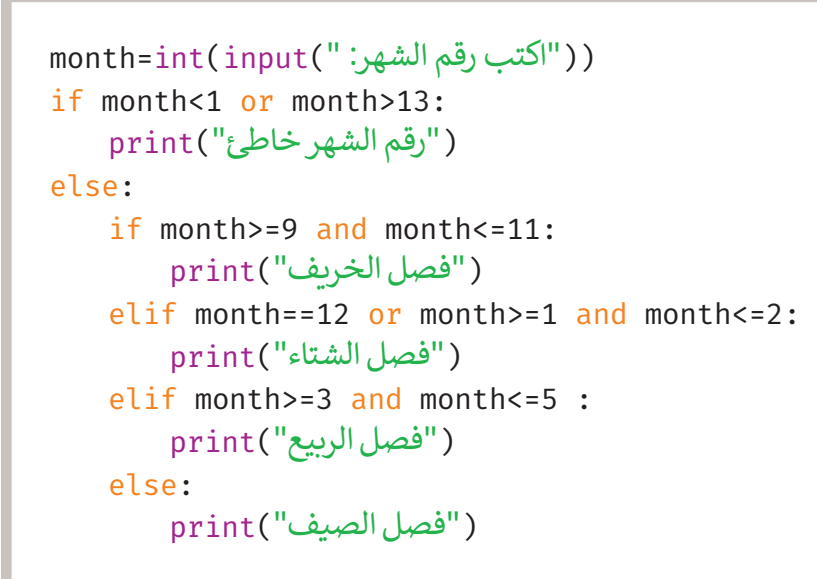

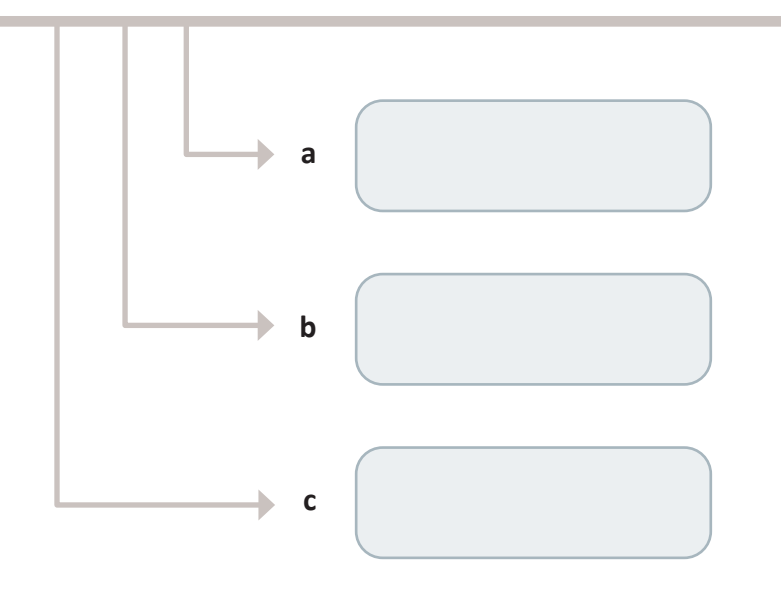

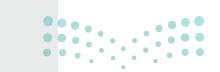

وزارة التعطيم

تدريب 2

# العن اللاعب أن ينضم لفريق كرة السلة إذا كان طوله أكبر من 1.80 متر، ووزنه بين 85 و125 كجم.

> ارسم المخطط الانسيابي لمقطع برمجي يقرأ طول ووزن اللاعب الرياضي، ويعرض إذا كان بإمكانه الانضمام إلى فريق كرة السلة ثم اكتب المقطع البرمجي.

| ي ا | لبرمج | طع ا | المق |  |  |  |  | ِم <i>جي</i> | ح البر | لمقط | يابي ل | الانس | طط | المخ |  |
|-----|-------|------|------|--|--|--|--|--------------|--------|------|--------|-------|----|------|--|
|     |       |      |      |  |  |  |  |              |        |      |        |       |    |      |  |
|     |       |      |      |  |  |  |  |              |        |      |        |       |    |      |  |
|     |       |      |      |  |  |  |  |              |        |      |        |       |    |      |  |
|     |       |      |      |  |  |  |  |              |        |      |        |       |    |      |  |
|     |       |      |      |  |  |  |  |              |        |      |        |       |    |      |  |
|     |       |      |      |  |  |  |  |              |        |      |        |       |    |      |  |
|     |       |      |      |  |  |  |  |              |        |      |        |       |    |      |  |
|     |       |      |      |  |  |  |  |              |        |      |        |       |    |      |  |
|     |       |      |      |  |  |  |  |              |        |      |        |       |    |      |  |
|     |       |      |      |  |  |  |  |              |        |      |        |       |    |      |  |
|     |       |      |      |  |  |  |  |              |        |      |        |       |    |      |  |
|     |       |      |      |  |  |  |  |              |        |      |        |       |    |      |  |

**برارة التع fifs** 

2024 - 1446

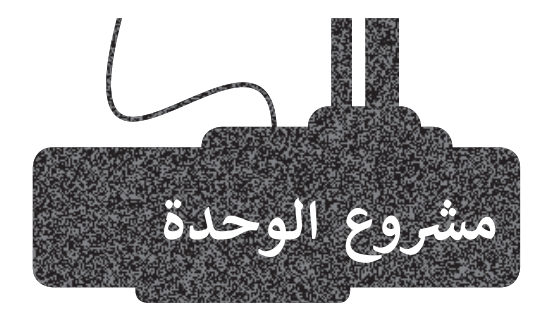

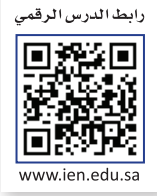

#### إنشاء آلة حاسبة.

1

في هذا المشروع ستنشئ آلة حاسبة بسيطة. تجري عمليات حسابية مختلفة مثل: الجمع، والطرح، والضرب، والقسمة. يُدخل المستخدم رقمين ويختار العملية الحسابية التي يريد تنفيذها ثم يطبع المقطع البرمجي النتيجة المقابلة.

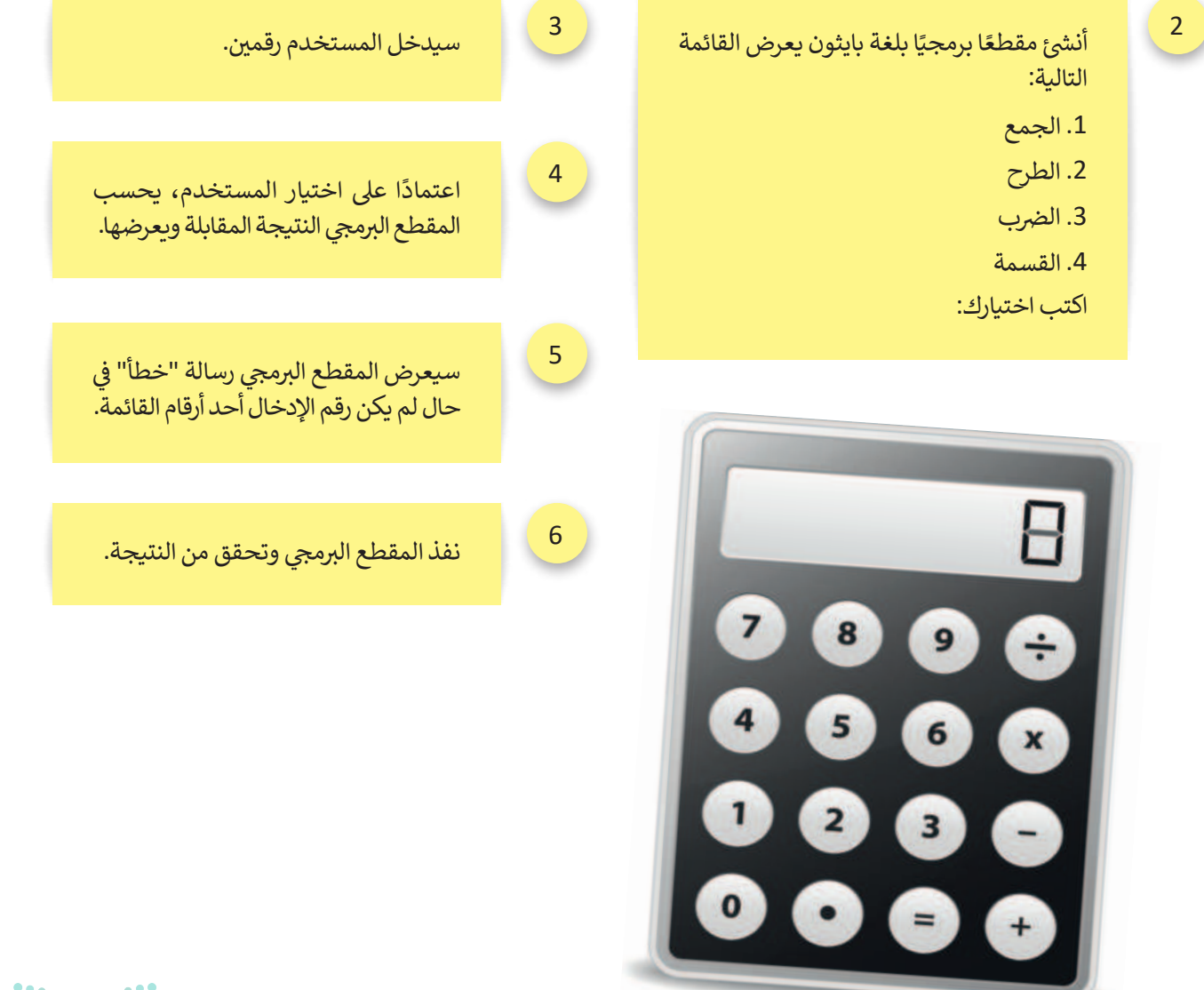

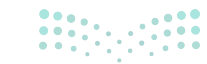

<mark>میلـحـتاا قرازم</mark> Ministry of Education 2024 - 1446

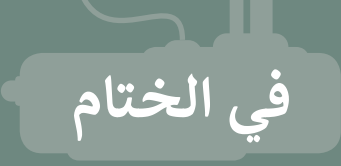

### جدول المهارات

| لإتقان  | درجة ا | المهارة                                        |
|---------|--------|------------------------------------------------|
| لم يتقن | أتقن   |                                                |
|         |        | 1. إنشاء مقطع برمجي في بيئة التواصل باي تشارم. |
|         |        | 2. استخدام المعاملات الشرطية.                  |
|         |        | 3. استخدام المعاملات المنطقية.                 |
|         |        | 4. استخدام الجملة الشرطية البسيطة.             |
|         |        | 5. استخدام الجملة الشرطية <b>ifelse</b> .      |
|         |        | 6. استخدام الجملة الشرطية المتداخلة.           |

### المصطلحات

| Multiple decisions | قرارات متعددة    | Boolean              | القيمة المنطقية |
|--------------------|------------------|----------------------|-----------------|
| Nesting            | التداخل          | Code                 | المقطع البرمجي  |
| Nesting conditions | الشروط المتداخلة | Condition            | الشرط           |
| Operators          | المعاملات        | Conditional operator | المعامل الشرطي  |
| Statement          | عبارة            | Decision             | قرار            |
| Truth table        | جدول الحقيقة     | Indentation          | المسافة البادئة |
| ••••               |                  | Logical operator     | المعامل المنطقي |

رابط الدرس الرقمي

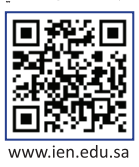

# اختبر نفسك السؤال الأول

| خطأ | صحيحة | حدد الجملة الصحيحة والجملة الخطأ فيما يلي:                                                            |
|-----|-------|----------------------------------------------------------------------------------------------------|
|     |       | 1. يمكنك استخدام مايكروسوفت إكسل لإنشاء جدول قاعدة بيانات من البداية.                                 |
|     |       | 2. يبلغ حجم قواعد البيانات بضعة غيغابايت فقط.                                                         |
|     |       | 3. تسمح لك نماذج مايكروسوفت مشاركة نموذجك عن طريق نسخ رابط النموذج<br>ومشاركته.                       |
|     |       | 4. يمكن للمشاركين في جمع البيانات من خلال نماذج مايكروسوفت استخدام أجهزة<br>الحاسب أو الهاتف المحمول. |
|     |       | 5. عند استخدام نوع الأسئلة المقالية في النموذج، لا يمكنك تطبيق قيود معينة.                            |
|     |       | 6. نوع أسئلة ليكرت في النموذج عبارة عن مقياس يستخدم لقياس الآراء حول موضوع ما.                        |
|     |       | 7. ليس من الضروري أن ترتبط جميع المعلومات المدرجة في قاعدة البيانات بالموضوع<br>نفسه.                 |
|     |       | 8. يمكنك تصدير الردود من نماذج مايكروسوفت إلى جدول بيانات مايكروسوفت إكسل.                            |
|     |       | 9. يمكن ترتيب البيانات الرقمية فقط من الأصغر إلى الأكبر.                                              |
|     |       | 10. يتيح لك الفرز المتعدد المستويات فرز محتويات قاعدة البيانات وفقًا لحقول متعددة.                    |
|     |       | 11. من الأسهل العثور على المعلومات إذاكانت عشوائية وليست منظمة بترتيب معين.                           |
|     |       | 12. السجل في جدول قاعدة البيانات هو عنصر معلومات له بعض الخصائص.                                      |

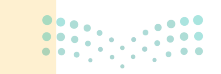

# السؤال الثاني

♦ في الجدول التالي، يمكنك الاطلاع على معلومات حول الطعام والمكونات التابعة له. املأ الفراغات في نافذة التصفية التلقائية المخصصة لتطبيق المرشحات حيث ستعرض سجلات المكونات التي يزيد محتوى الحديد (Fe) فيها عن 1.2 ملليغرام:

| K                           | 3                          | 1                        | н                         | G                           | F                    | E                | D                  | c                     | В               | A                  | 1h |
|-----------------------------|----------------------------|--------------------------|---------------------------|-----------------------------|----------------------|------------------|--------------------|-----------------------|-----------------|--------------------|----|
| البوتاسيوم (K)<br>مليجرام 🔽 | الصوديوم (Na)<br>مليجرام 💌 | الحديد (Fe)<br>مليجرام 💌 | الغوسقور (P)<br>مليجرام 💌 | الكالسيوم (Ca)<br>مليجرام 💌 | الكربوهيدرات<br>جرام | الدهون<br>جرام 💌 | البروتين<br>جرام 💌 | الطاقة<br>سعر حراري 💌 | الياء<br>جرام ▼ | مكونات             | 2  |
| 150                         | 38                         | 0                        | 101                       | 123                         | 4.63                 | 3.25             | 3.27               | 61                    | 88.1            | لحليب              | 3  |
| 132                         | 129                        | 1.67                     | 184                       | 48                          | 0.96                 | 8.65             | 12.4               | 143                   | 75.8            | لبيض               | 4  |
| 239                         | 117                        | 0.94                     | 184                       | 12                          | 0                    | 5.23             | 23.9               | 149                   | 69.9            | لدجاج              | 5  |
| 211                         | 508                        | 2.46                     | 201                       | 239                         | 23.9                 | 11.8             | 13.9               | 261                   | 48              | برجر بالجبن        | 6  |
| 104                         | 1                          | 0.02                     | 10                        | 6                           | 15.6                 | 0.16             | 0.15               | 65                    | 83.6            | لتفاح              | 7  |
| 245                         | 314                        | 2.28                     | 111                       | 29                          | 69.6                 | 13.7             | 5.79               | 430                   | 8.85            | لكعك               | 8  |
| 249                         | 76                         | 0.93                     | 107                       | 109                         | 28.2                 | 11               | 3.8                | 216                   | 55.7            | مثلجات بالشوكولاتة | 9  |
| 372                         | 79                         | 2.35                     | 208                       | 189                         | 59.4                 | 29.7             | 7.65               | 535                   | 1.5             | حليب بالشوكولاتة   | 10 |
| 253                         | 0                          | 0.95                     | 30                        | 35                          | 3.24                 | 0.26             | 1.24               | 20                    | 94.7            | لخس                | 11 |
| 358                         | 1                          | 0.26                     | 22                        | 5                           | 22.8                 | 0.33             | 1.09               | 89                    | 74.9            | لموز               | 12 |
|                             |                            |                          |                           |                             |                      |                  |                    |                       |                 |                    | 13 |

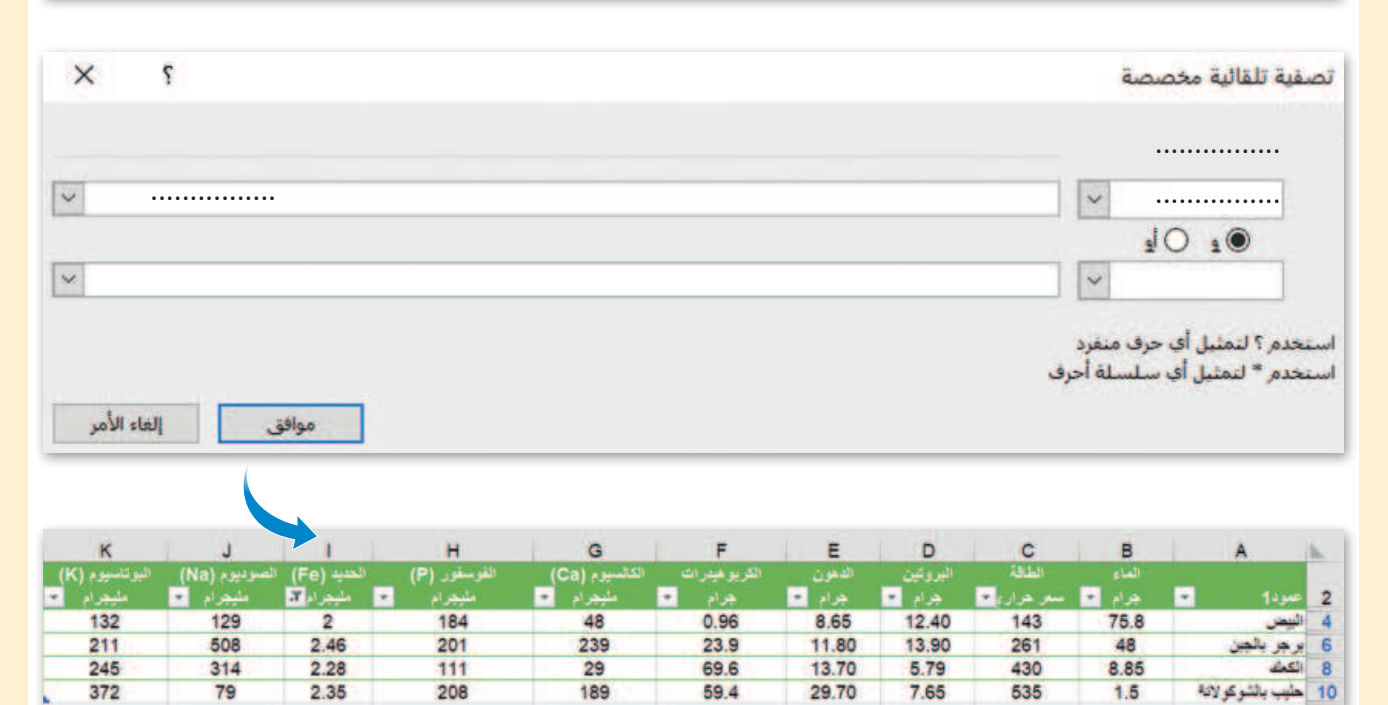

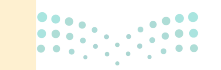

**119** من الثقر الثقر التقرير Ministry of Education 2024 - 1446

# السؤال الثالث

| خطأ | صحيحة | حدد الجملة الصحيحة والجملة الخطأ فيما يلي:                                                           |
|-----|-------|----------------------------------------------------------------------------------------------------|
|     |       | 1. تستخدم مخططات المعلومات البيانية لنقل رسالة محددة بسرعة.                                          |
|     |       | 2. أحد الخصائص الرئيسة لمخططات المعلومات البيانية هي التوازن.                                        |
|     |       | 3. الجدول الزمني ليس من أنواع مخططات المعلومات البيانية.                                             |
|     |       | 4. الخطوة الأولى في تصميم مخطط المعلومات البياني هي اختيار موضوع.                                    |
|     |       | 5. لتعديل مظهر أي عنصر حدده ثم استخدم الشريط الجانبي.                                                |
|     |       | 6. لا يمكنك تغيير حجم كل عنصر من تصميمك في كانفا.                                                    |
|     |       | 7. يمكنك تصدير مخطط المعلومات البياني كملف PDF.                                                      |
|     |       | 8. تكون تصميماتك متاحة في صفحة كانفا الرئيسة.                                                        |
|     |       | 9. لا يمكنك إنشاء مخطط معلومات بحجم مخصص في كانفا.                                                   |
|     |       | 10. تساعد الخلفية على التركيز على عناصر التصميم الأساسية لمخطط المعلومات البياني.                    |
|     |       | 11. تساعد الصور في إنشاء اتصال مع النص ويمكن أن توضح المعلومات المقدمة في<br>مخطط المعلومات البياني. |
|     |       | 12. الطباعة من خلال تطبيق كانفا لها تكلفة إضافية.                                                    |

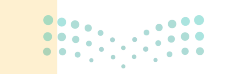

# السؤال الرابع

| خطأ | صحيحة | حدد الجملة الصحيحة والجملة الخطأ فيما يلي:                                   |
|-----|-------|------------------------------------------------------------------------------|
|     |       | 1. يمكنك استخدام كانفا لإنشاء كتاب إلكتروني.                                 |
|     |       | 2. لا يمكنك تحميل صورك الخاصة في كانفا.                                      |
|     |       | 3. لا يمكنك إنشاء مخطط المعلومات البياني الخاص بك دون استخدام قالب في كانفا. |
|     |       | 4. يمكنك نقل العناصر في كانفا باستخدام طريقة السحب والإفلات.                 |
|     |       | 5. يمكنك حذف عنصر من تصميمك بالضغط على مفتاح Enter.                          |
|     |       | 6. لا يمكنك إنشاء حساب في كانفا باستخدام إكس X (تويتر سابقًا).               |
|     |       | 7. كانفا مخصص للمصممين فقط.                                                  |
|     |       | 8. يمكنك تنزيل تصميم من كانفا بتنسيق exe.                                    |
|     |       | 9. التسجيل لاستخدام كانفا اختياري.                                           |
|     |       | 10. يحفظ كانفا تصميماتك تلقائيًا.                                            |
|     |       | 11. يمكنك وضع عنصر في كانفا من خلال الضغط عليه.                              |
|     |       | 12. يمكنك استيراد وتحرير ملف PDF في كانفا.                                   |

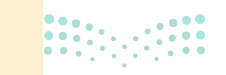

**121 حثال قال م** Ministry of Education 2024 - 1446

# السؤال الخامس

## ♦ في الجدول التالي، يمكنك رؤية قيمة كل متغير أثناء تنفيذ المقطع البرمجي. املأ الفراغ في كل صف من المقطع البرمجي حسب الجدول:

|                                                 | x     | У     | z     | الشرط                                                                       |
|-------------------------------------------------|-------|-------|-------|-----------------------------------------------------------------------------|
| ((" من فضلك أدخل قيمة المتغير x=int(input(":x   | 6     | $\ge$ | $\ge$ | $\geq$                                                                      |
| y=int(input(":v)) ((" من فضلك أدخل قيمة المتغير | $\ge$ | 3     | $\ge$ | $>\!\!\!\!\!\!\!\!\!\!\!\!\!\!\!\!\!\!\!\!\!\!\!\!\!\!\!\!\!\!\!\!\!\!\!\!$ |
| =0                                              | $\ge$ | $\ge$ | 0     | $>\!\!\!\!\!\!\!\!\!\!\!\!\!\!\!\!\!\!\!\!\!\!\!\!\!\!\!\!\!\!\!\!\!\!\!\!$ |
| if xy:                                          | $\ge$ | $\ge$ | $\ge$ | True                                                                        |
| =xy                                             | $\ge$ | $\ge$ | 9     | $>\!\!\!\!\!\!\!\!\!\!\!\!\!\!\!\!\!\!\!\!\!\!\!\!\!\!\!\!\!\!\!\!\!\!\!\!$ |
| print (,)                                       | $\ge$ | $\ge$ | $\ge$ | $\ge$                                                                       |
| <pre>if x!= and y!=:</pre>                      | $\ge$ | $\ge$ | $\ge$ | True                                                                        |
| =xy                                             | 3     | $\ge$ | $\ge$ | $\ge$                                                                       |
| y=xy                                            | $\ge$ | 0     | $\ge$ | $\ge$                                                                       |
| z=+y                                            | $\ge$ | $\ge$ | 3     | $\ge$                                                                       |
| print (,)                                       | $\ge$ | $\ge$ | $\ge$ | $\ge$                                                                       |

| من فضلك أدخل قيمة المتغير x:     |
|----------------------------------|
| 6                                |
| <br>من فضلك أدخل قيمة المتغير y: |
| 3                                |
| 936                              |
| 303                              |
|                                  |

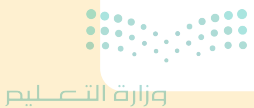

Ministry of Education 2024 - 1446

## السؤال السادس

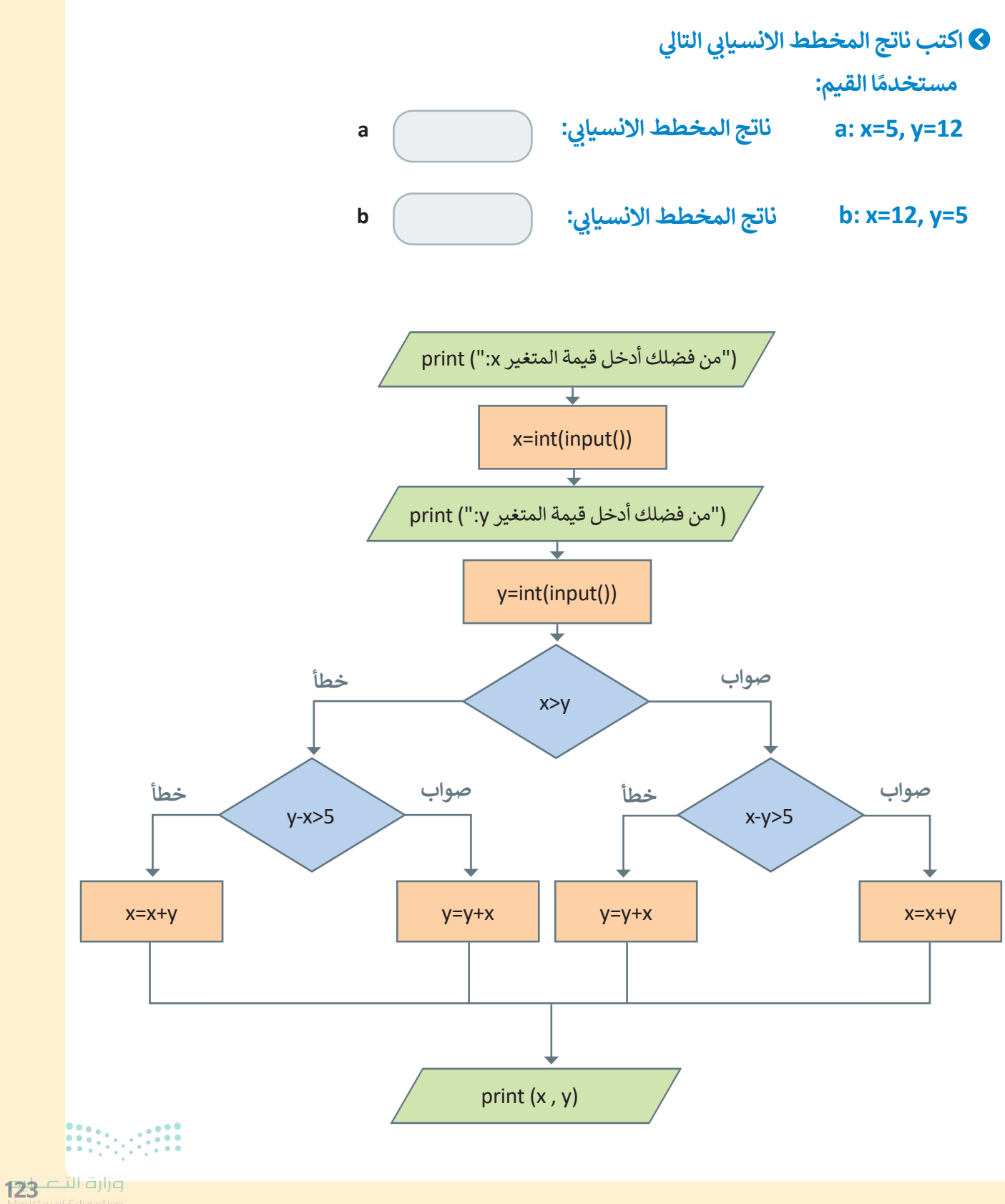

2024 - 1446